# FusionSolar App and SUN2000 App

# **User Manual**

 Issue
 03

 Date
 2022-08-23

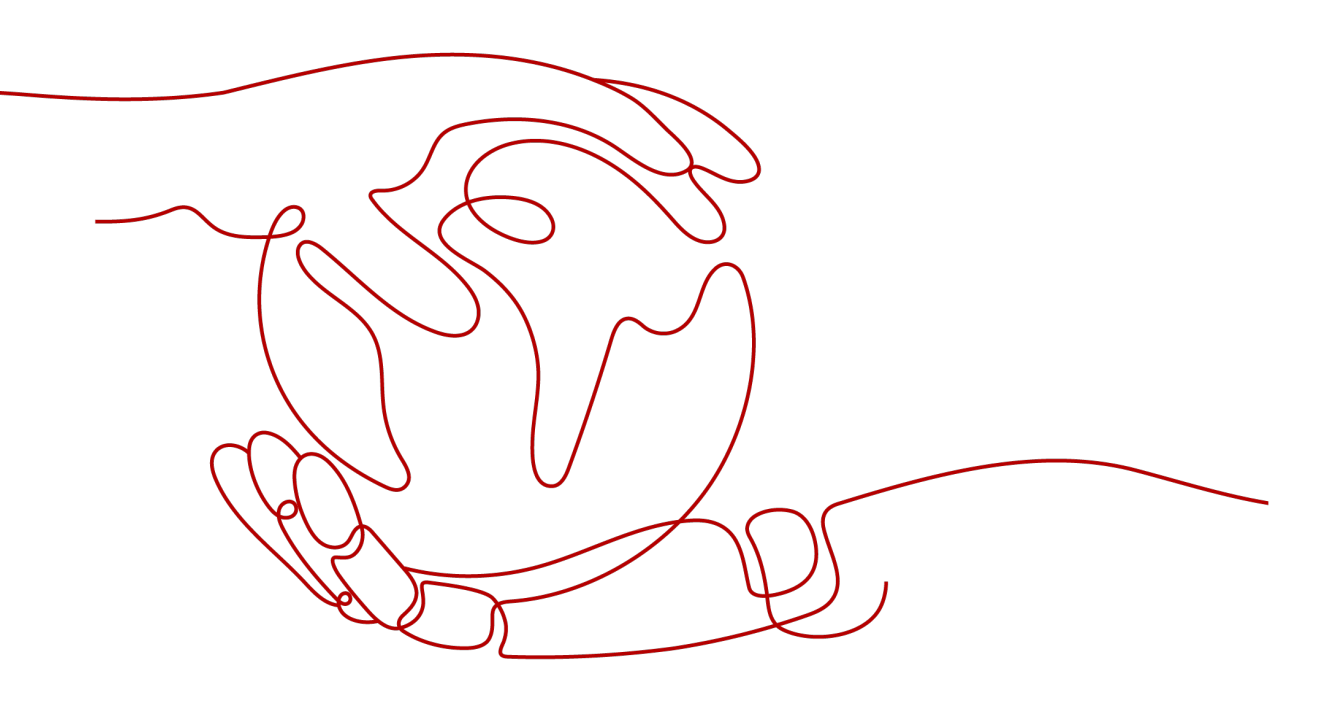

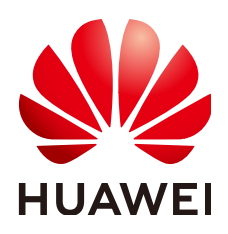

HUAWEI DIGITAL POWER TECHNOLOGIES CO., LTD.

#### Copyright © Huawei Digital Power Technologies Co., Ltd. 2022. All rights reserved.

No part of this document may be reproduced or transmitted in any form or by any means without prior written consent of Huawei Digital Power Technologies Co., Ltd.

#### **Trademarks and Permissions**

NUAWEI and other Huawei trademarks are the property of Huawei Technologies Co., Ltd. All other trademarks and trade names mentioned in this document are the property of their respective holders.

#### Notice

The purchased products, services and features are stipulated by the contract made between Huawei Digital Power Technologies Co., Ltd. and the customer. All or part of the products, services and features described in this document may not be within the purchase scope or the usage scope. Unless otherwise specified in the contract, all statements, information, and recommendations in this document are provided "AS IS" without warranties, guarantees or representations of any kind, either express or implied. The information in this document is subject to change without notice. Every effort has been made in the preparation of this document to ensure accuracy of the contents, but all statements, information, and recommendations in this document do not constitute a warranty of any kind, express or implied.

### Huawei Digital Power Technologies Co., Ltd.

Address: Huawei Digital Power Antuoshan Headquarters

Futian, Shenzhen 518043

People's Republic of China

Website: <u>https://e.huawei.com</u>

# **About This Document**

### Purpose

This document describes common operations of FusionSolar, frequently asked questions (FAQs), and troubleshooting methods.

# **Intended Audience**

This document is intended for PV plant installers and owners.

# **Symbol Conventions**

The symbols that may be found in this guide are defined as follows.

| Symbol   | Description                                                                                                    |
|----------|----------------------------------------------------------------------------------------------------|
| A DANGER | Indicates a hazard with a high level of risk which, if not avoided, will result in death or serious injury.                                                                                                    |
|          | Indicates a hazard with a medium level of risk which, if not avoided, could result in death or serious injury.                                                                                                    |
|          | Indicates a hazard with a low level of risk which, if not avoided, could result in minor or moderate injury.                                                                                                    |
| NOTICE   | Indicates a potentially hazardous situation which, if not<br>avoided, could result in equipment damage, data loss,<br>performance deterioration, or unanticipated results.<br>NOTICE is used to address practices not related to personal<br>injury. |
| D NOTE   | Supplements the important information in the main text.<br><b>NOTE</b> is used to address information not related to personal injury, equipment damage, and environment deterioration.                                                               |

# Change History

| Issue | Date       | Description                                       |
|-------|------------|---------------------------------------------------|
| 03    | 2022-08-23 | Deleted the <b>local maintenance script</b> .     |
| 02    | 2022-06-02 | Update the domain name list of management systems |
| 01    | 2022-05-07 | The issue is the first official release.          |

# **Contents**

| About This Document                                         | ii |
|-------------------------------------------------------------|----|
| 1 SmartPVMS Overview                                        | 1  |
| 2 Downloading and Installing the App                        | 3  |
| 3 Obtaining the Account and Password                        | 5  |
| 4 Logging In to or Logging Out of FusionSolar               | 6  |
| 5 I am an Owner                                             |    |
| 5.1 Viewing PV Plant Status                                 | 8  |
| 5.2 Enabling EMMA                                           | 11 |
| 5.3 Managing PV Plants                                      | 14 |
| 5.4 Viewing Device Information                              | 17 |
| 5.5 Processing an Upgrade Task                              |    |
| 5.6 Processing Plant Migration Task                         | 21 |
| 5.7 Documentation                                           |    |
| 6 I am an Installer                                         |    |
| 6.1 Setup Wizard                                            |    |
| 6.1.1 Creating a PV Plant                                   | 24 |
| 6.1.2 Adding a Device                                       |    |
| 6.1.3 Setting the String Capacity                           |    |
| 6.1.4 Setting Electricity Prices                            |    |
| 6.1.5 Creating a Physical Location Layout (with Optimizers) |    |
| 6.2 Creating a User                                         |    |
| 6.3 Viewing PV Plant Status                                 |    |
| 6.4 EMMA                                                    |    |
| 6.5 Optimizer Disconnection Detection                       |    |
| 6.6 O&M Management                                          |    |
| 6.6.1 Monitoring Alarm Information                          |    |
| 6.6.2 Mobile O&M                                            |    |
| 6.6.2.1 Defect Elimination                                  |    |
| 6.6.2.2 Inspection Management                               |    |
| 6.6.2.3 Setting the Physical Location Permission            |    |
| 6.7 Device Management                                       | 43 |

| 6.8 Documentation                                                             |     |
|-------------------------------------------------------------------------------|-----|
| 7 Device Commissioning                                                        | 46  |
| 7.1 Operations on the Screen for Connecting to the Distributed Solar Inverter |     |
| 7.1.1 Distributed Solar Inverter                                              |     |
| 7.1.2 Login the SUN2000 APP                                                   | 48  |
| 7.1.3 Alarm Management                                                        | 51  |
| 7.1.4 Quick Settings                                                          | 52  |
| 7.1.5 Device Monitoring                                                       | 53  |
| 7.1.6 Maintenance                                                             | 53  |
| 7.1.7 Settings                                                                | 55  |
| 7.1.8 Power Adjustment                                                        | 73  |
| 7.2 Operations on the Screen for Connecting to the Commercial Solar Inverter  | 81  |
| 7.2.1 Commercial Solar Inverter                                               | 81  |
| 7.2.2 Connection Modes                                                        |     |
| 7.2.3 Required Accessories                                                    |     |
| 7.2.4 User Operation Permissions                                              | 83  |
| 7.2.5 Login the SUN2000 APP                                                   | 86  |
| 7.2.6 Screen Operations (Common User)                                         |     |
| 7.2.6.1 Query                                                                 | 90  |
| 7.2.6.2 Settings                                                              |     |
| 7.2.6.3 Maintenance                                                           |     |
| 7.2.6.3.1 System Maintenance                                                  |     |
| 7.2.6.3.2 Feedback                                                            | 93  |
| 7.2.6.3.3 Help                                                                |     |
| 7.2.6.3.4 About                                                               |     |
| 7.2.7 Screen Operations (Advanced User)                                       | 95  |
| 7.2.7.1 Query                                                                 | 95  |
| 7.2.7.2 Quick Settings                                                        |     |
| 7.2.7.3 Settings                                                              |     |
| 7.2.7.3.1 Setting Grid Parameters                                             |     |
| 7.2.7.3.2 Setting Protection Parameters                                       |     |
| 7.2.7.3.3 Setting Feature Parameters                                          | 100 |
| 7.2.7.3.4 Time setting                                                        | 101 |
| 7.2.7.3.5 Setting Communications Parameters                                   |     |
| 7.2.7.3.6 Setting a Tracking System                                           |     |
| 7.2.7.3.7 Setting a File Save Path                                            | 106 |
| 7.2.7.4 Power Adjustment                                                      |     |
| 7.2.7.5 Maintenance                                                           |     |
| 7.2.7.5.1 Device Inspection                                                   | 108 |
| 7.2.7.5.2 License Management                                                  |     |
| 7.2.7.5.3 Subdevice management                                                | 109 |
| 7.2.7.5.4 PV String Access Detection                                          | 110 |

| 7.2.7.5.5 Startup and Shutdown                                 | 111 |
|----------------------------------------------------------------|-----|
| 7.2.7.5.6 Restoring Factory Settings                           | 112 |
| 7.2.7.5.7 Performing an AFCI Self-Check                        | 112 |
| 7.2.7.5.8 Resetting a Solar Inverter                           |     |
| 7.2.7.5.9 Clearing Alarms                                      | 113 |
| 7.2.7.5.10 Clearing Historical Energy Yield Data               | 113 |
| 7.2.7.5.11 Importing and Exporting Configuration Files         | 113 |
| 7.2.7.5.12 Spot-Check                                          |     |
| 7.2.7.5.13 DC Input Detection                                  | 114 |
| 7.2.7.5.14 Device Upgrade                                      | 115 |
| 7.2.7.5.15 Log management                                      | 116 |
| 7.2.7.5.16 Changing the WLAN Password                          | 116 |
| 7.2.7.5.17 Feedback                                            | 117 |
| 7.2.7.5.18 Help                                                |     |
| 7.2.7.5.19 About                                               | 118 |
| 7.2.8 Screen Operations (Special User)                         |     |
| 7.2.8.1 Query                                                  | 119 |
| 7.2.8.2 Settings                                               |     |
| 7.2.8.2.1 Setting Grid Parameters                              |     |
| 7.2.8.2.2 Setting Protection Parameters                        |     |
| 7.2.8.2.3 Setting Feature Parameters                           | 123 |
| 7.2.8.2.4 Setting Power Adjustment Parameters                  |     |
| 7.2.8.2.5 Setting a File Save Path                             | 125 |
| 7.2.8.3 Power Adjustment                                       | 126 |
| 7.2.8.4 Maintenance                                            |     |
| 7.2.8.4.1 Subdevice management                                 | 127 |
| 7.2.8.4.2 Startup and Shutdown                                 | 128 |
| 7.2.8.4.3 Restoring Factory Settings                           | 128 |
| 7.2.8.4.4 Device Upgrade                                       |     |
| 7.2.8.4.5 Log management                                       | 129 |
| 7.2.8.4.6 Feedback                                             | 130 |
| 7.2.8.4.7 Help                                                 |     |
| 7.2.8.4.8 About                                                |     |
| 7.3 Operations on the Screen for Connecting to the SmartLogger | 132 |
| 7.3.1 SmartLogger                                              | 133 |
| 7.3.2 User Operation Permissions                               |     |
| 7.3.3 Login the SUN2000 APP                                    | 136 |
| 7.3.4 Screen Operations (Common User)                          |     |
| 7.3.4.1 Query                                                  | 140 |
| 7.3.4.2 Settings                                               |     |
| 7.3.4.2.1 Setting the System Date and Time                     |     |
| 7.3.4.2.2 Setting Plant Information                            | 142 |

| 7.3.4.2.3 Setting Revenue Parameters                                 |     |
|----------------------------------------------------------------------|-----|
| 7.3.4.3 Maintenance                                                  | 143 |
| 7.3.4.3.1 System Maintenance                                         | 143 |
| 7.3.4.3.2 Feedback                                                   |     |
| 7.3.4.3.3 Help                                                       | 145 |
| 7.3.4.3.4 About                                                      |     |
| 7.3.4.4 Device Monitoring                                            |     |
| 7.3.4.4.1 Query                                                      |     |
| 7.3.4.4.2 Maintenance                                                |     |
| 7.3.5 Screen Operations (Advanced User)                              | 147 |
| 7.3.5.1 Query                                                        | 148 |
| 7.3.5.2 Device Monitoring                                            |     |
| 7.3.5.2.1 Query                                                      |     |
| 7.3.5.2.2 Settings                                                   |     |
| 7.3.5.2.3 Maintenance                                                | 150 |
| 1. Log Download                                                      |     |
| 2. Solar Inverter Maintenance                                        |     |
| 3. MBUS Maintenance                                                  | 151 |
| 4. PID Module Maintenance                                            | 151 |
| 7.3.5.3 Maintenance                                                  | 151 |
| 7.3.5.3.1 System Maintenance                                         |     |
| 1. Changing a User Password                                          |     |
| 2. Offline Configuration                                             | 152 |
| 3. Resetting the System                                              |     |
| 4. Clearing Data                                                     |     |
| 5. Importing and Exporting All Files                                 | 156 |
| 6. Restoring Factory Settings                                        |     |
| 7.3.5.3.2 Solar Inverter Inspection                                  | 158 |
| 7.3.5.3.3 Device Management                                          |     |
| 1. Changing a Device Name                                            | 159 |
| 2. Deleting Devices                                                  |     |
| 3. Automatically Searching for Devices                               | 161 |
| 4. Manually Adding a Device                                          |     |
| 5. Automatically Allocating Addresses                                | 163 |
| 6. Importing Configuration                                           | 163 |
| 7. Exporting Configuration                                           |     |
| 8. Resetting Alarms                                                  |     |
| 9. Starting, Shutting down, and Resetting Solar Inverters in Batches | 165 |
| 10. Setting Access Parameter                                         | 166 |
| 7.3.5.3.4 Managing the Device List                                   |     |
| 7.3.5.3.5 Exporting Device Logs                                      |     |
| 7.3.5.3.6 Device Upgrade                                             |     |

| 7.3.5.3.7 Spot-Checking Solar Inverters                               |     |
|-----------------------------------------------------------------------|-----|
| 7.3.5.3.8 Feedback                                                    |     |
| 7.3.5.3.9 Help                                                        |     |
| 7.3.5.3.10 About                                                      | 171 |
| 7.3.5.4 Settings                                                      | 172 |
| 7.3.5.4.1 Setting the System Date and Time                            |     |
| 7.3.5.4.2 Setting Plant Information                                   | 174 |
| 7.3.5.4.3 Setting Revenue Parameters                                  |     |
| 7.3.5.4.4 Setting Ethernet Parameters                                 |     |
| 7.3.5.4.5 Setting RS485 Parameters                                    |     |
| 7.3.5.4.6 Setting Modbus-RTU Power Meter Parameters                   |     |
| 7.3.5.4.7 Setting Management System Parameters                        |     |
| 7.3.5.4.8 Setting Modbus TCP Parameters                               | 179 |
| 7.3.5.4.9 Setting IEC103 Device Parameters                            |     |
| 7.3.5.4.10 Setting IEC104 Device Parameters                           |     |
| 7.3.5.4.11 Remotely Shutting Down Solar Inverters in Dry Contact Mode |     |
| 7.3.5.4.12 Setting FTP Parameters                                     |     |
| 7.3.5.4.13 Setting Email Parameters                                   |     |
| 7.3.5.4.14 Setting a File Save Path                                   |     |
| 7.3.5.5 Power adjustment                                              |     |
| 7.3.5.5.1 Active Power Control                                        |     |
| 7.3.5.5.2 Setting Reactive Power Control                              |     |
| 7.3.6 Screen Operations (Special User)                                |     |
| 7.3.6.1 Query                                                         |     |
| 7.3.6.2 Settings                                                      |     |
| 7.3.6.2.1 Setting RS485 Parameters                                    |     |
| 7.3.6.2.2 Setting Modbus-RTU Power Meter Parameters                   | 187 |
| 7.3.6.3 Maintenance                                                   |     |
| 7.3.6.3.1 Device Inspection                                           |     |
| 7.3.6.3.2 System Maintenance                                          |     |
| 1. Changing a User Password                                           |     |
| 2. Resetting the System                                               |     |
| 3. Clearing Data                                                      | 189 |
| 4. Restoring Factory Settings                                         | 192 |
| 7.3.6.3.3 Device Management                                           |     |
| 1. Changing a Device Name                                             | 194 |
| 2. Deleting Devices                                                   |     |
| 3. Automatically Searching for Devices                                | 195 |
| 4. Manually Adding a Device                                           |     |
| 5. Automatically Allocating Addresses                                 | 197 |
| 6. Importing Configuration                                            | 197 |
| 7. Exporting Configuration                                            | 198 |

| 8. Resetting Alarms                                                  |     |
|----------------------------------------------------------------------|-----|
| 9. Starting, Shutting down, and Resetting Solar Inverters in Batches |     |
| 10. Setting Access Parameter                                         |     |
| 7.3.6.3.4 Managing the Device List                                   | 201 |
| 7.3.6.3.5 Exporting Device Logs                                      |     |
| 7.3.6.3.6 Device Upgrade                                             |     |
| 7.3.6.3.7 Spot-Checking Solar Inverters                              |     |
| 7.3.6.3.8 Feedback                                                   | 203 |
| 7.3.6.3.9 Help                                                       |     |
| 7.3.6.3.10 About                                                     |     |
| 7.3.6.4 Device Monitoring                                            |     |
| 7.3.6.4.1 Query                                                      |     |
| 7.3.6.4.2 Settings                                                   |     |
| 7.3.6.4.3 Maintenance                                                |     |
| 1. Log Download                                                      |     |
| 2. Solar Inverter Maintenance                                        |     |
| 7.3.6.5 Power adjustment                                             |     |
| 7.3.6.5.1 Active Power Control                                       |     |
| 7.3.6.5.2 Setting Reactive Power Control                             |     |
| 7.4 Operations on the Screen for Connecting to the Smart PCS         |     |
| 7.4.1 Connection Mode                                                |     |
| 7.4.2 Login                                                          |     |
| 7.4.3 Query                                                          | 214 |
| 7.4.4 Settings                                                       |     |
| 7.4.4.1 Setting Grid Parameters                                      |     |
| 7.4.4.2 Setting Protection Parameters                                |     |
| 7.4.4.3 Setting Feature Parameters                                   | 217 |
| 7.4.4.4 Setting the Time                                             |     |
| 7.4.4.5 Setting a File Save Path                                     | 218 |
| 7.4.4.6 Setting Communications Parameters                            |     |
| 7.4.5 Maintenance                                                    |     |
| 7.4.5.1 Device Upgrade                                               | 220 |
| 7.4.5.2 Log Management                                               | 221 |
| 7.4.5.3 Device Inspection                                            |     |
| 7.4.5.4 Changing the WLAN Password                                   |     |
| 7.4.5.5 Power-On/Off                                                 |     |
| 7.4.5.6 System Reset                                                 |     |
| 7.4.5.7 Factory Setting Restoration                                  |     |
| 7.4.5.8 Alarm Clearance                                              |     |
| 7.4.5.9 Device Name Change                                           |     |
| 7.4.5.10 Total Energy Yield Adjustment                               |     |
| 7.4.5.11 Correction of accumulated absorbed energy                   | 227 |

| 7.4.5.12 O&M via USB connection                                            | 228   |
|----------------------------------------------------------------------------|-------|
| 7.4.5.13 Physical Location                                                 | 229   |
| 7.4.6 Power Adjustment                                                     | 230   |
| 7.5 Operations on the Screen for Connecting to the Central Monitoring Unit | 231   |
| 7.5.1 Connection Mode                                                      | 231   |
| 7.5.2 Device Connection                                                    | 231   |
| 7.5.3 UI Operations (user)                                                 | 234   |
| 7.5.3.1 Query                                                              | 235   |
| 7.5.3.2 Device Monitoring                                                  | 236   |
| 7.5.4 UI Operations (installer)                                            | 237   |
| 7.5.4.1 Query                                                              | 237   |
| 7.5.4.2 Device Monitoring                                                  | 238   |
| 7.5.4.2.1 Query                                                            | 238   |
| 7.5.4.2.2 Settings                                                         | 239   |
| 7.5.4.2.3 Maintenance                                                      | 239   |
| 7.5.4.3 Settings                                                           | 239   |
| 7.5.4.3.1 Setting Feature Parameters                                       | 239   |
| 7.5.4.3.2 Setting the Time                                                 | 240   |
| 7.5.4.3.3 Setting Communications Parameters                                | 240   |
| 7.5.4.3.4 Setting Ventilation and Exhaust                                  | 241   |
| 7.5.4.3.5 Setting Environment Parameters                                   | 242   |
| 7.5.4.3.6 Setting Fire Suppression                                         | 242   |
| 7.5.4.4 System Maintenance                                                 | 243   |
| 7.5.4.4.1 Device Name Change                                               | 243   |
| 7.5.4.4.2 Device Log Export                                                | 244   |
| 7.5.4.4.3 Device Upgrade                                                   | 245   |
| 7.5.4.4.4 Device Management                                                | 245   |
| 1. Manually Adding a Device                                                | 246   |
| 2. Automatically Searching for Devices                                     | 246   |
| 3. Deleting a Device                                                       | 247   |
| 7.5.4.4.5 Device Layout                                                    | 247   |
| 7.5.4.4.6 Factory Setting Restoration                                      | 249   |
| 7.5.4.4.7 System Reset                                                     | 249   |
| 7.5.4.4.8 Data Clearance                                                   | 250   |
| 7.6 Operations on the Screen for Connecting to the PID Module              | 251   |
| 7.6.1 PID Module                                                           | . 251 |
| 7.6.2 Required Accessories                                                 | 252   |
| 7.6.3 User Operation Permissions                                           | 253   |
| 7.6.4 Login the SUN2000 APP                                                | 255   |
| 7.6.5 Screen Operations (Common User)                                      | 257   |
| 7.6.5.1 Query                                                              | 257   |
| 7.6.5.2 Settings                                                           | 258   |

| 7.6.5.3 Maintenance                                         |     |
|-------------------------------------------------------------|-----|
| 7.6.5.3.1 Feedback                                          | 259 |
| 7.6.5.3.2 Help                                              |     |
| 7.6.5.3.3 About                                             |     |
| 7.6.6 Screen Operations (Advanced User)                     |     |
| 7.6.6.1 Query                                               |     |
| 7.6.6.2 Settings                                            |     |
| 7.6.6.2.1 Setting Protection Parameters                     |     |
| 7.6.6.2.2 Setting Feature Parameters                        |     |
| 7.6.6.2.3 Setting User Parameters                           |     |
| 7.6.6.2.4 Setting Communications Parameters                 |     |
| 7.6.6.2.5 Setting a File Save Path                          | 268 |
| 7.6.6.3 Maintenance                                         |     |
| 7.6.6.3.1 Log Download                                      | 268 |
| 7.6.6.3.2 System Maintenance                                |     |
| 7.6.6.3.3 Device Upgrade                                    | 270 |
| 7.6.6.3.4 Feedback                                          |     |
| 7.6.6.3.5 Help                                              | 272 |
| 7.6.6.3.6 About                                             |     |
| 7.6.7 Screen Operations (Special User)                      | 273 |
| 7.6.7.1 Query                                               | 274 |
| 7.6.7.2 Settings                                            | 275 |
| 7.6.7.2.1 Setting User Parameters                           |     |
| 7.6.7.2.2 Setting a File Save Path                          | 275 |
| 7.6.7.3 Maintenance                                         | 275 |
| 7.6.7.3.1 Log Download                                      | 276 |
| 7.6.7.3.2 System Maintenance                                | 277 |
| 7.6.7.3.3 Device Upgrade                                    | 277 |
| 7.6.7.3.4 Feedback                                          |     |
| 7.6.7.3.5 Help                                              | 279 |
| 7.6.7.3.6 About                                             |     |
| 7.7 SUN2000 APP Tool Kit                                    |     |
| 7.7.1 File download                                         |     |
| 7.7.2 MBUS Whitelist                                        |     |
| 7.7.3 File Management                                       | 285 |
| 7.7.4 About                                                 |     |
| 8 Account Security Settings                                 | 287 |
| 8.1 Verifying a email address                               | 287 |
| 8.2 Changing Personal Passwords                             |     |
| 8.3 Modifying Personal Information                          | 289 |
| 9 FAQs                                                      | 291 |
| 9.1 Resetting a Password Using the Associated email address | 291 |

| 9.2 Resetting a User Password                                                                                                    |                                                      |
|----------------------------------------------------------------------------------------------------|------------------------------------------------------|
| 9.3 Troubleshooting the No Data Fault After a User Logs In to App                                                                                                    |                                                      |
| 9.4 Handling a Version Update Message After a User Logs In to App                                                                                                    |                                                      |
| 9.5 Handling a Network Exception When a User Logs In to App                                                                                                    |                                                      |
| 10 Parameter Description                                                                                                    |                                                      |
| 10.1 PV generation and carbon emissions                                                                                                    |                                                      |
| 10.2 Battery Control Parameters                                                                                                    |                                                      |
| 10.3 Environment Parameters                                                                                                    |                                                      |
| 10.4 Power Parameters                                                                                                    |                                                      |
| 11 User Personal Data Used by the SmartPVMS                                                                                                    | 310                                                  |
|                                                                                                    |                                                      |
| A Commercial Smart Inverters Parameters                                                                                                    |                                                      |
| A Commercial Smart Inverters Parameters<br>A.1 Grid parameters                                                                                                    |                                                      |
| A Commercial Smart Inverters Parameters<br>A.1 Grid parameters<br>A.2 Protection Parameters                                                                                                    |                                                      |
| A Commercial Smart Inverters Parameters<br>A.1 Grid parameters<br>A.2 Protection Parameters<br>A.3 Feature parameters                                                                                                    |                                                      |
| A Commercial Smart Inverters Parameters.<br>A.1 Grid parameters.<br>A.2 Protection Parameters.<br>A.3 Feature parameters.<br>A.4 Power adjustment parameters.                                                                                                    |                                                      |
| A Commercial Smart Inverters Parameters.<br>A.1 Grid parameters.<br>A.2 Protection Parameters.<br>A.3 Feature parameters.<br>A.4 Power adjustment parameters.<br>A.5 Grid-tied control parameters.                                                                | 349<br>                                              |
| A Commercial Smart Inverters Parameters.<br>A.1 Grid parameters.<br>A.2 Protection Parameters.<br>A.3 Feature parameters.<br>A.4 Power adjustment parameters.<br>A.5 Grid-tied control parameters.<br>B Domain Name List of Management Systems.                   | 349<br>349<br>351<br>354<br>365<br>371<br><b>373</b> |
| A Commercial Smart Inverters Parameters.<br>A.1 Grid parameters.<br>A.2 Protection Parameters.<br>A.3 Feature parameters.<br>A.4 Power adjustment parameters.<br>A.5 Grid-tied control parameters.<br>B Domain Name List of Management Systems.<br>C Public URLs. |                                                      |

# SmartPVMS Overview

Smart PV Management System (SmartPVMS) is a software system used for monitoring and performing operation and maintenance (O&M) on PV energy generation systems. Users can manage PV plants on the app (FusionSolar) and WebUI.

#### **Networking Mode**

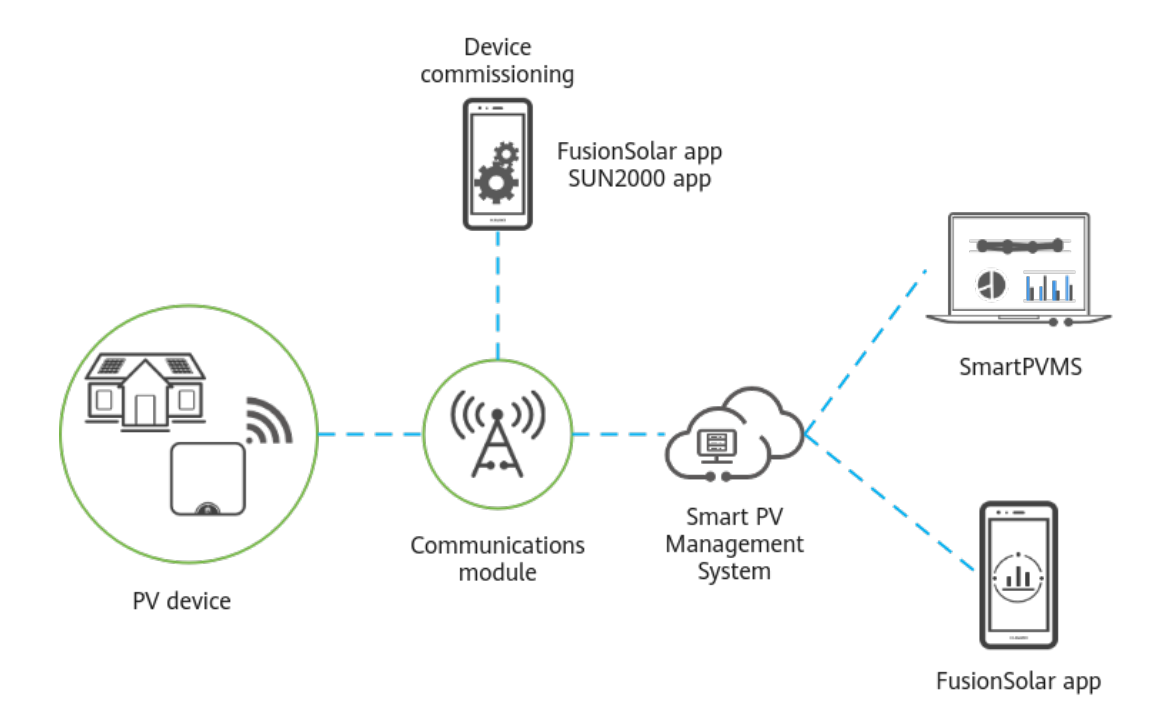

#### **Access Mode**

The SmartPVMS connects to the public network on a PC and can be accessed at https://intl.fusionsolar.huawei.com on a browser.

The FusionSolar can be accessed at https://intl.fusionsolar.huawei.com using mobile networks or WLAN.

The SUN2000 directly connects to PV devices using the built-in or connected communications modules (such as the Dongle, SmartLogger, or Bluetooth module).

#### **SmartPVMS**

The system monitors the running status of PV devices in real time and provides visualized energy flow diagrams and energy management, helping users easily learn about energy generation, storage, and consumption. The system also provides other functions, such as intelligent alarm reporting, analysis, diagnosis, and O&M to improve energy yield efficiency, reduce O&M costs, and ensure continuous and stable operation of PV plants throughout its life cycle.

#### FusionSolar

The system provides energy yield monitoring and mobile O&M services. Specifically, the system provides functions such as device commissioning, quick site deployment, visualized energy management, real-time alarm locating and troubleshooting, and work order handling. These functions lower O&M costs and improve energy yield efficiency.

#### SUN2000

PV devices connect to the SUN2000 at the near end using their built-in or external communication modules. This enables quick commissioning before site deployment. In addition, users can configure parameters and perform routine maintenance for the PV devices on the SUN2000. This makes it a convenient maintenance platform.

The FusionSolar is integrated with the SUN2000 functions. You can use the device commissioning function of the FusionSolar to connect to devices at the near end without downloading the SUN2000.

#### Account Management

The FusionSolar and SmartPVMS share the same accounts. Users can use the registered account and password to access the FusionSolar or SmartPVMS.

SUN2000 provides built-in accounts of the devices. Different devices have different login accounts. You can obtain the accounts and passwords from the *SUN2000 User Manual*.

# **2** Downloading and Installing the App

#### **NOTE**

- Supported mobile phone operating system: Android 5.0, iOS 11.0, or later versions
- To ensure the stability of each function, you are advised to use mobile phones running Android 8.0, iOS 13.0, or later versions. (For the mobile phones running iOS, iPhone 6 and later versions are supported, but iPhone SE is not supported.)
- The mobile phone supports the access to the Internet over a web browser.

#### Procedure

Method 1: Download and install the app from the app store.

- Huawei mobile phone users: Search for **FusionSolar** in Huawei AppGallery.
- iPhone users: Search for FusionSolar in App Store.
- Other mobile phone users: Select method 2 or 3.

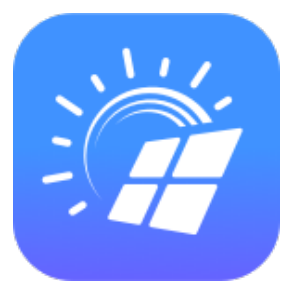

Method 2: Scan the QR code to download and install the app.

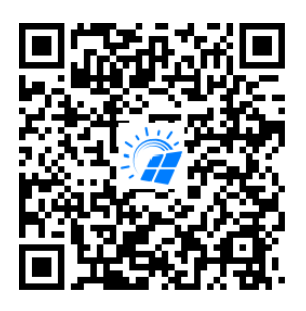

Method 3: Visit https://solar.huawei.com using a browser on your mobile phone to download and install the app.

| 👐 HUAWEI                      |                 | HUAWEI                   | Q | Х      |
|-------------------------------|-----------------|--------------------------|---|--------|
|                               | Zm              | SOLUTIONS                |   | $\sim$ |
| OUR COMMUNITY<br>IS NOW       | FusionSolar     | PRODUCTS                 |   | $\sim$ |
| BIGGER AND BETTER             |                 | SERVICES                 |   | $\sim$ |
| at monated a                  | THOUL OF HEIMER | WHAT'S NEW               |   |        |
|                               |                 | COMMUNITY                |   |        |
| JOIN US                       |                 | HOW TO BUY               |   |        |
| Community.socar.ndaver.com    | A BER           | CONTACT                  |   |        |
| Go Solar with Hua             | wei             | COMPANY                  |   |        |
| Huawei offers leading Smart F | PV solutions    | Download FusionSolar APP |   |        |

#### **NOTE**

Users who select method 2 or 3 can select the download method based on the mobile phone type.

- Huawei mobile phone users: Download from Huawei AppGallery.
- Non-Huawei phone users: Download on a browser.
- iPhone users: Download from the App Store.

When you select **Download via the Browser**, if a security warning message is displayed indicating that the app is from an external source, tap **ALLOW**.

# **3** Obtaining the Account and Password

#### Owner

An owner account is created by an installer. The user needs to provide personal information required for creating the account, such as the name and email address. After the installer creates an account, the system sends the account and initial password to the owner by email.

#### Installer

- If your company has not registered an account in the management system, tap **No account?** in the lower part of the app login screen to register an account. Registering the first installer user will register a company at the same time.
  - a. Tap **No account?** in the lower part of the FusionSolar login screen.
  - b. On the **Select role** screen, tap **I'm an installer** and register an account as prompted.

After the account is registered, the user can log in to the FusionSolar or SmartPVMS with the registered username and password.

|                            |              | < Select role                                                           | <                 | Installer registra                                                                                        | tion                                           |
|----------------------------|--------------|-------------------------------------------------------------------------|-------------------|----------------------------------------------------------------------------------------------------|------------------------------------------------|
| FusionSolar                |              | I'm an owner<br>Real-time monitoring of plant<br>operation              | Not<br>the<br>you | e: If your company has registere<br>system, you do not need to regis<br>r administrator to add you to the | d an account in<br>ter again.Ask<br>user list. |
| R Username/Mobile number   |              | Ask your installer to create an account for you.                        | Na                | me                                                                                                    |                                                |
| 6 Password                 | 245          | I'm an installer                                                        | Ent               | er an email address.                                                                                      |                                                |
| Forg                       | ot password? | Quick setup, 0&M, operation<br>monitoring<br>Tap to create your account | Us                | ername                                                                                                    |                                                |
| Log In                     |              |                                                                         | Ent               | er the verification code.                                                                                 | Send Code                                      |
|                            |              | Ŭ                                                                       | Pa                | ssword                                                                                                    | 24                                             |
|                            |              |                                                                         | Co                | nfirm password                                                                                            | ***                                            |
|                            | 4            |                                                                         |                   | I agree to the Terms of Use a<br>Privacy Policy.                                                          | nd I have read the                             |
|                            |              |                                                                         |                   | Register                                                                                                  |                                                |
|                            |              |                                                                         |                   |                                                                                                    |                                                |
| No a count? Demo :         | site         |                                                                         |                   |                                                                                                    |                                                |
| Vintl.fusionsolar.huawei.c | m            |                                                                         |                   |                                                                                                    |                                                |

• If your company has registered an account, contact the administrator to add you to the user list. For details, see **6.2 Creating a User**.

# **4** Logging In to or Logging Out of FusionSolar

After the app is correctly installed on a mobile phone, you can access the management system through the app.

#### Prerequisites

- Your mobile phone is connected to WLAN or mobile network.
- The FusionSolar app has been installed. For details, see **2** Downloading and Installing the App.
- You have obtained the user name and password for logging in to FusionSolar. For details, see **3 Obtaining the Account and Password**.

#### Logging In to the App

- 1. On the mobile device, tap the app icon to access the login screen.
- 2. On the app login screen, enter the account and password and tap Log In.

#### 4 Logging In to or Logging Out of FusionSolar

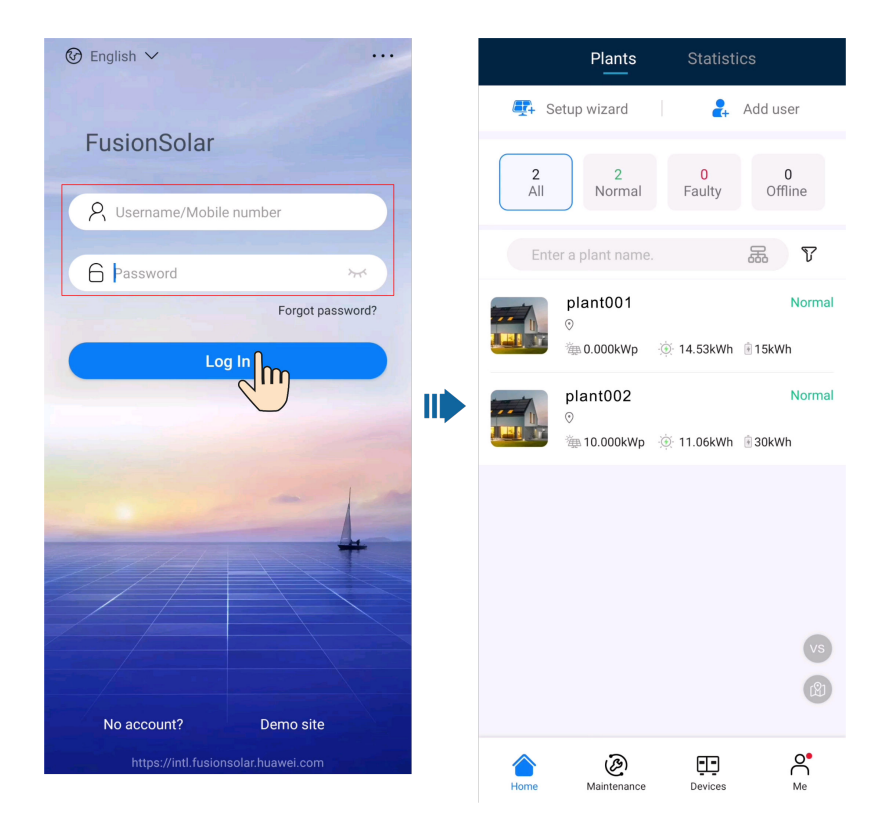

#### **NOTE**

- If a new user logs in to the app for the first time or a user logs in to the app for the first time after the password is reset, change the login password as prompted.
- If a user enters incorrect passwords for five consecutive times within 5 minutes, the account will be locked for 30 minutes. The user can log in gain after the lockout period expires or contact the installer or administrator to unlock the account.

#### Logging Out of the App

- 1. On the home screen, tap **Me**.
- 2. On the **Me** screen, tap **Settings** > **Log out**.

# **5** I am an Owner

An owner user can monitor the running status, energy yield, and revenue of a plant on the FusionSolar.

# 5.1 Viewing PV Plant Status

The FusionSolar provides an overview of plants. You can view the plant running status, energy output and consumption, revenue, and energy flow diagram in real time.

#### **Viewing Plant Overview**

Log in to the app, tap **Home** and tap **Plants**. Tap a desired plant to check its overview. The plant overview includes the basic plant information, energy yield and revenue statistics, real-time running status, and energy flow diagram.

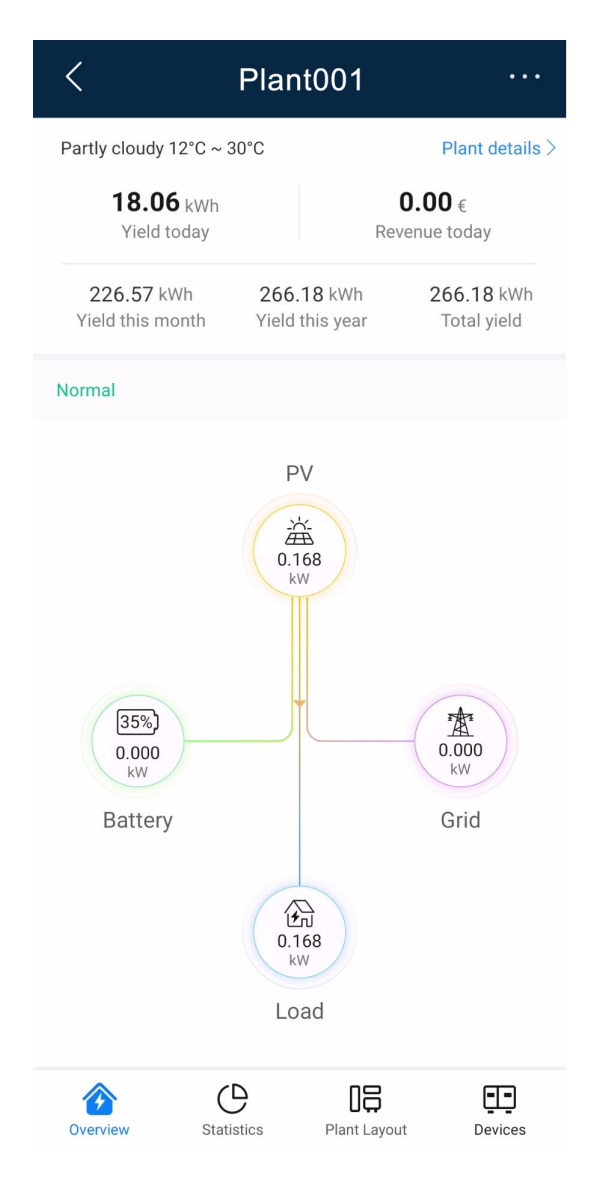

- Basic plant information: Displays the weather information of the place where the plant is located on the current day. Tap **Plant details** to view the detailed plant information.
- Energy yield and revenue statistics: Displays the energy yield and revenue of the plant.
- Real-time running status: Allows you to check whether the current running status of the plant is normal.
- Energy flow diagram: Displays the current power supply direction of the plant.

#### **Viewing Plant Statistics**

Tap the **Statistics** tab to view the energy yield, energy consumption, revenue, and social contributions of a plant.

| < Plant001 ····                  |                                                                                                    |               |                  |  |
|----------------------------------|----------------------------------------------------------------------------------------------------|---------------|------------------|--|
| 40.75 kWh<br>Consumption today   |                                                                                                    |               |                  |  |
| Energy Management                |                                                                                                    |               |                  |  |
| Day                              | Month                                                                                                    | Year          | Lifetime         |  |
|                                  | <b>C</b> 10/05/20                                                                                                    | )22 >         |                  |  |
| Yield 18.70 kWh                  |                                                                                                    |               |                  |  |
| Self-consumption 18.             | 70 kWh (100.00%                                                                                                    | ) Export C    | 0.00 kWh (0.00%) |  |
| Self-sufficeny 18 50 k           | Wh (45 40%)                                                                                                    | Import 22     | 25 kWb (54 60%)  |  |
| Battery (charge)     kW     5  4 | Battery (discha                                                                                                    | rge)          |                  |  |
| 3<br>2<br>1                      | npala                                                                                                    |               | <b>P</b>         |  |
| 0 00:00 02:35 05:10              | 07:45 10:20 12                                                                                                    | 2:55 15:30 18 | 05 20:40 23:15   |  |
| Revenue                          |                                                                                                    |               |                  |  |
| Overview S                       | Contemporation of the second second s | Plant Layout  | Devices          |  |

- Energy management: Displays the energy yield, energy consumption, and selfconsumption of a plant in different time dimensions, helping you analyze the energy consumption trend and optimize electricity consumption. In the energy storage scenarios, energy is stored and discharged, improving the selfconsumption rate.
- Revenue statistics: Calculate the sum of feed-in revenue of a PV plant (feed-in electricity x feed-in tariff) and savings in electricity bills (self-consumed electricity x purchase price) to display the benefits brought by the PV plant.

#### **NOTE**

- An electricity price must be configured for revenue statistics. Otherwise, the system cannot calculate revenue data. For details, see **Modifying the Electricity Price**.
- If the electricity price unit is inconsistent with the local currency, contact the installer to change the currency.
- Environmental benefits:

Unlike thermal power plants, PV power plants generate electricity without CO2 emissions, which is equivalent to planting trees. For details, see **10.1 PV** generation and carbon emissions.

#### Viewing the Plant Layout (with Optimizers)

Tap **Plant Layout**. The logical view and physical view are displayed. You can view the physical location and status of an optimizer.

- Tap a PV module to view the SN and running information.
- Tap <sup>See</sup> to display the logical connections between inverters and PV modules in different colors. PV modules connected to the same inverter are in the same color.

# 5.2 Enabling EMMA

The AI Energy Management Assistant (EMMA) provides intelligent energy scheduling and management functions. Based on big data analysis, it accurately predicts the power generation and consumption curves of households, and intelligently stores, purchases, and sells electricity to achieve optimal system performance, improve the utilization rate of green power, and maximize financial benefits.

#### Procedure

1. On the **Overview** screen, if the system determines that the plant meets the

conditions for enabling the EMMA function, is displayed in the energy flow diagram. You can tap this icon to enable the EMMA function.

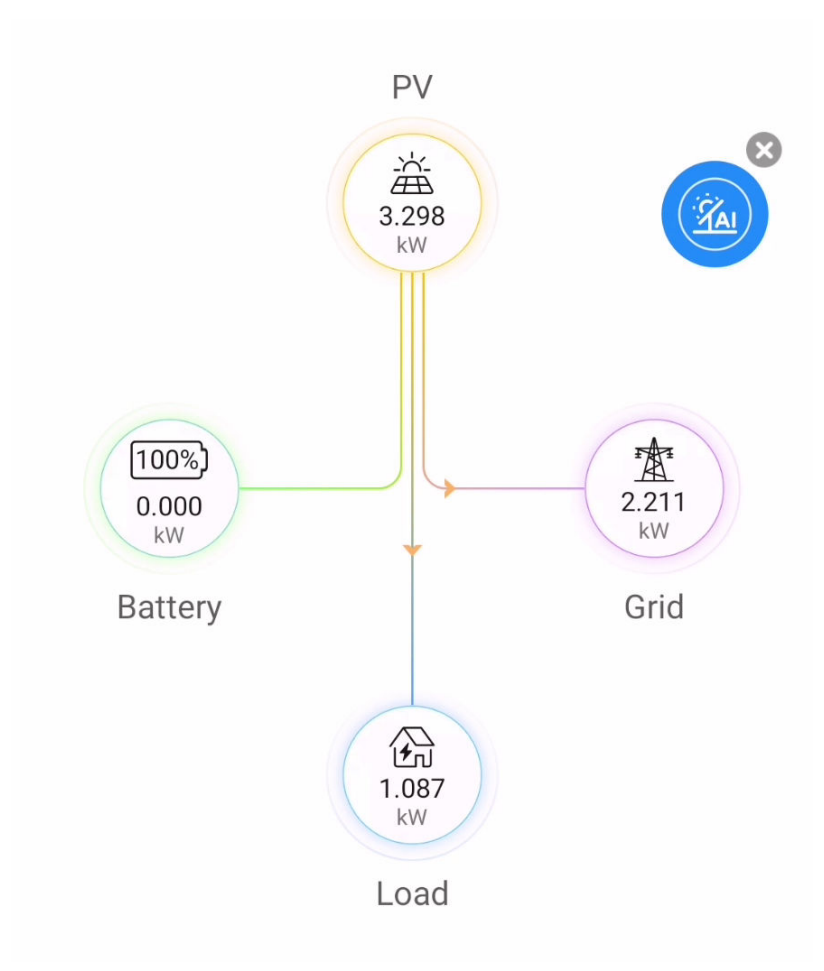

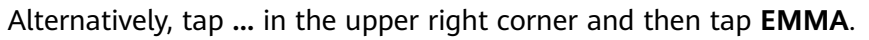

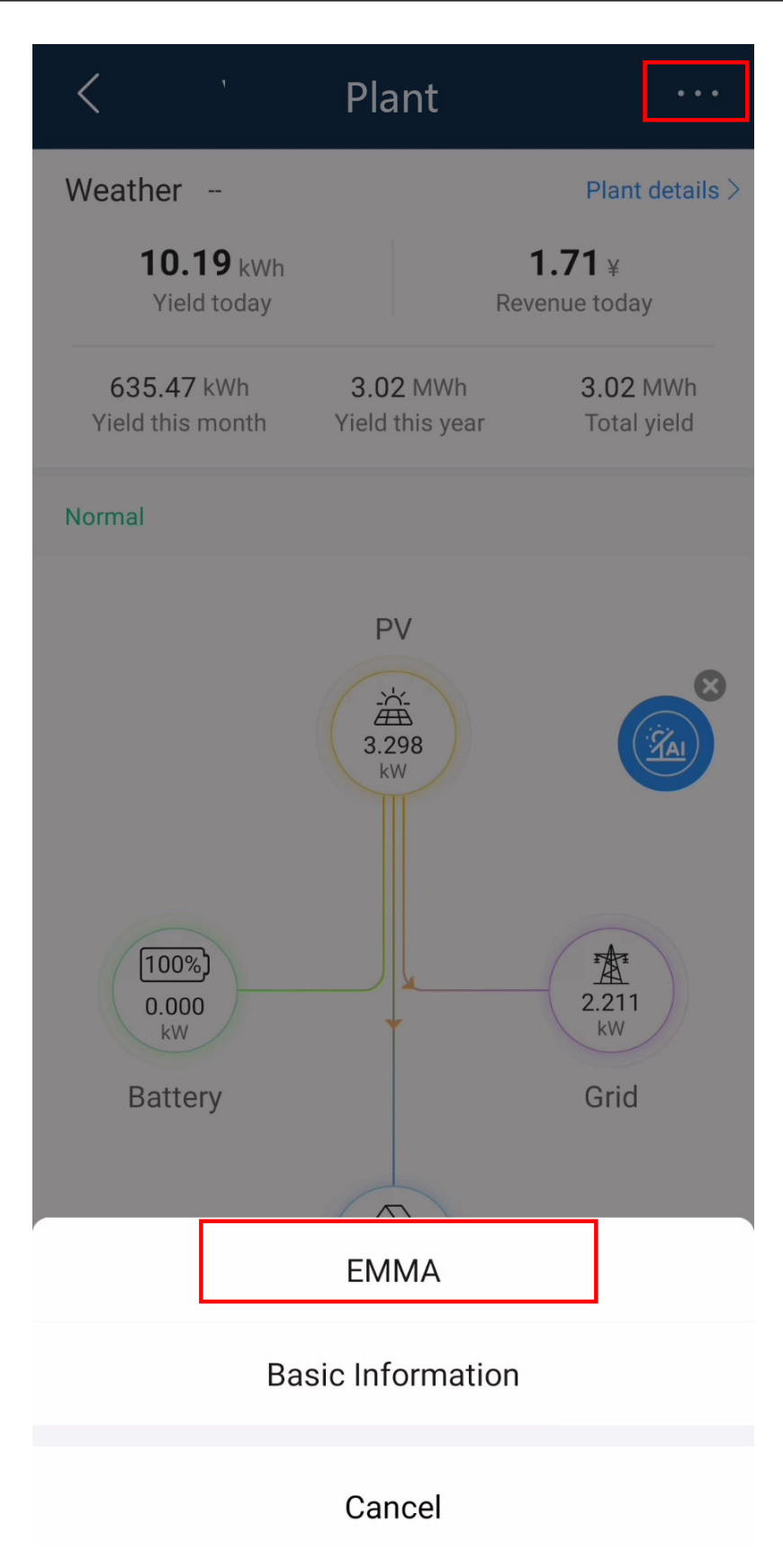

#### D NOTE

Only owners have the permission to enable the EMMA function. After the EMMA function is enabled, owners and installers can view the EMMA revenue and energy forecast and analysis.

# Viewing the Revenue after EMMA Was Enabled and Energy Forecast and Analysis

- 1. On the **Overview** screen, tap ... in the upper right corner and then tap **EMMA** to view the revenue information, revenue comparison, and energy forecast analysis.
  - Viewing the revenue comparison: In the Revenue Comparison area, you can view the comparison between the revenues when EMMA is enabled and disabled.
  - Viewing energy analysis: In the Energy Analysis area, you can view details about the energy yield, power consumption, and battery charge and discharge in the past 24 hours, and energy forecast in the next 24 hours.

#### **Disabling EMMA**

On the top of the EMMA screen, tap ... > More Settings to disable the EMMA function as prompted.

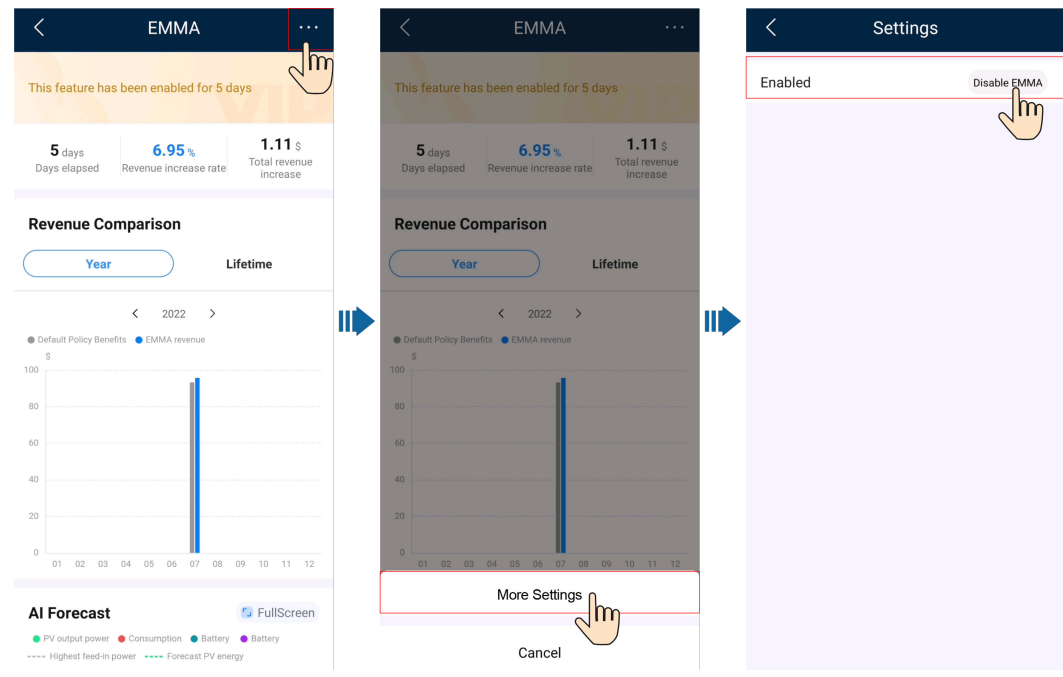

#### D NOTE

After the EMMA function is disabled, you can still view historical revenue information and revenue comparison.

# 5.3 Managing PV Plants

On the app, you can modify the basic plant information and electricity price information, and unbind or delete devices.

#### **Modifying Basic Plant Information**

You can change the plant address, time zone, and other information.

- 1. On the **Overview** screen, tap **Plant details**.
- 2. On the **Basic info** screen, tap // in the upper right corner.
- 3. Modify related information as required and tap **Save**.

| < plant01                         |                |
|-----------------------------------|----------------|
| Plant image                       |                |
| Country/Region                    | ****           |
| Company                           | ****           |
| Plant name                        | plant01        |
| Total string capacity(kWp)        | 0.000          |
| Grid connection date              | 29/01/2022     |
| Start date of safe running        | 29/01/2022     |
| Plant address                     |                |
| Plant time zone                   | ****           |
| Contact Person                    | Contact Person |
| Contact method                    | Phone/Email    |
| Basic info Set Electricity Prices | Add devices    |

#### Modifying the Electricity Price

If the electricity price varies or changes in different time periods, you need to modify the electricity price to ensure that the plant benefit calculation is more accurate.

- 1. On the **Overview** screen, tap **Plant details**.
- 2. Tap Set Electricity Prices.
- 3. Tap // in the upper right corner and set **Feed-in tariff** and **Purchase price** as prompted.

#### 4. Tap **Save**.

#### **NOTE**

If the electricity price unit is inconsistent with the local currency, contact the installer to change the currency.

| <            |             | plant01                           |               |     |
|--------------|-------------|-----------------------------------|---------------|-----|
| F            | Feed-in tar | iff                               | Purchase pric | ce  |
| Date<br>Time |             | 01 01 – 31 12<br>00:00:00 – 24:00 | 0:00          |     |
| Price        |             | 0.0000 CNY/kW                     | /h            |     |
|              |             |                                   |               |     |
|              |             |                                   |               |     |
|              |             |                                   |               |     |
|              |             |                                   |               |     |
|              |             |                                   |               |     |
|              |             |                                   |               |     |
|              |             |                                   |               |     |
|              |             |                                   |               |     |
| ß            |             | Set Electricity Pric              | ans Add new   | C25 |

#### **Unbinding or Deleting Devices**

- 1. On the **Overview** screen, tap **Plant details**.
- 2. Tap Add devices.
- 3. Tap <sup>1</sup> and tap **Unbind Device** or **Delete Device** as prompted.

#### D NOTE

- After a device is unbound, the running data of the device and its subdevices is stored in the database. The default data retention period is six months. To change the retention period, contact the system administrator.
  - If a device is rebound to a plant within the data retention period, the device inherits the retained data.
  - If a device is not bound to a plant within the data retention period, the data will be automatically deleted.
- After a device is permanently deleted, the running data of the device and its subdevices is deleted immediately. When the device is bound to the plant again, the running data of the device is not restored.

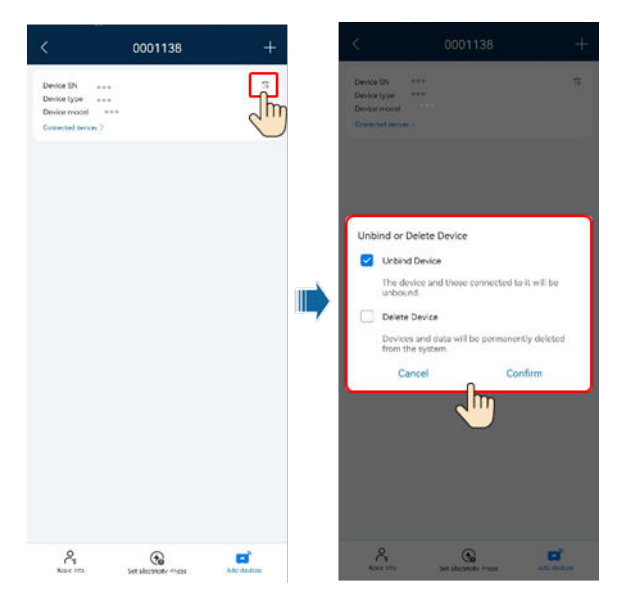

# 5.4 Viewing Device Information

You can view the real-time, historical, and basic information about a device.

#### Viewing Real-Time Information

On the **Real-time info** screen, you can view key running parameters such as the device running status and energy yield.

| < Inverter             |                     |  |  |
|------------------------|---------------------|--|--|
|                        |                     |  |  |
| AC Output              |                     |  |  |
| Voltage (V)            | Current (A)         |  |  |
| 235.8 V                | 70.711 A            |  |  |
| Inverter status        | Grid connected      |  |  |
| Yield today            | 153.00 kWh          |  |  |
| Total yield            | 26,465.00 kWh       |  |  |
| Active power           | 55.433 kW           |  |  |
| Reactive power         | -0.642 kva          |  |  |
| Inverter rated power   | 0.000 kW            |  |  |
| Power factor           | 0.358               |  |  |
| Grid frequency         | 53.58 Hz            |  |  |
| Inverter startup time  | 2020-12-30 09:46:26 |  |  |
| Inverter shutdown time | 1970-01-01 00:00:00 |  |  |
| Output mode            | L/N                 |  |  |
|                        | ĒĐ                  |  |  |

#### **Viewing Historical Information**

On the **Historical info** screen, you can query the running status of devices in a specified period.

Set **Signal type**, **Signal point** and **Query time**, and view the query results of historical information.

#### **NOTE**

If the data in a certain period is incomplete or missing, contact the installer to collect the missing data.

| Signal type                                                                                                    | Power (kW)                                                                       |
|----------------------------------------------------------------------------------------------------|----------------------------------------------------------------------------------|
| Signal point                                                                                                    | Selected: 2                                                                      |
| Query time                                                                                                    | 14/02/2022                                                                       |
| Active power Total input power                                                                                                    |                                                                                  |
| W                                                                                                    |                                                                                  |
| 80                                                                                                    |                                                                                  |
| 60                                                                                                    |                                                                                  |
| 40                                                                                                    | /                                                                                |
| 20                                                                                                    | /                                                                                |
| 0                                                                                                    |                                                                                  |
| 00:00 02:15 04:30 06:45 09:00 11:15                                                                                                    | 13:30 15:45 18:00 20:15 22:30                                                    |
|                                                                                                    |                                                                                  |
| Signal type                                                                                                    | Yield (kWh)                                                                      |
| Signal type                                                                                                    | Yield (kWh)                                                                      |
| Signal type<br>Signal point                                                                                                    | Yield (kWh)                                                                      |
| Signal type<br>Signal point<br>Query time                                                                                                 | Yield (kWh) ><br>Daily energy ><br>14/02/2022 >                                  |
| Signal type<br>Signal point<br>Query time<br>Daily energy                                                                                 | Yield (kWh) ><br>Daily energy ><br>14/02/2022 >                                  |
| Signal type<br>Signal point<br>Query time<br>Daily energy<br>Vh<br>50                                                                     | Yield (kWh) ><br>Daily energy ><br>14/02/2022 >                                  |
| Signal type<br>Signal point<br>Query time<br>Daily energy<br>Vh<br>50                                                                     | Yield (kWh) ><br>Daily energy ><br>14/02/2022 >                                  |
| Signal type Signal point Query time Daily energy Vh 50 60 70                                                                              | Yield (kWh) ><br>Daily energy ><br>14/02/2022 >                                  |
| Signal type<br>Signal point<br>Query time<br>Daily energy<br>Vh<br>50<br>60<br>70<br>en                                                   | Yield (kWh) ><br>Daily energy ><br>14/02/2022 >                                  |
| Signal type<br>Signal point<br>Query time<br>Dally energy<br>Vh<br>60<br>70<br>80                                                         | Yield (kWh) ><br>Daily energy ><br>14/02/2022 >                                  |
| Signal type<br>Signal point<br>Query time<br>Daily energy<br>Vh<br>60<br>70<br>80<br>90                                                   | Yield (kWh) ><br>Daily energy ><br>14/02/2022 >                                  |
| Signal type<br>Signal point<br>Query time<br>Daily energy<br>Vh<br>50<br>60<br>70<br>80<br>90<br>0<br>00:00 02:15 04:30 06:45 09:00 11:15 | Yield (kWh) >                                                                    |
| Signal type<br>Signal point<br>Query time<br>Daily energy<br>Vh<br>50<br>60<br>70<br>80<br>90<br>00:00 02:15 04:30 06:45 09:00 11:15 1    | Yield (kWh) ><br>Daily energy ><br>14/02/2022 ><br>13:30 15:45 18:00 20:15 22:30 |

Historical info

### **Querying Basic Information**

Real-time info

On the **Basic info** screen, you can view basic information such as the device type and SN.

Basic info

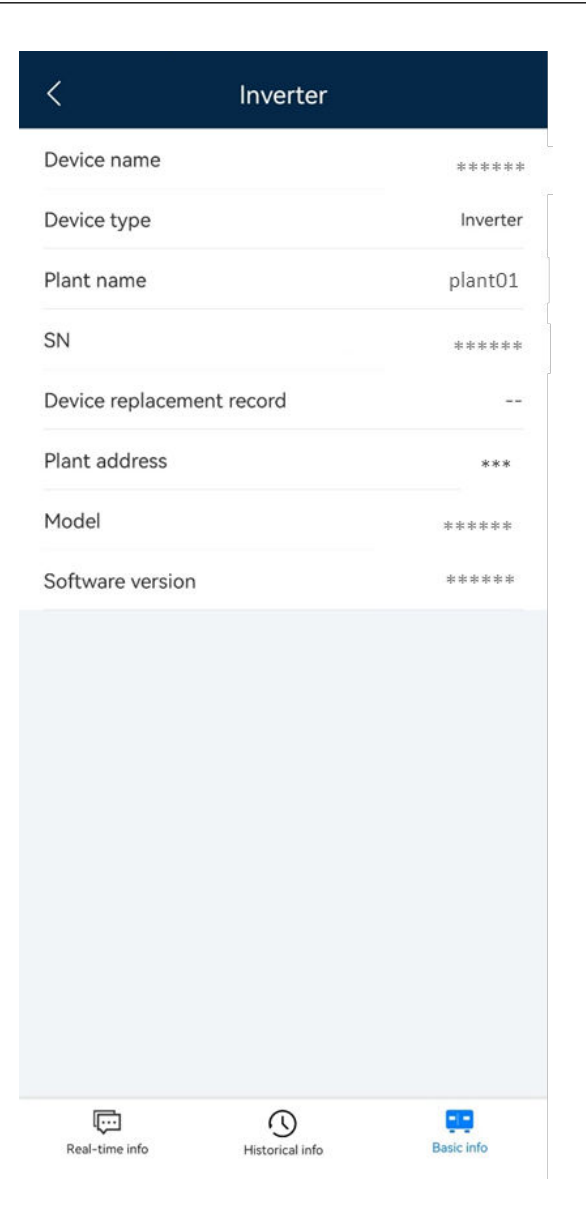

#### **Setting Device Parameters**

- 1. Log in to the app on the home screen and tap **Devices**.
- 2. On the **Device management** screen, tap a device name.
- 3. Tap ... in the upper right corner and tap **Parameter settings**.
- 4. On the **Parameter settings** screen, set parameters as required.
- 5. Tap **Confirm**.

#### **NOTE**

- The parameters that can be set vary according to the device model. For details about how to set the parameters, see the user manual of the device.
   How to obtain: Visit https://support.huawei.com/enterprise/en/category/fusion-solar-pid-1600073963553?submodel=doc and enter your device model to search for the corresponding user manual.
- For details about how to set energy storage parameters, see **10.2 Battery Control Parameters**.

# 5.5 Processing an Upgrade Task

After the management system pushes a device version upgrade message to an owner user, the owner user can process the upgrade task on the app.

- On the home screen, tap Me > Message center > Device update notification.
- 2. Tap the upgrade task to be processed to view the upgrade details.
  - If you agree to upgrade the device, tap **OK** to start the upgrade.
  - If you do not agree to upgrade the device, tap Cancel to cancel the upgrade task.

#### **NOTE**

A discarded task cannot be restarted. If the device still needs to be upgraded, contact the installer to create an upgrade task again.

|                             | < Message center             |  |  |
|-----------------------------|------------------------------|--|--|
| installer001                | Announcements >              |  |  |
|                             | Device update rptification > |  |  |
| ∴ Message conter >          |                              |  |  |
| ↓↑↑ Device commissioning >> |                              |  |  |
| Plant management >          |                              |  |  |
|                             |                              |  |  |
| Company info >              |                              |  |  |
| (i) About                   |                              |  |  |
| (?) Help and Feedback >     |                              |  |  |
| Settings >                  |                              |  |  |
|                             |                              |  |  |
|                             |                              |  |  |
| Home Maintenance Devices Me |                              |  |  |

# **5.6 Processing Plant Migration Task**

After the administrator creates a plant migration task, the owner user needs to approve the task in the app to complete the plant migration.

- 1. On the home screen, tap **Me > Message center > To-do tasks**.
- 2. In the task list to be approved, tap the plant migration task to be processed, then tap **Process Request**.
  - If you agree to migrate the plant, tap **Approve** to start the migration.

- If you do not agree to migrate the plant, tap **Reject** to cancel the migration task.

#### 

A discarded task cannot be restarted. If the device still needs to be upgraded, contact the installer to create an upgrade task again.

| < Message center                                           | < To-do tasks                                                                                                    | < Plant Migration                                                                                                    | < Plant Migration                                                                                                    |
|------------------------------------------------------------|----------------------------------------------------------------------------------------------------|----------------------------------------------------------------------------------------------------|----------------------------------------------------------------------------------------------------|
| Announcements > To do tasks > Device update notification > | Pending Approvals<br>Completed Approvals<br>Plant Migration:<br>Markow AM201<br>To APLK1<br>Complete Approvals<br>Completed Approvals<br>To Approvals<br>Completed Approvals<br>To Approvals<br>Completed Approvals<br>To Approvals<br>Completed Approvals<br>To Approvals<br>Completed Approvals<br>To Approvals<br>Completed Approvals<br>To Approvals<br>Completed Approvals<br>To Approvals<br>Completed Approvals<br>To Approvals<br>Completed Approvals<br>To Approvals<br>Completed Approvals<br>To Approvals<br>Completed Approvals<br>To Approvals<br>Completed Approvals<br>Completed Approvals<br>Compl | from         ALTOS           To         APACH           To         APACH           Common         2004/2022           Tommon         2004/2022           Tommon | From         APPLA3           To         APPLA3           To         APPLA3           To         APPLA3           To         Sch42002           To         Sch42002           To |

## 5.7 Documentation

- 1. On the home screen, choose **Me** > **Documentation**.
  - Tap the target document to read it.
  - Tap X next to a document title to add the document to your favorites.
  - Tap to view your favorite documents. On this screen, you can pin a document to the top or remove it from your favorites.

#### 5 I am an Owner

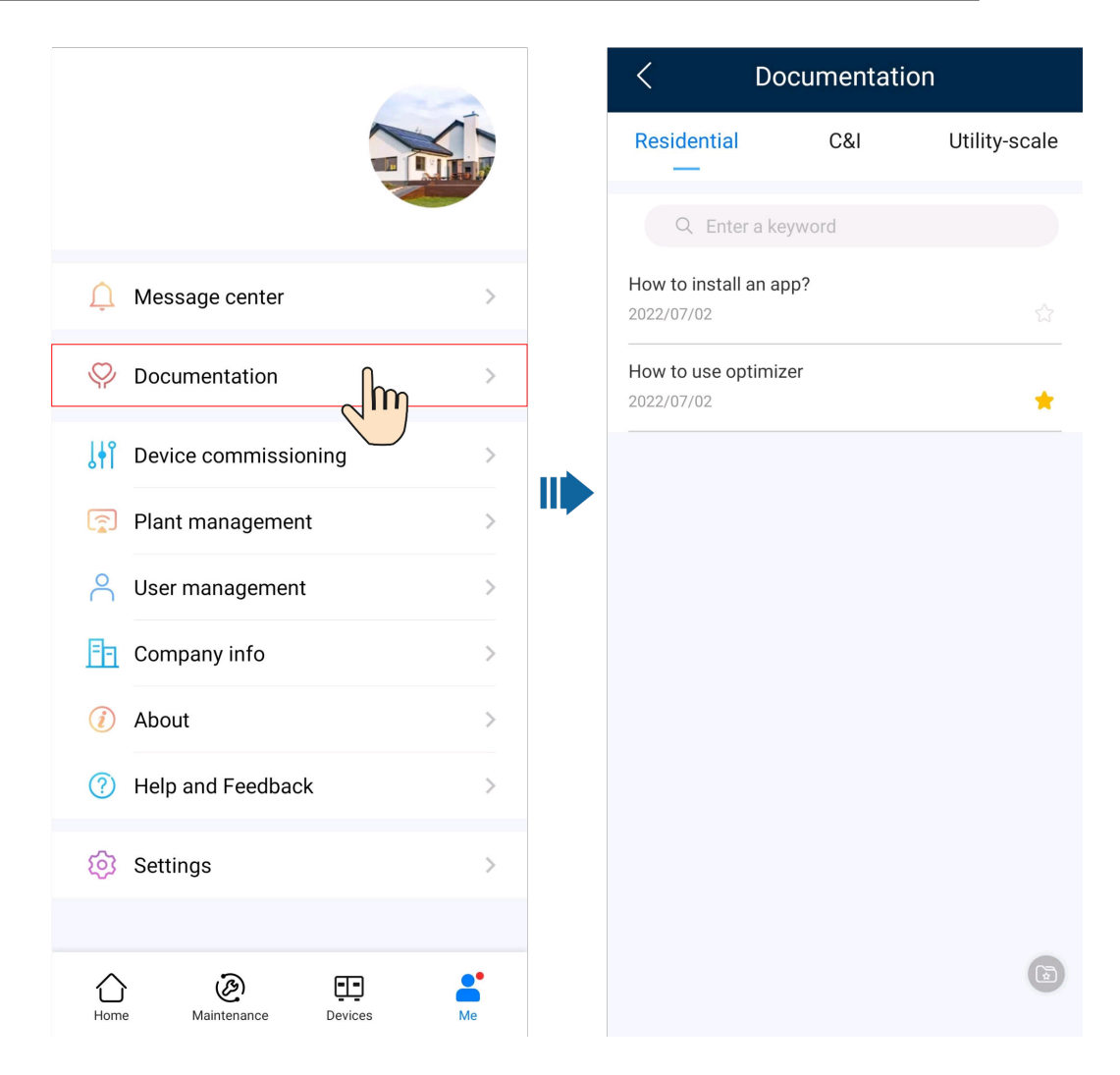
# **6** I am an Installer

An installer can perform wizard-based site deployment commissioning on the FusionSolar to monitor the overall running status of the plant. If a device is faulty, the installer can perform O&M on the app.

# 6.1 Setup Wizard

After PV devices are installed and commissioned, you can create a PV plant and configure basic information on the FusionSolar to implement unified device monitoring and O&M.

# 6.1.1 Creating a PV Plant

For details about how to create a PV plant, see the app commissioning video or *FusionSolar App Quick Guide*.

#### **Obtaining the Commissioning Video**

Method 1: Visit the following website to obtain the commissioning video:

#### https://support.huawei.com/enterprise/en/doc/EDOC1100165056

Method 2: Scan the QR code below to obtain the commissioning video.

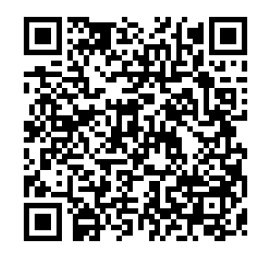

#### **Obtaining the Quick Guide**

Method 1: Visit the following website to obtain the quick guide:

https://support.huawei.com/enterprise/en/doc/EDOC1100165052

Method 2: Scan the QR code below to obtain the quick guide.

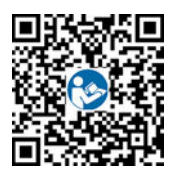

# 6.1.2 Adding a Device

After a PV plant is created, you can bind a new device to the plant.

#### Prerequisites

You have commissioned devices and set management system parameters using the local commissioning tool. For details, see *FusionSolar App Quick Guide*.

#### Procedure

- Method 1: Add devices on the **Setup wizard** screen. (This method is recommended if only one device or a group of cascaded devices are connected at a time.)
  - a. Tap **Home > Plants**, and tap **Setup wizard**.
  - b. Scan the QR code on the inverter or SmartLogger to be connected.
  - c. On the Create Site screen, tap Connect to existing plant.
  - d. On the **Add device** screen, tap a desired plant and enter the string capacity.
  - e. Tap **OK**.
- Method 2: Add devices on the **Add device** screen. (This method is recommended if multiple devices or multiple groups of cascaded devices need to be connected.)
  - a. On the home screen of the app, **Me** > **Plant management**. In the plant list, tap the target plant.
  - b. Tap **Add device** and tap in the upper right corner.
  - c. Tap on the right of **Device SN** and scan the QR code on the device to connect the device.
  - d. Tap Save.

----End

# 6.1.3 Setting the String Capacity

Configure the string capacity of a PV array to calculate the device operating efficiency.

- 1. On the home screen of the app, **Me** > **Plant management**. In the plant list, tap the target plant.
- 2. Tap String capacity.

3. Tap *l* in the upper right corner, select the device whose capacity needs to be set, and tap **Set string capacity**.

#### **NOTE**

You can select inverters of the same model or string capacity and set the string capacity.

4. Enter the PV capacity and tap **Confirm**.

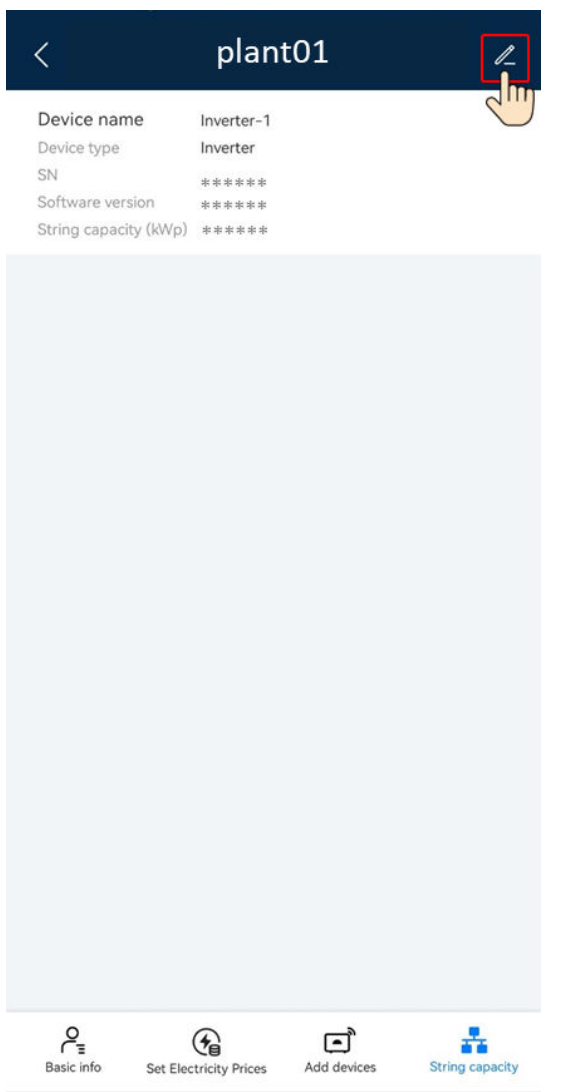

# 6.1.4 Setting Electricity Prices

Configure the time-of-use electricity prices to calculate the revenue based on different electricity prices in different time segments so that the calculation is more accurate.

- 1. On the home screen of the app, **Me** > **Plant management**. In the plant list, tap the target plant.
- 2. Tap **Set Electricity Prices**.
- 3. Tap *l* in the upper right corner and set **Feed-in tariff** and **Purchase price** as prompted.

#### 4. Tap Save.

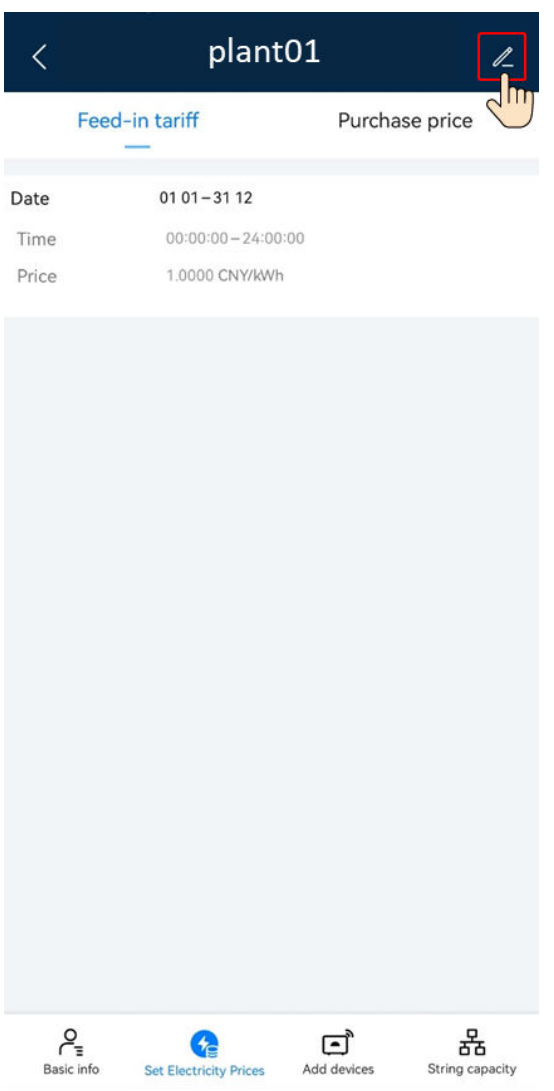

# 6.1.5 Creating a Physical Location Layout (with Optimizers)

Create a physical location layout diagram. If an optimizer is faulty, you can locate the faulty optimizer based on the physical location layout diagram. This facilitates optimizer replacement. For details, see the *FusionSolar Quick Guide*.

#### **Obtaining the Quick Guide**

Method 1: Visit the following website to obtain the quick guide:

https://support.huawei.com/enterprise/en/doc/EDOC1100165052

Method 2: Scan the QR code below to obtain the quick guide.

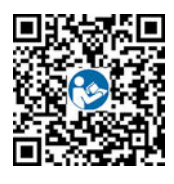

# 6.2 Creating a User

An installer can create owner user accounts and installer user accounts on the FusionSolar. Owner users can monitor the running status, energy yield, and revenue of plants. Installer users can perform wizard-based site deployment and commissioning, monitor the running status of the plants, manage devices, query alarms, and perform mobile O&M.

When creating a user, ensure that the PV plant to be associated is available. If your company has created a plant, you can directly create a user and associate the user to the plant. If your company has not created a plant, create a plant and then add a user. For details, see **6.1.1 Creating a PV Plant**.

#### Creating an Owner User

On the **Home** screen, tap **Plants**. Tap **Add user** and create an account as prompted.

| Plants Statistics                  | < Add user                                                                                                | < Select role |
|------------------------------------|----------------------------------------------------------------------------------------------------|---------------|
| 💤 Setup wizard                     | *Company >                                                                                                | O Installer   |
| 2 2 0 0                            | *Role ⑦ >                                                                                                 | Owner         |
| All Normal Faulty Offline          | *Plant Association > 🗧                                                                                    | Guest         |
| Enter a plant name. 😹 🍞            | *Username                                                                                                 |               |
| plant001 Normal                    | Avatar 🐋 >                                                                                                |               |
| 👷 🕺 🕲 0.000kWp 🔅 14.53kWh 🔋 15kWh  | Country/Region code +86 >                                                                                 |               |
| plant002 Normal                    | *Email                                                                                                    |               |
| 🚛 🐨 🐘 10.000kWp 🔅 11.06kWh 🗟 30kWh |                                                                                                    |               |
|                                    |                                                                                                    |               |
|                                    |                                                                                                    |               |
|                                    |                                                                                                    |               |
|                                    |                                                                                                    |               |
|                                    |                                                                                                    |               |
|                                    | If the content you entered involves third-party personal<br>information, obtain authorization in advance. |               |
| 🍅 🙆 🖽 😤                            | Cancel Save                                                                                               |               |
| Home Maintenance Devices Me        |                                                                                                    |               |

#### **NOTE**

After an account is created, the system sends a notification to the entered email address. Then the user can use the received username and password to log in to the FusionSolar or SmartPVMS WebUI.

#### Creating an Installer User

On the **Home** screen, tap **Plants**. Tap **Add user** and create an account as prompted.

| Plants Statistics                                                                           | < Add user                                                                                                    |                        | <           | Select role |
|---------------------------------------------------------------------------------------------|----------------------------------------------------------------------------------------------------|------------------------|-------------|-------------|
| 🐺 Setup wizard                                                                              | *Company                                                                                                    | >                      | 🔘 Installer |             |
|                                                                                             | •Role ⊘                                                                                                    | >                      | Owner       |             |
| All Normal Faulty Offline                                                                   | *Plant Association                                                                                                    | > (:)                  | Guest       |             |
| Enter a plant name. 😹 🍞                                                                     | *Username                                                                                                    |                        | Outor       |             |
| plant001 Normal                                                                             | Avatar                                                                                                    | 🥁 >                    |             |             |
| 0<br>0<br>0<br>0<br>0<br>0<br>0<br>0<br>0<br>0<br>0<br>0<br>0<br>0<br>0<br>0<br>0<br>0<br>0 | Country/Region code                                                                                                    | +86 >                  |             |             |
|                                                                                             | Mobile number                                                                                                    |                        |             |             |
| © Normal                                                                                    | *Email                                                                                                    |                        |             |             |
| ©<br>©<br>©<br>©<br>©                                                                       | Ihave obtained the owner's authoria     If the content you entered modes third pain     Information, obtain autorization in advances | ration.<br>ty personal |             |             |
| Home Maintenance Devices Me                                                                 | Cancel Save                                                                                                    |                        |             |             |

#### **NOTE**

- For a new user who is assigned the **Installer** role, if the user is associated with only PV plants, the installer can manage the associated PV plants within the permission of the role but cannot create a PV plant. If the installer is associated with a company, the installer can manage all PV plants of the associated company and has the permission to create PV plants.
- After an account is created, the system sends a notification to the entered email address. Then the user can use the received username and password to log in to the FusionSolar or SmartPVMS WebUI.

# 6.3 Viewing PV Plant Status

The FusionSolar provides an overview of plants. You can view the plant running status, energy output and consumption, revenue, and energy flow diagram in real time.

#### **Viewing Plant Summary Information**

Log in to the app, tap **Home**, and tap **Plants**. This screen displays the real-time running status and basic information of all plants managed by the user by default.

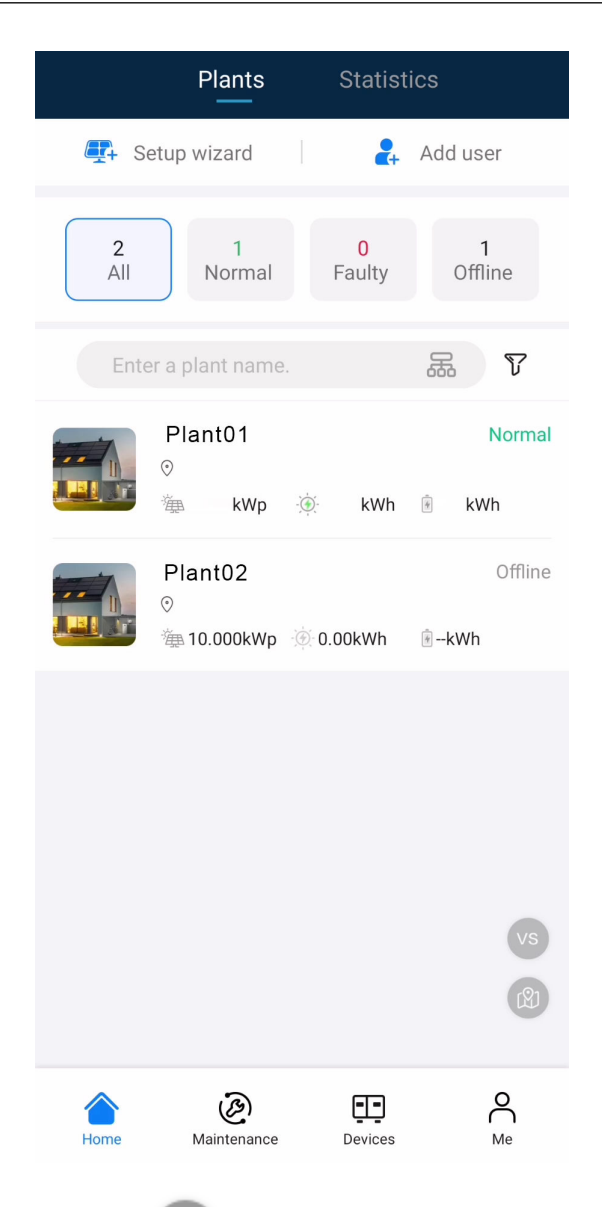

- Tap to compare plants in the same environment to evaluate their energy yield efficiency.
- Tap to switch to the map view and display the geographical distribution and alarm statistics of the plant.

#### **Viewing Plant Overview**

Log in to the app, tap **Home** and tap **Plants**. Tap a desired plant to check its overview. The plant overview includes the basic plant information, energy yield and revenue statistics, real-time running status, and energy flow diagram.

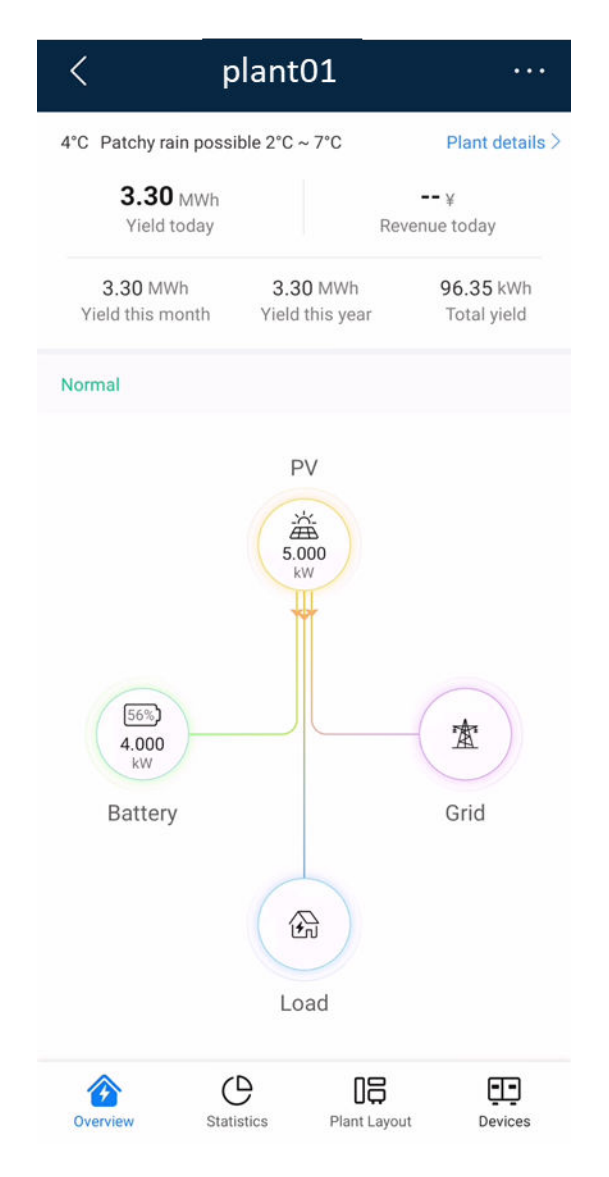

- Basic plant information: Displays the weather information of the place where the plant is located on the current day. Tap **Plant details** to view the detailed plant information.
- Energy yield and revenue statistics: Displays the energy yield and revenue of the plant.
- Real-time running status: Allows you to check whether the current running status of the plant is normal.
- Energy flow diagram: Displays the current power supply direction of the plant.

If a plant has current alarms, the latest alarm information is displayed in the

upper part of the energy flow diagram. You can tap > on the right of the alarm information to view and handle all current alarms of the plant.

#### **Viewing Plant Statistics**

Tap the **Statistics** tab to view the energy yield, energy consumption, revenue, and social contribution of a plant.

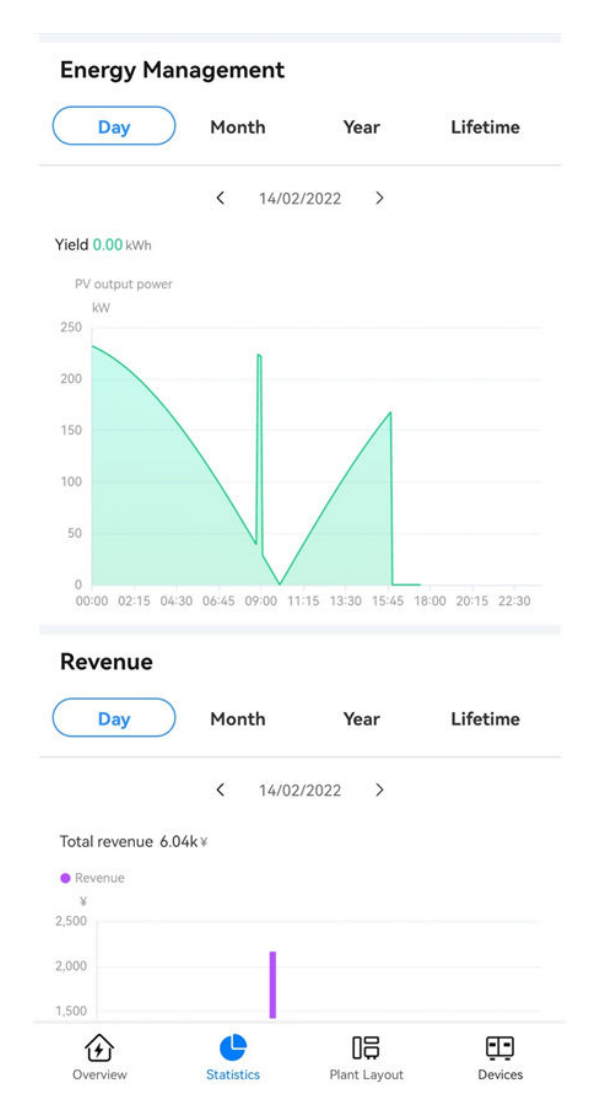

- Energy management: Displays the energy yield, energy consumption, and selfconsumption of a plant in different time dimensions, helping you analyze the energy consumption trend and optimize electricity consumption. In the energy storage scenarios, energy is stored and discharged, improving the selfconsumption rate.
- Revenue statistics: Calculate the sum of feed-in revenue of a PV plant (feed-in electricity x feed-in tariff) and savings in electricity bills (self-consumed electricity x purchase price) to display the benefits brought by the PV plant.
- Environmental benefits: Unlike thermal power plants, PV power plants generate electricity without CO2 emissions, which is equivalent to planting trees. For details, see 10.1 PV generation and carbon emissions.

# **6.4 EMMA**

The AI Energy Management Assistant (EMMA) provides intelligent energy scheduling and management functions. Based on big data analysis, it accurately predicts the power generation and consumption curves of households, and intelligently stores, purchases, and sells electricity to achieve optimal system

performance, improve the utilization rate of green power, and maximize financial benefits.

#### Prerequisites

The owner has enabled the EMMA function for the plant.

# Viewing the Revenue after EMMA Was Enabled and Energy Forecast and Analysis

- 1. On the **Overview** screen, tap ... in the upper right corner and then tap **EMMA** to view the revenue information, revenue comparison, and energy forecast analysis.
  - Viewing the revenue comparison: In the Revenue Comparison area, you can view the comparison between the revenues when EMMA is enabled and disabled.
  - Viewing energy analysis: In the Energy Analysis area, you can view details about the energy yield, power consumption, and battery charge and discharge in the past 24 hours, and energy forecast in the next 24 hours.

# 6.5 Optimizer Disconnection Detection

Perform disconnection detection on optimizers and locate the disconnected optimizers.

#### Procedure

- Step 1 On the Home screen, tap Plants and tap the desired plant.
- **Step 2** Tap **Plant Layout**. If no physical layout diagram is created for the plant, the logical layout screen is displayed.
- **Step 3** On the logical layout screen, tap **Disconnection detection**.
  - If multiple inverters are installed in the plant and all of them are equipped with optimizers, select the inverter to be detected in the displayed dialog box and tap **OK**.
  - If only one inverter in the plant is equipped with an optimizer, the detection task is directly executed after you tap **Disconnection detection**.
- **Step 4** If a disconnected optimizer is detected, you can quickly locate the optimizer based on the physical layout diagram and rectify the fault based on the repair suggestions.

----End

#### Follow-up Procedure

After the disconnection fault is rectified, perform the disconnection detection again to ensure that the fault is rectified.

# 6.6 O&M Management

You can learn about the running status, location distribution, and alarm information of plants, and quickly track and handle plant faults.

# 6.6.1 Monitoring Alarm Information

You can monitor current alarms that are updated in real time to learn about the latest alarm status and handle alarms.

#### **Viewing Alarm Information**

- 1. Tap **Maintenance** on the home screen. The **Plant status** screen is displayed by default.
- 2. Tap the **Alarm** screen to view the current alarms of all PV plants that you have permission to manage.

| Ρ        | lant status                  | Alarm                           | Task             |         |
|----------|------------------------------|---------------------------------|------------------|---------|
|          | $\bigcirc$                   | Critical                        | () 3<br>Minor    |         |
|          | 6<br>Total                   | - 2                             | 0                |         |
| 8        | $\bigcirc$                   | 🥑 3<br>Major                    | (1) Warning      |         |
| Q        | Enter an alar                | n name.                         |                  | 5       |
| 6        | Abnormal com<br>management s | munication be<br>system and equ | tween<br>lipment | Unacked |
| [        | Defect Eliminatio            | n Status                        |                  |         |
| 1        | Device name 🔹                | :*                              |                  |         |
| 1        | Plant name ***               |                                 |                  |         |
| (        | Occurrence Time              | 22/12/2021 08                   | 31:43            |         |
|          | Battery Abnor                | mal                             |                  | Unacked |
| (        | Defect Eliminatio            | n Status                        |                  |         |
| (        | Device name 🔹                | **                              |                  |         |
| F        | Plant name ***               |                                 |                  |         |
| (        | Occurrence Time              | 20/12/2021 16                   | 15:51            |         |
| 0        | Abnormal com<br>management s | munication be<br>system and equ | tween<br>iipment | Unacked |
| [        | Defect Eliminatio            | n Status                        |                  |         |
| (        | Device name 🔹                | **                              |                  |         |
| I        | Plant name ***               |                                 |                  |         |
| (        | Occurrence Time              | 07/12/2021 16                   | 17:32            |         |
|          | Battery Abnorr               | mal                             |                  | Unacked |
| 1        | Defect Eliminatio            | n Status                        |                  |         |
| 1        | Device name 🔹                | **                              |                  |         |
| 1        | Plant name ***               |                                 |                  |         |
| (        | Occurrence Time              | 30/11/2021 09:                  | 44:33            |         |
|          | Battery Abnorr               | mal                             |                  | Unacker |
| l        | Defect Eliminatio            | n Status                        | -                | -       |
| $\wedge$ |                              | 3                               | FT-1             | 0       |
| U        | Malat                        |                                 | <u> </u>         | ( )     |

## Handling Alarms

On the **Alarm** screen, tap an alarm to view its details.

You can create a ticket for, acknowledge, or clear an alarm based on the alarm cause and handling suggestions in the alarm details.

| <               | Alarm details    | Ē       |  |  |  |  |  |
|-----------------|------------------|---------|--|--|--|--|--|
| Battery Ab      | Battery Abnormal |         |  |  |  |  |  |
| Plant name      | ***              |         |  |  |  |  |  |
| Severity        | Minor            |         |  |  |  |  |  |
| Status          | Unacked          |         |  |  |  |  |  |
| Alarm ID        | 2068             |         |  |  |  |  |  |
| Cause ID        | 1                |         |  |  |  |  |  |
| Device name     | ***              |         |  |  |  |  |  |
| Device type     | ***              |         |  |  |  |  |  |
| Occurrence Time | 20/12/2021 1     | 6:15:51 |  |  |  |  |  |
| Alarm Cause     |                  |         |  |  |  |  |  |
| *****           |                  |         |  |  |  |  |  |
|                 |                  |         |  |  |  |  |  |
| Suggestions     |                  |         |  |  |  |  |  |
| - 55            |                  |         |  |  |  |  |  |
| *****           |                  |         |  |  |  |  |  |
|                 |                  |         |  |  |  |  |  |
|                 |                  |         |  |  |  |  |  |
|                 |                  |         |  |  |  |  |  |
|                 |                  |         |  |  |  |  |  |
|                 |                  |         |  |  |  |  |  |
|                 |                  |         |  |  |  |  |  |
|                 |                  |         |  |  |  |  |  |
|                 |                  |         |  |  |  |  |  |
|                 |                  |         |  |  |  |  |  |
|                 |                  |         |  |  |  |  |  |
|                 |                  |         |  |  |  |  |  |
|                 |                  |         |  |  |  |  |  |
|                 |                  |         |  |  |  |  |  |

#### Table 6-1 Alarm handling

| Operation  | Description                                                                                                    |
|------------|----------------------------------------------------------------------------------------------------|
| New ticket | Record, track, and monitor the faults or defects that have<br>occurred, and manage them using defect elimination<br>tickets. If a defect elimination ticket has been created for<br>the alarm, this button is not displayed. |
| Ack        | Acknowledging an alarm indicates that an alarm is to be<br>or has been handled. After an alarm is acknowledged, the<br>alarm status is converted from <b>Unacked</b> to <b>Acked</b> .                                       |

| Operation | Description                                                                                                    |
|-----------|----------------------------------------------------------------------------------------------------|
| Clear     | If a fault is rectified but the alarm is not automatically cleared, tap <b>Clear</b> to manually clear the alarm. |

#### D NOTE

If a defect elimination ticket has been created for an alarm, you can trace and process the defect elimination task on the **Task** > **Elimination task** screen. For details, see **6.6.2.1 Defect Elimination**.

## 6.6.2 Mobile O&M

Create tasks to perform routine inspection on plant equipment, identify risks, and track and monitor faults or defects that have occurred.

#### 6.6.2.1 Defect Elimination

You can record, track, and monitor the faults or defects that have occurred to eliminate them in a timely manner.

#### **Creating an Elimination Task**

- 1. Tap **Maintenance** on the home screen. The **Plant status** screen is displayed by default.
- 2. On the **Plant status** screen, tap **Task**.
- 3. On the **Task** screen, tap <sup>(1)</sup>. The **Task management** screen is displayed.
- 4. Tap + in the upper right corner and tap **Defect elimination**.
- 5. Fill in the ticket information as prompted and submit it.

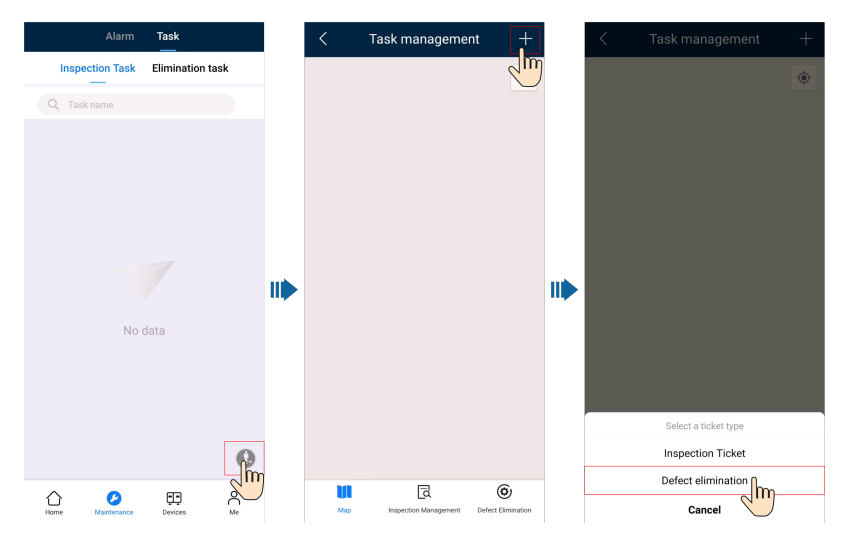

#### **Processing a Defect Elimination Task**

1. Tap **Maintenance** on the home screen. The **Plant status** screen is displayed by default.

- 2. On the **Plant status** screen, tap **Task** > **Elimination task**.
- 3. On the **Elimination task** screen, view and process defect elimination tasks.

|                                     | Alarm                                    | Task                        |                |
|-------------------------------------|------------------------------------------|-----------------------------|----------------|
| Inspec                              | tion Task                                | Eliminat                    | ion task       |
| Defect<br>description               | Device exce                              | eption                      | In Elimination |
| Start time                          | 10/05/2022                               | 11:47:38                    |                |
| Defect<br>description<br>Start time | The number<br>optimizers o<br>10/05/2022 | of<br>connected<br>11:44:13 | In Elimination |
| Defect<br>description               | Upgrade fai                              | led                         | To be approved |
| Defect                              | Grid Underf                              | 10:41:49                    |                |
| description<br>Start time           | 28/03/2022                               | 15:45:10                    | To be approved |
| Defect<br>description               | Abnormal G                               | rounding                    | To be approved |
| Start time                          | 10/03/2022                               | 11:05:03                    |                |
|                                     |                                          |                             |                |
|                                     |                                          |                             |                |
| Home                                | ()<br>Maintenance                        | Devices                     | Me             |

Table 6-2 Defect elimination task status description

| Task<br>Status          | Description                                                                                                    |
|-------------------------|----------------------------------------------------------------------------------------------------|
| To be<br>dispatche<br>d | After the current handler returns a task in the <b>In Elimination</b> state to the creator, the task enters the <b>To Be Dispatched</b> state. The creator can re-assign or cancel the task. |
| In<br>Eliminatio<br>n   | You can submit the defect handling description and handling result.<br>Alternatively, you can return the task to the upper-level handler for<br>re-assigning the task.                       |
| To be<br>approved       | Accept the completed defect elimination task to ensure that the defects are completely eliminated.                                                                                           |

#### **Managing Defect Elimination Tasks**

- 1. On the **Elimination task** screen, tap . The **Task management** screen is displayed.
- 2. Tap Defect Elimination, tap and view all defect elimination tasks as required.

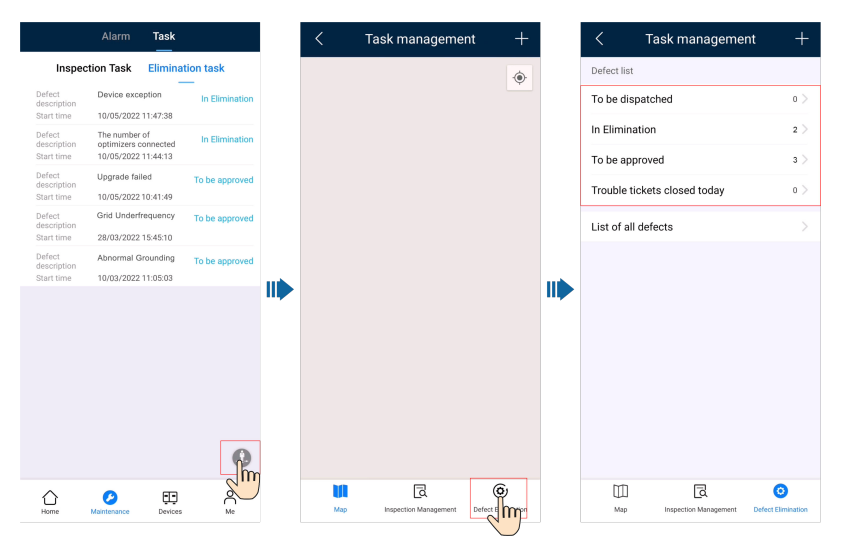

#### 6.6.2.2 Inspection Management

Perform routine inspection on plant equipment to detect and report exceptions in a timely manner.

You can use the common inspection items preset by the management system for routine O&M of PV plants.

#### **Creating an Inspection Task**

- 1. Tap **Maintenance** on the home screen. The **Plant status** screen is displayed by default.
- 2. On the **Plant status** screen, tap **Task**.
- 3. On the **Task** screen, tap . The **Task management** screen is displayed.
- 4. Tap + in the upper right corner and tap **Inspection Ticket**.
- 5. Fill in the ticket information as prompted and submit it.

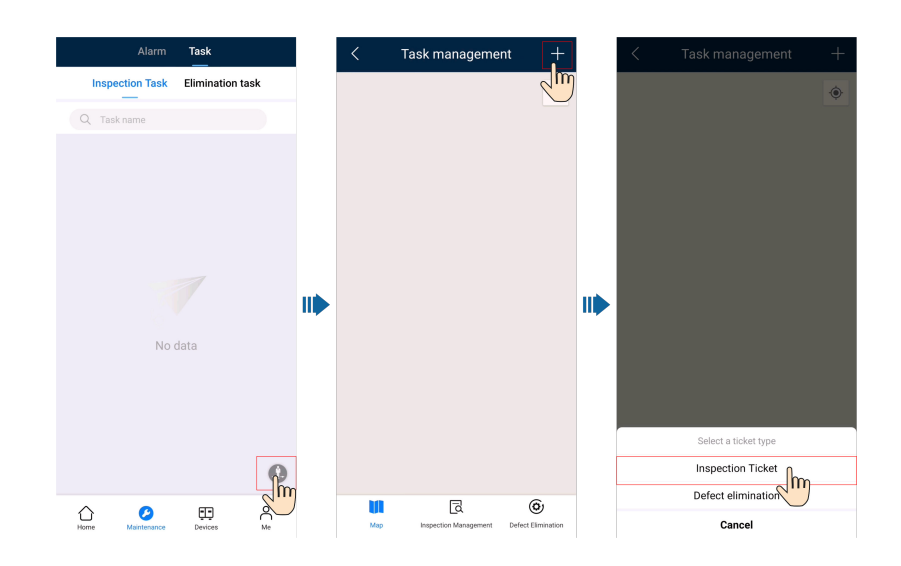

#### **Processing an Inspection Task**

- 1. Tap **Maintenance** on the home screen. The **Plant status** screen is displayed by default.
- 2. On the **Plant status** screen, tap **Task** > **Inspection Task**.
- 3. On the Inspection Task screen, view and process inspection tasks.

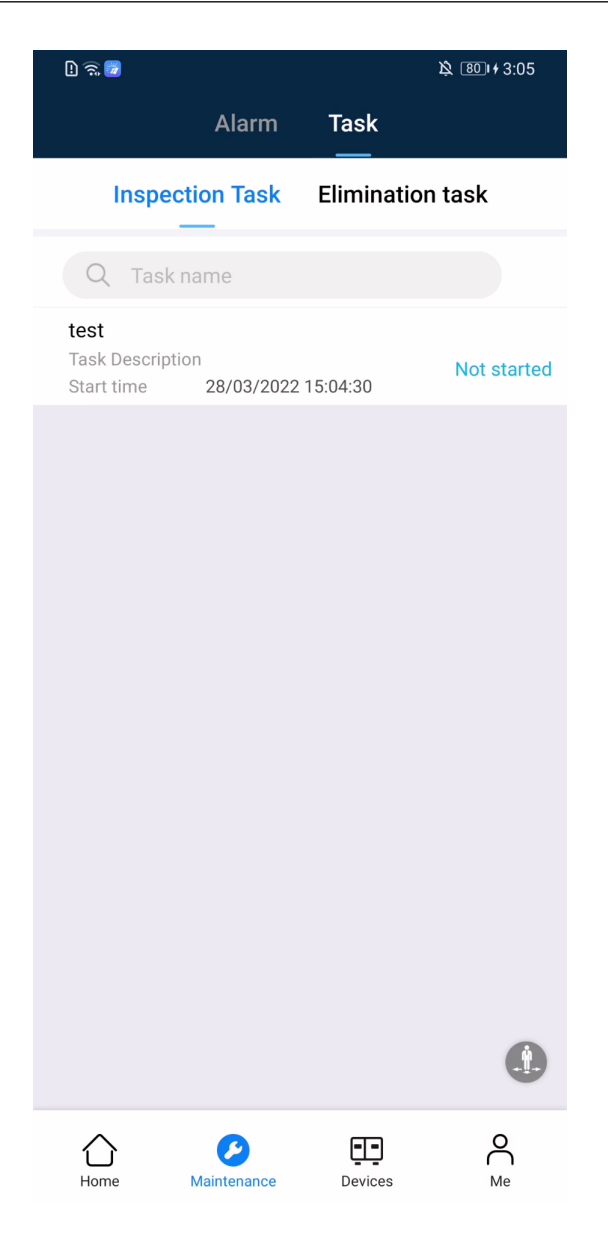

 Table 6-3 Inspection task status description

| Task<br>Status               | Description                                                                                                    |
|------------------------------|----------------------------------------------------------------------------------------------------|
| Not<br>started               | After receiving a task, the inspection personnel can tap the task to be inspected to start it.                                                 |
|                              | <ol> <li>Tap a task in the Not started state. The Task details screen is<br/>displayed.</li> </ol>                                             |
|                              | 2. Tap <b>Start Inspection</b> to start the inspection task.                                                                                   |
| Inspection<br>in<br>progress | The inspection personne can tap an inspection task to complete the inspection, fill in the inspection report as prompted, and save the report. |
| To be<br>approved            | You can accept the inspection tasks that have been completed.                                                                                  |

| Task<br>Status | Description                              |
|----------------|------------------------------------------|
| Finished       | The current inspection task is complete. |

#### **Managing Inspection Tasks**

Inspection tasks can be viewed and managed by plant and task.

- By plant: View the historical inspection results and inspection details of a plant.
- By task: View the execution information about inspection tasks and process the tasks.
- 1. On the **Inspection Task** screen, tap . The **Task management** screen is displayed.
- 2. Tap **Inspection Management**. Tap **Plant list** or **Task list** as required to view all inspection tasks.
- 3. View and manage inspection tasks as prompted.

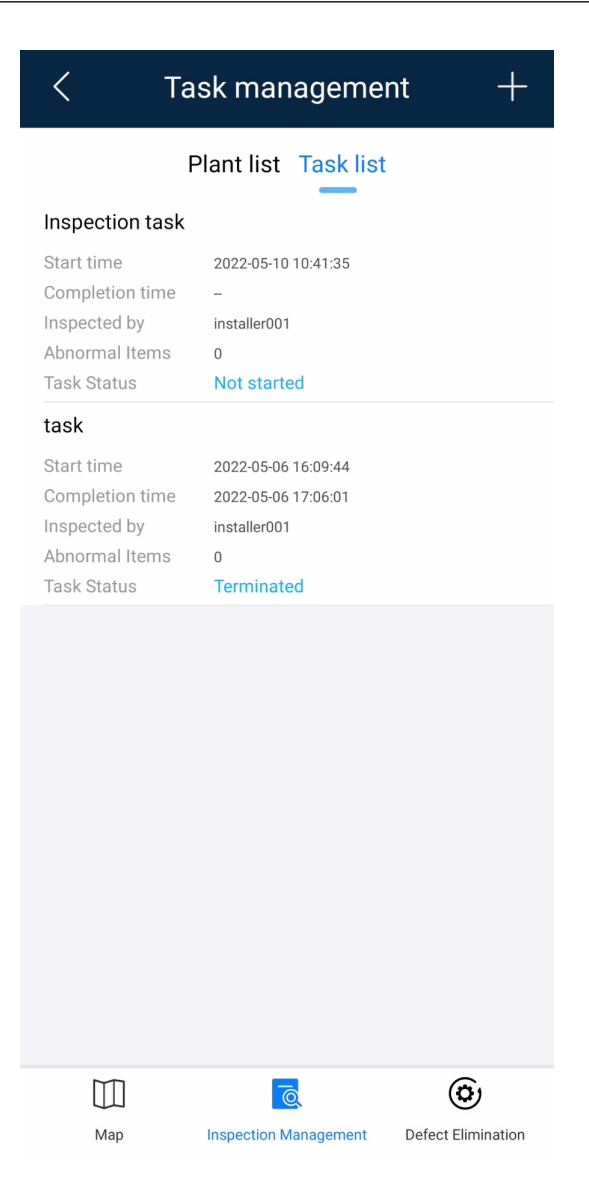

#### 6.6.2.3 Setting the Physical Location Permission

Tap **Settings** > **Account security** > **O&M permission management** to authorize the app to obtain the locations of mobile O&M personnel.

#### **NOTE**

- After the app is authorized to obtain the location information, the locations of the O&M personnel are displayed on the map on the **Maintenance** > **Task** > **Task management** screen.
- When a user creates a PV plant or modifies the PV plant location information, the system reads the current location of the user by default.
- By default, the O&M permission is in **Notify** state. Each time a user logs in to the system, a dialog box is displayed, asking the user whether to authorize the app to obtain the user's current location information. The user can perform authorization based on the site requirements.
- If **Disable** is selected, the app does not obtain the user's location information each time the user logs in, and no dialog box is displayed.

• If **Enable** is selected, the app obtains the user's location information each time the user logs in, and no dialog box is displayed.

|                             | < Settings       | )         | < Account security        |          |
|-----------------------------|------------------|-----------|---------------------------|----------|
| installer001                | Language         | English > | Change password           | >        |
|                             |                  | >         | O&M permission management | Notify > |
|                             | Account Deletion | >         |                           |          |
| H Device commissioning      | Log out          |           |                           |          |
| Plant management >          |                  |           |                           |          |
| A User management           |                  |           |                           |          |
| Company info >              |                  |           |                           |          |
| About >                     |                  |           |                           |          |
| ⑦ Help and Feedback >       |                  |           | Set location info permi   | ission   |
| Settings >                  |                  |           | Disable                   |          |
|                             |                  |           | Enable                    |          |
|                             |                  |           | Notify                    |          |
| Home Maintenance Devices Me |                  |           | Cancel                    |          |

# 6.7 Device Management

You can monitor the device running status in real time, set parameters, change device names, and replace devices.

#### **Setting Device Parameters**

- 1. Log in to the app on the home screen and tap **Devices**.
- 2. On the **Device management** screen, tap a device name.
- 3. Tap ... in the upper right corner and tap **Parameter settings**.
- 4. On the **Parameter settings** screen, set parameters as required.
- 5. Tap **Confirm**.

#### **NOTE**

• The parameters that can be set vary according to the device model. For details about how to set the parameters, see the user manual of the device.

How to obtain: Visit https://support.huawei.com/enterprise/en/category/fusionsolar-pid-1600073963553?submodel=doc and enter your device model to search for the corresponding user manual.

• For details about how to set energy storage parameters, see **10.2 Battery Control Parameters**.

#### Changing a Device Name

- 1. Log in to the app on the home screen and tap **Devices**.
- 2. On the **Device management** screen, tap a device name.
- 3. Tap ... in the upper right corner and tap **Modify device name**.
- 4. Enter a new device name and tap **Confirm**.

#### Replacing a Device

#### NOTICE

The following conditions must be met for device replacement:

- The current device is disconnected from the management system.
- The target device has been replaced and commissioned. For details, see *FusionSolar Smart PV Solution-Device Replacement Commissioning Guide* at https://support.huawei.com/enterprise/en/doc/EDOC1100197498.
- 1. Tap **Devices** on the home screen.
- 2. On the **Device management** screen, tap a device name.
- 3. Tap ... in the upper right corner and tap **Device Replacement**.

[\_]

- 4. On the **Device management** screen, tap J to scan the QR code of the target device or enter its SN.
- 5. Tap **Replace**.

# 6.8 Documentation

- 1. On the home screen, choose **Me** > **Documentation**.
  - Tap the target document to read it.
  - Tap X next to a document title to add the document to your favorites.
  - Tap to view your favorite documents. On this screen, you can pin a document to the top or remove it from your favorites.

#### 6 I am an Installer

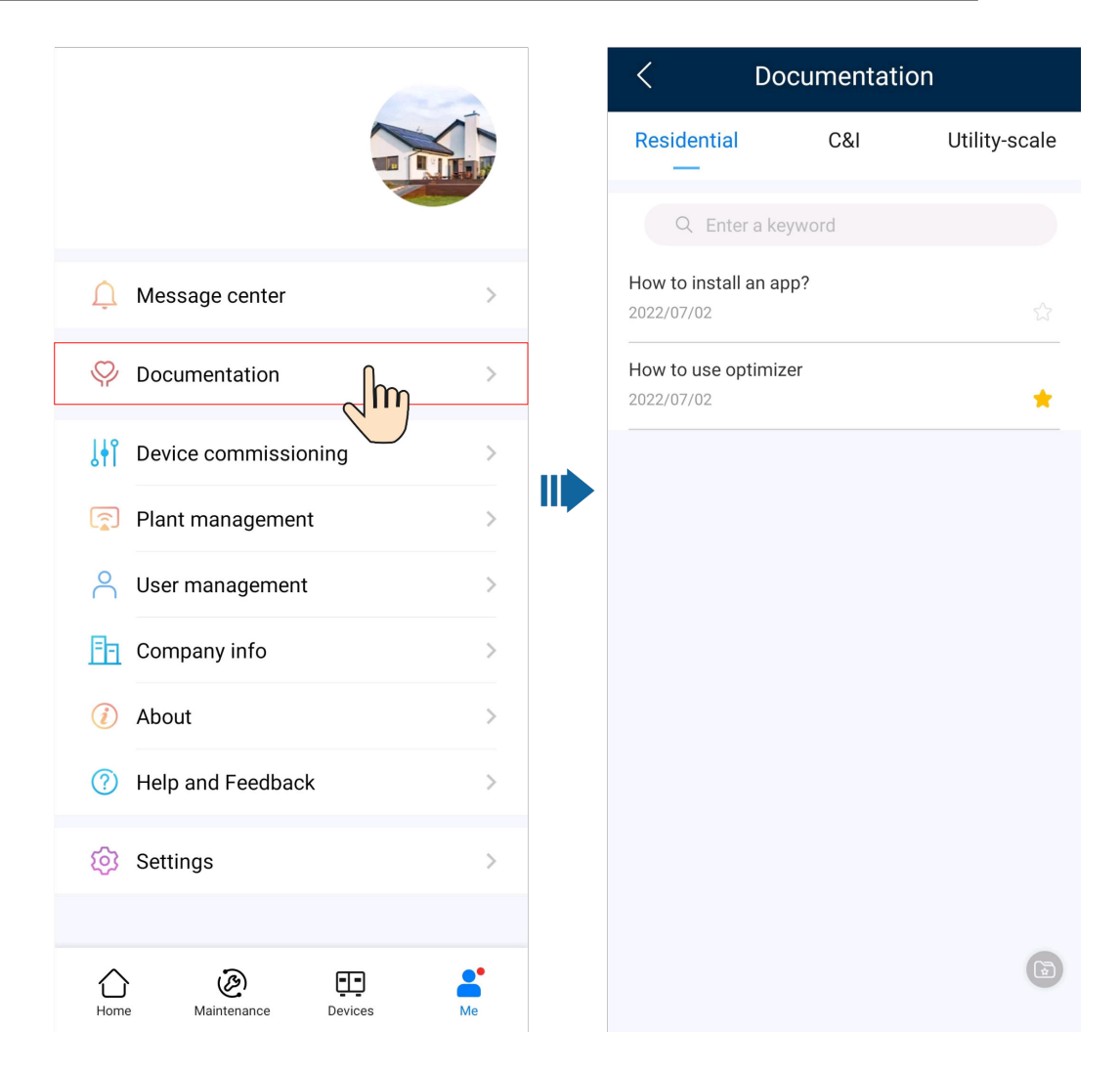

# **7** Device Commissioning

Access device commissioning:

Method 1: (FusionSolar App) mobile phone connected to the Internet

|                     | Plants Statistics         |                   | (      | < ···                |
|---------------------|---------------------------|-------------------|--------|----------------------|
| E. D. D. L.         | 🐺 Setup wizard 🔒 Add user | demo              |        |                      |
| FusionSolar         | Q Enter a plant name.     |                   |        |                      |
| R Username or email | plan001 Normal            | Announcements     | >      |                      |
| C Descurred         | 1.59kwh                   | t Commissioning   | , lm > |                      |
| Forgot password?    |                           | Plant management  |        |                      |
|                     |                           | S User management | >      | (Manual connection ) |
|                     |                           | Company info      | >      |                      |
| Log In              |                           | Settings          | >      | Connection record    |
| 4                   | 0                         |                   |        |                      |
| No account?         |                           | Home Maintenance  | ED 🔒   |                      |

Method 2: (FusionSolar App) mobile phone not connected to the Internet

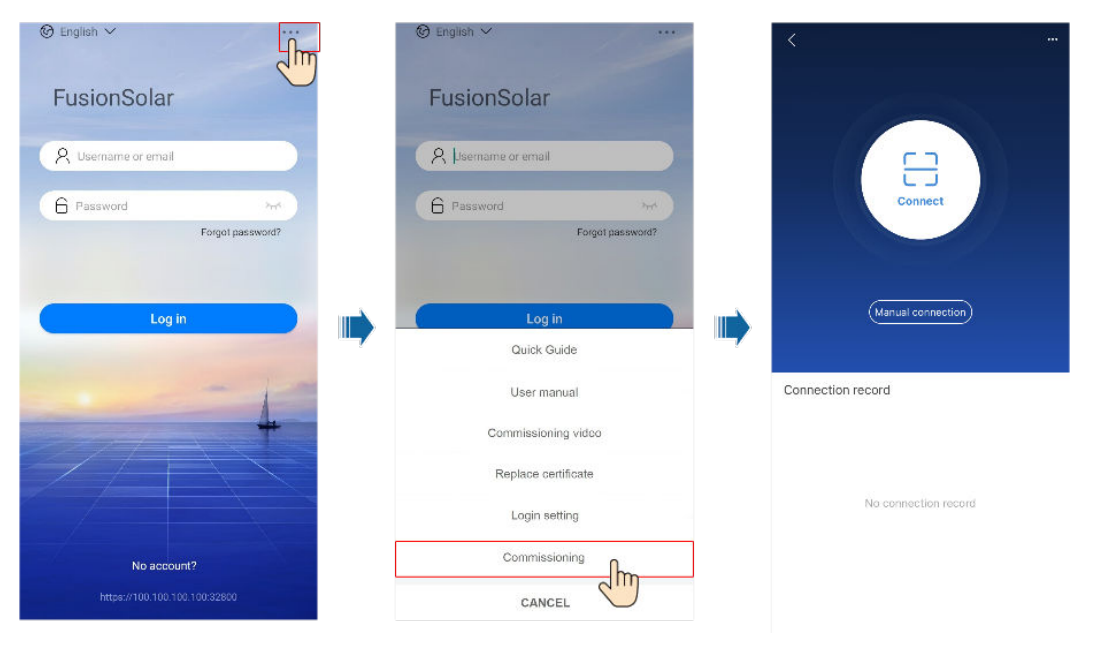

Method 3: (SUN2000 App) open SUN2000 App

#### D NOTE

Method 2 is available only when no network is available. You are advised to use method 1 to log in to the FusionSolar app to commission devices.

# 7.1 Operations on the Screen for Connecting to the Distributed Solar Inverter

#### NOTICE

- The figures and data displayed in this chapter are for reference only.
- The parameters displayed on the screen vary according to the solar inverter model connected to the app.
- Delivering a reset, factory reset, shutdown, or upgrade command to the solar inverters may cause power grid connection failure, which affects the energy yield.
- Only professionals are allowed to set the grid parameters, protection parameters, feature parameters, power adjustment parameters, and grid-tied point control parameters of the solar inverters. If the grid parameters, protection parameters, and feature parameters are incorrectly set, the solar inverters may not connect to the power grid. If the power adjustment parameters and grid-tied point control parameters are incorrectly set, the solar inverters may not connect to the power grid as required. In these cases, the energy yield will be affected.

# 7.1.1 Distributed Solar Inverter

#### **Connection Modes**

After the DC or AC side of the solar inverter is powered on, the app can connect to the solar inverter through the built-in WLAN of the solar inverter.

#### **NOTE**

If the **This WLAN network has no Internet access. Connect anyway?** message is displayed when you connect to the built-in WLAN, tap **CONNECT**. Otherwise, you cannot log in to the system. The actual UI and messages may vary with mobile phones.

| Produc<br>t  | Solar Inverter Model                                                                                                    |
|--------------|----------------------------------------------------------------------------------------------------|
| SUN20<br>00L | SUN2000L-5KTL, SUN2000L-4.6KTL, SUN2000L-4KTL,<br>SUN2000L-3.68KTL, SUN2000L-3KTL, SUN2000L-2KTL,<br>SUN2000L-5KTL-CN, SUN2000L-5KTL-CN-4G, SUN2000L-4KTL-CN,<br>SUN2000L-4KTL-CN-4G, SUN2000L-3KTL-CN, SUN2000L-3KTL-CN-4G |

| Table 7- | Product | mapping |
|----------|---------|---------|
|----------|---------|---------|

| Produc<br>t   | Solar Inverter Model                                                                                                    |
|---------------|----------------------------------------------------------------------------------------------------|
|               | SUN2000-7.6KTL-USL0, SUN2000-5KTL-USL0, SUN2000-3.8KTL-USL0,<br>SUN2000-11.4KTL-USL0, SUN2000-9KTL-USL0, SUN2000L-4.95KTL-JP,<br>SUN2000L-4.125KTL-JP, SUN2000-10KTL-USL0, SUN2000-3KTL-CNL0,<br>SUN2000-4KTL-CNL0, SUN2000-5KTL-CNL0, SUN2000-6KTL-CNL0,<br>SUN2000-2KTL-L0, SUN2000-3KTL-L0, SUN2000-4KTL-L0,<br>SUN2000-5KTL-L0, SUN2000-4.95KTL-JPL0, |
|               | SUN2000-6KTL-L1, SUN2000-5KTL-L1, SUN2000-4.6KTL-L1,<br>SUN2000-4KTL-L1, SUN2000-3.68KTL-L1, SUN2000-3KTL-L1,<br>SUN2000-2KTL-L1, SUN2000-4.95KTL-L1                                                                                                    |
| SUN20<br>00MA | SUN2000-5KTL-M0, SUN2000-6KTL-M0, SUN2000-8KTL-M0,<br>SUN2000-10KTL-M0, SUN2000-12KTL-M0, SUN2000-3KTL-M0,<br>SUN2000-4KTL-M0, SUN2000-15KTL-M0, SUN2000-17KTL-M0,<br>SUN2000-20KTL-M0, SUN2000-8KTL-M0, SUN2000-10KTL-M0,<br>SUN2000-12KTL-M0, SUN2000-15KTL-M0, SUN2000-17KTL-M0,<br>SUN2000-20KTL-M0                                                   |
|               | SUN2000-3KTL-M1, SUN2000-4KTL-M1, SUN2000-5KTL-M1,<br>SUN2000-6KTL-M1, SUN2000-8KTL-M1, SUN2000-10KTL-M1                                                                                                    |
|               | SUN2000-8KTL-M2, SUN2000-10KTL-M2, SUN2000-12KTL-M2,<br>SUN2000-15KTL-M2, SUN2000-17KTL-M2, SUN2000-20KTL-M2                                                                                                    |

#### **NOTE**

The version mapping in the preceding table is subject to change and is for reference only.

# 7.1.2 Login the SUN2000 APP

#### Procedure

**Step 1** Connect the solar inverter.

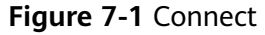

| <                 |  |
|-------------------|--|
|                   |  |
| Connect           |  |
| Manual connection |  |

Connection record

- Code scanning: Tap **Connect** to access the scanning screen, place the QR code or bar code of the solar inverter in the scan frame. The device will be automatically connected after the code is identified.
- Manual connection: Tap Manual Connection and select a connection mode.

#### Figure 7-2 Manual connection

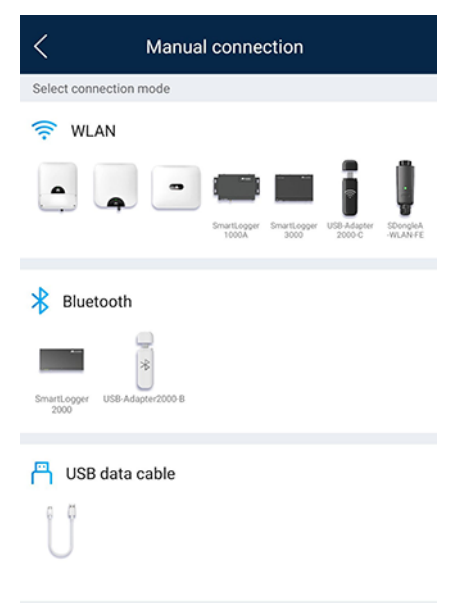

 Select WLAN and connect to the corresponding WLAN in the WLAN connection list of the APP. The initial name of the WLAN hotspot is solar inverter SN, and the initial password is Changeme.

#### NOTICE

- Use the initial password upon first power-on and change it immediately after login. To ensure account security, change the password periodically and keep the new password in mind. Not changing the initial password may cause password disclosure. A password left unchanged for a long period of time may be stolen or cracked. If a password is lost, devices cannot be accessed. In these cases, the user is liable for any loss caused to the PV plant.
- If the This WLAN network has no Internet access. Connect anyway? message is displayed when you connect to the built-in WLAN, tap CONNECT. Otherwise, you cannot log in to the system. The actual UI and messages may vary with mobile phones.

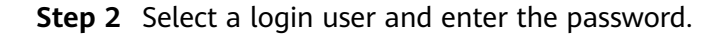

| igure / 5 Login |                       |  |  |  |
|-----------------|-----------------------|--|--|--|
| < Id            | entity authentication |  |  |  |
|                 |                       |  |  |  |
| SN: XXXXXXXXXXX | XXX                   |  |  |  |
| installer       | ~                     |  |  |  |
| Enter your pa   | issword. 😽            |  |  |  |
|                 |                       |  |  |  |
| Cancel          | Log in                |  |  |  |

Figure 7-3 Login

#### NOTICE

- For the initial power-on, set the password as prompted and then log in to the system. If not prompted, log in with the initial password **00000a**.
- To ensure account security, change the password periodically and keep the new password in mind. A password left unchanged for a long period of time may be stolen or cracked. If a password is lost, devices cannot be accessed. In these cases, the user is liable for any loss caused to the PV plant.
- During the login, if five consecutive invalid password entries are made (the interval between two consecutive entries is less than 2 minutes), the account will be locked for 10 minutes. The password should consist of six characters.
- Step 3 After successful login, the Quick Settings or Function Menu screen is displayed.

#### NOTICE

If you log in to the SUN2000 app after the device powers on for the first time or factory defaults are restored, the **Quick Settings** screen will be displayed. If you do not set the basic parameters for the solar inverter on the **Quick Settings** screen, the screen is still displayed when you log in next time.

----End

### 7.1.3 Alarm Management

On the home screen, tap **Alarm management**. You can query active and historical alarms.

| < SUN2000-XXX                            |                                           | SUN2000-XXX 🔇 Active alarm |                                                                                                    |  |
|------------------------------------------|-------------------------------------------|----------------------------|----------------------------------------------------------------------------------------------------|--|
| Communication status<br>Good WLAN signal | Management system<br>Connection succeeded |                            | All • Sort by generated time                                                                                                    |  |
| 0.000 kw<br>Active power                 | 0.00 kwh<br>Yield today                   | Alar                       | 17-Nov-2020 💼 — 17-Nov-2021 💼                                                                                                    |  |
| 0.00 kwh<br>Monthly energy y             | 100.00 кил<br>ield Total yield            | 0                          | License expired > 1. The privilege certificate has entered the grace period. 2. The privilege feature will be invalid soon. 27-Oct-2021 15:36:20              |  |
| Alarm                                    | Quick settings                            | •                          | License expired > 1. The privilege certificate has entered the grace period. 2. The privilege feature will be invalid soon. 12-Oct-2021 15:29:01              |  |
| Device monitor                           | ring Maintenance                          | 0                          | Grid Failure > 1. The power grid experiences an outage. 2. The AC power cable is disconnected or the AC circuit breaker is OFF. 12-Oct-2021 15:28:34          |  |
| Settings                                 | Power adjustment                          | 0                          | Grid Failure ><br>1. The power grid experiences an outage.<br>2. The AC power cable is disconnected or the AC circuit breaker is OFF.<br>29-Sep-2021 15:42:12 |  |
|                                          |                                           | e 0                        | Grid Failure >                                                                                                    |  |

# 7.1.4 Quick Settings

On the home screen, tap **Quick Settings**. Set parameters as prompted.

| Identity authentication                  |                                                                                                    | < SUN200<br>Grid co                                | 0-XXXXX                                        |
|------------------------------------------|----------------------------------------------------------------------------------------------------|----------------------------------------------------|------------------------------------------------|
|                                          |                                                                                                    | Communication status<br>Good WLAN signal           | Connection failed                              |
| 816                                      |                                                                                                    | Active power<br>0.100 kw                           | Energy yield of current<br>day<br>0.23 kwh     |
|                                          | Log in to the app as an<br><u>intaller</u> . The initial                                                                                                    | Monthly energy yield 51.98 kWh                     | Total<br>64.62 kWh                             |
|                                          | password of the<br><b>installer</b> is <b>00000a</b> . If<br>the system prompts you<br>to set a password, set<br>the password and login<br>first power-on and<br>change it immediately<br>after login. | ()<br>Alarm                                        | Quick setting                                  |
| SN: XXXXXXXXXXXXXXXXXXXXXXXXXXXXXXXXXXXX |                                                                                                    | Device monitoring                                  | Maintenance                                    |
| Cancel Log in                            |                                                                                                    | At the first<br><b>Quick setti</b><br>is displayed | login, the<br><b>ngs</b> screen<br>by default. |

#### 7 Device Commissioning

#### D NOTE

The UI is for reference only. The UI varies with associated devices. The actual UI prevails.

# 7.1.5 Device Monitoring

On the home screen, tap **Device Monitoring**. Then tap a tab in the lower part of the screen as required to view related information.

#### Figure 7-4 Device information

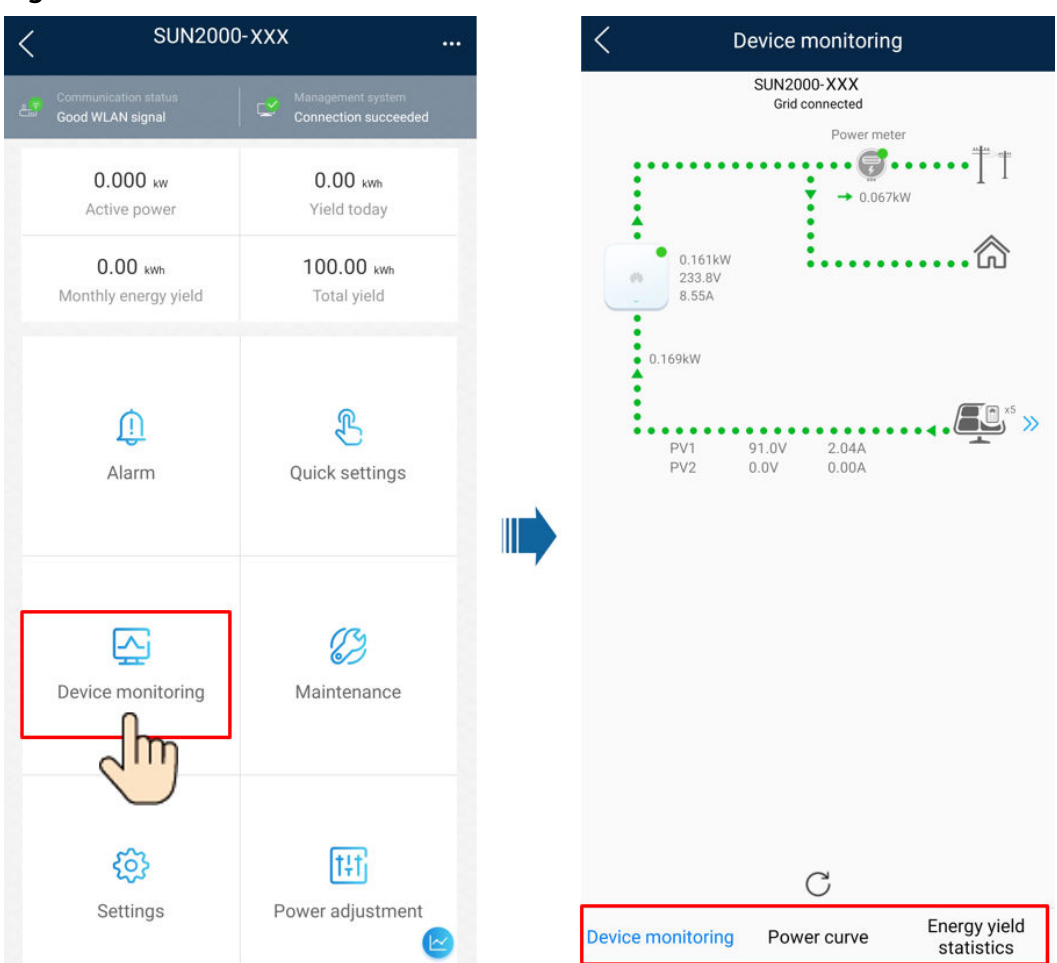

# 7.1.6 Maintenance

On the home screen, tap Maintenance to set device parameters.

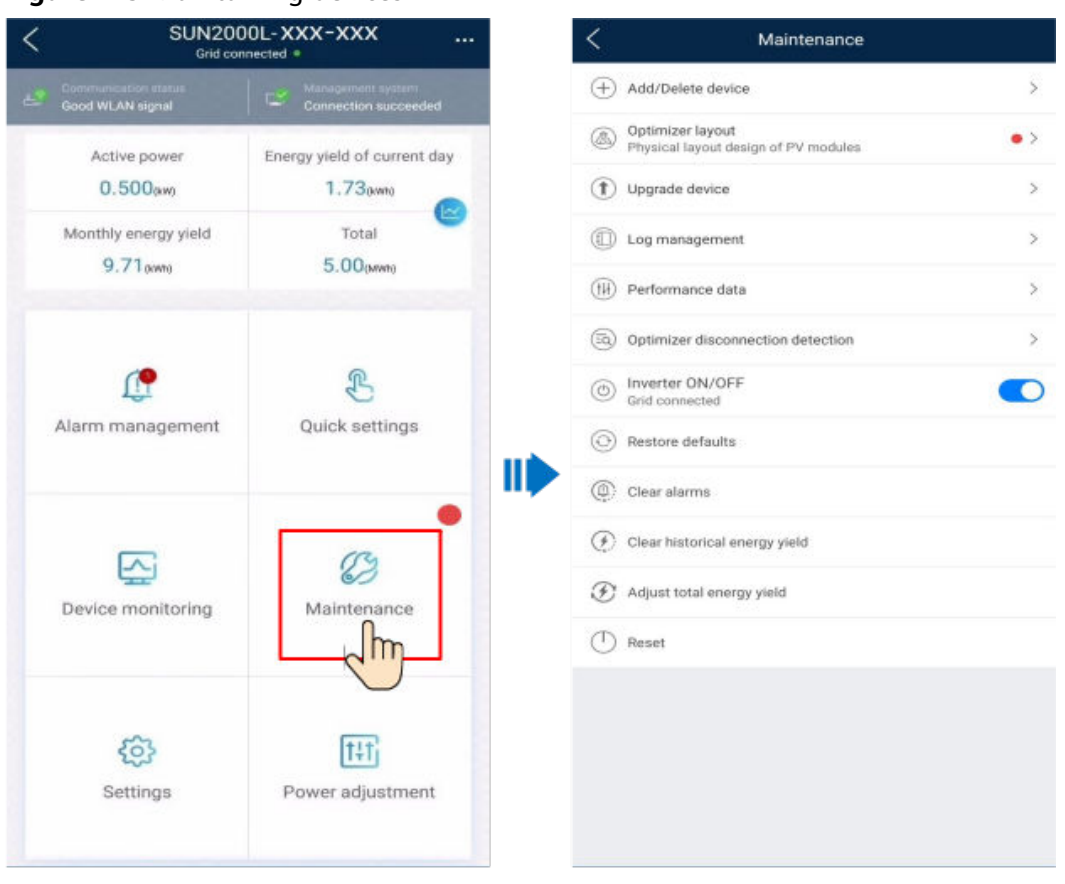

#### Figure 7-5 Maintaining devices

#### 

The parameter list provided in this document includes all configurable parameters that vary with the device model and grid code. The actual screen prevails.

| Paramet<br>er                          | Description                                                                           | Paramet<br>er                   | Description                                                                                                    |
|----------------------------------------|---------------------------------------------------------------------------------------|---------------------------------|----------------------------------------------------------------------------------------------------|
| Add/<br>Delete<br>device               | Adds power meters, batteries,<br>optimizers, or safety shutdown<br>boxes as required. | IPS test                        | Performs IPS self-check and generates a self-check report.                                                      |
| Physical<br>Layout of<br>PV<br>Modules | Specifies the physical location of the optimizer.                                     | Inverter<br>ON/OFF<br>Detection | Sends a command to start or shut<br>down the solar inverter based on its<br>current startup or shutdown status. |
| Upgrade<br>device                      | Upgrades the software version of devices such as the solar inverter as required.      | Restore<br>defaults             | Restores the solar inverter parameters to factory settings.                                                     |
| Log<br>Manage<br>ment                  | Downloads the logs of the solar inverters, batteries, optimizers, or the app.         | Clear<br>alarms                 | Clears historical alarms of the solar inverter.                                                                 |

| Paramet<br>er                                                     | Description                                                                                                    | Paramet<br>er                          | Description                                                                                                    |
|-------------------------------------------------------------------|----------------------------------------------------------------------------------------------------|----------------------------------------|----------------------------------------------------------------------------------------------------|
| Performa<br>nce data                                              | Views the performance data of devices such as power meters.                                                                             | Clear<br>historical<br>energy<br>yield | Clears historical energy yields of the solar inverter.                                                                                                    |
| Alarm<br>beacon                                                   | If this parameter is enabled, the<br>alarm beacon produces audible<br>and visual signals when the solar<br>inverter generates an alarm. | Adjust<br>total<br>energy<br>yield     | Specifies the initial energy yield of<br>the solar inverter. This parameter is<br>used in solar inverter replacement<br>scenarios. Set the initial energy<br>yield of the new solar inverter to<br>the total energy yield of the old<br>solar inverter to ensure continuous<br>statistics of cumulative energy<br>yield. |
| AFCI (Arc-<br>Fault<br>Circuit-<br>Interrupte<br>r) self-<br>test | Performs the AFCI self-test.                                                                                                    | Restart                                | Restarts the solar inverter.                                                                                                    |
| Optimizer<br>Disconne<br>ction<br>Detection                       | Detect the disconnection point of<br>the optimizer and determine the<br>physical location of the fault point.                           |                                        |                                                                                                    |

# 7.1.7 Settings

On the home screen, tap **Settings** to set solar inverter parameters.

| • | SUN2000                                  | -XXX                    |
|---|------------------------------------------|-------------------------|
|   | Communication status<br>Good WLAN signal | Connection succeeded    |
|   | 0.000 kw<br>Active power                 | 0.00 kwh<br>Yield today |
|   | 0.00 kwh                                 | 100.00 kwh              |
|   | Monthly energy yield                     | Total yield             |
|   |                                          |                         |
|   | <u>(</u> )                               |                         |
|   | Alarm                                    | Quick settings          |
|   |                                          |                         |
|   | <b>₽</b>                                 | (?)                     |
|   | Device monitoring                        | Maintenance             |
|   |                                          |                         |
|   | <i>ç</i> 03                              | T+T                     |
|   | Settings                                 | Power adjustment        |

#### Figure 7-6 Settings

#### **NOTE**

- The parameter list provided in this document includes all configurable parameters that vary with the device model and grid code. The actual screen prevails.
- The parameters are for reference only. The configurable parameters vary with the device model and grid code. The actual configurable parameters prevail.
- The parameter names, value ranges, and default values are subject to change.

#### **Grid Parameters**

| Parameter | Description                                                                                                    | Value Range (Vn:<br>Rated Voltage; Fn:<br>Rated Frequency) |
|-----------|----------------------------------------------------------------------------------------------------|------------------------------------------------------------|
| Grid Code | Set this parameter based on the grid<br>code of the country or region where<br>the inverter is used and the inverter<br>application scenario. | N/A                                                        |

| Parameter                                         | Description                                                                                                    | Value Range (Vn:<br>Rated Voltage; Fn:<br>Rated Frequency)                                                             |  |
|---------------------------------------------------|----------------------------------------------------------------------------------------------------|----------------------------------------------------------------------------------------------------|--|
| Isolation settings                                | Set the working mode of the inverter<br>based on the grounding status at DC<br>side and the connection to the power<br>grid.                                                                                                    | <ul> <li>Input ungrounded,<br/>without TF</li> <li>Input ungrounded,<br/>with TF</li> </ul>                            |  |
| Output mode                                       | Specifies whether the inverter output<br>has a neutral wire based on the<br>application scenario.                                                                                                    | <ul> <li>Three-phase three-wire</li> <li>Three-phase four-wire</li> <li>L/N</li> <li>L1/L2/N</li> <li>L1/L2</li> </ul> |  |
| Automatically start upon grid recovery            | Specifies whether to allow the inverter to automatically start after the power grid recovers.                                                                                                    | <ul><li>Disable</li><li>Enable</li></ul>                                                                               |  |
| Grid connected recovery time from grid faults (s) | Specifies the time after which the inverter begins connecting after the power grid recovers.                                                                                                    | [0, 7200]                                                                                                    |  |
| Grid reconnection voltage upper<br>limit (V)      | The standards of certain countries<br>and regions require that after the<br>inverter shuts down for protection<br>due to a fault, if the power grid<br>voltage is higher than <b>Grid</b><br><b>reconnection voltage upper limit</b> ,<br>the inverter is not allowed to<br>reconnect to the grid.     | [100% Vn, 136% Vn]                                                                                                    |  |
| Grid reconnection voltage lower<br>limit (V)      | The standards of certain countries<br>and regions require that after the<br>inverter shuts down for protection<br>due to a fault, if the power grid<br>voltage is lower than <b>Grid</b><br><b>reconnection voltage lower limit</b> ,<br>the inverter is not allowed to<br>reconnect to the grid.      | [45% Vn, 100% Vn]                                                                                                    |  |
| Grid reconnection frequency<br>upper limit (Hz)   | The standards of certain countries<br>and regions require that after the<br>inverter shuts down for protection<br>due to a fault, if the power grid<br>frequency is higher than <b>Grid</b><br><b>reconnection frequency upper limit</b> ,<br>the inverter is not allowed to<br>reconnect to the grid. | [100% Fn, 120% Fn]                                                                                                    |  |

| Parameter                                                   | Description                                                                                                    | Value Range (Vn:<br>Rated Voltage; Fn:<br>Rated Frequency) |
|-------------------------------------------------------------|----------------------------------------------------------------------------------------------------|------------------------------------------------------------|
| Grid reconnection frequency<br>lower limit (Hz)             | The standards of certain countries<br>and regions require that after the<br>inverter shuts down for protection<br>due to a fault, if the power grid<br>frequency is lower than <b>Grid</b><br><b>reconnection frequency lower limit</b> ,<br>the inverter is not allowed to<br>reconnect to the grid. | [80% Fn, 100% Fn]                                          |
| Reactive power compensation<br>(cosф-P) trigger voltage (%) | Specifies the voltage threshold for<br>triggering reactive power<br>compensation based on the cosφ-P<br>curve.                                                                                                    | [100, 136]                                                 |
| Reactive power compensation<br>(cosφ-P) exit voltage (%)    | Specifies the voltage threshold for<br>exiting reactive power compensation<br>based on the coso-P curve.                                                                                                    | [70, 100]                                                  |

#### **Protection Parameters**

| Parameter                                       | Description                                                                                                    | Value Range (Vn:<br>Rated Voltage; Fn:<br>Rated Frequency) |
|-------------------------------------------------|----------------------------------------------------------------------------------------------------|------------------------------------------------------------|
| Insulation resistance protection threshold (MΩ) | To ensure device safety, the inverter<br>detects the insulation resistance of<br>the input side with respect to ground<br>when it starts a self-check. If the<br>detected value is less than the preset<br>value, the inverter does not connect<br>to the grid. | [0.02, 1.5]                                                |
| Voltage unbalance protection threhold (%)       | Specifies the inverter protection<br>threshold when the power grid<br>voltage is unbalanced.                                                                                                    | [0, 50]                                                    |
| Phase protection point (°)                      | The Japanese standard requires that<br>during passive islanding detection,<br>protection should be triggered if an<br>abrupt voltage phase change is<br>detected.                                                                                               | [0.5, 15]                                                  |
| Phase angle offset protection                   | The standards of certain countries<br>and regions require that the inverter<br>needs to be protected when the<br>phase angle offset of the power grid<br>three phases exceeds a certain value.                                                                  | <ul><li>Disable</li><li>Enable</li></ul>                   |

| Parameter                                      | Description                                               | Value Range (Vn:<br>Rated Voltage; Fn:<br>Rated Frequency) |
|------------------------------------------------|-----------------------------------------------------------|------------------------------------------------------------|
| 10-min overvoltage protection<br>threshold (V) | Specifies the 10-minute overvoltage protection threshold. | [1 * Vn, 1.5 * Vn]                                         |
| 10-min overvoltage protection duration (ms)    | Specifies the 10-minute overvoltage protection duration.  | [50, 7200000]                                              |
| Level-1 overvoltage protection threshold (V)   | Specifies the level-1 overvoltage protection threshold.   | [1 * Vn, 1.5 * Vn]                                         |
| Level-1 overvoltage protection duration (ms)   | Specifies the level-1 overvoltage protection duration.    | [50, 7200000]                                              |
| Level-2 overvoltage protection threshold (V)   | Specifies the level-2 overvoltage protection threshold.   | [1 * Vn, 1.5 * Vn]                                         |
| Level-2 overvoltage protection duration (ms)   | Specifies the level-2 overvoltage protection duration.    | [50, 7200000]                                              |
| Level-3 overvoltage protection threshold (V)   | Specifies the level-3 overvoltage protection threshold.   | [1 * Vn, 1.5 * Vn]                                         |
| Level-3 overvoltage protection duration (ms)   | Specifies the level-3 overvoltage protection duration.    | [50, 7200000]                                              |
| Level-4 overvoltage protection threshold (V)   | Specifies the level-4 overvoltage protection threshold.   | [1 * Vn, 1.5 * Vn]                                         |
| Level-4 overvoltage protection duration (ms)   | Specifies the level-4 overvoltage protection duration.    | [50, 7200000]                                              |
| Level-5 overvoltage protection threshold (V)   | Specifies the level-5 overvoltage protection threshold.   | [1 * Vn, 1.5 * Vn]                                         |
| Level-5 overvoltage protection duration (ms)   | Specifies the level-5 overvoltage protection duration.    | [50, 7200000]                                              |
| Level-6 overvoltage protection threshold (V)   | Specifies the level-6 overvoltage protection threshold.   | [1 * Vn, 1.5 * Vn]                                         |
| Level-6 overvoltage protection duration (ms)   | Specifies the level-6 overvoltage protection duration.    | [50, 7200000]                                              |
| Level-1 undervoltage protection threshold (V)  | Specifies the level-1 undervoltage protection threshold.  | [0.15 * Vn, 1 * Vn]                                        |
| Level-1 undervoltage protection duration (ms)  | Specifies the level-1 undervoltage protection duration.   | [50, 7200000]                                              |
| Level-2 undervoltage protection threshold (V)  | Specifies the level-2 undervoltage protection threshold.  | [0.15 * Vn, 1 * Vn]                                        |
| Level-2 undervoltage protection duration (ms)  | Specifies the level-2 undervoltage protection duration.   | [50, 7200000]                                              |
| Parameter                                       | Description                                               | Value Range (Vn:<br>Rated Voltage; Fn:<br>Rated Frequency) |
|-------------------------------------------------|-----------------------------------------------------------|------------------------------------------------------------|
| Level-3 undervoltage protection threshold (V)   | Specifies the level-3 undervoltage protection threshold.  | [0.15 * Vn, 1 * Vn]                                        |
| Level-3 undervoltage protection duration (ms)   | Specifies the level-3 undervoltage protection duration.   | [50, 7200000]                                              |
| Level-4 undervoltage protection threshold (V)   | Specifies the level-4 undervoltage protection threshold.  | [0.15 * Vn, 1 * Vn]                                        |
| Level-4 undervoltage protection duration (ms)   | Specifies the level-4 undervoltage protection duration.   | [50, 7200000]                                              |
| Level-5 undervoltage protection threshold (V)   | Specifies the level-5 undervoltage protection threshold.  | [0.15 * Vn, 1 * Vn]                                        |
| Level-5 undervoltage protection duration (ms)   | Specifies the level-5 undervoltage protection duration.   | [50, 7200000]                                              |
| Level-6 undervoltage protection threshold (V)   | Specifies the level-6 undervoltage protection threshold.  | [0.15 * Vn, 1 * Vn]                                        |
| Level-6 undervoltage protection duration (ms)   | Specifies the level-6 undervoltage protection duration.   | [50, 7200000]                                              |
| Level-1 overfrequency protection threshold (Hz) | Specifies the level-1 overfrequency protection threshold. | [1 * Fn, 1.2 * Fn]                                         |
| Level-1 overfrequency protection duration (ms)  | Specifies the level-1 overfrequency protection duration.  | [50, 7200000]                                              |
| Level-2 overfrequency protection threshold (Hz) | Specifies the level-2 overfrequency protection threshold. | [1 * Fn, 1.2 * Fn]                                         |
| Level-2 overfrequency protection duration (ms)  | Specifies the level-2 overfrequency protection duration.  | [50, 7200000]                                              |
| Level-3 overfrequency protection threshold (Hz) | Specifies the level-3 overfrequency protection threshold. | [1 * Fn, 1.2 * Fn]                                         |
| Level-3 overfrequency protection duration (ms)  | Specifies the level-3 overfrequency protection duration.  | [50, 7200000]                                              |
| Level-4 overfrequency protection threshold (Hz) | Specifies the level-4 overfrequency protection threshold. | [1 * Fn, 1.2 * Fn]                                         |
| Level-4 overfrequency protection duration (ms)  | Specifies the level-4 overfrequency protection duration.  | [50, 7200000]                                              |
| Level-5 overfrequency protection threshold (Hz) | Specifies the level-5 overfrequency protection threshold. | [1 * Fn, 1.2 * Fn]                                         |
| Level-5 overfrequency protection duration (ms)  | Specifies the level-5 overfrequency protection duration.  | [50, 7200000]                                              |

| Parameter                                        | Description                                                | Value Range (Vn:<br>Rated Voltage; Fn:<br>Rated Frequency) |
|--------------------------------------------------|------------------------------------------------------------|------------------------------------------------------------|
| Level-6 overfrequency protection threshold (Hz)  | Specifies the level-6 overfrequency protection threshold.  | [1 * Fn, 1.2 * Fn]                                         |
| Level-6 overfrequency protection duration (ms)   | Specifies the level-6 overfrequency protection duration.   | [50, 7200000]                                              |
| Level-1 underfrequency protection threshold (Hz) | Specifies the level-1 underfrequency protection threshold. | [0.8 * Fn, 1 * Fn]                                         |
| Level-1 underfrequency protection duration (ms)  | Specifies the level-1 underfrequency protection duration.  | [50, 7200000]                                              |
| Level-2 underfrequency protection threshold (Hz) | Specifies the level-2 underfrequency protection threshold. | [0.8 * Fn, 1 * Fn]                                         |
| Level-2 underfrequency protection duration (ms)  | Specifies the level-2 underfrequency protection duration.  | [50, 7200000]                                              |
| Level-3 underfrequency protection threshold (Hz) | Specifies the level-3 underfrequency protection threshold. | [0.8 * Fn, 1 * Fn]                                         |
| Level-3 underfrequency protection duration (ms)  | Specifies the level-3 underfrequency protection duration.  | [50, 7200000]                                              |
| Level-4 underfrequency protection threshold (Hz) | Specifies the level-4 underfrequency protection threshold. | [0.8 * Fn, 1 * Fn]                                         |
| Level-4 underfrequency protection duration (ms)  | Specifies the level-4 underfrequency protection duration.  | [50, 7200000]                                              |
| Level-5 underfrequency protection threshold (Hz) | Specifies the level-5 underfrequency protection threshold. | [0.8 * Fn, 1 * Fn]                                         |
| Level-5 underfrequency protection duration (ms)  | Specifies the level-5 underfrequency protection duration.  | [50, 7200000]                                              |
| Level-6 underfrequency protection threshold (Hz) | Specifies the level-6 underfrequency protection threshold. | [0.8 * Fn, 1 * Fn]                                         |
| Level-6 underfrequency protection duration (ms)  | Specifies the level-6 underfrequency protection duration.  | [50, 7200000]                                              |

# **Feature Parameters**

| Parameter                                               | Description                                                                                                    | Value Range<br>(Vn: Rated<br>Voltage; Fn:<br>Rated<br>Frequency) | Remarks                                                                                                    |
|---------------------------------------------------------|----------------------------------------------------------------------------------------------------|------------------------------------------------------------------|----------------------------------------------------------------------------------------------------|
| MPPT multi-peak<br>scanning                             | When the inverter is used<br>in scenarios where PV<br>strings are greatly shaded,<br>set this parameter to<br><b>Enable</b> , and then the<br>inverter will perform MPPT<br>scanning at regular<br>intervals to locate the<br>maximum power.             | <ul><li>Disable</li><li>Enable</li></ul>                         | N/A                                                                                                    |
| MPPT multi-peak<br>scan interval<br>(min)               | Specifies the MPPT scanning interval.                                                                                                    | [5, 30]                                                          | This parameter is displayed<br>when <b>MPPT multi-peak</b><br>scan interval is set to<br>Enable.                                                                                                    |
| Automatic OFF<br>due to<br>communication<br>interrupted | The standards of certain<br>countries and regions<br>require that the inverter<br>must shut down after the<br>communication is<br>interrupted for a certain<br>time.                                                                                     | <ul><li>Disable</li><li>Enable</li></ul>                         | If Automatic OFF due to<br>communication<br>interrupted is set to<br>Enable and the inverter<br>communication is<br>interrupted for a specified<br>time (set by<br>Communication<br>interruption duration),<br>the inverter will<br>automatically shut down. |
| Communication<br>interruption<br>duration (min)         | Specifies the duration for<br>determining<br>communication<br>interruption. Used for<br>automatic shutdown for<br>protection in case of<br>communication<br>interruption.                                                                                | [1, 120]                                                         | N/A                                                                                                    |
| Automatic ON<br>due to<br>communication<br>resume       | If this parameter is set to<br><b>Enable</b> , the inverter<br>automatically starts after<br>communication recovers. If<br>this parameter is set to<br><b>Disable</b> , the inverter needs<br>to be started manually<br>after communication<br>recovers. | <ul><li>Disable</li><li>Enable</li></ul>                         | This parameter is displayed<br>when Automatic OFF due<br>to communication<br>interrupted is set to<br>Enable.                                                                                                    |

| Parameter                         | Description                                                                                                    | Value Range<br>(Vn: Rated<br>Voltage; Fn:<br>Rated<br>Frequency) | Remarks                                                                                                    |
|-----------------------------------|----------------------------------------------------------------------------------------------------|------------------------------------------------------------------|----------------------------------------------------------------------------------------------------|
| Soft start/boot<br>time (s)       | Specifies the duration for<br>the power to gradually<br>increase when the inverter<br>starts.                                                                                                    | [1, 1800]                                                        | N/A                                                                                                    |
| AFCI                              | The North American<br>standard requires that the<br>inverter should have DC arc<br>detection function.                                                                                                    | <ul><li>Disable</li><li>Enable</li></ul>                         | N/A                                                                                                    |
| AFCI detection<br>adaptation mode | This function is used to<br>adjust the sensitivity of arc<br>detection.                                                                                                    | <ul><li>High</li><li>Moderate</li><li>Low</li></ul>              | This parameter is displayed when <b>AFCI</b> is set to Enable.                                                                                                    |
| OFF due to<br>abnormal ground     | This function is used to<br>check whether the solar<br>inverter is properly<br>grounded before the solar<br>inverter starts, or check<br>whether the solar inverter<br>ground cable is<br>disconnected when the<br>solar inverter is running. By<br>default, this parameter is<br>set to <b>Enable</b> . If the solar<br>inverter cannot be<br>grounded properly, it shuts<br>down. | <ul> <li>Disable</li> <li>Enable</li> </ul>                      | For certain power grid<br>types, if the output side of<br>the solar inverter is<br>connected to an isolation<br>transformer, grounding<br>detection is not required.<br>Ensure that the solar<br>inverter is properly<br>grounded and set the<br>parameter to <b>Disable</b> to<br>enable the solar inverter to<br>run properly. If you are not<br>sure whether the solar<br>inverter is connected to<br>such a type of power grid,<br>contact your dealer or<br>Huawei technical support<br>for confirmation. |
| Delay upgrade                     | This parameter is mainly<br>used in the upgrade<br>scenarios where the PV<br>power supply is<br>disconnected at night due<br>to no sunlight or unstable<br>at dawn or dusk due to<br>poor sunlight.                                                                                                    | <ul><li>Disable</li><li>Enable</li></ul>                         | After the inverter starts to<br>upgrade, if <b>Delay upgrade</b><br>is set to <b>Enable</b> , the<br>upgrade package is loaded<br>first. After the PV power<br>supply recovers and the<br>activation conditions are<br>met, the inverter<br>automatically activates the<br>upgrade.                                                                                                    |

| Parameter                                         | Description                                                                                                    | Value Range<br>(Vn: Rated<br>Voltage; Fn:<br>Rated<br>Frequency) | Remarks                                                                      |
|---------------------------------------------------|----------------------------------------------------------------------------------------------------|------------------------------------------------------------------|------------------------------------------------------------------------------|
| Unlock optimizer                                  | When replacing the<br>optimizer, you need to<br>disable the binding<br>relationship between the<br>optimizer and the MBUS<br>master solar inverter. Set<br>this parameter to <b>Enable</b> ,<br>and then unlock optimizer . | <ul><li>Disable</li><li>Enable</li></ul>                         | N/A                                                                          |
| Heartbeat period<br>at application<br>layer (min) | Specifies the timeout<br>period for the solar inverter<br>to connect to the<br>management system.                                                                                                    | [1, 65535]                                                       | N/A                                                                          |
| TCP frame length                                  | Specifies the maximum<br>length of the TCP frame<br>sent by the northbound<br>device to the solar inverter.                                                                                                    | [320, 1500]                                                      | N/A                                                                          |
| TCP heartbeat<br>interval (s)                     | Specifies the TCP link<br>timeout period for the solar<br>inverter to connect to the<br>management system.                                                                                                    | [0, 65535]                                                       | N/A                                                                          |
| LVRT                                              | LVRT is short for low<br>voltage ride-through. When<br>the grid voltage is<br>abnormally low for a short<br>time, the inverter cannot<br>disconnect from the power<br>grid immediately and has<br>to work for some time.    | <ul><li>Disable</li><li>Enable</li></ul>                         | N/A                                                                          |
| Threshold for<br>triggering LVRT<br>(V)           | Specifies the threshold for<br>triggering LVRT. The<br>threshold settings should<br>meet the local grid<br>standard.                                                                                                    | [50% Vn, 100%<br>Vn]                                             | This parameter is displayed<br>when <b>LVRT</b> is set to<br><b>Enable</b> . |

| Parameter                                        | Description                                                                                                    | Value Range<br>(Vn: Rated<br>Voltage; Fn:<br>Rated<br>Frequency) | Remarks                                                                                                    |
|--------------------------------------------------|----------------------------------------------------------------------------------------------------|------------------------------------------------------------------|----------------------------------------------------------------------------------------------------|
| LVRT reactive<br>power<br>compensation<br>factor | During LVRT, the inverter<br>needs to generate reactive<br>power to support the<br>power grid. This parameter<br>is used to set the reactive<br>power generated by the<br>inverter.                                        | [0, 10]                                                          | <ul> <li>This parameter is displayed when LVRT is set to Enable.</li> <li>For example, if this parameter is set to 2, the reactive power generated by the inverter is 20% of the rated power when the AC voltage drops by 10% during LVRT.</li> </ul> |
| LVRT<br>characteristic<br>curve                  | Specifies the low voltage ride through curve.                                                                                                    | N/A                                                              | This parameter is displayed<br>when <b>LVRT</b> is set to<br><b>Enable</b> .                                                                                                    |
| HVRT                                             | HVRT is short for high<br>voltage ride-through. When<br>the grid voltage is<br>abnormally high for a short<br>time, the inverter cannot<br>disconnect from the power<br>grid immediately and has<br>to work for some time. | <ul><li>Disable</li><li>Enable</li></ul>                         | N/A                                                                                                    |
| Threshold for<br>triggering HVRT<br>(V)          | Specifies the threshold for<br>triggering HVRT. The<br>threshold settings should<br>meet the local grid<br>standard.                                                                                                    | [100% Vn, 136%<br>Vn]                                            | This parameter is displayed<br>when <b>HVRT</b> is set to<br><b>Enable</b> .                                                                                                    |
| Grid voltage<br>protection shied<br>during VRT   | Specifies whether to apply<br>voltage protective shielding<br>to the power grid when<br>HVRT or LVRT is enabled.                                                                                                    | <ul><li>Disable</li><li>Enable</li></ul>                         | This parameter is displayed<br>when <b>LVRT</b> is set to <b>Enable</b><br>or <b>HVRT</b> is set to <b>Enable</b> .                                                                                                    |
| Active islanding protection                      | Specifies whether to enable<br>the active islanding<br>protection function.                                                                                                    | <ul><li>Disable</li><li>Enable</li></ul>                         | N/A                                                                                                    |
| Passive islanding protection                     | Specifies whether to enable<br>the passive islanding<br>protection function.                                                                                                    | <ul><li>Disable</li><li>Enable</li></ul>                         | This parameter is displayed<br>if the Japanese grid code is<br>selected.                                                                                                    |

| Parameter                                                                | Description                                                                                                    | Value Range<br>(Vn: Rated<br>Voltage; Fn:<br>Rated<br>Frequency)                                                         | Remarks                                                                                                    |
|--------------------------------------------------------------------------|----------------------------------------------------------------------------------------------------|----------------------------------------------------------------------------------------------------|----------------------------------------------------------------------------------------------------|
| Voltage rise<br>suppression                                              | The standards of certain<br>countries and regions<br>require that when the<br>output voltage exceeds a<br>certain value, the inverter<br>must suppress voltage rise<br>by outputting reactive<br>power and reducing active<br>power. | <ul><li>Disable</li><li>Enable</li></ul>                                                                                 | N/A                                                                                                    |
| Voltage rise<br>suppressing<br>reactive power<br>adjustment point<br>(%) | The standards of certain<br>countries and regions<br>require that the inverter<br>generate a certain amount<br>of reactive power when the<br>output voltage exceeds a<br>certain value.                                              | [100, 115)                                                                                                    | <ul> <li>This parameter is<br/>displayed when Voltage<br/>rise suppression is set<br/>to Enable.</li> <li>The value of Voltage<br/>rise suppressing active<br/>power derating point</li> </ul> |
| Voltage rise<br>suppressing<br>active power<br>derating point<br>(%)     | The standards of certain<br>countries and regions<br>require that the active<br>power of the inverter be<br>derated according to a<br>certain slope when the<br>output voltage exceeds a<br>certain value.                           | (100, 115]                                                                                                    | must be greater than<br>that of Voltage rise<br>suppressing reactive<br>power adjustment<br>point.                                                                                             |
| Voltage rise<br>suppression P-U<br>curve                                 | The standards of certain<br>countries and regions<br>require that the P-U curve<br>be set.                                                                                                    | <ul> <li>U (V): [176, 1500]</li> <li>U device verification (V) :[0.8 Un, 1.36 Un]</li> <li>P/Pn (%): [0, 100]</li> </ul> | This parameter is displayed<br>when <b>Voltage rise</b><br><b>suppression</b> is set to<br><b>Enable</b> .                                                                                     |
| Voltage rise<br>suppression Q-U<br>curve                                 | The standards of certain<br>countries and regions<br>require that the Q-U curve<br>be set.                                                                                                    | <ul> <li>U (V): [176, 1500]</li> <li>U device verification (V) :[0.8 Un, 1.36 Un]</li> <li>Q/S: [-0.6, 0.6]</li> </ul>   |                                                                                                    |

| Parameter                                         | Description                                                                                                    | Value Range<br>(Vn: Rated<br>Voltage; Fn:<br>Rated<br>Frequency)                             | Remarks                                                                                  |
|---------------------------------------------------|----------------------------------------------------------------------------------------------------|----------------------------------------------------------------------------------------------|------------------------------------------------------------------------------------------|
| Soft start time<br>after grid failure<br>(s)      | Specifies the time for the<br>power to gradually increase<br>when the inverter restarts<br>after the power grid<br>recovers.                                                                                                    | [1, 1800]                                                                                    | N/A                                                                                      |
| PID running<br>mode                               | Specifies the operation<br>mode of the inverter built-<br>in PID.                                                                                                    | <ul> <li>Disable</li> <li>Suppress</li> <li>Repair</li> <li>Suppress +<br/>Repair</li> </ul> | N/A                                                                                      |
| PID nighttime<br>off-grid repair                  | Specifies whether to enable the PID nighttime off-grid repair.                                                                                                    | <ul><li>Disable</li><li>Enable</li></ul>                                                     | This parameter is displayed<br>when <b>PID running mode</b> is<br>set to <b>Repair</b> . |
| Closed-loop<br>controller                         | <ul> <li>Set this parameter to SDongle/SmartLogger when the SmartLogger1000A is connected.</li> <li>If multiple inverters are cascaded, set this parameter to SDongle/SmartLogger.</li> <li>If there is only one inverter, set this parameter to Inverter.</li> </ul> | <ul> <li>SDongle/<br/>SmartLogger</li> <li>Solar inverter</li> </ul>                         | N/A                                                                                      |
| Active power<br>output limit for<br>fail-safe (%) | When the communication<br>between the SDongle/<br>SmartLogger, power meter,<br>and solar inverter is<br>interrupted, the solar<br>inverter output is limited.                                                                                                    | [0, 100]                                                                                     | N/A                                                                                      |

# Power Adjustment

| Parameter                                     | Description                                                                                                    | Value Range<br>(Vn: Rated<br>Voltage; Fn:<br>Rated<br>Frequency) | Remarks                                                                                        |
|-----------------------------------------------|----------------------------------------------------------------------------------------------------|------------------------------------------------------------------|------------------------------------------------------------------------------------------------|
| Remote power<br>schedule                      | If this parameter is set to<br><b>Enable</b> , the inverter<br>responds to the scheduling<br>instruction from the remote<br>port. If this parameter is set<br>to <b>Disable</b> , the inverter<br>does not respond to the<br>scheduling instruction from<br>the remote port. | <ul><li>Disable</li><li>Enable</li></ul>                         | N/A                                                                                            |
| Schedule<br>instruction valid<br>duration (s) | Specifies the time for<br>maintaining the scheduling<br>instruction.                                                                                                    | [0, 86400]                                                       | When this parameter is set<br>to 0, the scheduling<br>instruction takes effect<br>permanently. |
| Apparent power<br>baseline (kVA)              | Adjust the apparent output baseline of the inverter.                                                                                                    | [P <sub>max</sub> , S <sub>max_real</sub> ]                      | N/A                                                                                            |
| Active power<br>baseline (kW)                 | Adjusts the active output baseline of the inverter.                                                                                                    | [0.1,<br>Min(P <sub>max_real</sub> ,<br>S <sub>max</sub> )]      | N/A                                                                                            |
| Maximum<br>apparent power<br>(kVA)            | Specifies the output upper<br>threshold for the maximum<br>apparent power to adapt to<br>the capacity requirements<br>of standard and customized<br>inverters.                                                                                                    | [P <sub>max</sub> , S <sub>max</sub> ]                           | N/A                                                                                            |
| Maximum active<br>power (kW)                  | Specifies the output upper<br>threshold for the maximum<br>active power to adapt to<br>different market<br>requirements.                                                                                                    | [0.1, P <sub>max</sub> ]                                         | N/A                                                                                            |
| OFF at %0 power<br>limit                      | If this parameter is set to<br><b>Enable</b> , the inverter shuts<br>down after receiving the<br>0% power limit command.<br>If this parameter is set to<br><b>Disable</b> , the inverter does<br>not shut down after<br>receiving the 0% power<br>limit command.             | <ul><li>Disable</li><li>Enable</li></ul>                         | N/A                                                                                            |

| Parameter                                                     | Description                                                                                                    | Value Range<br>(Vn: Rated<br>Voltage; Fn:<br>Rated<br>Frequency) | Remarks                                                                                                    |
|---------------------------------------------------------------|----------------------------------------------------------------------------------------------------|------------------------------------------------------------------|----------------------------------------------------------------------------------------------------|
| Active power<br>change gradient<br>(%/s)                      | Specifies the change speed<br>of the inverter active<br>power.                                                                                                    | [0.1, 1000]                                                      | N/A                                                                                                    |
| Derated by fixed<br>active power<br>(kW)                      | Adjusts the active power<br>output of the inverter by<br>fixed value.                                                                                                    | [0, P <sub>max</sub> ]                                           | N/A                                                                                                    |
| Active power<br>percentage<br>derating (%)                    | Adjusts the active power<br>output of the inverter by<br>percentage.                                                                                                    | [0, 100]                                                         | If this parameter is set to<br><b>100</b> , the solar inverter<br>generates power based on<br>the maximum output<br>power.                                         |
| Reactive power<br>change gradient<br>(%/s)                    | Specifies the change speed<br>of the inverter reactive<br>power.                                                                                                    | [0.1, 1000]                                                      | N/A                                                                                                    |
| Reactive power<br>compensation<br>(Q/S)                       | Specifies the reactive power output by the inverter.                                                                                                    | [-1, 1]                                                          | N/A                                                                                                    |
| Power factor                                                  | Specifies the power factor of the inverter.                                                                                                    | [-1.000, -0.800]<br>U [0.800, 1.000]                             | N/A                                                                                                    |
| Overfrequency<br>derating                                     | If this parameter is set to<br><b>Enable</b> , the active power of<br>the inverter will be derated<br>according to a certain slope<br>when the grid frequency<br>exceeds the frequency that<br>triggers overfrequency<br>derating. | <ul><li>Disable</li><li>Enable</li></ul>                         | N/A                                                                                                    |
| Frequency for<br>triggering<br>overfrequency<br>derating (Hz) | The standards of certain<br>countries and regions<br>require that the output<br>active power of inverters be<br>derated when the power<br>grid frequency exceeds a<br>certain value.                                               | <ul> <li>50Hz: [40, 60]</li> <li>60Hz: [48, 72]</li> </ul>       | <ul> <li>This parameter is displayed when Overfrequency derating is set to Enable.</li> <li>When setting this parameter, ensure that</li> </ul>                    |
| Frequency for<br>exiting<br>overfrequency<br>derating (Hz)    | Specifies the frequency<br>threshold for exiting<br>overfrequency derating.                                                                                                    | <ul> <li>50Hz: [40, 60]</li> <li>60Hz: [48, 72]</li> </ul>       | the following condition<br>is met: Frequency for<br>exiting overfrequency<br>derating ≤ Trigger<br>frequency of<br>overfrequency derating<br>< Cutoff frequency of |

| Parameter                                                          | Description                                                                                                    | Value Range<br>(Vn: Rated<br>Voltage; Fn:<br>Rated<br>Frequency)                  | Remarks                                                                                   |
|--------------------------------------------------------------------|----------------------------------------------------------------------------------------------------|-----------------------------------------------------------------------------------|-------------------------------------------------------------------------------------------|
| Cutoff frequency<br>of overfrequency<br>derating (Hz)              | Specifies the frequency threshold for cutting off overfrequency derating.                                                                                              | <ul> <li>50Hz: [40, 60]</li> <li>60Hz: [48, 72]</li> </ul>                        | overfrequency<br>derating.                                                                |
| Cutoff power of<br>overfrequency<br>derating (%)                   | Specifies the power<br>threshold for cutting off<br>overfrequency derating.                                                                                            | [0, 100]                                                                          |                                                                                           |
| Power recovery<br>gradient of<br>overfrequency<br>derating (%/min) | Specifies the recovery rate<br>of the overfrequency<br>derating power.                                                                                                 | [1, 6000]                                                                         |                                                                                           |
| Dry contact<br>scheduling                                          | The standards of some<br>countries and regions<br>require that this parameter<br>be set to <b>Enable</b> when<br>power scheduling through<br>dry contacts is required. | <ul><li>Disable</li><li>Enable</li></ul>                                          | N/A                                                                                       |
| Dry contact<br>scheduling<br>settings                              | Specifies the dry contact power scheduling parameters.                                                                                                    | N/A                                                                               | This parameter is displayed<br>when <b>Dry contact</b><br>scheduling is set to<br>Enable. |
| cosφ-P/Pn<br>characteristic<br>curve                               | After this parameter is set,<br>the solar inverter can<br>adjust the power factor<br>cosφ in real time based on<br>the P/Pn.                                           | <ul> <li>P/Pn (%): [0,<br/>100]</li> <li>cosφ: (-1,<br/>-0.8]U[0.8, 1]</li> </ul> | N/A                                                                                       |
| Q-U<br>characteristic<br>curve                                     | Specifies the voltage<br>reactive power scheduling<br>curve.                                                                                                    | <ul> <li>U/Un (%): [80, 136]</li> <li>Q/S: [-0.6, 0.6]</li> </ul>                 | N/A                                                                                       |
| Q-U hysteresis<br>curve                                            | Specifies the voltage<br>reactive power scheduling<br>hysteresis curve.                                                                                                | <ul> <li>U/Un (%): [80, 136]</li> <li>Q/S: [-0.6, 0.6]</li> </ul>                 | Associated with the Italian standard code.                                                |

| Parameter                                                           | Description                                                                                                    | Value Range<br>(Vn: Rated<br>Voltage; Fn:<br>Rated<br>Frequency) | Remarks                                                                                                    |
|---------------------------------------------------------------------|----------------------------------------------------------------------------------------------------|------------------------------------------------------------------|----------------------------------------------------------------------------------------------------|
| Underfrequency<br>rise power                                        | The standards of certain<br>countries and regions<br>require that if the power<br>grid frequency is lower<br>than <b>Frequency for</b><br><b>triggering of</b><br><b>underfrequency rise</b><br><b>power</b> , the inverter needs<br>to increase the active<br>power output to help<br>increase the power grid<br>frequency. In this case, set<br>this parameter to <b>Enable</b> . | <ul><li>Disable</li><li>Enable</li></ul>                         | N/A                                                                                                    |
| Frequency for<br>triggering of<br>underfrequency<br>rise power (Hz) | Specifies the frequency<br>threshold of<br><b>Underfrequency rise</b><br><b>power</b> .                                                                                                    | <ul> <li>50Hz: [40, 60]</li> <li>60Hz: [48, 72]</li> </ul>       | <ul> <li>This parameter is<br/>displayed when</li> <li>Underfrequency rise</li> <li>power is set to Enable.</li> </ul>                                                                                                    |
| Power recovery<br>gradient of<br>underfrequency<br>rise (%/min)     | Specifies the recovery rate<br>of <b>Underfrequency rise</b><br><b>power</b> .                                                                                                    | [1, 6000]                                                        | <ul> <li>When setting this<br/>parameter, ensure that<br/>the following condition<br/>is met: Cutoff<br/>frequency of<br/>underfrequency rise<br/>power</li> <li>Frequency for<br/>triggering of<br/>underfrequency rise<br/>power &lt; Frequency for<br/>exiting of<br/>underfrequency rise</li> </ul> |
| Cutoff frequency<br>of<br>underfrequency<br>rise power (Hz)         | Specifies the cutoff<br>frequency of<br><b>Underfrequency rise</b><br><b>power</b> .                                                                                                    | <ul> <li>50Hz: [40, 60]</li> <li>60Hz: [48, 72]</li> </ul>       |                                                                                                    |
| Cutoff power of<br>underfrequency<br>rise power (%)                 | Specifies the cutoff power of <b>Underfrequency rise power</b> .                                                                                                    | [0, 100]                                                         |                                                                                                    |
| Frequency for<br>exiting of<br>underfrequency<br>rise power (Hz)    | Specifies the exit frequency<br>of <b>Underfrequency rise</b><br><b>power</b> .                                                                                                    | <ul> <li>50Hz: [40, 60]</li> <li>60Hz: [48, 72]</li> </ul>       | power.                                                                                                    |

# Time Setting

| Parameter                               | Description                                             | Value Range<br>(Vn: Rated<br>Voltage; Fn:<br>Rated<br>Frequency) | Remarks                                                       |
|-----------------------------------------|---------------------------------------------------------|------------------------------------------------------------------|---------------------------------------------------------------|
| Time zone                               | Specifies the time zone.                                | N/A                                                              | N/A                                                           |
| Time setting                            | Specifies the time.                                     | N/A                                                              | N/A                                                           |
| Daylight saving<br>time                 | Specifies whether to enable daylight saving time (DST). | <ul><li>Disable</li><li>Enable</li></ul>                         | N/A                                                           |
| Offset time                             | Specifies the DST offset.                               | [-240, 240]                                                      | This parameter is displayed                                   |
| Start date                              | Start date Specifies the DST offset start date.         |                                                                  | when <b>Daylight saving</b><br>time is set to <b>Enable</b> . |
| Start time                              | Specifies the DST offset start time.                    | [00:00:00,<br>23:59:59]                                          |                                                               |
| End date                                | Specifies the DST offset end date.                      | [01-02, 12-30]                                                   |                                                               |
| End date                                | Specifies the DST offset end time.                      | [00:00:00,<br>23:59:59]                                          |                                                               |
| NTP time                                | Specifies whether to enable                             | Disable                                                          | N/A                                                           |
| synchronization                         | synchronization NTP time synchronization.               |                                                                  |                                                               |
| NTP server<br>address                   | Specifies the NTP server IP address or domain name.     | N/A                                                              | This parameter is displayed when <b>NTP time</b>              |
| NTP server port                         | Specifies the server port.                              | [0, 65535]                                                       | <b>synchronization</b> is set to <b>Enable</b> .              |
| NTP time<br>synchronization<br>interval | Specifies the NTP time synchronization interval.        | [1, 1440]                                                        |                                                               |

# **Communication Configuration**

| Parameter                    | Description                                       | Paramete<br>r                           | Description                                                                                   |
|------------------------------|---------------------------------------------------|-----------------------------------------|-----------------------------------------------------------------------------------------------|
| Inverter<br>WLAN<br>settings | Changes the WLAN password for the solar inverter. | Inverter's<br>connection<br>to a router | When using WLAN for<br>communication, enter the<br>information about the connected<br>router. |

| Parameter                       | Description                                                                                                    | Paramete<br>r                                 | Description                                                                         |
|---------------------------------|----------------------------------------------------------------------------------------------------|-----------------------------------------------|-------------------------------------------------------------------------------------|
| Dongle<br>parameter<br>settings | If the solar inverter is<br>configured with a Dongle, view<br>and set communication<br>addresses to the solar inverter. | 4G                                            | When using a 4G Dongle, enter the SIM card information.                             |
| RS485<br>settings               | Specifies the RS485<br>communications parameters of<br>the solar inverter.                                              | Managem<br>ent<br>System<br>Configurat<br>ion | Enter information about the management system to which the solar inverter connects. |

#### Table 7-2 RS485 settings

| Parameter                                                                                                    | Description                                                                                                    | Value Range                                              |
|----------------------------------------------------------------------------------------------------|----------------------------------------------------------------------------------------------------|----------------------------------------------------------|
| Protocol                                                                                                    | Set the RS485 baud rate to be consistent with the baud rate of the devices on the same bus.                             | <ul><li> 4800</li><li> 9600</li><li> 19200</li></ul>     |
| Baud rate                                                                                                    | The solar inverter can connect to the upper-<br>layer management unit over the Modbus RTU,<br>SunSpec, or AVM protocol. | <ul><li>MODBUS RTU</li><li>Sunspec</li><li>AVM</li></ul> |
| Com address Set the communications address of the SUN2000 when it connects to the upper-level management unit, which should not conflict with the addresses of other devices on the same bus. |                                                                                                    | [1, 247]                                                 |

# 7.1.8 Power Adjustment

On the home screen, tap **Power Adjustment** and set power parameters as required.

| < SUN2000                                | )-XXX .                                   | <br>C Power adjustment  |   |
|------------------------------------------|-------------------------------------------|-------------------------|---|
| Communication status<br>Good WLAN signal | Management system<br>Connection succeeded | Active power control    | > |
| 0.000 kw                                 | 0.00 kwh<br>Vield today                   | Reactive power control  | > |
| 0.00 kWh                                 | 100.00 kWh                                | Grid-tied point control | > |
| Monthly energy yield                     | Total yield                               | Capacity control        | > |
| <b>D</b><br>Alarm                        | Quick settings                            |                         |   |
| Device monitoring                        | Maintenance                               |                         |   |
| <b>کی</b><br>Settings                    | Power a ustment                           |                         |   |

#### **NOTE**

- The UI is for reference only. The UI varies with associated devices. The actual UI prevails.
- The parameter list provided in this document includes all configurable parameters that vary with the device model and grid code. The actual screen prevails.
- For details about how to set active and reactive power control parameters, see Power Adjustment.
- For details about how to set the grid-tied point control parameters, see **Table 7-3**.

| Table 7-3 Grid-tied Point Control Parameters |
|----------------------------------------------|
|----------------------------------------------|

| Parameter       |           |     | Description                                                                                                    |
|-----------------|-----------|-----|----------------------------------------------------------------------------------------------------|
| Active<br>power | Unlimited | N/A | If this parameter is set to <b>Unlimited</b> , the output power of the solar inverter is not limited and the solar inverter can connect to the power grid at the rated power. |

| Parameter |                                                      |                                                                                                    | Description                                                                                                    |  |
|-----------|------------------------------------------------------|----------------------------------------------------------------------------------------------------|----------------------------------------------------------------------------------------------------|--|
|           | Grid<br>connectio<br>n with<br>zero<br>power         | Closed-loop<br>controller                                                                                                    | <ul> <li>When the SmartLogger1000A is connected, set this parameter to SDongle/SmartLogger.</li> <li>When multiple solar inverters are cascaded, set this parameter to SDongle/SmartLogger.</li> <li>When there is only one solar inverter, set this parameter to Inverter.</li> </ul>                                                       |  |
|           |                                                      | Limitation<br>mode                                                                                                    | <ul> <li>Total power indicates export limitation of the total power at the grid-tied point.</li> <li>Single-phase power indicates export limitation of the power in each phase at the grid-tied point. (Note: COUNTIS E43 does not apply to this scenario.)</li> </ul>                                                                       |  |
|           |                                                      | Power<br>adjustment<br>period                                                                                                    | Specifies the shortest interval for a single export limitation adjustment.                                                                                                    |  |
|           | Maximum<br>protection<br>time                        | Specifies the time for detecting power meter data. If the<br>Dongle does not detect any power meter data within the<br>preset time, the Dongle delivers the preset value of the <b>Fail-</b><br><b>safe power threshold</b> to the solar inverter for protection. |                                                                                                    |  |
|           | Power control<br>hysteresis                          | Specifies the dead zone for adjusting the inverter output<br>power. If the power fluctuation is within the power control<br>hysteresis, the power is not adjusted.                                                                                                |                                                                                                    |  |
|           |                                                      | Communicatio<br>n<br>disconnection<br>fail-safe                                                                                                    | In the solar inverter export limitation scenario, if this parameter is set to <b>Enable</b> , the solar inverter will derate according to the active power derating percentage when the communication between the solar inverter and the Dongle is disconnected for a period longer than <b>Communication disconnection detection time</b> . |  |
|           | Communicatio<br>n<br>disconnection<br>detection time | Specifies the time for determining the communication disconnection between the solar inverter and the Dongle.<br>This parameter is displayed only when <b>Communication disconnection fail-safe</b> is set to <b>Enable</b> .                                     |                                                                                                    |  |
|           |                                                      | Active power<br>output limit<br>for fail-safe                                                                                                    | Specifies the derating value of the solar inverter active<br>power by percentage. If the Dongle does not detect any<br>power meter data or the communication between the<br>Dongle and the solar inverter is disconnected, the Dongle<br>delivers the derating value of the solar inverter active power<br>by percentage.                    |  |

| Parame                                                         | Parameter                                                                                                    |                                                      | Description                                                                                                    |
|----------------------------------------------------------------|----------------------------------------------------------------------------------------------------|------------------------------------------------------|----------------------------------------------------------------------------------------------------|
|                                                                | Grid<br>connectio                                                                                                    | Closed-loop<br>controller                            | <ul> <li>For a single inverter, set Closed-loop controller to<br/>Inverter or SDongle/SmartLogger.</li> </ul>                                                                                                    |
|                                                                | n with<br>limited                                                                                                    |                                                      | <ul> <li>When Closed-loop controller is set to Inverter, the<br/>duration of export limitation control is less than 2s.</li> </ul>                                                                                                    |
|                                                                | power<br>(kW)                                                                                                    |                                                      | <ul> <li>When Closed-loop controller is set to SDongle/<br/>SmartLogger, the duration of export limitation is less<br/>than 5s.</li> </ul>                                                                                                    |
|                                                                |                                                                                                    |                                                      | • For multiple inverters, <b>Closed-loop controller</b> can only be set to <b>SDongle/SmartLogger</b> . The duration of export limitation control is less than 5s.                                                                                                    |
|                                                                |                                                                                                    | Limitation<br>mode                                   | • <b>Total power</b> indicates export limitation of the total power at the grid-tied point.                                                                                                    |
| • Single-phase power<br>power in each phas<br>COUNTIS E43 does | • <b>Single-phase power</b> indicates export limitation of the power in each phase at the grid-tied point. (Note: COUNTIS E43 does not apply to this scenario.) |                                                      |                                                                                                    |
|                                                                |                                                                                                    | PV plant<br>capacity                                 | Specifies the total maximum active power in the solar inverter cascading scenario.                                                                                                    |
|                                                                |                                                                                                    | Maximum grid<br>feed-in power<br>(kW)                | Specifies the maximum active power transmitted from the grid-tied point to the power grid.                                                                                                    |
|                                                                |                                                                                                    | Power<br>adjustment<br>period                        | Specifies the shortest interval for a single export limitation adjustment.                                                                                                    |
|                                                                |                                                                                                    | Maximum<br>protection<br>time                        | Specifies the time for detecting power meter data. If the<br>Smart Dongle does not detect any power meter data within<br>the preset time, the Smart Dongle delivers the preset value<br>of the <b>Fail-safe power threshold</b> to the inverter for<br>protection.                                                                                     |
|                                                                |                                                                                                    | Power control<br>hysteresis                          | Specifies the dead zone for adjusting the inverter output<br>power. If the power fluctuates within the power control<br>hysteresis, the power is not adjusted.                                                                                                    |
|                                                                |                                                                                                    | Communicatio<br>n<br>disconnection<br>fail-safe      | In the inverter export limitation scenario, if this parameter is<br>set to <b>Enable</b> , the inverter will derate according to the<br>active power derating percentage when the communication<br>between the inverter and the Smart Dongle is disconnected<br>for a period longer than <b>Communication disconnection</b><br><b>detection time</b> . |
|                                                                |                                                                                                    | Communicatio<br>n<br>disconnection<br>detection time | Specifies the time for determining the communication disconnection between the inverter and the Smart Dongle. This parameter is displayed when <b>Communication disconnection fail-safe</b> is set to <b>Enable</b> .                                                                                                    |

| Parame | Parameter         |                                                 | Description                                                                                                    |
|--------|-------------------|-------------------------------------------------|----------------------------------------------------------------------------------------------------|
|        |                   | Active power<br>output limit<br>for fail-safe   | Specifies the derating value of the inverter active power by<br>percentage. If the Smart Dongle does not detect any power<br>meter data or the communication between the Smart<br>Dongle and the inverter is disconnected, the Smart Dongle<br>delivers the derating value of the inverter active power by<br>percentage.                              |
|        | Grid<br>connectio | Closed-loop<br>controller                       | <ul> <li>For a single inverter, set Closed-loop controller to<br/>Inverter or SDongle/SmartLogger.</li> </ul>                                                                                                    |
|        | n with<br>limited |                                                 | <ul> <li>When Closed-loop controller is set to Inverter, the<br/>duration of export limitation control is less than 2s.</li> </ul>                                                                                                    |
|        | (%)               |                                                 | <ul> <li>When Closed-loop controller is set to SDongle/<br/>SmartLogger, the duration of export limitation is less<br/>than 5s.</li> </ul>                                                                                                    |
|        |                   |                                                 | • For multiple inverters, <b>Closed-loop controller</b> can only be set to <b>SDongle/SmartLogger</b> . The duration of export limitation control is less than 5s.                                                                                                    |
|        |                   | Limitation<br>mode                              | • <b>Total power</b> indicates export limitation of the total power at the grid-tied point.                                                                                                    |
|        |                   |                                                 | • <b>Single-phase power</b> indicates export limitation of the power in each phase at the grid-tied point. (Note: COUNTIS E43 does not apply to this scenario.)                                                                                                    |
|        |                   | PV plant<br>capacity                            | Specifies the total maximum active power in the inverter cascading scenario.                                                                                                    |
|        |                   | Maximum grid<br>feed-in power<br>(%)            | Specifies the percentage of the maximum active power of the grid-tied point to the PV plant capacity.                                                                                                    |
|        |                   | Power<br>adjustment<br>period                   | Specifies the shortest interval for a single export limitation adjustment.                                                                                                    |
|        |                   | Maximum<br>protection<br>time                   | Specifies the time for detecting power meter data. If the<br>Smart Dongle does not detect any power meter data within<br>the preset time, the Smart Dongle delivers the preset value<br>of the <b>Fail-safe power threshold</b> to the inverter for<br>protection.                                                                                     |
|        |                   | Power control<br>hysteresis                     | Specifies the dead zone for adjusting the inverter output<br>power. If the power fluctuates within the power control<br>hysteresis, the power is not adjusted.                                                                                                    |
|        |                   | Communicatio<br>n<br>disconnection<br>fail-safe | In the inverter export limitation scenario, if this parameter is<br>set to <b>Enable</b> , the inverter will derate according to the<br>active power derating percentage when the communication<br>between the inverter and the Smart Dongle is disconnected<br>for a period longer than <b>Communication disconnection</b><br><b>detection time</b> . |

| Parameter                        |                                               |                                                                                                    | Description                                                                                                    |  |
|----------------------------------|-----------------------------------------------|----------------------------------------------------------------------------------------------------|----------------------------------------------------------------------------------------------------|--|
|                                  |                                               | Communicatio<br>n<br>disconnection<br>detection time                                                                                                    | Specifies the time for determining the communication disconnection between the inverter and the Smart Dongle. This parameter is displayed when <b>Communication disconnection fail-safe</b> is set to <b>Enable</b> .                                                                                      |  |
|                                  | Active power<br>output limit<br>for fail-safe | Specifies the derating value of the inverter active power by<br>percentage. If the Smart Dongle does not detect any power<br>meter data or the communication between the Smart<br>Dongle and the inverter is disconnected, the Smart Dongle<br>delivers the derating value of the inverter active power by<br>percentage. |                                                                                                    |  |
| Reacti<br>ve                     | Power<br>factor                               | Target power<br>factor                                                                                                    | Specifies the target power factor of the power meter.                                                                                                    |  |
| power closed-<br>loop<br>control | closed-<br>loop<br>control                    | Reactive<br>power<br>adjustment<br>period                                                                                                    | Specifies the interval for sending adjustment commands.                                                                                                    |  |
|                                  |                                               | Reactive<br>power<br>adjustment<br>deadband                                                                                                    | Specifies the adjustment power factor precision.                                                                                                    |  |
|                                  |                                               | Fail-safe<br>power factor                                                                                                    | When the communication between the SDongle/<br>SmartLogger, power meter, and solar inverter is interrupted,<br>the solar inverter outputs power based on this threshold.                                                                                                    |  |
|                                  |                                               | Communicatio<br>n<br>disconnection<br>fail-safe                                                                                                    | When this parameter is set to <b>Enable</b> , and the<br>communication between the solar inverter and the<br>SDongle/SmartLogger is interrupted for a certain period (set<br>by <b>Communication disconnection detection time</b> ), the<br>solar inverter outputs power based on <b>Fail-safe power</b> . |  |
|                                  |                                               | Communicatio<br>n<br>disconnection<br>detection time                                                                                                    | Specifies the protection duration to determine whether the communication between the SDongle/SmartLogger and the solar inverter is interrupted.<br>This parameter is displayed only when <b>Communication</b>                                                                                              |  |
|                                  | No                                            | N/A                                                                                                    | disconnection fail-safe is set to Enable.                                                                                                    |  |
|                                  | Output                                        |                                                                                                    | available.                                                                                                    |  |

# 

The duration for export limitation control is as follows:

- For a single solar inverter, set Closed-loop controller to Inverter or SDongle/ SmartLogger.
  - When **Closed-loop controller** is set to **Inverter**, the duration of export limitation control is less than 2s.
  - When **Closed-loop controller** is set to **SDongle/SmartLogger**, the duration is less than 5s if the controller is the SDongle. The duration is less than 2s if the controller is the SmartLogger.
- For multiple solar inverters, **Closed-loop controller** can only be set to **SDongle/ SmartLogger**.
  - The duration is less than 5s if the controller is the SDongle.
  - The duration is less than 2s if the controller is the SmartLogger.
- Battery Control Parameters

| Parameter                       | Description                                                                                                    | Value Range                                                                                                    |
|---------------------------------|----------------------------------------------------------------------------------------------------|----------------------------------------------------------------------------------------------------|
| Working mode                    | For details, see the description on the App screen.                                                                                                    | <ul> <li>Maximum self-<br/>consumption</li> <li>Time-of-use</li> <li>Fully fed to grid</li> </ul>                              |
| Maximum charge power<br>(kW)    | Retain this parameter to the maximum charge power. Additional configuration is not required.                                                                                             | Charge: [0, Maximum charge power]                                                                                              |
| Maximum discharge<br>power (kW) | Retain this parameter to the maximum discharge power. Additional configuration is not required.                                                                                          | <ul> <li>Discharge: [0, Maximum<br/>discharge power]</li> </ul>                                                                |
| End-of-charge SOC (%)           | Set the charge cutoff capacity.                                                                                                    | 90%–100%                                                                                                    |
| End-of-discharge SOC<br>(%)     | Set the discharge cutoff capacity.                                                                                                    | 0%–20% (When no PV<br>module is configured or the<br>PV modules have no voltage<br>for 24 hours, the minimum<br>value is 15%.) |
| Charge from grid                | If <b>Charge from grid</b> function is<br>disabled by default, comply with the<br>grid charge requirements stipulated in<br>local laws and regulations when this<br>function is enabled. | <ul><li>Disable</li><li>Enable</li></ul>                                                                                       |
| Grid charge cutoff SOC          | Set the grid charge cutoff SOC.                                                                                                    | [20%, 100%]                                                                                                    |

• Capacity Control Parameters

| Parameter                                   | Description                                                                                                    | Range                                                                                                    |
|---------------------------------------------|----------------------------------------------------------------------------------------------------|----------------------------------------------------------------------------------------------------|
| Capacity control                            | <ol> <li>Before enabling Capacity<br/>control, set Charge from<br/>grid to Enable.</li> <li>Before disabling Charge<br/>from grid, set Capacity<br/>control to Disable.</li> </ol>                                                                                       | <ul><li>Disable</li><li>Active capacity limit</li></ul>                                                                              |
| Backup power SOC<br>for peak shaving<br>(%) | The value of this parameter<br>affects the peak shaving<br>capability. A larger value<br>indicates stronger peak<br>shaving capability.                                                                                                    | [0.0, 100.0]<br>Backup power SOC<br>for peak shaving ><br>Backup power SOC<br>(when BackUp is<br>enabled) > End-of-<br>discharge SOC |
| Start date                                  | • Set the peak power range                                                                                                    | -                                                                                                    |
| End dete                                    | and end time. The peak                                                                                                    |                                                                                                    |
| Peak power (kW)                             | <ul> <li>power is configured based<br/>on electricity prices in<br/>different time segments.<br/>You are advised to set the<br/>peak power to a low value<br/>when the electricity price<br/>is high.</li> <li>A maximum of 14 time<br/>segments are allowed.</li> </ul> | [0.000, 1000.000]                                                                                                    |

#### **NOTE**

- The capacity control function is unavailable when the energy storage working mode is set to **Fully fed to grid**.
- When capacity control has been enabled, you must first disable capacity control and then set the energy storage working mode to **Fully fed to grid**.

# 7.2 Operations on the Screen for Connecting to the Commercial Solar Inverter

### NOTICE

- The figures and data displayed in this chapter are for reference only.
- The parameters displayed on the screen vary according to the solar inverter model connected to the app.
- The 1000 V and 1500 V solar inverters have the maximum input voltages of 1000 V and 1500 V respectively. The 1100 V solar inverter refers to the one with the maximum input voltage of 1100 V or SUN2000-33KTL-US/36KTL-US/40KTL-US. The maximum input voltage can be queried from the product nameplate or the user manual.
- Delivering a reset, factory reset, shutdown, or upgrade command to the solar inverters may cause power grid connection failure, which affects the energy yield.
- Only professionals are allowed to set the grid parameters, protection parameters, feature parameters, power adjustment parameters, and grid-tied point control parameters of the solar inverters. If the grid parameters, protection parameters, and feature parameters are incorrectly set, the solar inverters may not connect to the power grid. If the power adjustment parameters and grid-tied point control parameters are incorrectly set, the solar inverters may not connect to the power grid as required. In these cases, the energy yield will be affected.

# 7.2.1 Commercial Solar Inverter

| Product | Solar Inverter Model                                                                                                    |
|---------|----------------------------------------------------------------------------------------------------|
| SUN2000 | SUN2000-20KTL, SUN2000-17KTL, SUN2000-15KTL, SUN2000-12KTL,<br>SUN2000-10KTL, SUN2000-8KTL, SUN2000-24.5KTL, SUN2000-23KTL,<br>SUN2000-28KTL, SUN2000-33KTL, SUN2000-40KTL, SUN2000-25KTL-US,<br>SUN2000-30KTL-US, SUN2000-30KTL-A, SUN2000-22KTL-US,<br>SUN2000-42KTL, SUN2000-36KTL, SUN2000-33KTL-JP, SUN2000-40KTL-JP,<br>SUN2000-50KTL, SUN2000-24.7KTL-JP, SUN2000-40KTL-US, SUN2000-33KTL-<br>US, SUN2000-36KTL-US, SUN2000-33KTL-A, SUN2000-33KTL-E001,<br>SUN2000-29.9KTL |
|         | SUN2000-70KTL-C1, SUN2000-75KTL-C1, SUN2000-50KTL-C1,<br>SUN2000-43KTL-IN-C1                                                                                                    |
|         | SUN2000-65KTL-M0, SUN2000-70KTL-INM0, SUN2000-63KTL-JPM0,<br>SUN2000-50KTL-JPM0, SUN2000-60KTL-M0, SUN2000-50KTL-M0,<br>SUN2000-100KTL-M0, SUN2000-100KTL-INM0, SUN2000-110KTL-M0,<br>SUN2000-125KTL-M0                                                                                                    |

| Table | 7-4 | Product | mapping |
|-------|-----|---------|---------|
|       |     |         | mapping |

| Product   | Solar Inverter Model                                                                                                    |
|-----------|----------------------------------------------------------------------------------------------------|
|           | SUN2000-100KTL-M1, SUN2000-50KTL-JPM1                                                                                                    |
| SUN2000HA | SUN2000-60KTL-HV-D1, SUN2000-45KTL-US-HV-D0, SUN2000-55KTL-HV-D1, SUN2000-55KTL-IN-HV-D1, SUN2000-55KTL-HV-D1-001, SUN2000-60KTL-HV-D1-001                                                                                      |
|           | SUN2000-100KTL-USH0, SUN2000-100KTL-H0, SUN2000-95KTL-INH0,<br>SUN2000-90KTL-H0, SUN2000-63KTL-JPH0, SUN2000-175KTL-H0,<br>SUN2000-185KTL-INH0, SUN2000-193KTL-H0, SUN2000-196KTL-H0,<br>SUN2000-215KTL-H0, SUN2000-125KTL-JPH0 |
|           | SUN2000-100KTL-H1, SUN2000-90KTL-H1, SUN2000-105KTL-H1,<br>SUN2000-95KTL-INH1, SUN2000-168KTL-H1, SUN2000-185KTL-H1,<br>SUN2000-196KTL-H1                                                                                       |
|           | SUN2000-100KTL-H2, SUN2000-90KTL-H2, SUN2000-200KTL-H2                                                                                                    |

## **NOTE**

- The version mapping in the preceding table is subject to change and is for reference only.
- You can view the solar inverter version on the app, LCD, SmartLogger, and the management system.

# 7.2.2 Connection Modes

After the DC or AC side of a solar inverter is energized, the app can connect to the solar inverter in two methods:

1. Connect over a WLAN/Bluetooth module.

Figure 7-7 WLAN/Bluetooth connection

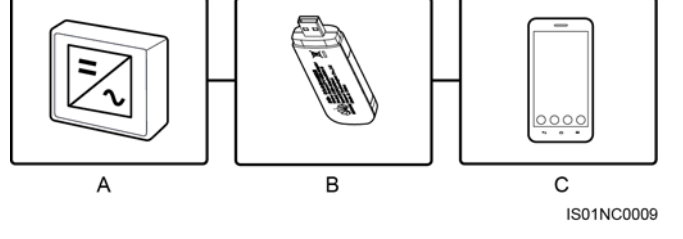

(B) WLAN/Bluetooth module (C) Mobile phone

2. Connect over a USB data cable.

(A) Solar inverter

Figure 7-8 USB data cable connection

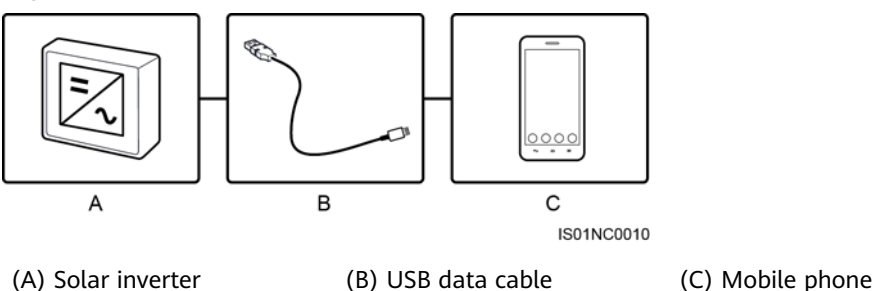

# 7.2.3 Required Accessories

# Mobile Phone

- Mobile phone operating system: Android 4.4 or later
- Recommended phone brands: Huawei and Samsung
- The mobile phone supports the access to the Internet over a web browser.
- WLAN/Bluetooth supported

# WLAN/Bluetooth Module

Purchase a Bluetooth module or WLAN module that matches the solar inverter. A Bluetooth module or a WLAN module purchased from any other source may not support communication between the app and the solar inverter.

Table 7-5 WLAN/Bluetooth module model

| Model                 | Module           | Item Code | Purchased From               |
|-----------------------|------------------|-----------|------------------------------|
| USB-<br>Adapter2000-C | WLAN module      | 02312MCK  | Can be purchased from Huawei |
| USB-<br>Adapter2000-B | Bluetooth module | 02311NEA  |                              |
| BF4030                | Bluetooth module | 06080358  |                              |

# USB Data Cable

The USB data cable is delivered with the phone.

**NOTE** 

The port type of the USB data cable connected to the solar inverter is USB 2.0.

# 7.2.4 User Operation Permissions

The user accounts that can log in to the app are classified into common users, special users, and advanced users. You can set different user permissions based on the responsibilities of PV plant operation personnel.

- Common user: Has the permission of viewing data and setting user parameters.
- Advanced user: Has the permission of viewing data, setting functional parameters, and maintaining devices.
- Special user: Has the permissions of viewing solar inverter data, setting grid related parameters, and maintaining devices (including starting and shutting down the solar inverter, restoring factory defaults, and upgrading devices).

Figure 7-9 Operation permissions of common users

| Alarm             | ] |                 |
|-------------------|---|-----------------|
| Device monitoring |   |                 |
| Maintenance       | ] | Inverter ON/OFF |
| Settings          | ] | Time setting    |
| Energy yield      |   |                 |

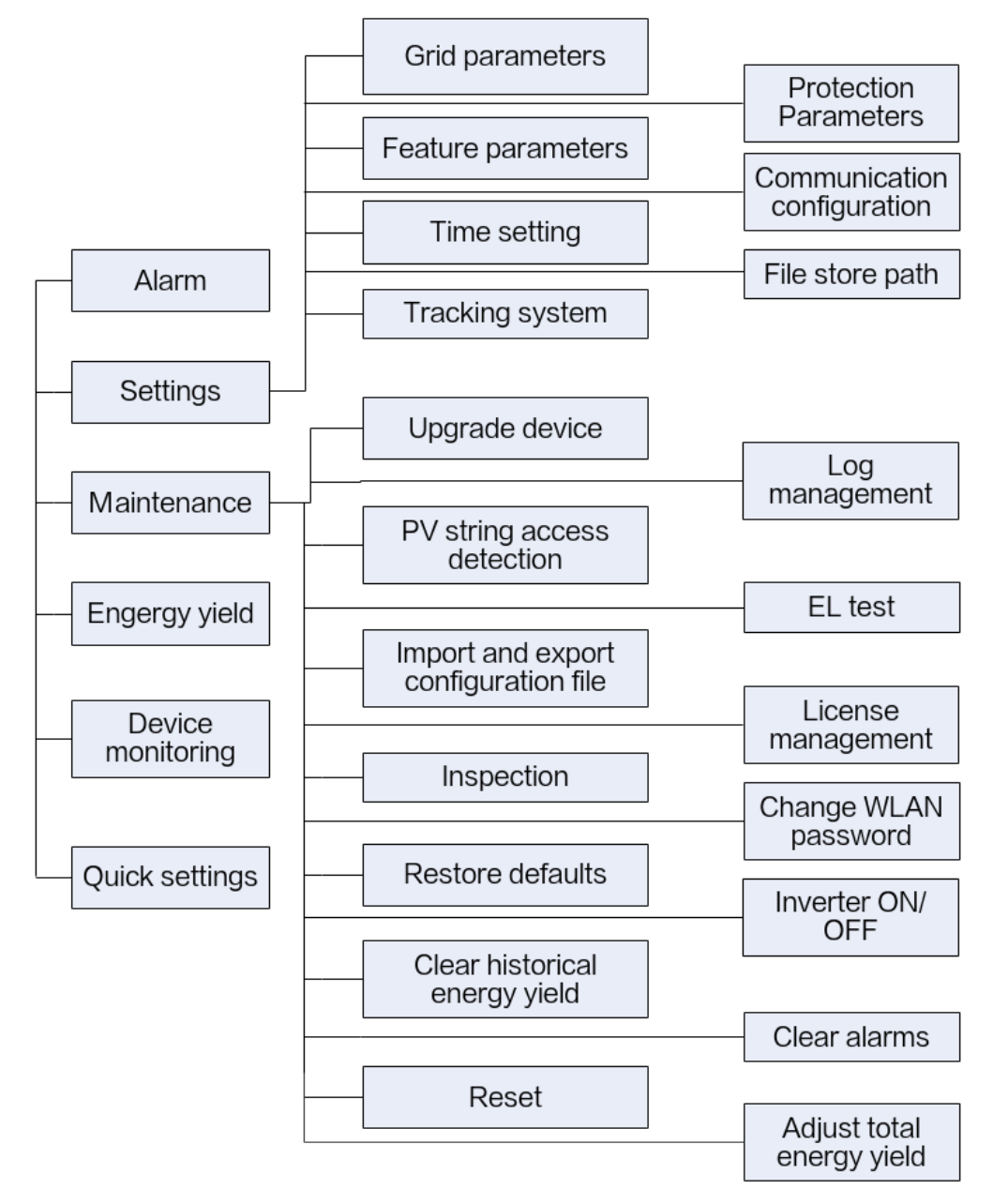

Figure 7-10 Operation permissions of advanced users

#### **NOTE**

- **Track system** is available for SUN2000 V200R001C91 and SUN2000 V200R001C93 of 1000 V solar inverters, all 1100 V solar inverters, and all 1500 V solar inverters.
- File store path is displayed only for the Android system.

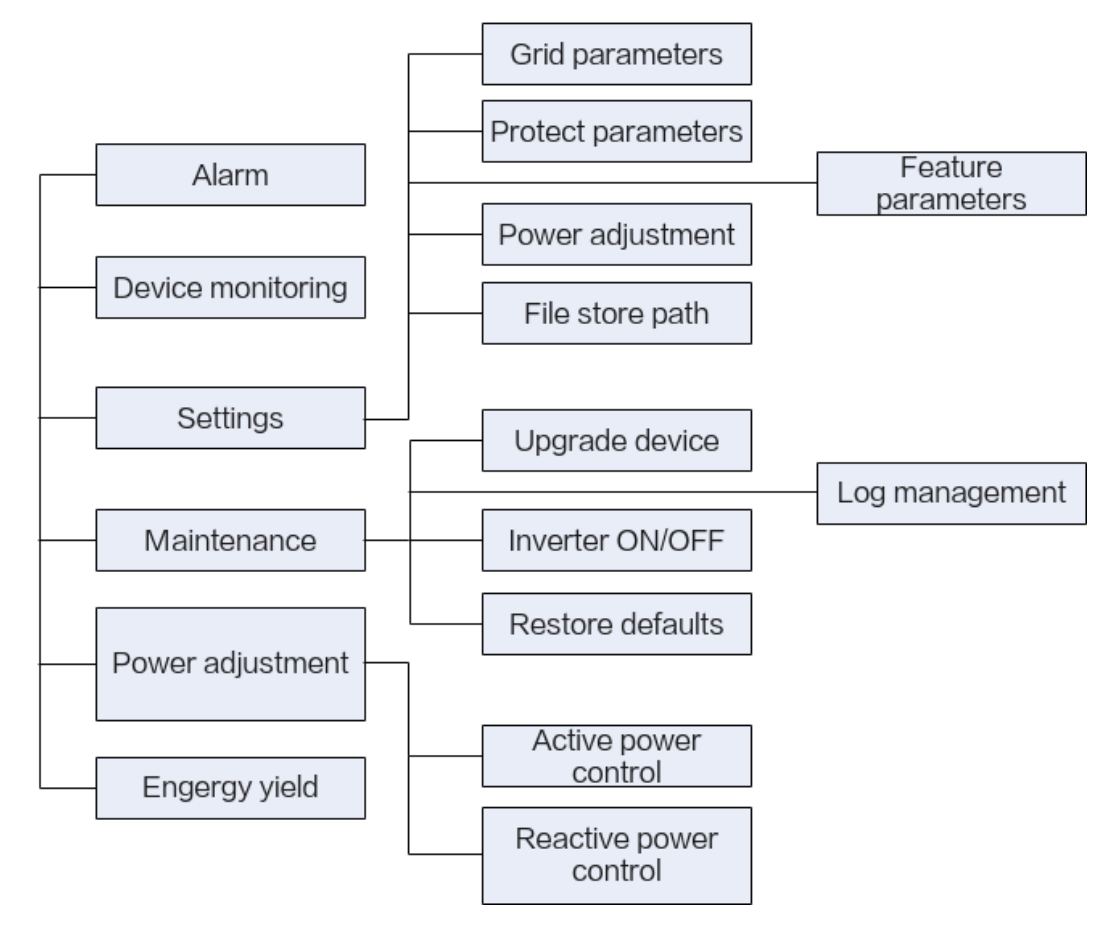

Figure 7-11 Operation permissions of special users

# 7.2.5 Login the SUN2000 APP

# **Prerequisites**

- The DC or AC side of the solar inverter has been energized.
- Connect over a WLAN/Bluetooth module:
  - a. The WLAN/Bluetooth module is connected to the **USB** port at the bottom of the solar inverter.
  - b. The WLAN/Bluetooth function is enabled on the mobile phone.
  - c. Keep the mobile phone within 5 m from the solar inverter. Otherwise, communication between them would be affected.
- Connect over a USB data cable:
  - a. The USB data cable is connected from the USB port at the bottom of the solar inverter to the USB port on the mobile phone.
  - b. The USB data cable has been successfully connected and **Connected to USB Accessory** is displayed on the screen. Otherwise, the connection is invalid.

# Procedure

- **Step 1** Connect the solar inverter.
  - Figure 7-12 Connect

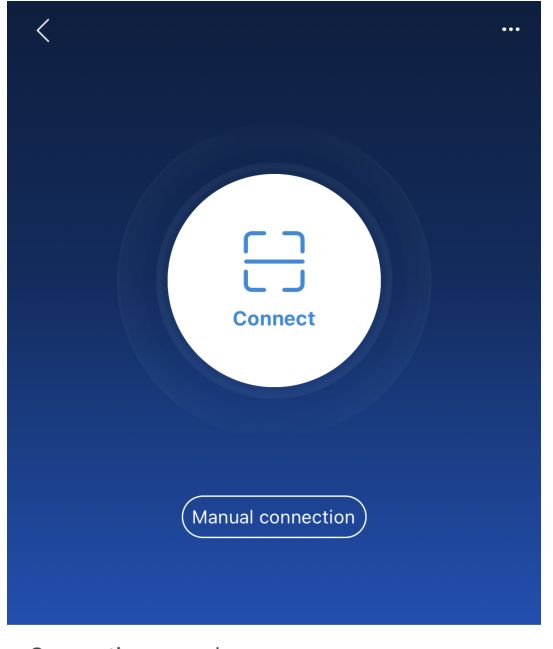

- Connection record
- Code scanning: Tap Connect to access the scanning screen, place the QR code or bar code of the WLAN/Bluetooth module in the scan frame. The device will be automatically connected after the code is identified.
- Manual connection: Tap Manual Connection and select a connection mode.

#### Figure 7-13 Manual connection

| < Manual co                   | nnection                               |
|-------------------------------|----------------------------------------|
| Select connection mode        |                                        |
| 🛜 WLAN                        |                                        |
| A A C                         | Logger SmartLogger USB-Adapter Schurch |
| Bluetooth                     |                                        |
| SmartLogger USB-Adapter2000 6 |                                        |
| 💾 USB data cable              |                                        |
| Ŭ                             |                                        |

Select WLAN and connect to the corresponding WLAN in the WLAN connection list of the APP. The initial name of the WLAN hotspot is Adapter-WLAN module SN, and the initial password is Changeme.

# NOTICE

- Use the initial password upon first power-on and change it immediately after login. To ensure account security, change the password periodically and keep the new password in mind. Not changing the initial password may cause password disclosure. A password left unchanged for a long period of time may be stolen or cracked. If a password is lost, devices cannot be accessed. In these cases, the user is liable for any loss caused to the PV plant.
- If the This WLAN network has no Internet access. Connect anyway? message is displayed when you connect to the built-in WLAN, tap CONNECT. Otherwise, you cannot log in to the system. The actual UI and messages may vary with mobile phones.
- Select Bluetooth, and tap Search for device. After a Bluetooth device is found, select the target Bluetooth device, and set up a connection. If the Bluetooth module is USB-Adapter2000-B, the connected Bluetooth device is named after last 8 digits of the SN barcode + HWAPP.
- Select USB, and tap OK to allow the app to access the USB accessory.
   After you select Use by default for this USB accessory, the message will not appear if you log in to the app again without removing the USB data cable.
- **Step 2** Select a login user and enter the password.

| Identity authe                               | ntication   |
|----------------------------------------------|-------------|
| -                                            |             |
|                                              |             |
| SN:<br>Advanced user                         | ~           |
| SN:<br>Advanced user                         | ~<br>~<br>~ |
| SN:<br>Advanced user<br>Enter your password. | ~           |

# Figure 7-14 Login

# NOTICE

- For the initial power-on, set the password as prompted and then log in to the system. If not prompted, log in with the initial password **00000a**.
- To ensure account security, change the password periodically and keep the new password in mind. A password left unchanged for a long period of time may be stolen or cracked. If a password is lost, devices cannot be accessed. In these cases, the user is liable for any loss caused to the PV plant.
- During the login, if five consecutive invalid password entries are made (the interval between two consecutive entries is less than 2 minutes), the account will be locked for 10 minutes. The password should consist of six characters.
- Step 3 After successful login, the Quick Settings or Function Menu screen is displayed.

#### NOTICE

- If you log in to the SUN2000 app after the device powers on for the first time or factory defaults are restored, the **Quick Settings** screen will be displayed. If you do not set the basic parameters for the solar inverter on the **Quick Settings** screen, the screen is still displayed when you log in next time.
- To set the basic parameters on the **Quick Settings** screen, switch to **Advanced User**. When you log in as **Common User** or **Special User**, enter the password of **Advanced User** in the dialog box that is displayed. After you confirm the password, go to the **Quick Settings** screen.

| Table | 7-6 | Ouick | settinas |
|-------|-----|-------|----------|
| iubic | , , | Quick | Sectings |

| Parameter       | Description                                                                                                    |
|-----------------|----------------------------------------------------------------------------------------------------|
| Grid code       | Set this parameter based on the grid code of the country or region where the SUN2000 is used and the SUN2000 application scenario.                                                |
| Date            | Specifies the system date.                                                                                                    |
| Time            | Specifies the system time.                                                                                                    |
| Baud rate (bps) | Set the RS485 baud rate to be consistent with the baud rate of the devices on the same bus.                                                                                       |
| RS485 protocol  | • The solar inverter can connect to the upper-layer management unit over the Modbus RTU, SunSpec, or AVM protocol.                                                                |
|                 | <ul> <li>When the solar inverter connects to the support tracking<br/>system, only the Modbus RTU protocol is supported.</li> </ul>                                               |
| Com address     | Set the communications address of the SUN2000 when it connects to the upper-level management unit, which should not conflict with the addresses of other devices on the same bus. |

#### ----End

# 7.2.6 Screen Operations (Common User)

## 7.2.6.1 Query

## Procedure

**Step 1** After logging in to the app, you can view the active power and energy yield of solar inverters on the home screen.

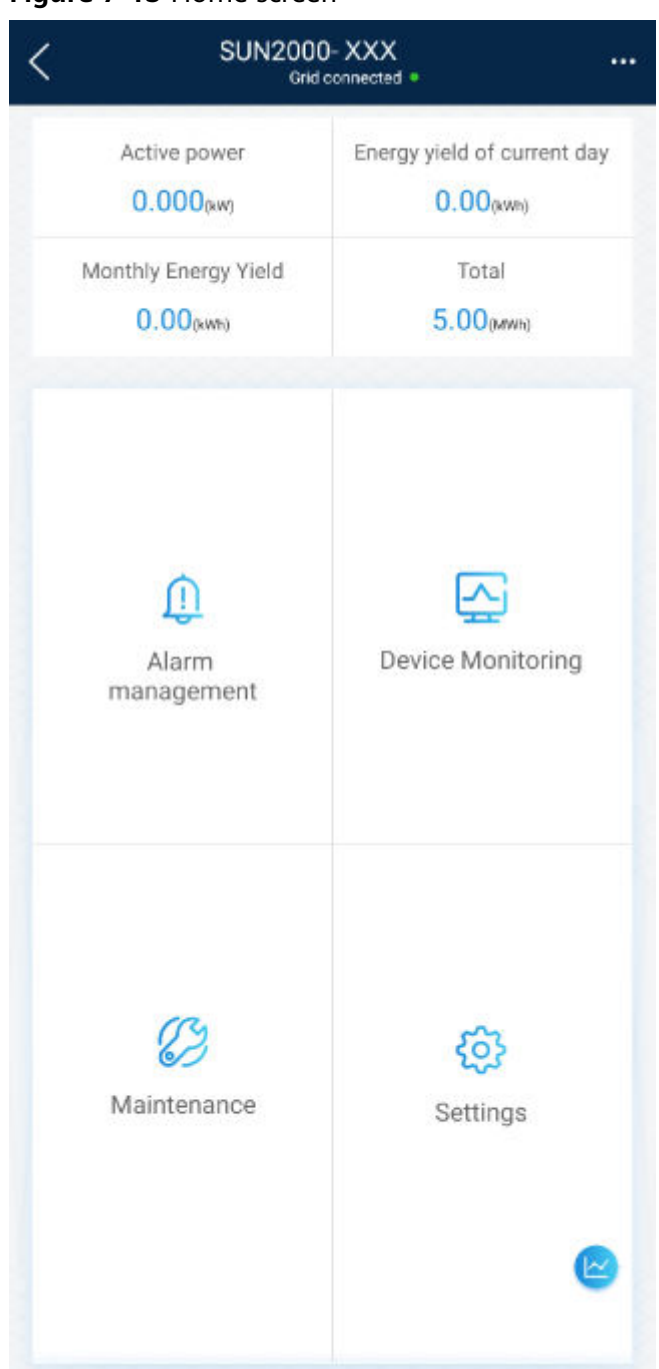

Figure 7-15 Home screen

**Step 2** Tap **Alarm** or **Device Monitoring** to view active alarms, historical alarms, and running information of the solar inverters.

You can view the following information on the **alarm** screen:

- Tap an alarm record and view the alarm details.
- Swipe right or left on the screen or tap either **Active Alarm** or **Historical Alarm** to display a list of active alarms or historical alarms.

#### D NOTE

- Tap Sort by generated time to set the alarm sorting mode for active alarms or historical alarms.
- Tap to set a time criterion. The historical alarms generated within the time segment are displayed.
- Select the alarms that can be manually cleared, and tap **Delete** on the right of the alarm to manually clear the alarms.

#### **NOTE**

- Alarms that have been manually cleared can be viewed on the **Historical Alarm** screen.
- Only the AFCI Self-Check Failure and DC Arc Fault alarms can be manually cleared. Only the products whose technical specifications contain AFCI supports manual alarm clearance.

----End

## 7.2.6.2 Settings

## Context

Due to permission restrictions, common users can set time parameters only for the solar inverters.

#### Procedure

**Step 1** On the home screen, choose **Settings** > **Time setting** and set the system time.

#### Figure 7-16 Time settings (common user)

| <            | Settings |   |
|--------------|----------|---|
| 👍 Time setti | ng       | > |

#### **NOTE**

- For a solar inverter that supports DST, if an advanced user enables DST, a common user can view DST data.
- When an advanced user enables NTP time synchronization, common users can view the related data.

#### ----End

# 7.2.6.3 Maintenance

# 7.2.6.3.1 System Maintenance

## Context

Because of permission restriction, common users can only turn on or off solar inverters.

## Procedure

**Step 1** On the home screen, tap **Maintenance** to access the maintenance screen.

Figure 7-17 Maintenance

| <     | Maintenance                                    |
|-------|------------------------------------------------|
| ٢     | Inverter ON/OFF Crid connected : power limited |
|       |                                                |
| _     |                                                |
| Тар   | next to Inverter ON/OFF to perform             |
| Entor | the password for logging in to the app, and ta |

Step 2 m the operation.

**Step 3** Enter the password for logging in to the app, and tap **OK**.

----End

## 7.2.6.3.2 Feedback

# Context

Users can provide feedback in text, pictures, and files.

**NOTE** 

Do not add private data.

# **Procedure**

**Feedback** in the upper-right corner of the home screen. Step 1 Choose

#### Figure 7-18 Feedback

|                      | SUN2000-XXX<br>Grid connected # |  |
|----------------------|---------------------------------|--|
| Activo power         | Change password                 |  |
| 0.000(kw)            | 🖉 Feedback                      |  |
| Monthly Energy Yield | ⑦ Help                          |  |
|                      | (i) About                       |  |

#### Step 2 Tap Specify the type and select Feedback or Suggestion.

- **Step 3** Briefly describe the problem that you encounter in the **Description** column.
- **Step 4** (Optional) Tap to upload pictures.
- **Step 5** (Optional) Tap  $\stackrel{!}{\bigcirc}$  to upload logs. Select device logs or app logs as required.
- Step 6 Tap Submit.

----End

# 7.2.6.3.3 Help

#### Context

If you have any questions when using an involved device or the app, search for solutions in the help information.

## Procedure

**Step 1** Choose **Help** in the upper-right corner of the home screen.

| <b>igure 7-19</b> Help            |                 |  |
|-----------------------------------|-----------------|--|
| SUN2000- XXX<br>Grid connected #  |                 |  |
| Active power                      | Change password |  |
|                                   | 🖉 Feedback      |  |
| Monthly Energy Yield<br>0.00(kwh) | ⑦ Help          |  |
|                                   | (i) About       |  |

**Step 2** Specify your question. A solution will be displayed.

----End

# 7.2.6.3.4 About

#### Context

You can query the app version, connected product model, SN, part number, firmware version, software version, technical support website, privacy policy (displayed only on the SUN2000 app), customer service contact information, and open source software policy.

#### 

- When the app starts for the first time after being downloaded or updated, the privacy policy is displayed. You can use the app only after agreeing to the privacy policy, and the privacy policy will no longer appear. If you do not agree to the privacy policy, the app exits, and the privacy policy is still displayed when you start the app next time until you agree to the privacy policy.
- You can revoke the agreed privacy policy.

## Procedure

**Step 1** In the upper-right corner of the home screen, choose > **About** to view the app version, connected product model, SN, part number, firmware version, software version, and technical support website.

#### Figure 7-20 About

|                                | SUN2000-XXX<br>Grid connected =     |  |
|--------------------------------|-------------------------------------|--|
| Activo nowor                   | <ul> <li>Change password</li> </ul> |  |
| 0.000(kw)                      | Peedback                            |  |
| Monthly Energy Yield 0.00(xwh) | ⑦ Help                              |  |
|                                | ④ About                             |  |

**Step 2** Tap **Privacy policy**, **Customer service contact information**, or **Open source software policy** to view the privacy policy, customer service contact information, and open source software policy.

----End

# 7.2.7 Screen Operations (Advanced User)

# 7.2.7.1 Query

# Procedure

**Step 1** After logging in to the app, you can view the active power and energy yield of solar inverters on the home screen.
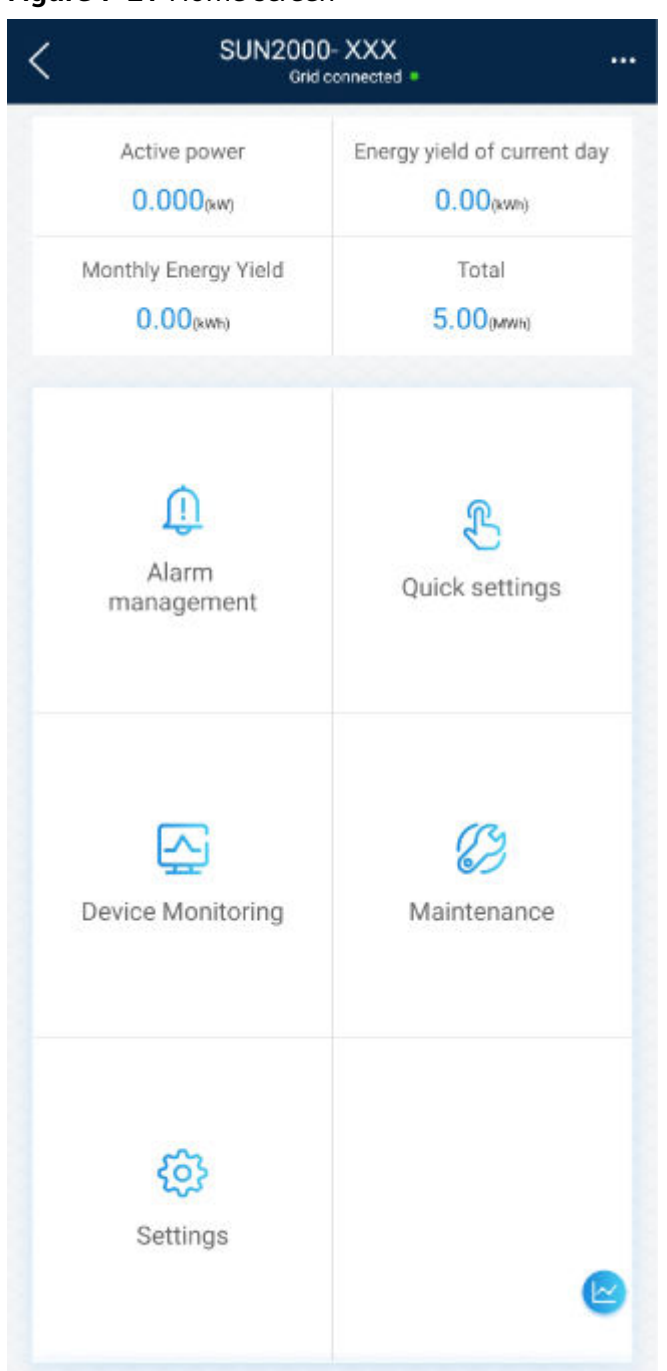

Figure 7-21 Home screen

**Step 2** Tap **Alarm** or **Device Monitoring** to view active alarms, historical alarms, and running information of the solar inverters.

You can view the following information on the **Alarm** screen:

- Tap an alarm record and view the alarm details.
- Swipe right or left on the screen or tap either **Active Alarm** or **Historical Alarm** to display a list of active alarms or historical alarms.

#### **NOTE**

- Tap Sort by generated time to set the alarm sorting mode for active alarms or \_ historical alarms.

  - Tap **IIII** to set a time criterion. The historical alarms generated within the time segment are displayed.
- Select the alarms that can be manually cleared, and tap **Delete** on the right of the alarm to manually clear the alarms.

## **NOTE**

- Alarms that have been manually cleared can be viewed on the Historical Alarm \_ screen.
- Only the AFCI Self-Check Failure and DC Arc Fault alarms can be manually cleared. Only the products whose technical specifications contain AFCI supports manual alarm clearance.

----End

# 7.2.7.2 Quick Settings

#### Context

Due to permission restrictions, only advanced users can quickly set up the solar inverter.

## **Procedure**

Step 1 On the home screen, tap Quick Settings.

#### Figure 7-22 Quick settings

| <                | Quick settings                     |
|------------------|------------------------------------|
| Device m         | nagt Communication networking      |
| Basic parameters | Energy storage Completed control   |
| Time zone        | (UTC+08:00) Beijing $~\checkmark~$ |
| Time             | 2021-11-18 14:52:56 >              |
| Sync phone time  |                                    |
|                  |                                    |
|                  |                                    |
|                  |                                    |
|                  |                                    |
|                  |                                    |
|                  |                                    |
|                  |                                    |
|                  |                                    |
|                  |                                    |
|                  | Next                               |

#### **NOTE**

The screenshot of **Quick settings** provided in this document is for reference only. The actual screens prevail.

**Step 2** Set parameters as prompted.

----End

# 7.2.7.3 Settings

On the home screen, an advanced user can tap **Settings** to set power grid, protection, and feature parameters for the solar inverter.

#### Figure 7-23 Settings (advanced user)

| <  | Settings                    |   |
|----|-----------------------------|---|
|    | Grid parameters             | > |
| Ē¢ | Protection parameters       | > |
| 6  | Feature parameters          | > |
|    | Time setting                | > |
| -  | Tracking system             | > |
| ÷  | File store path             | > |
| tĻ | Communication configuration | > |
|    |                             |   |

## NOTICE

- The configurable solar inverter parameters vary with the solar inverter model and grid code. The displayed parameters prevail. The parameter list provided in this section includes all configurable parameters.
- The parameter ranges vary with the device model. The listed ranges are for reference only.
- The parameter names, value ranges, and default values are subject to change. The actual display prevails.

## 7.2.7.3.1 Setting Grid Parameters

## Procedure

**Step 1** On the home screen, choose **Settings** > **Grid Parameters** to access the parameter setting screen.

#### Figure 7-24 Grid Parameters (advanced user)

| <         | Grid Parameters |        |
|-----------|-----------------|--------|
| Grid code |                 |        |
|           |                 | $\sim$ |
| Isolation |                 |        |
|           |                 | $\sim$ |

For details about how to set the parameters, see **A Commercial Smart Inverters Parameters**.

----End

## 7.2.7.3.2 Setting Protection Parameters

## Procedure

- Step 1 On the home screen, choose Settings > Protection Parameters to access the parameter setting screen.
  - Figure 7-25 Protection parameters (advanced user)

| <        | Protection Parameters        |  |
|----------|------------------------------|--|
| Insulati | on resistance protection(MO) |  |
| 0.037    |                              |  |

For details about how to set the parameters, see **A Commercial Smart Inverters Parameters**.

----End

#### 7.2.7.3.3 Setting Feature Parameters

## Procedure

Step 1 On the home screen, choose Settings > Feature Parameters to access the parameter setting screen.

| Feature Parameters                           |        |
|----------------------------------------------|--------|
| MPPT multi-peak scanning                     |        |
| MPPT multi-peak scanning interval(min)<br>15 |        |
| RCD enhancing                                |        |
| PID protection at night                      |        |
| Power quality optimization mode              |        |
| PV module type                               |        |
| Crystalline silicon                          | $\sim$ |
| PID compensation direction                   |        |
| Disable output                               | $\sim$ |
| String connection mode                       |        |
| Automatic detection                          | $\sim$ |
| Communication interrupt shutdown             |        |

Figure 7-26 Feature parameters (advanced user)

For details about how to set the parameters, see **A Commercial Smart Inverters Parameters**.

----End

# 7.2.7.3.4 Time setting

## Procedure

**Step 1** On the home screen, choose **Settings > Time setting** and set time parameters.

Figure 7-27 Time setting (advanced user)

| C Time set                        | ting                   |
|-----------------------------------|------------------------|
| Time zone                         | UTC+08:00 🗸            |
| Time setting                      | 16-Apr-2021 21:04:19 > |
| Daylight saving time              |                        |
| Offset time                       | 60 min >               |
| Start date                        | 03-28 >                |
| Start time                        | 02:00:00 >             |
| End date                          | 10-31 >                |
| End time                          | 03:00:00 >             |
| NTP time synchronization          |                        |
| NTP server address                | >                      |
| NTP server port                   | 123 >                  |
| NTP time synchronization interval | 5 min >                |

#### Table 7-7 Time settings

| Parameter                         | Description                                             |  |
|-----------------------------------|---------------------------------------------------------|--|
| Time zone                         | Specifies the time zone.                                |  |
| Time setting                      | Specifies the system date and time.                     |  |
| Daylight saving time              | Specifies whether to enable daylight saving time (DST). |  |
| Offset time                       | Specifies the DST offset.                               |  |
| Start date                        | Specifies the DST offset start date.                    |  |
| Start time                        | Specifies the DST offset start time.                    |  |
| End date                          | Specifies the DST offset end date.                      |  |
| End time                          | Specifies the DST offset end time.                      |  |
| NTP time synchronization          | Specifies whether to enable NTP time synchronization.   |  |
| NTP server address                | Specifies the NTP server IP address or domain name.     |  |
| NTP server port                   | Specifies the server port.                              |  |
| NTP time synchronization interval | Specifies the NTP time synchronization interval.        |  |

## **NOTE**

You can set DST parameters and NTP parameters.

----End

# 7.2.7.3.5 Setting Communications Parameters

# Procedure

**Step 1** On the home screen, choose **Settings** > **Communication configuration** to access the parameter setting screen.

## Figure 7-28 Communications parameters

| Communication configuration                      |   |
|--------------------------------------------------|---|
| Router connection settings                       | > |
| RS485_1                                          | > |
| RS485_2                                          | > |
| MBUS                                             | > |
| Management system settings                       | > |
| 4G/GPRS                                          | > |
| Dongle parameter settings                        | > |
| Parallel system communication parameter settings | > |

| Parameter         | Description                                                                                                    |
|-------------------|----------------------------------------------------------------------------------------------------|
| RS485_1           | Set RS485 communications parameters.<br><b>RS485 CAN Resistor</b> is available only to the 1000 V solar<br>inverters. This parameter is set to by default. If signals are<br>distorted or the communication is of poor quality because of an<br>overlong communications cable, set the parameter to for<br>the last solar inverter in the daisy chain. |
| RS485_2           | Set RS485 communications parameters.<br>This parameter is displayed only for the solar inverters that can<br>connect to the RS485 slave device.                                                                                                    |
| MBUS              | Set MBUS communications parameters.<br>This parameter is displayed only for the solar inverters that<br>support the MBUS function.                                                                                                    |
| Ethernet          | <ul> <li>Set Ethernet parameters.</li> <li>NOTE <ul> <li>When DHCP is set to , the IP address, Subnet mask, and Gateway of the solar inverter are automatically allocated.</li> <li>When DHCP is set to , you can manually set the IP address, Subnet mask, and Gateway.</li> </ul> </li> </ul>                                                        |
| Management system | Set management system parameters.<br>This parameter is displayed only for the solar inverters that can<br>connect to the SDongle.<br><b>NOTE</b><br>If <b>TLS encryption</b> is set to , data will be transmitted without being<br>encrypted, which may pose security risks. Therefore, exercise caution when<br>setting this parameter.               |
| 4G/GPRS           | Set 4G/GPRS communications parameters.<br>This parameter is displayed only for the solar inverters that can<br>connect to the SDongle.                                                                                                    |
| WLAN              | Setting WLAN communications parameters<br>This parameter is displayed only for the solar inverters that can<br>connect to the SDongle.                                                                                                    |
| Dongle            | Set Dongle communications parameters.<br>This parameter is displayed only for the solar inverters that can<br>connect to the SDongle.                                                                                                    |

# 

You can check whether the solar inverter supports the MBUS or SDongle function by viewing the product nameplate on it.

----End

# 7.2.7.3.6 Setting a Tracking System

## Context

This function is available to the 1000 V (SUN2000 V200R001C91 and SUN2000 V200R001C93 only), 1100 V, and 1500 V solar inverters. The support parameters vary depending on the controller manufacturer. Set parameters based on site requirements. The following screenshots are based on the same scenario.

## Procedure

**Step 1** On the home screen, choose **Settings** > **Tracking System** to access the support parameter setting screen.

| Figure | 7-29 | Tracking | system |
|--------|------|----------|--------|
|--------|------|----------|--------|

| < Tracking System                        |              |
|------------------------------------------|--------------|
| Support parameters Su                    | pport status |
| Controller vendor and model              |              |
| Tonking                                  | $\sim$       |
| Support system type                      |              |
| Tilted single axis                       | $\vee$       |
| Southbound RS485 baud rate               |              |
| 19200                                    | $\vee$       |
| Southbound RS485 check                   |              |
| Even parity                              | $\vee$       |
| Southbound RS485 stop bit                |              |
| 2-bit stop bit                           | $\vee$       |
| Total number of supports<br>8            |              |
| Max. concurrently controlled moto<br>4   | rs           |
| Time zone for support                    |              |
| UTC+08:00                                | $\vee$       |
| Installation longitude(degrees)<br>91.00 |              |
| Installation latitude(degrees)           |              |
| 45.00                                    |              |
| Working mode                             |              |
| Automatic control                        | $\vee$       |

**Step 2** Swipe left on the screen to access the support status screen, tap a support, and set parameters for the support.

#### Figure 7-30 Support

| <                        | Support1 |
|--------------------------|----------|
| Support name<br>Support1 |          |
| Sensor address<br>21     |          |
| Control address          |          |
| Azimuth control(d<br>N/A | legrees) |
| Clear faults             | 0        |

#### ----End

## 7.2.7.3.7 Setting a File Save Path

## Prerequisite

This function is available only on the Android system.

## Context

You can modify the save path for operation logs and solar inverter logs and export logs from the path.

## Procedure

- Step 1 On the home screen, choose Settings > File Save Path to access the path setting screen.
- Step 2 Tap File save path to set a file save path.

----End

## 7.2.7.4 Power Adjustment

## Context

Due to permission restrictions, advanced users support the setting of power adjustment, which can set the grid-connected control parameters of the solar inverter.

## Procedure

**Step 1** On the home screen, tap **Power Adjustment**.

#### Figure 7-31 Power adjustment

| <         | Power adjustment |   |
|-----------|------------------|---|
| Grid-tied | l point control  | > |

#### **Step 2** Set power parameters as required.

For details about how to set the parameters, see **A Commercial Smart Inverters Parameters**.

When setting the Grid-tied point control parameters, you need to enter the APP login password.

----End

## 7.2.7.5 Maintenance

An advanced user can tap **Maintenance** on the home screen to inspect, turn on, or turn off the solar inverters and detect the DC input.

| Figure 7-32 Maintenance screen (adva | inced user) |
|--------------------------------------|-------------|
|--------------------------------------|-------------|

| Kaintenance                                      |   |
|--------------------------------------------------|---|
| Upgrade device                                   | > |
| Log management                                   | > |
| PV string access detection                       | > |
| Import and export configuration file             | > |
| License management                               | > |
| Terminal test                                    | > |
| Inspection                                       | > |
| Inverter ON/OFF<br>OFF : manual startup required |   |
| Restore defaults                                 |   |
| Clear alarms                                     |   |
| Clear historical energy yield                    |   |
| Adjust total energy yield                        |   |
| Reset                                            |   |
|                                                  |   |

## 7.2.7.5.1 Device Inspection

## Context

After a solar inverter is put into use, it should be inspected periodically to detect any potential risks and problems.

## Procedure

**Step 1** On the home screen, choose **Maintenance** > **Inspection** to access the inspection screen.

Figure 7-33 Device inspection

| <     | Inverter Inspect                   | $\odot$        |
|-------|------------------------------------|----------------|
| Inspe | ection type                        | Inspection $>$ |
| •     | SUN2000-XXX<br>Waiting for inspect | 0%             |

**Step 2** Choose **Inspection type**, tap **()** in the upper-right corner of the screen to start solar inverter inspection.

Figure 7-34 Inverter Inspect

| <      | Inverter Inspect                   | $\bigcirc$   |
|--------|------------------------------------|--------------|
| Inspec | ction type                         | Inspection > |
|        | SUN2000-XXX<br>Waiting for inspect | 0%           |
|        | Inspection     Quick inspection    |              |
|        | Quick inspection                   |              |

----End

7.2.7.5.2 License Management

## Context

The **License management** screen allows an advanced user to view the solar inverter certificate and obtain the status of the certificate.

## Procedure

**Step 1** On the home screen, choose **Maintenance** > **License management** to access the license management screen.

#### Figure 7-35 License management

| $<$ License management $\equiv$ |
|---------------------------------|
| License status                  |
| Deregistered                    |
| LicenseLSN                      |
| LIC20190924WS6S50               |
| License loading time            |
| 2019-09-24 18:44:22             |
| License expiration time         |
| 2019-09-27 23:59:59             |
| License revocation time         |
| 2019-09-24 18:45:53             |
| Authorized function             |
| None                            |

#### **NOTE**

- When License status is Normal, you can revoke the license through the drop-down list box in the upper-right corner.
- When **License status** is **Deregistered**, you can export and view the license revocation code.
- When **License status** is **No license**, you can load the license through the drop-down list box in the upper-right corner.

----End

#### 7.2.7.5.3 Subdevice management

Step 1 On the home screen, choose Subdevice management to access the Subdevice management screen.

Figure 7-36 Subdevice management

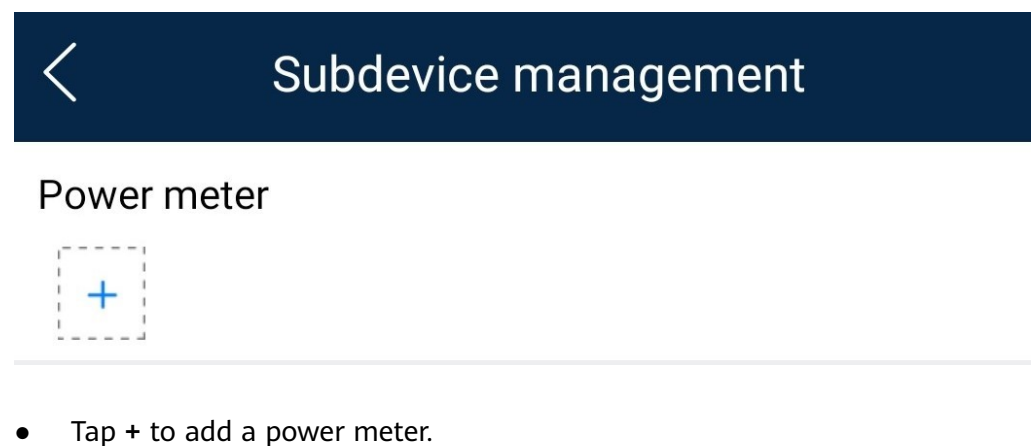

| Parameter            | Description                                                                                                    |
|----------------------|----------------------------------------------------------------------------------------------------|
| Model                | Set this parameter to the corresponding meter model.                                                                                                    |
|                      | NOTE                                                                                                    |
|                      | <ul> <li>Select an appropriate power meter based on the<br/>application scenario. The device model is subject<br/>to change. The actual product prevails.</li> </ul> |
|                      | <ul> <li>Set the power meter model correctly. Otherwise,<br/>the power meter function may be unavailable.</li> </ul>                                                 |
| Device address       | Set this parameter to the communication address of the power meter.                                                                                                  |
| Current change ratio | <ul> <li>Set this parameter to 1 if the power meter uploads the primary value.</li> </ul>                                                                            |
|                      | <ul> <li>Set this parameter based on the actual<br/>transformer ratio if the power meter uploads<br/>the secondary value.</li> </ul>                                 |

• After a power meter is added, tap it to view and modify the power meter parameters. To delete the power meter, touch and hold it.

----End

## 7.2.7.5.4 PV String Access Detection

## Context

- PV string access detection applies to large-scale commercial ground PV plants with PV strings facing the same direction.
- In AC or DC power limiting scenarios:
  - If the PV string access type has not been identified, String Access
     Detection will be displayed as Not connected. The PV string access type can be identified only when the solar inverters restore to the non-power limiting state and the current of all connected PV strings reaches the startup current.
  - If the PV string access type has been identified, when a certain PV string connected to the 2-in-1 terminals is lost, no alarm will be generated. If a certain PV string connected to the 2-in-1 terminals is restored, the access type cannot be identified. You can determine whether both 2-in-1 PV strings are restored only when the PV string current reaches Startup current for 2-in-1 detection.
- After setting the parameters, on the home screen, choose **Running Info.** > **Details** to check whether the PV string access status is normal.

## Procedure

**Step 1** On the home screen, choose **Maintenance > String Access Detection** and set PV string access detection parameters.

#### Figure 7-37 String access detection

| < String Access Detection                     |        |
|-----------------------------------------------|--------|
| String Access Detection                       |        |
| Startup current(A)<br>5.00                    |        |
| Startup current for 2-in-1 detection(A) 15.00 |        |
| PV string 1 access type                       |        |
| Automatic identification                      | $\sim$ |

#### Table 7-9 PV string access detection

| Parameter                                                                                                    | Description                                                                                                    |
|----------------------------------------------------------------------------------------------------|----------------------------------------------------------------------------------------------------|
| String Access<br>Detection                                                                                             | <b>String Access Detection</b> is set to <b>Disable</b> by default.<br>After solar inverters are connected to the power grid,<br>set <b>String Access Detection</b> to <b>Enable</b> .                                                                                                    |
| Startup current (A)                                                                                                    | <ul> <li>When the current of all connected PV strings reaches the preset value, the PV string access detection function is enabled.</li> <li>NOTE Startup current setting rules: <ul> <li>Startup current = I<sub>sc</sub> (S<sub>tc</sub>) × 0.6 (rounded up). For details about I<sub>sc</sub> (S<sub>tc</sub>), see the PV module nameplate.</li> <li>Default startup current (5 A): applicable to the scenarios where the short-circuit current I<sub>sc</sub> (S<sub>tc</sub>) is greater than 8 A for the monocrystalline and polycrystalline PV modules.</li> </ul></li></ul> |
| Startup current for 2-<br>in-1 detection (A)                                                                           | When the current of a PV string reaches <b>Startup</b><br><b>current for 2-in-1 detection</b> , the PV string is<br>automatically identified as 2-in-1 string.<br>You are advised to retain the default settings.                                                                                                    |
| PV string <i>N</i> access type<br><b>NOTE</b><br><i>N</i> is the DC input<br>terminal number of the<br>solar inverter. | Set this parameter based on the type of the PV string<br>connected to DC input terminal <i>N</i> of the solar inverter.<br>You are advised to retain the default value. If the value<br>is incorrectly set, the PV string access type may be<br>incorrectly identified and alarms may be generated by<br>mistake for the PV string access status.                                                                                                    |

----End

# 7.2.7.5.5 Startup and Shutdown

## Procedure

**Step 1** On the home screen, tap **Maintenance** to access the maintenance screen.

**Step 2** Tap next to **Inverter ON/OFF** to perform the operation.

**Step 3** Enter the password for logging in to the app, and tap **OK**.

----End

## 7.2.7.5.6 Restoring Factory Settings

## Context

#### NOTICE

Perform this operation with caution because all configured parameters except the current date, time, baud rate, and address will be restored to their factory default values. This operation will not affect operating information, alarm records, or system logs.

## Procedure

- **Step 1** On the home screen, tap **Maintenance** to access the maintenance screen.
- Step 2 Tap Restore defaults to perform the operation.
- **Step 3** Enter the password for logging in to the app, and tap **OK**.

----End

#### 7.2.7.5.7 Performing an AFCI Self-Check

#### Context

The AFCI self-check function is available only to the solar inverter model marked with **-US**.

## Procedure

- Step 1 On the home screen, tap Maintenance to access the maintenance screen.
- Step 2 Tap AFCI Self-Check to perform the operation.
- Step 3 Tap OK.

----End

## 7.2.7.5.8 Resetting a Solar Inverter

## Context

The solar inverter automatically shuts down and restarts after reset.

## Procedure

- **Step 1** On the home screen, tap **Maintenance** to access the maintenance screen.
- **Step 2** Tap **Reset** to perform the operation.
- **Step 3** Enter the password for logging in to the app, and tap **OK**.

----End

## 7.2.7.5.9 Clearing Alarms

## Context

After alarms are reset, all active alarms and historical alarms of the solar inverter connected to the app will be cleared.

## Procedure

- **Step 1** On the home screen, tap **Maintenance** to access the maintenance screen.
- **Step 2** Tap **Clear alarms** to perform the operation.
- **Step 3** Enter the password for logging in to the app, and tap **OK**.

----End

## 7.2.7.5.10 Clearing Historical Energy Yield Data

#### Context

If you clear historical energy yield data, all the historical energy yield data of the solar inverters connecting to the app will be cleared.

## Procedure

- **Step 1** On the home screen, tap **Maintenance** to access the maintenance screen.
- Step 2 Tap Clear historical energy yield .
- **Step 3** Enter the password for logging in to the app, and tap **OK**.

----End

#### 7.2.7.5.11 Importing and Exporting Configuration Files

## Procedure

- On the home screen, choose Maintenance > Import and export configuration file to access the screen for configuration file import and export.
  - Tap **Export Configuration File** to export the configuration files of the solar inverter to the phone.
  - Tap Import Configuration File to import the configuration files from the phone to the solar inverter.

# 7.2.7.5.12 Spot-Check

## Context

You can perform spot-check for the solar inverter whose **Grid Code** is **Japan standard**.

## Procedure

**Step 1** On the home screen, tap **Spot-check** to access the spot-check screen.

| <               | Spot-check |
|-----------------|------------|
| Devices status  |            |
| Shutdown: Fault |            |
| OV pro lim(V)   |            |
| Setpoint        |            |
| 0.0             |            |
| sample pt       |            |
| 0.0             |            |
| OV pro time(ms) |            |
| Setpoint        |            |
| 0               |            |
| sample pt       |            |
| 0               |            |
| UV pro lim(V)   |            |
| Setpoint        |            |
| 0.0             |            |
| sample pt       |            |
| 0.0             |            |
| UV pro time(ms) |            |
| Setpoint        |            |
| 0               |            |
| sample pt       |            |
| 0               |            |
| OF pro lim(Hz)  |            |
| Setpoint        |            |
| START           | EXIT       |

Figure 7-38 Spot-Check

Step 2 Tap START.

----End

## 7.2.7.5.13 DC Input Detection

## Context

The DC input detection function is only applicable to the 1500 V solar inverter system.

# Procedure

**Step 1** On the home screen, choose **Maintenance** > **Start DC Input Detection** to access the DC input detection screen.

|        | Figure 7-39 Starting DC input de | etection |
|--------|----------------------------------|----------|
|        | C DC In Det                      |          |
|        | Detection status: NA             |          |
|        | MPPT1 : -0.1V                    |          |
|        | MPPT2:-0.1V                      |          |
|        | MPPT3 : -0.1V                    |          |
|        | MPPT4 : -0.1V                    |          |
|        | Detection end time: NA           |          |
|        | STARTING                         |          |
| Step 2 | Tap <b>Start</b> .               |          |

----End

## 7.2.7.5.14 Device Upgrade

## **Prerequisites**

- You have obtained the upgrade package with the help of the supplier or Huawei engineers. After the downloading is complete, use the digital certificate and verification tool available at Huawei technical support website to verify the digital signature of the software package.
  - a. Log in to Huawei enterprise technical support website http:// support.huawei.com/enterprise.
  - b. Browse or search for **PGP Verify**.
- In the Android system, you have copied the upgrade package has been copied to the Android/data/com.huawei.inverterapp/files/ directory on the mobile phone. The upgrade package is a .zip file.
- Certain solar inverters (only SUN2000 V500R001C00) support MBUS upgrade. The actual UI prevails.

# Procedure

- Step 1 On the home screen, choose Maintenance > Upgrade device .
- **Step 2** Access the device upgrade screen and tap **Upgrade**.

#### Figure 7-40 Device upgrade

| <        | Upgrade device  |
|----------|-----------------|
| Inverter | upgrade         |
| Current  | ersion: Upgrade |

**Step 3** Perform operations as prompted.

----End

#### 7.2.7.5.15 Log management

## Context

You can tap **Log management** to export operation logs, as well as alarm records and energy yield information of the solar inverter from the mobile phone.

## Procedure

**Step 1** On the home screen, choose **Maintenance** > **Log management** to access the log download screen.

# Current logs Select all Inverter logs APP log

Figure 7-41 Downloading logs

Step 2 You can download Inverter logs and APP log.

#### **NOTE**

- By default, Android system logs are saved in the **Android/data/ com.huanwei.smartpvms/files/inverterapp** folder in the phone memory. You can change the save path by referring to "Setting a File Save Path".
- The downloaded solar inverter logs are saved at the **Device Log** directory in **File Management** in your mobile phone. You can also send the logs to your mailbox for checking.

----End

# 7.2.7.5.16 Changing the WLAN Password

## Context

You can tap **Maintenance** on the home screen to change the WLAN password to ensure account security.

#### **NOTE**

If the communication between the app and the solar inverter has not been established over WLAN, **Change WLAN Password** is not displayed on the screen.

# Procedure

- **Step 1** On the **Maintenance** screen, tap **Change WLAN Password** on the app connection screen to access the password change screen.
- Step 2 Specify Old password, New password, and Confirm password, and then tap OK.

D NOTE

The password must meet the following requirements:

- Contains 8–30 characters.
- Contains at least two of the three types: lowercase letters, uppercase letters, and digits.

----End

## 7.2.7.5.17 Feedback

## Context

Users can provide feedback in text, pictures, and files.

#### 

Do not add private data.

# Procedure

**Step 1** Choose **Feedback** in the upper-right corner of the home screen.

## Figure 7-42 Feedback

| < :            | SUN2000- XXX<br>Grid connected = |
|----------------|----------------------------------|
| Activo pow     | Change password                  |
| 0.000(ww       | Feedback                         |
| Monthly Energy | Yield ⑦ Help                     |
| 0.00(kWh)      | <li>About</li>                   |

#### **Step 2** Tap **Specify the type** and select **Feedback** or **Suggestion**.

**Step 3** Briefly describe the problem that you encounter in the **Description** column.

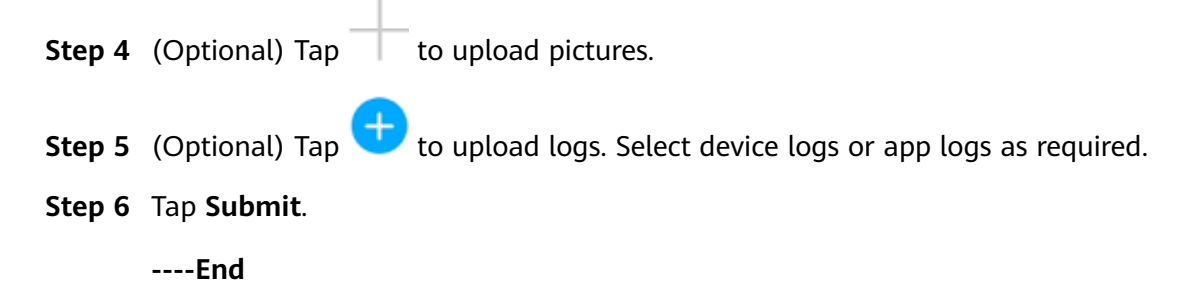

# 7.2.7.5.18 Help

## Context

If you have any questions when using an involved device or the app, search for solutions in the help information.

# Procedure

**Step 1** Choose **Help** in the upper-right corner of the home screen.

| < si             | JN2000- XXX<br>Grid connected = |
|------------------|---------------------------------|
| Active power     | Change password                 |
| 0.000(kw)        | 🖉 Feedback                      |
| Monthly Energy Y | ield ⑦ Help                     |
| 0.00(kwh)        | ④ About                         |

**Step 2** Specify your question. A solution will be displayed.

----End

## 7.2.7.5.19 About

## Context

You can query the app version, connected product model, SN, part number, firmware version, software version, technical support website, privacy policy (displayed only on the SUN2000 app), customer service contact information, and open source software policy.

#### **NOTE**

- When the app starts for the first time after being downloaded or updated, the privacy policy is displayed. You can use the app only after agreeing to the privacy policy, and the privacy policy will no longer appear. If you do not agree to the privacy policy, the app exits, and the privacy policy is still displayed when you start the app next time until you agree to the privacy policy.
- You can revoke the agreed privacy policy.

# Procedure

**Step 1** In the upper-right corner of the home screen, choose > **About** to view the app version, connected product model, SN, part number, firmware version, software version, and technical support website.

## Figure 7-44 About

| SUN2000- XXX<br>Grid connected = |                 |  |
|----------------------------------|-----------------|--|
| Activo powe                      | Change password |  |
| 0.000(kw)                        | Preedback       |  |
| Monthly Energy Yield             | Yield ⑦ Help    |  |
| 0.00(kwh)                        | (i) About       |  |

**Step 2** Tap **Privacy policy**, **Customer service contact information**, or **Open source software policy** to view the privacy policy, customer service contact information, and open source software policy.

----End

# 7.2.8 Screen Operations (Special User)

# 7.2.8.1 Query

## Procedure

**Step 1** After logging in to the app, you can view the active power and energy yield of solar inverters on the home screen.

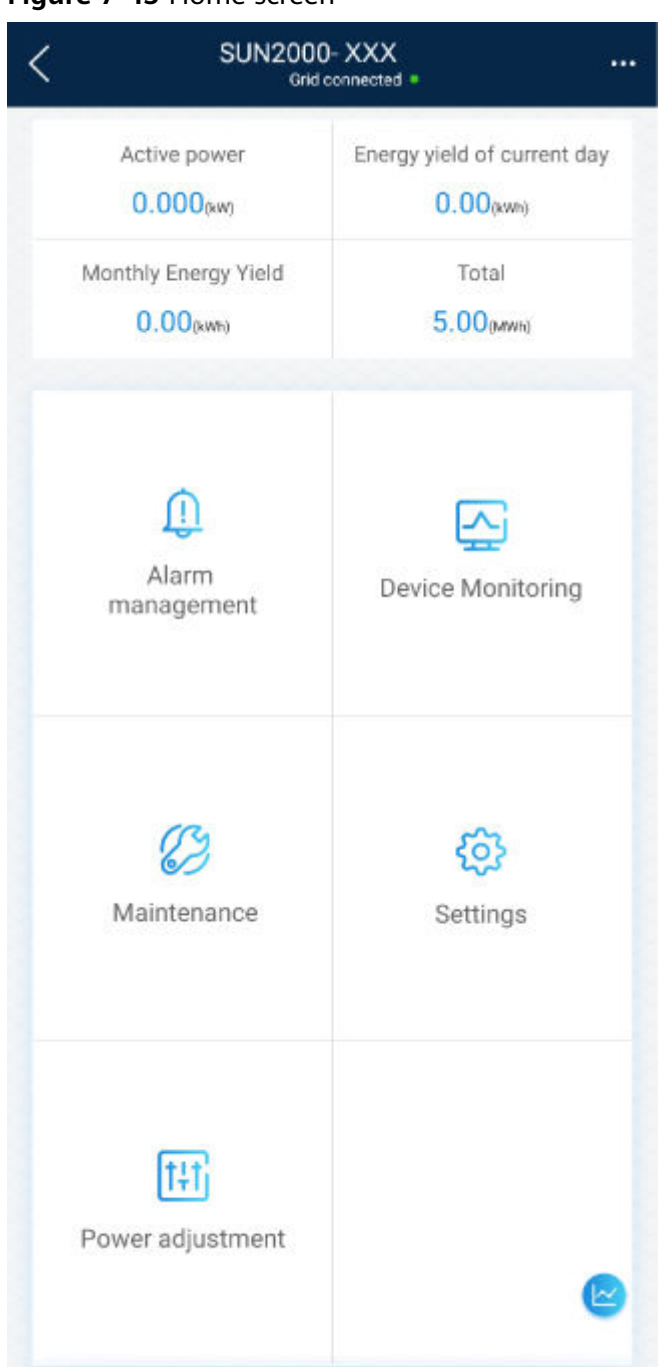

Figure 7-45 Home screen

**Step 2** Tap **Alarm management** or **Device Monitoring** to view active alarms, historical alarms, and running information of the solar inverters.

You can view the following information on the alarm management screen:

- Tap an alarm record and view the alarm details.
- Swipe right or left on the screen or tap either **Active Alarm** or **Historical Alarm** to display a list of active alarms or historical alarms.

#### D NOTE

- Tap Sort by generated time to set the alarm sorting mode for active alarms or historical alarms.
  - Tap to set a time criterion. The historical alarms generated within the time segment are displayed.
- Select the alarms that can be manually cleared, and tap **Delete** on the right of the alarm to manually clear the alarms.

#### **NOTE**

- Alarms that have been manually cleared can be viewed on the **Historical Alarm** screen.
- Only the AFCI Self-Check Failure and DC Arc Fault alarms can be manually cleared. Only the products whose technical specifications contain AFCI supports manual alarm clearance.

----End

#### 7.2.8.2 Settings

On the home screen, a special user can tap **Settings** to set power grid, protection, and feature parameters for the solar inverter.

Figure 7-46 Settings

| <                     | Settings |         |
|-----------------------|----------|---------|
| Grid parameters       |          | >       |
| Protection parameters |          | >       |
| Feature parameters    |          | >       |
| Power adjustment      |          | >       |
| File store path       |          | >       |
| The store path        |          | <i></i> |

#### NOTICE

- The configurable solar inverter parameters vary with the solar inverter model and grid code. The displayed parameters prevail. The parameter list provided in this section includes all configurable parameters.
- The parameter ranges vary with the device model. The listed ranges are for reference only.
- The parameter names, value ranges, and default values are subject to change. The actual display prevails.

# 7.2.8.2.1 Setting Grid Parameters

## Procedure

**Step 1** On the home screen, choose **Settings** > **Grid Parameters** to access the parameter setting screen.

| Figure 7-47 Grid | parameters | (special | user) |
|------------------|------------|----------|-------|
|------------------|------------|----------|-------|

| < Grid parameters                            |                                        |  |
|----------------------------------------------|----------------------------------------|--|
| Grid code                                    | >                                      |  |
| Isolation settings                           | Input ungrounded(with $\checkmark$ TF) |  |
| Output mode                                  | Three-phase three-wire $$              |  |
| Auto start upon grid recovery                |                                        |  |
| Grid connection delay<br>after grid recovery | 150 s >                                |  |
| Grid reconnection voltage upper limit        | 552.0 V >                              |  |
| Grid reconnection voltage lower limit        | 384.0 V >                              |  |
| Grid reconnection<br>frequency upper limit   | 51.50 Hz >                             |  |
| Grid reconnection<br>frequency lower limit   | 47.50 Hz >                             |  |

For details about how to set the parameters, see **A Commercial Smart Inverters Parameters**.

----End

## 7.2.8.2.2 Setting Protection Parameters

## Procedure

**Step 1** On the home screen, choose **Settings** > **Protection Parameters** to access the parameter setting screen.

| Protection parameter                                           | ΓS         |
|----------------------------------------------------------------|------------|
| Unbalance voltage<br>protection threshold                      | 50.0 % >   |
| Phase protection<br>threshold                                  | 6.0°>      |
| Phase angle offset protection                                  |            |
| Voltage threshold for<br>10-minute overvoltage<br>protection   | 600.0 V >  |
| Duration threshold for<br>10-minute overvoltage<br>protection  | 200 ms 💙   |
| Level-1 overvoltage<br>protection threshold                    | 600.0 V >  |
| Duration threshold for<br>level-1 overvoltage<br>protection    | 1000 ms >  |
| Level-1 undervoltage<br>protection threshold                   | 384.0 V >  |
| Duration threshold for<br>level-1 undervoltage<br>protection   | 1000 ms >  |
| Level-1 overfrequency<br>protection threshold                  | 51.50 Hz > |
| Duration threshold for<br>level-1 overfrequency<br>protection  | 1000 ms >  |
| Level-1 underfrequency<br>protection threshold                 | 47.50 Hz > |
| Duration threshold for<br>level-1 underfrequency<br>protection | 1000 ms >  |
| Active islanding protection                                    |            |

## Figure 7-48 Protection parameters

For details about how to set the parameters, see **A Commercial Smart Inverters Parameters**.

#### ----End

## 7.2.8.2.3 Setting Feature Parameters

## Procedure

**Step 1** On the home screen, choose **Settings** > **Feature Parameters** to access the parameter setting screen.

#### Figure 7-49 Feature parameters

| Feature paid                                 | ameters                  |
|----------------------------------------------|--------------------------|
| LVRT                                         |                          |
| LVRT triggering threshold                    | 384.0 V >                |
| LVRT gradient K1                             | 2.0 >                    |
| LVRT gradient K2                             | 0.0 >                    |
| Percentage of LVRT reactive current limiting | 100 % >                  |
| Threshold of LVRT zero-current mode          | 336.0 V >                |
| LVRT mode                                    | Constant current mode $$ |
| LVRT characteristic curve                    | >                        |
| HVRT                                         |                          |
| HVRT triggering threshold                    | 576.0 V >                |
| HVRT gradient K1                             | 0.0 >                    |
| HVRT gradient K2                             | 0.0 >                    |
| Grid voltage protection shield<br>during VRT |                          |
| VRT exit hysteresis<br>threshold             | 24.0 >                   |

For details about how to set the parameters, see **A Commercial Smart Inverters Parameters**.

----End

## 7.2.8.2.4 Setting Power Adjustment Parameters

## Procedure

**Step 1** On the home screen, choose **Settings** > **Power Adjustment** to access the parameter setting screen.

| Power adjustment                        | t             |
|-----------------------------------------|---------------|
| Remote power schedule                   |               |
| Schedule instruction valid duration     | 0s >          |
| Maximum apparent<br>power               | 70.000 kVA >  |
| Maximum active power                    | 62.500 kW >   |
| Shutdown at 0% power limit              |               |
| Active power change<br>gradient         | 125.000 %/s > |
| Derated by active power<br>% (0.1%)     | 0.0 % >       |
| Active power derating in absolute value | 62.5 kW >     |
| Reactive power output at night          |               |
| Reactive power change<br>gradient       | 125.000 %/s > |
| Reactive power<br>adjustment time       | 10 s >        |
| Power factor                            | 1.000 >       |
| Reactive power<br>compensation(Q/S)     | 0.000 >       |
| Overfrequency derating                  |               |

#### Figure 7-50 Power adjustment parameters

For details about how to set the parameters, see **A Commercial Smart Inverters Parameters**.

----End

## 7.2.8.2.5 Setting a File Save Path

# Prerequisite

This function is available only on the Android system.

## Context

You can modify the save path for operation logs and solar inverter logs and export logs from the path.

## Procedure

- Step 1 On the home screen, choose Settings > File Save Path to access the path setting screen.
- Step 2 Tap File save path to set a file save path.

----End

## 7.2.8.3 Power Adjustment

## Context

Due to permission restrictions, special users support the setting of power adjustment, which can set the active power, reactive power, and grid connection point control parameters of the solar inverter.

## Procedure

**Step 1** On the home screen, tap **Power Adjustment**.

#### Figure 7-51 Power adjustment

| <        | Power adjustment | t |
|----------|------------------|---|
| Active p | power control    | > |
| Reactiv  | e power control  | > |
| Grid-tie | d point control  | > |
|          |                  |   |

#### **Step 2** Set power parameters as required.

For details about how to set the parameters, see **A Commercial Smart Inverters Parameters**.

#### **NOTE**

When setting the Grid-tied point control parameters, you need to enter the APP login password.

----End

## 7.2.8.4 Maintenance

On the home screen, a special user can tap **Maintenance** to start or shut down the solar inverter and restore factory settings.

#### Figure 7-52 Maintenance (special user)

| $\langle$                                  | Maintenance |   |
|--------------------------------------------|-------------|---|
| Upgrade device                             |             | > |
| Log management                             |             | > |
| Inverter ON/OFF<br>Standby : initializatio | n           |   |
| Restore defaults                           |             |   |

## 7.2.8.4.1 Subdevice management

Step 1 On the home screen, choose Subdevice management to access the Subdevice management screen.

Figure 7-53 Subdevice management

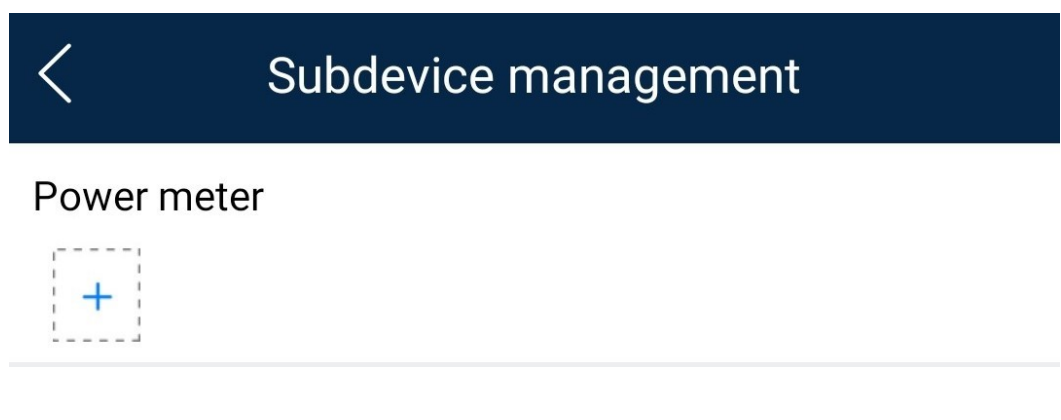

• Tap + to add a power meter.

| Parameter      | Description                                                                                                    |  |
|----------------|----------------------------------------------------------------------------------------------------|--|
| Model          | Set this parameter to the corresponding meter model.                                                                                                    |  |
|                | <ul> <li>Select an appropriate power meter based on the<br/>application scenario. The device model is subject<br/>to change. The actual product prevails.</li> </ul> |  |
|                | <ul> <li>Set the power meter model correctly. Otherwise,<br/>the power meter function may be unavailable.</li> </ul>                                                 |  |
| Device address | Set this parameter to the communication address of the power meter.                                                                                                  |  |

| Parameter            | Description                                                                                                    |
|----------------------|----------------------------------------------------------------------------------------------------|
| Current change ratio | <ul> <li>Set this parameter to 1 if the power meter uploads the primary value.</li> </ul>                                            |
|                      | <ul> <li>Set this parameter based on the actual<br/>transformer ratio if the power meter uploads<br/>the secondary value.</li> </ul> |

• After a power meter is added, tap it to view and modify the power meter parameters. To delete the power meter, touch and hold it.

----End

#### 7.2.8.4.2 Startup and Shutdown

## Procedure

**Step 1** On the home screen, tap **Maintenance** to access the maintenance screen.

**Step 2** Tap next to **Inverter ON/OFF** to perform the operation.

**Step 3** Enter the password for logging in to the app, and tap **OK**.

----End

7.2.8.4.3 Restoring Factory Settings

## Context

#### NOTICE

Perform this operation with caution because all configured parameters except the current date, time, baud rate, and address will be restored to their factory default values. This operation will not affect operating information, alarm records, or system logs.

## Procedure

**Step 1** On the home screen, tap **Maintenance** to access the maintenance screen.

- **Step 2** Tap **Restore defaults** to perform the operation.
- **Step 3** Enter the password for logging in to the app, and tap **OK**.

----End

## 7.2.8.4.4 Device Upgrade

## Prerequisites

- You have obtained the upgrade package with the help of the supplier or Huawei engineers. After the downloading is complete, use the digital certificate and verification tool available at Huawei technical support website to verify the digital signature of the software package.
  - a. Log in to Huawei enterprise technical support website http:// support.huawei.com/enterprise.
  - b. Browse or search for **PGP Verify**.
- Inthe Android system, youhave copied the upgrade package has been copied to the Android/data/com.huanwei.inverterapp/files/ directory on the mobile phone. The upgrade package is a .zip file.
- Certain solar inverters (only SUN2000 V500R001C00) support MBUS upgrade. The actual UI prevails.

## Procedure

- **Step 1** On the home screen, choose **Maintenance** > **Uevice dpgrade**.
- Step 2 Access the device upgrade screen and tap Upgrade.

#### Figure 7-54 Device upgrade

| <                | Upgrade device |         |
|------------------|----------------|---------|
| Inverter upgrade |                |         |
| Current ver      | sion:          | Upgrade |

**Step 3** Perform operations as prompted.

----End

## 7.2.8.4.5 Log management

## Context

You can tap **Log management** to export operation logs, as well as alarm records and energy yield information of the solar inverter from the mobile phone.

## Procedure

**Step 1** On the home screen, choose **Maintenance** > **Log management** to access the log download screen.

## Figure 7-55 Downloading logs

| <             | Download logs | Current<br>logs |
|---------------|---------------|-----------------|
| Select all    |               |                 |
| Inverter logs |               |                 |
| S APP log     |               |                 |
|               |               |                 |
|               |               |                 |
| Download      |               |                 |

#### Step 2 You can download Inverter logs and APP log.

#### **NOTE**

- By default, Android system logs are saved in the **Android/data/ com.huanwei.smartpvms/files/inverterapp** folder in the phone memory. You can change the save path by referring to "Setting a File Save Path".
- The downloaded solar inverter logs are saved at the **Device Log** directory in **File Management** in your mobile phone. You can also send the logs to your mailbox for checking.

----End

#### 7.2.8.4.6 Feedback

#### Context

Users can provide feedback in text, pictures, and files.

Do not add private data.

## Procedure

Step 1 Choose >>

ose **•••• > Feedback** in the upper-right corner of the home screen.

#### Figure 7-56 Feedback

| <         | SUN2000<br>Grid      | SUN2000-XXX<br>Grid connected = |  |  |
|-----------|----------------------|---------------------------------|--|--|
|           | Activo nowor         | Change password                 |  |  |
|           | 0.000(kw)            | 🖉 Feedback                      |  |  |
|           | Monthly Energy Yield | ⑦ Help                          |  |  |
| 0.00(kwh) | (i) About            |                                 |  |  |

#### Step 2 Tap Specify the type and select Feedback or Suggestion.

**Step 3** Briefly describe the problem that you encounter in the **Description** column.

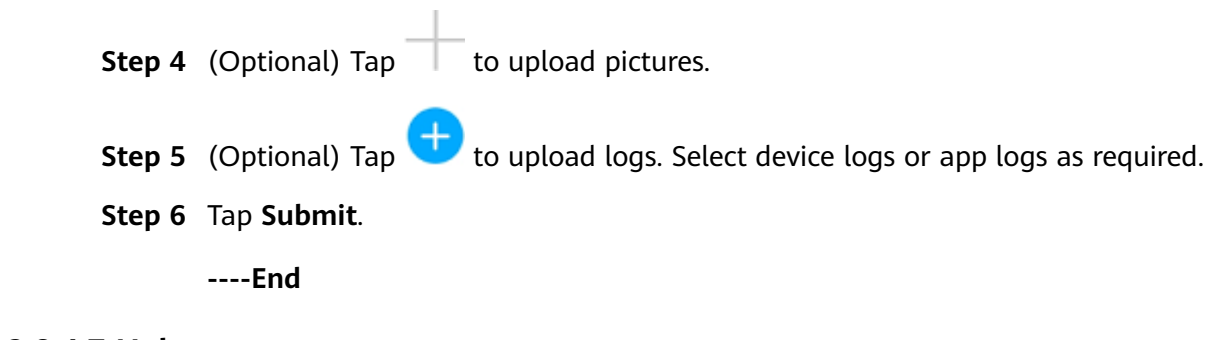

# 7.2.8.4.7 Help

## Context

If you have any questions when using an involved device or the app, search for solutions in the help information.

## Procedure

**Step 1** Choose **Help** in the upper-right corner of the home screen.

| Figure 7-57 Help                  |                 |  |  |  |
|-----------------------------------|-----------------|--|--|--|
| C SUN2000-XXX<br>Grid connected # |                 |  |  |  |
| Active power                      | Change password |  |  |  |
| 0.000(kw)                         | 🖉 Feedback      |  |  |  |
| Monthly Energy Yield              | ⑦ Help          |  |  |  |
| 0.00(kwh)                         | (i) About       |  |  |  |

**Step 2** Specify your question. A solution will be displayed.

----End

#### 7.2.8.4.8 About

#### Context

You can query the app version, connected product model, SN, part number, firmware version, software version, technical support website, privacy policy (displayed only on the SUN2000 app), customer service contact information, and open source software policy.

#### **NOTE**

- When the app starts for the first time after being downloaded or updated, the privacy policy is displayed. You can use the app only after agreeing to the privacy policy, and the privacy policy will no longer appear. If you do not agree to the privacy policy, the app exits, and the privacy policy is still displayed when you start the app next time until you agree to the privacy policy.
- You can revoke the agreed privacy policy.
#### Procedure

Step 1 In the upper-right corner of the home screen, choose > About to view the app version, connected product model, SN, part number, firmware version, software version, and technical support website.

#### Figure 7-58 About

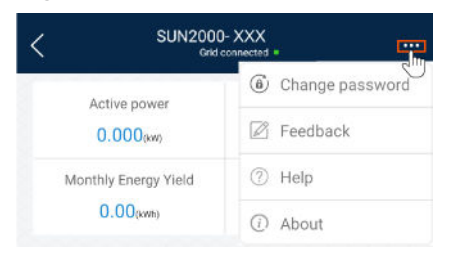

**Step 2** Tap **Privacy policy**, **Customer service contact information**, or **Open source software policy** to view the privacy policy, customer service contact information, and open source software policy.

----End

# 7.3 Operations on the Screen for Connecting to the SmartLogger

#### NOTICE

- The figures and data displayed in this chapter are for reference only.
- Delivering a reset, factory reset, shutdown, or upgrade command to the solar inverters may cause power grid connection failure, which affects the energy yield.
- Only professionals are allowed to set the grid parameters, protection parameters, feature parameters, power adjustment parameters, and grid-tied point control parameters of the solar inverters. If the grid parameters, protection parameters, and feature parameters are incorrectly set, the solar inverters may not connect to the power grid. If the power adjustment parameters and grid-tied point control parameters are incorrectly set, the solar inverters may not connect to the power grid as required. In these cases, the energy yield will be affected.
- Only professionals are allowed to set the power grid scheduling parameters of the SmartLogger. Incorrect settings may cause the PV plant to fail to connect to the power grid as required, which affects the energy yield.

# 7.3.1 SmartLogger

#### **Connection Modes**

- The SmartLogger2000 has a built-in Bluetooth module. The app can be connected to the SmartLogger2000 over Bluetooth after the SmartLogger2000 is powered on.
- The SmartLogger1000A/SmartLogger3000 has a built-in WLAN module. The app can be connected to the SmartLogger1000A/SmartLogger3000 over WLAN after the SmartLogger1000A/SmartLogger3000 is powered on.

#### Table 7-10 Product mapping

| SmartLogger      | SmartLogger<br>Version                                     | App Version | Bluetooth<br>Connection | WLAN<br>Connection |
|------------------|------------------------------------------------------------|-------------|-------------------------|--------------------|
| SmartLogger3000  | SmartLogger<br>V300R001C00<br>and later<br>versions        | 3.2.00.005  | -                       | Supported          |
| SmartLogger2000  | SmartLogger<br>V200R001C00S<br>PC103 and later<br>versions |             | Supported               | -                  |
|                  | SmartLogger<br>V200R001C10S<br>PC010 and later<br>versions |             |                         |                    |
|                  | SmartLogger<br>V200R001C30<br>and later<br>versions        |             |                         |                    |
|                  | SmartLogger<br>V200R002C10<br>and later<br>versions        |             |                         |                    |
|                  | SmartLogger<br>V200R002C20<br>and later<br>versions        |             |                         |                    |
| SmartLogger1000A | SmartLogger<br>V100R002C00<br>and later<br>versions        |             | -                       | Supported          |

# 7.3.2 User Operation Permissions

For SmartLogger2000 and SmartLogger1000A, the user accounts that can log in to the app are classified into common users, special users, and advanced users. You can set different user permissions based on the responsibilities of PV plant operation personnel.

- Common users: Has the permissions of viewing data about the SmartLogger and the devices connected to it, setting SmartLogger user parameters, and changing the system password.
- Advanced users: Has the permissions of viewing data about the SmartLogger and the devices connected to it, setting functional parameters, managing devices, and maintaining the system.
- Special users: Has the permissions of viewing data about the SmartLogger and the devices connected to it, managing devices, and maintaining the system.

For SmartLogger3000, the user accounts that can log in to the app are classified into installer and user, user permissions can refer to common users permissions, and installer permissions can refer to advanced users permissions and special users permissions.

**Figure 7-59**, **Figure 7-60**, and **Figure 7-61** show the menu operation permissions of common users, special users, and advanced users respectively.

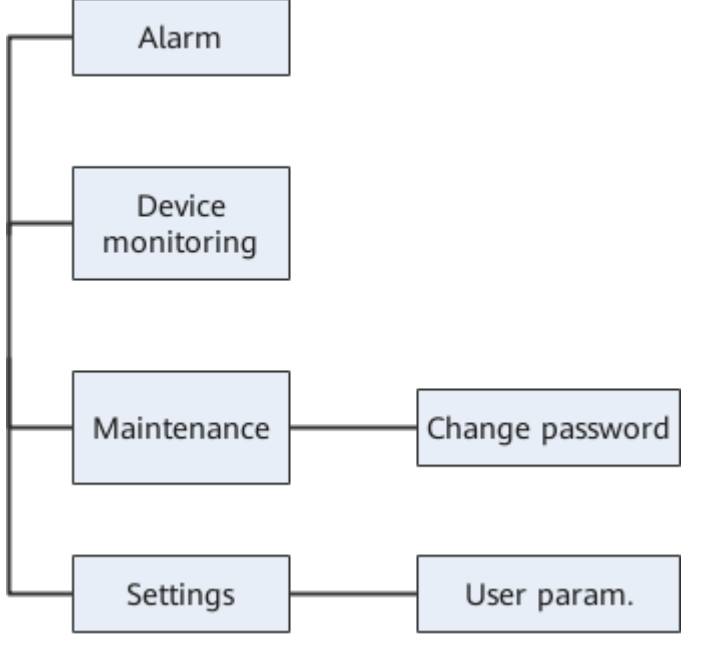

#### Figure 7-59 Operation permissions of common users

#### D NOTE

Common users can view data and start or shut down the devices under Monitoring.

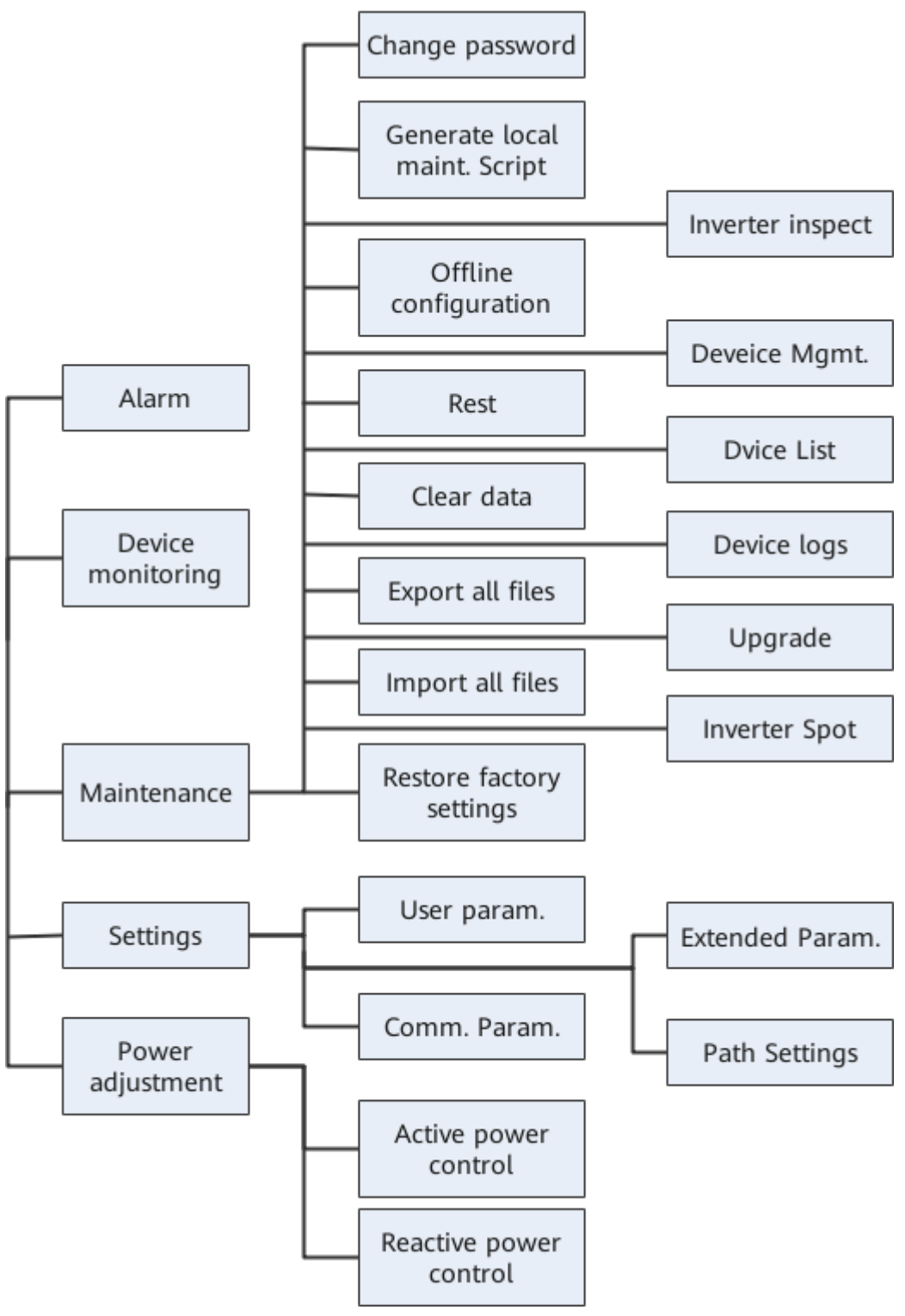

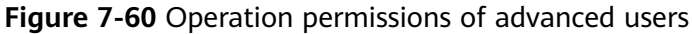

#### D NOTE

- Advanced users can view data, set parameters, download logs, and start or shut down the devices under **Monitoring**.
- Path Settings is available only to the Android system.

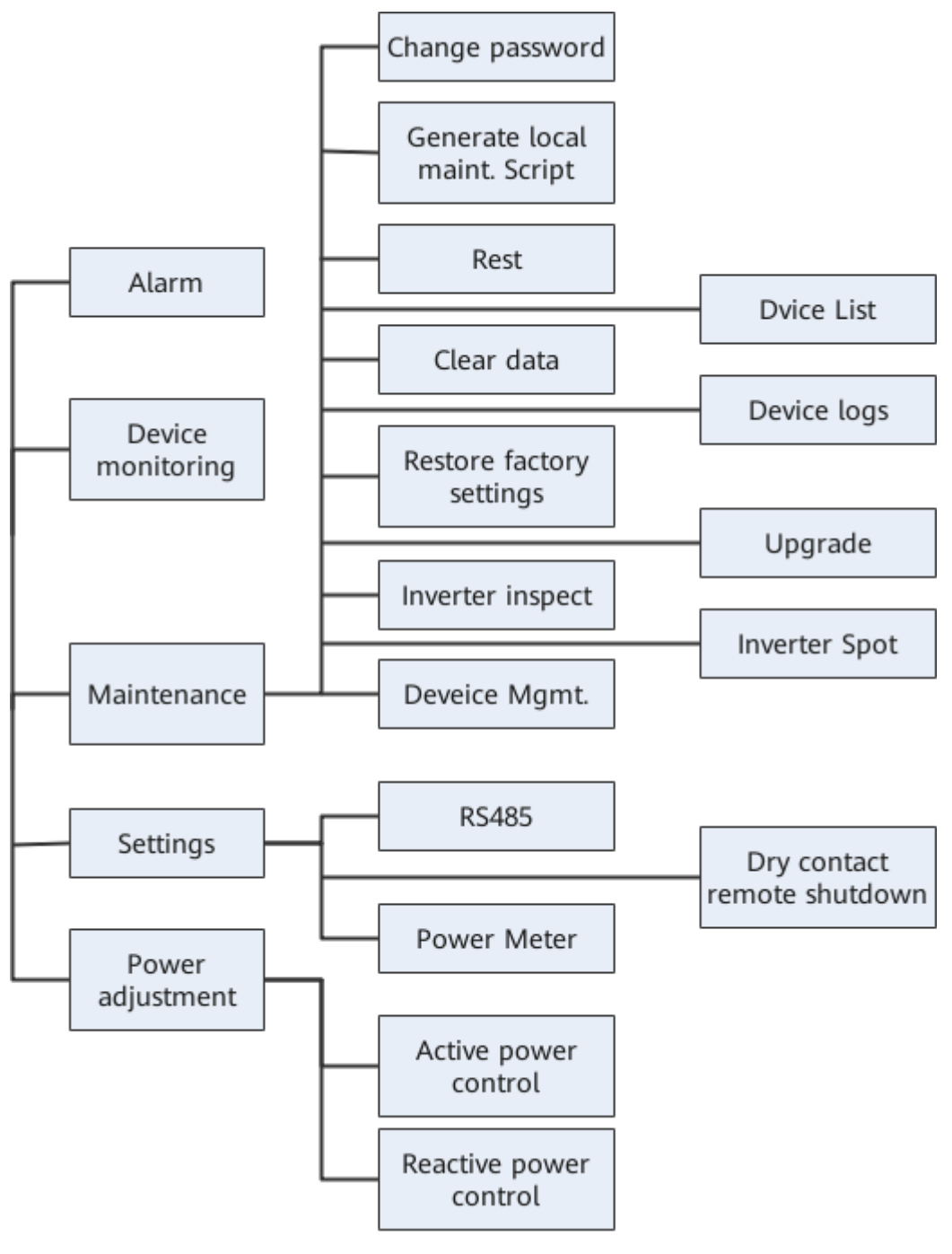

Figure 7-61 Operation permissions of special users

#### **NOTE**

Special users can view data, download logs, and start or shut down the devices under **Monitoring**.

# 7.3.3 Login the SUN2000 APP

#### Prerequisites

• The SmartLogger has been powered on.

- The Bluetooth function of the SmartLogger is enabled by default.
- The WLAN function of the SmartLogger is disabled by default. Ensure that the WLAN function is enabled before connecting to the SmartLogger.
- Connect over a WLAN/Bluetooth:
  - a. The WLAN/Bluetooth function is enabled on the mobile phone.
  - b. Keep the mobile phone within 5 m from the SmartLogger. Otherwise, the communication between them would be affected.

#### Procedure

**Step 1** Connect to the SmartLogger.

Figure 7-62 Connect

| <                   |  |
|---------------------|--|
|                     |  |
|                     |  |
|                     |  |
|                     |  |
| Connect             |  |
|                     |  |
|                     |  |
|                     |  |
| (Manual connection) |  |
|                     |  |
|                     |  |

Connection record

- Code scanning: Tap **Connect**, on the scanning screen, place the QR code of the Device in the scan frame. The device will be automatically connected after the code is identified.
- Manual connection: Tap Manual Connection and select a connection mode.

| < Manua                       | l conne              | ction               |                       |                      |
|-------------------------------|----------------------|---------------------|-----------------------|----------------------|
| Select connection mode        |                      |                     |                       |                      |
| 🛜 WLAN                        |                      |                     |                       |                      |
|                               | SmartLogger<br>1000A | SmartLogger<br>3000 | USB-Adapter<br>2000-C | SDongleA<br>-WLAN-FE |
|                               |                      |                     |                       |                      |
| Bluetooth                     |                      |                     |                       |                      |
| SmartLogger USB-Adapter2000-B |                      |                     |                       |                      |
|                               |                      |                     |                       |                      |
|                               |                      |                     |                       |                      |
| U                             |                      |                     |                       |                      |
|                               |                      |                     |                       |                      |

#### Figure 7-63 Manual connection

 Select WLAN and connect the SmartLogger1000A or SmartLogger3000 to the corresponding WLAN in the WLAN connection list of the APP. The initial name of the WLAN is Logger\_SN bar code, and the initial password is Changeme.

#### NOTICE

- Use the initial password upon first power-on and change it immediately after login. To ensure account security, change the password periodically and keep the new password in mind. Not changing the initial password may cause password disclosure. A password left unchanged for a long period of time may be stolen or cracked. If a password is lost, the device needs to be restored to its factory settings. In these cases, the user is liable for any loss caused to the PV plant.
- If the This WLAN network has no Internet access. Connect anyway? message is displayed when you connect to the built-in WLAN, tap CONNECT. Otherwise, you cannot log in to the system. The actual UI and messages may vary with mobile phones.
- Select Bluetooth, and tap Search for Device. After a Bluetooth device is found, select the target Bluetooth device, and set up a connection. When the Bluetooth connection is used for the SmartLogger2000, the name of the connected Bluetooth device is LOG+last eight digits of the SN bar code.

**Step 2** Select a login user and enter the password, tap **Log In**.

| <b>J</b>                                |
|-----------------------------------------|
| Identity authentication                 |
| SN:XXXXXXXXXXXXXXXXXXXXXXXXXXXXXXXXXXXX |
| installer 🗸                             |
| Enter your password.                    |
|                                         |
| Cancel Log in                           |

| Fi | ia | ure | . 7 | -64 | Loain |
|----|----|-----|-----|-----|-------|
|    |    |     | -   |     |       |

#### NOTICE

- The login password is the same as that for the SmartLogger connected to the app and is used only when the SmartLogger connects to the app.
- For SmartLogger1000A and SmartLogger2000, the initial passwords for Common User, Advanced User, and Special User are all 00000a.
- For SmartLogger3000, the initial passwords for **installer** and **user** are all **00000a**.
- Use the initial password upon first power-on and change it immediately after login. To ensure account security, change the password periodically and keep the new password in mind. Not changing the initial password may cause password disclosure. A password left unchanged for a long period of time may be stolen or cracked. If a password is lost, devices cannot be accessed. In these cases, the user is liable for any loss caused to the PV plant.
- During the login, if five consecutive invalid password entries are made (the interval between two consecutive entries is less than 2 minutes), the account will be locked for 10 minutes. The password should consist of six characters.

#### **Step 3** After successful login, the quick settings screen or home screen is displayed.

#### **NOTE**

- If you log in to the app after the SmartLogger powers on for the first time or the SmartLogger factory defaults are restored, the quick settings screen will be displayed. You can set basic parameters for the SmartLogger on the **Quick Settings** screen. After the setting, you can modify the parameters after choosing **MoreSettings**.
- If you do not set basic parameters for the SmartLogger on the **Quick Settings** screen, the screen is still displayed when you log in to the app next time.

----End

# 7.3.4 Screen Operations (Common User)

#### 7.3.4.1 Query

#### Procedure

**Step 1** After logging in to the app, you can view the active power and energy yield of the connected solar inverters on the home screen.

| < SmartLogger3000<br>Online • |                      |  |  |  |
|-------------------------------|----------------------|--|--|--|
| Communication status          | Management system    |  |  |  |
| Good SIM card signal          | Connection succeeded |  |  |  |
| 60.000 kW                     | 27.602 kW            |  |  |  |
| Rated power                   | Active power         |  |  |  |
| 232.43 kWh                    | 64.15 MWh            |  |  |  |
| Yield today                   | Total yield          |  |  |  |
| <b>Life</b><br>Alarm          | Device monitoring    |  |  |  |
| <b>Ø</b>                      | کی                   |  |  |  |
| Maintenance                   | Settings             |  |  |  |

#### Figure 7-65 Home

# **Step 2** Tap **Alarm management** or **Device Monitoring** to view active alarms, historical alarms, and running information.

You can view the following information on the alarm management screen:

- Tap an alarm record and view the alarm details.
- Swipe right or left on the screen or tap either **Active Alarm** or **Historical Alarm** to display a list of active alarms or historical alarms.
- Select the alarms that can be manually cleared, and tap **Delete** on the right of the alarm to manually clear the alarms.

----End

#### 7.3.4.2 Settings

A common user can choose **Settings** to set user parameters for the SmartLogger.

| Figure 7-66 Settings (Common User) |          |  |  |  |
|------------------------------------|----------|--|--|--|
| <                                  | Settings |  |  |  |
| ∧ User param.                      |          |  |  |  |
| Data&Time                          |          |  |  |  |
| Plant                              |          |  |  |  |
| Currency                           |          |  |  |  |

# 7.3.4.2.1 Setting the System Date and Time

#### Procedure

**Step 1** Choose **Settings > User param. > Date&Time** to set the date and time.

#### Figure 7-67 Date&Time screen

| <            | Data&Time |        |
|--------------|-----------|--------|
| Time zone    |           |        |
| (UTC+08:00)  | Beijing   | $\vee$ |
| Date         |           |        |
| 2019-11-05   |           |        |
| Time         |           |        |
| 11:30:54     |           |        |
| Clock source | e         |        |
| NTP          |           | $\vee$ |

**Step 2** Set the date and time based on the region where the SmartLogger is located.

#### **NOTE**

For a solar inverter that supports DST, if an advanced user enables DST, a common user can view DST data. The displayed parameters are for reference only.

----End

#### 7.3.4.2.2 Setting Plant Information

**Step 1** Choose **Settings** > **User param.** > **Plant** to access the parameter setting screen.

| Figure 7-68 Plant |                    |        |  |
|-------------------|--------------------|--------|--|
| <                 | Plant              |        |  |
| Plant name        |                    |        |  |
| Plant owner       |                    |        |  |
| Plant addres      | S                  |        |  |
| Plant owner       | address            |        |  |
| Country           |                    |        |  |
| CN(China, Peo     | ple's Republic of) | $\sim$ |  |

**Step 2** Tap target parameters. On the displayed screen, enter or select relevant information.

#### **NOTE**

The plant parameters that are manually entered must not contain any special character, such as  $<>;,`?()#\&\|%+;~^{"}$  in the English half-width status.

----End

#### 7.3.4.2.3 Setting Revenue Parameters

#### Procedure

Step 1 Choose Settings > User param. > Currency to access the parameter setting screen.

#### Figure 7-69 Gain

| <        | Currency                      |        |
|----------|-------------------------------|--------|
| Currency |                               |        |
| JPY      |                               | $\vee$ |
| Currency | factor                        |        |
| 500.000  |                               |        |
| CO2 emis | sion reduction coefficient(kg | g/kWh) |
| 0.997    |                               |        |

----End

#### 7.3.4.3 Maintenance

#### 7.3.4.3.1 System Maintenance

#### Context

A common user can choose **Maintenance** to change only the SmartLogger password.

#### Procedure

**Step 1** Choose **Maintenance** > **Change Password** to access the password change screen.

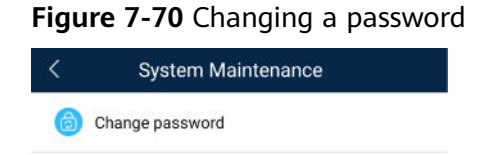

Step 2 Type the old password, new password, and confirmation password. Tap OK.

#### D NOTE

The password must meet the following requirements:

- Contains 6–20 characters.
- Contains at least two of the three types: lowercase letters, uppercase letters, and digits.

----End

#### 7.3.4.3.2 Feedback

#### Context

Users can provide feedback in text, pictures, and files.

**NOTE** 

Do not add private data.

#### Procedure

Step 1 Choose

se **Feedback** in the upper-right corner of the home screen.

#### Figure 7-71 Feedback

| C Smart L            | ogger 🔐      |
|----------------------|--------------|
| Communication status | 🖉 Feedback 🔍 |
| component            | ⑦ Help       |
| Total Inverte        | er (i) About |

#### Step 2 Tap Specify the type and select Feedback or Suggestion.

#### Figure 7-72 Problem record

| < Problem record              |   |
|-------------------------------|---|
| *Specify the type             | > |
| *Description (0/200 words)    |   |
| Briefly describe the problem. |   |
|                               |   |
|                               |   |
| Upload image (0/20)           |   |
|                               |   |
| +                             |   |
|                               |   |
|                               |   |
| Upload log (OB/20MB)          | • |
|                               |   |
| Submit                        |   |

**Step 3** Briefly describe the problem that you encounter in the **Description** column.

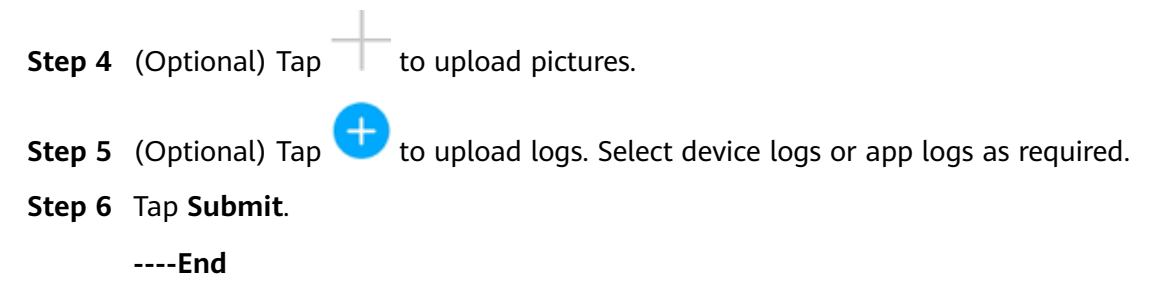

#### 7.3.4.3.3 Help

#### Context

If you have any questions when using an involved device or the app, search for solutions in the help information.

#### Procedure

**Step 1** Choose **Help** in the upper-right corner of the home screen.

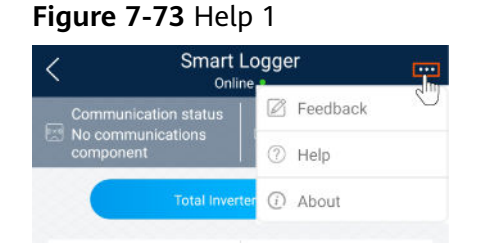

**Step 2** Specify your question. A solution will be displayed.

| Figure 7-74 Help 2 |                                     |  |
|--------------------|-------------------------------------|--|
| <                  | Help                                |  |
| Q Searcl           | ĥ                                   |  |
| How Shou           | uld I Change the Password?          |  |
| How Shou           | uld I Set the System Date and Time? |  |
|                    |                                     |  |

----End

#### 7.3.4.3.4 About

#### Context

You can query the app version, connected product model, SN, firmware version, software version, technical support website, privacy policy (displayed only on the SUN2000 app), customer service contact information, and open source software policy.

#### 

- When the app starts for the first time after being downloaded or updated, the privacy policy is displayed. You can use the app only after agreeing to the privacy policy, and the privacy policy will no longer appear. If you do not agree to the privacy policy, the app exits, and the privacy policy is still displayed when you start the app next time until you agree to the privacy policy.
- You can revoke the agreed privacy policy.

#### Procedure

**Step 1** In the upper-right corner of the home screen, choose **Step 2** > **About** to view the app version, connected product model, SN, firmware version, software version, and technical support website.

#### Figure 7-75 About

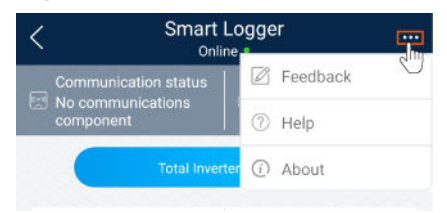

**Step 2** Tap **Privacy policy**, **Customer service contact information**, or **Open source software policy** to view the privacy policy, customer service contact information, and open source software policy.

----End

#### 7.3.4.4 Device Monitoring

#### 7.3.4.4.1 Query

**Step 1** On the home screen, tap **Monitor** to access the device monitoring screen.

#### Figure 7-76 Device monitoring

| <                | Monitor |
|------------------|---------|
| ∨ SmartLogger200 | 0       |
| $\sim$ PID       |         |
| $\sim$ MBUS      |         |
| ∨ SUN2000(1)     |         |
| ∨ SUN2000(4)     |         |

- **Step 2** Select a target device to access the function menu screen of the device.
- **Step 3** Tap **Alarm**, **Running Info.**, **Energy Yield**, or **About** to view the alarms, running information, energy yield, and version information about the device.

#### D NOTE

- The displayed information varies according to the device type.
- The SmartLogger can connect to third-party devices that support the Modbus-RTU protocol, such as the box-type transformer and EMI. The SmartLogger cannot automatically search user-defined devices. You need to manually add them.
- The SmartLogger can connect to a maximum of five types of user-defined devices and can connect to multiple devices of the same type.
- The SmartLogger can connect to a third-party device that supports IEC103, such as a relay protection or monitoring device like a box-type transformer. The SmartLogger cannot automatically search IEC103 devices. You need to manually add them.
- The SmartLogger can connect to a maximum of five types of IEC103 devices and can connect to multiple devices of the same type.

----End

#### 7.3.4.4.2 Maintenance

#### Context

Common users can maintain only a solar inverter. They manually send commands to start or shut down the solar inverter.

#### Procedure

**Step 1** Tap **SUN2000** on the **Monitor** screen and select the target device to access the function menu screen of the solar inverter.

#### Figure 7-77 Maintenance

| <               | Maintenance |   |
|-----------------|-------------|---|
| Power on        |             |   |
| Power off       |             |   |
| Performance dat | ta          | > |

#### Step 2 Tap Maintenance.

**Step 3** Tap  $\bigcirc$  next to **Power on** or **Power off** to perform the operation.

**NOTE** 

Tap **Performance Data** to view the performance data curve of the solar inverter.

**Step 4** Enter the password for logging in to the app, and tap **OK**.

----End

# 7.3.5 Screen Operations (Advanced User)

# 7.3.5.1 Query

#### Procedure

**Step 1** After logging in to the app, you can view the active power and energy yield of the connected solar inverters on the home screen.

Figure 7-78 Home

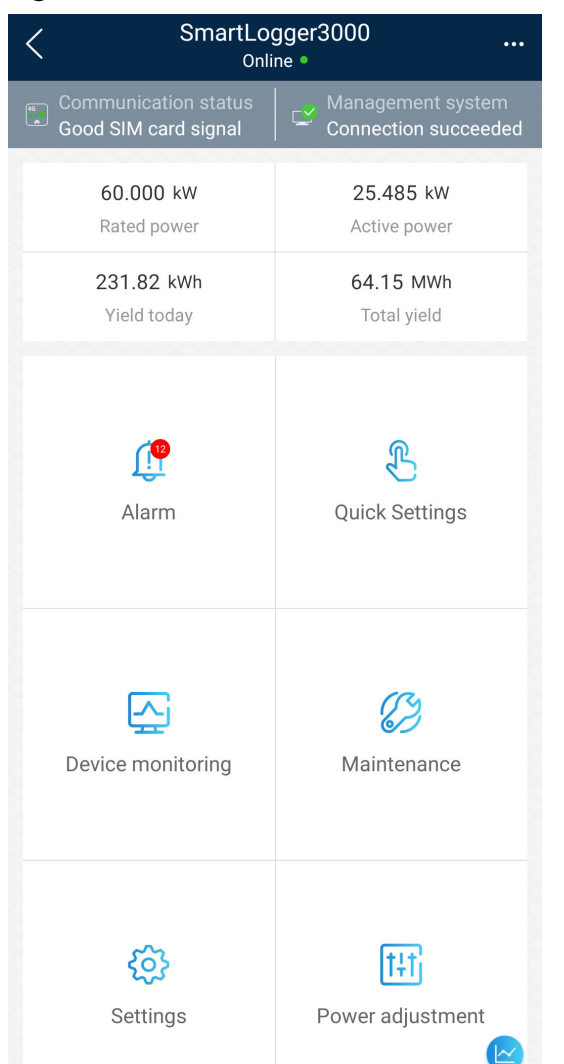

**Step 2** Tap **Alarm management** or **Device Monitoring** to view active alarms, historical alarms, and running information.

You can view the following information on the alarm management screen:

- Tap an alarm record and view the alarm details.
- Swipe right or left on the screen or tap either **Active Alarm** or **Historical Alarm** to display a list of active alarms or historical alarms.
- Select the alarms that can be manually cleared, and tap **Delete** on the right of the alarm to manually clear the alarms.

----End

### 7.3.5.2 Device Monitoring

An advanced user can tap **Device Monitor** to query the running information and alarms about the SmartLogger and the devices connected to it, set parameters, and send commands.

#### 7.3.5.2.1 Query

Step 1 On the home screen, tap Device Monitor to access the device monitoring screen.

| < Monitor         |
|-------------------|
| ∨ SmartLogger2000 |
| $\sim$ PID        |
| ∨ MBUS            |
| ∨ SUN2000(1)      |
| ∨ SUN2000(4)      |

Figure 7-79 Device monitoring

- **Step 2** Select a target device to access the function menu screen of the device.
- **Step 3** Tap **Alarm**, **Running Info.**, **Energy Yield**, or **About** to view the alarms, running information, energy yield, and version information about the device.

#### 

- The displayed information varies according to the device type.
- The SmartLogger can connect to third-party devices that support the Modbus-RTU protocol, such as the box-type transformer and EMI. The SmartLogger cannot automatically search user-defined devices. You need to manually add them.
- The SmartLogger can connect to a maximum of five types of user-defined devices and can connect to multiple devices of the same type.
- The SmartLogger can connect to a third-party device that supports IEC103, such as a relay protection or monitoring device like a box-type transformer. The SmartLogger cannot automatically search IEC103 devices. You need to manually add them.
- The SmartLogger can connect to a maximum of five types of IEC103 devices and can connect to multiple devices of the same type.

----End

#### 7.3.5.2.2 Settings

#### Context

An advanced user can set solar inverter parameters, MBUS parameters, PID Module parameters and DL/T645 parameters.

#### Procedure

**Step 1** On the **Device Monitor** screen, select the target device to access the function menu screen of the solar inverter.

Step 2 Tap Settings to access the settings screen.

#### **Step 3** Set parameters as required.

**NOTE** 

For Setting MBUS Parameters, set **Anti-crosstalk** to **Enable** to make devices in the anticrosstalk list take effect.

----End

#### 7.3.5.2.3 Maintenance

#### ?.1. Log Download

#### Context

An advanced user can download only the logs of the SmartLogger, solar inverter, MBUS, and PID module.

#### Procedure

- **Step 1** Select a device on the **Device Monitor** screen to access the function menu screen of the device.
- Step 2 Tap Device Logs to access the log download screen.
- **Step 3** Download log files as required.

**NOTE** 

- By default, Android system logs are saved in the Android/data/ com.huanwei.smartpvms/files/inverterapp folder in the phone memory. You can change the save path by referring to "Setting a File Save Path".
- The downloaded solar inverter logs are saved at the **Device Log** directory in **File Manager** in your mobile phone. You can also send the logs to your mailbox for checking.

----End

#### **?.2. Solar Inverter Maintenance**

#### Procedure

- **Step 1** Tap **SUN2000** on the **Device Monitor** screen and select the target device to access the function menu screen of the solar inverter.
- **Step 2** Tap **Maintenance** to access the maintenance screen.
- **Step 3** Tap Denver to Power on, Power off, AFCI self-check, or Reset.

**NOTE** 

- AFCI self-check is available only for the solar inverter model marked with -US.
- Tap **License Management** or **Performance Data** to view the certificate information and performance data curve of the solar inverter.

Step 4 Enter the password for logging in to the app, and tap OK.

----End

#### **?.3. MBUS Maintenance**

#### Procedure

- **Step 1** Tap **MBUS** on the **Device Monitor** screen and select the target device to access the function menu screen of the MBUS.
- **Step 2** Tap **Maintenance** to access the maintenance screen.
- **Step 3** Tap **>** next to **Search STA Again** and search for the STA list again as prompted.
- **Step 4** Tap  $\triangleright$  next to **MBUS reset** and reset the MBUS as prompted.
- **Step 5** Tap **Anti-crosstalk list** to synchronize, import, or export the list.

----End

#### **?.4. PID Module Maintenance**

#### Procedure

- **Step 1** Tap **PID** on the **Device Monitor** screen and select the target device to access the function menu screen of the PID module.
- **Step 2** Tap **Maintenance** to access the maintenance screen.
- **Step 3** Tap **>** next to **Power on**, **Power off**, or **Data clear** as required.

- If you clear data, active and historical alarms stored on the PID module will all be cleared.
- Tap **Performance Data** to view the performance data curve of the PID module.
- Step 4 Enter the password for logging in to the app, and tap OK.

----End

#### 7.3.5.3 Maintenance

#### 7.3.5.3.1 System Maintenance

#### **?.1. Changing a User Password**

#### Procedure

**Step 1** Choose **Maintenance** > **Change Password** to access the password change screen.

#### Figure 7-80 System Maintenance

| System Maintenance       |   |
|--------------------------|---|
| Change password          | > |
| Offline configuration    | > |
| Reset                    | > |
| Clear data               | > |
| Export all files         | > |
| Import all files         | > |
| Restore factory settings | > |
| Inverter inspect         | > |
| Device Mgmt.             | > |
| Device List              | > |
| Device logs              | > |
| Upgrade                  | > |
| Inverter Spot            | > |

#### **NOTE**

The password must meet the following requirements:

- Contains 6–20 characters.
- Contains at least two of the following types: lowercase letters, uppercase letters, and digits.

----End

#### **?.2. Offline Configuration**

You can import the offline configuration files to the SmartLogger over the app.

**Step 1** Choose **Maintenance** > **Offline configuration** to perform offline configuration.

#### Figure 7-81 System Maintenance

| < System Maintenance         |   |
|------------------------------|---|
| Change password              | > |
| Generate local maint. Script | > |
| Offline configuration        | > |
| Reset                        | > |
| Clear data                   | > |
| Export all files             | > |
| Import all files             | > |
| Restore factory settings     | > |
| Inverter inspect             | > |
| Device Mgmt.                 | > |
| Device List                  | > |
| Device logs                  | > |
| Upgrade                      | > |

#### ----End

#### **NOTE**

After the configuration file is imported, choose **Latest Status** to view the import status of the last offline configuration file and choose **Enable offline config** to import other offline configuration files.

## ?.3. Resetting the System

#### Context

After the system resets, the SmartLogger restarts.

#### Procedure

**Step 1** Choose **Maintenance** > **Reset**. A dialog box for resetting the system is displayed.

#### Figure 7-82 System Maintenance

| System Maintenance           |   |
|------------------------------|---|
| Change password              | > |
| Generate local maint. Script | > |
| Offline configuration        | > |
| Reset                        | > |
| Clear data                   | > |
| Export all files             | > |
| Import all files             | > |
| Restore factory settings     | > |
| Inverter inspect             | > |
| Device Mgmt.                 | > |
| Device List                  | > |
| Device logs                  | > |
| Upgrade                      | > |

**Step 2** Enter the password for logging in to the app, and tap **OK**.

----End

### ?.4. Clearing Data

#### Context

Clear data if the SmartLogger is relocated and its historical data needs to be deleted.

#### NOTICE

- After you perform **Clear Data**, electric energy yield data, performance data, and alarms are cleared from the SmartLogger.
- After you perform **Clear Data**, the devices connected to the SmartLogger are not removed. If the original device will no longer connect to the SmartLogger, remove the device.
- If you perform **Clear Data** on the SmartLogger, you also have to perform **Reset Alarms** on the NMS. Otherwise, the alarm information collected by the NMS and SmartLogger will be different.

#### Procedure

**Step 1** Choose **Maintenance** > **Clear Data**. A dialog box for clearing data is displayed.

| System Maintenance           |   |
|------------------------------|---|
| Change password              | > |
| Generate local maint. Script | > |
| Offline configuration        | > |
| Reset                        | > |
| Clear data                   | > |
| Export all files             | > |
| Import all files             | > |
| Restore factory settings     | > |
| Inverter inspect             | > |
| Device Mgmt.                 | > |
| Device List                  | > |
| Device logs                  | > |
| Upgrade                      | > |

#### Figure 7-83 System Maintenance

**Step 2** Enter the password for logging in to the app, and tap **OK**. ----**End** 

#### **?.5. Importing and Exporting All Files**

If the SmartLogger needs to be replaced, you can export the files before the replacement and then import the files of the new SmartLogger to ensure data integrity.

#### Procedure

**Step 1** Choose **Maintenance** > **Import all files (or Export all files)** to import or export all files.

| System Maintenance           |   |
|------------------------------|---|
| Change password              | > |
| Generate local maint. Script | > |
| Offline configuration        | > |
| Reset                        | > |
| Clear data                   | > |
| Export all files             | > |
| Import all files             | > |
| Restore factory settings     | > |
| Inverter inspect             | > |
| Device Mgmt.                 | > |
| Device List                  | > |
| Device logs                  | > |
| Upgrade                      | > |

Figure 7-84 System Maintenance

----End

#### **?.6. Restoring Factory Settings**

#### Context

#### NOTICE

Perform this operation with caution because all configured parameters except the current date, time, baud rate, and address will be restored to their factory default values. This operation will not affect operating information, alarm records, or system logs.

#### Procedure

**Step 1** Choose **Maintenance** > **Restore factory settings**. The **Restore factory** dialog box is displayed.

Figure 7-85 System Maintenance

| System Maintenance           |   |
|------------------------------|---|
| Change password              | > |
| Generate local maint. Script | > |
| Offline configuration        | > |
| Reset                        | > |
| Clear data                   | > |
| Export all files             | > |
| Import all files             | > |
| Restore factory settings     | > |
| Inverter inspect             | > |
| Device Mgmt.                 | > |
| Device List                  | > |
| Device logs                  | > |
| Upgrade                      | > |

**Step 2** Enter the password for logging in to the app, and tap **OK**.

----End

#### 7.3.5.3.2 Solar Inverter Inspection

#### Context

After a solar inverter is put into use, it should be inspected periodically to detect any potential risks and problems.

#### Procedure

**Step 1** Tap **Maintenance** > **Inverter Inspect** to access the inspection screen.

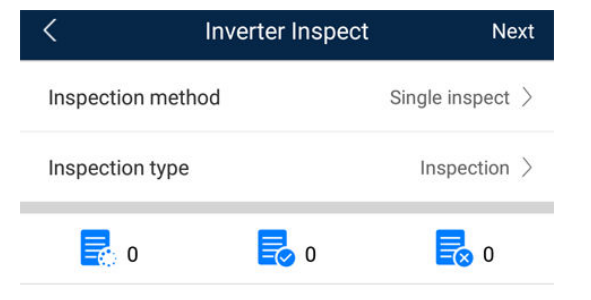

#### Step 2 Select Inspection method and Inspection type, tap Next.

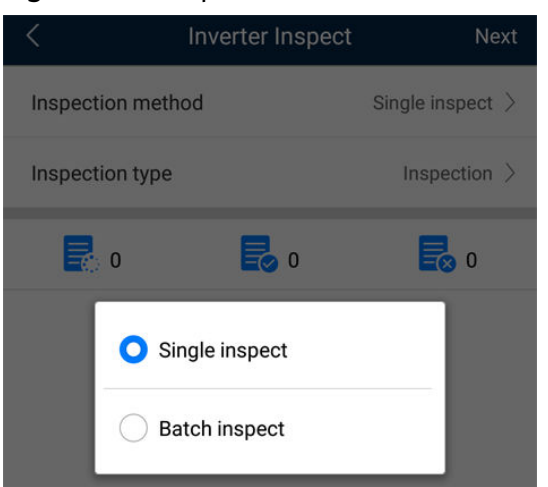

#### Figure 7-86 Inspection method

Figure 7-87 Inspection type

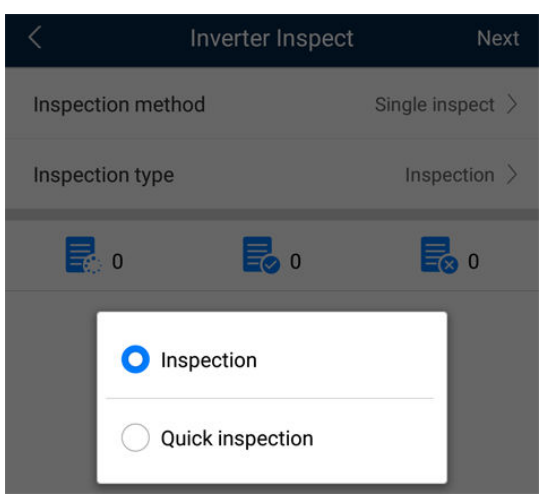

**Step 3** Select **Inspection type** and tap **Next** in the upper-right corner of the screen to start inspection.

Figure 7-88 Select device

| <    | Sel Device                  | Finish |
|------|-----------------------------|--------|
| SUN2 | 000                         | ^      |
|      | Inverter(COM2-1)<br>On-grid |        |
|      |                             |        |
|      | Selected : 0                |        |

**Step 4** An inspection file is generated after the inspection is complete.

#### **NOTE**

By default, the inspection file is saved in **Android/data/com.huanwei.smartpvms/files/ inverterapp** in the phone memory. You can change the log save path by referring to *Setting a File Save Path*.

----End

#### 7.3.5.3.3 Device Management

#### **?.1. Changing a Device Name**

#### Procedure

**Step 1** Choose **Maintenance** > **Device Mgmt.** to access the **Device Mgmt.** screen.

**Step 2** Tap a device name to change it.

# Figure 7-89 Changing a device name

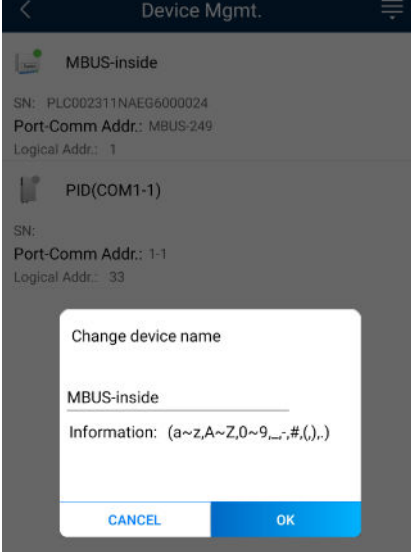

#### D NOTE

The name of the SmartLogger cannot be changed.

----End

#### **?.2. Deleting Devices**

#### Procedure

- **Step 1** Choose **Maintenance** > **Device Mgmt.** to access the **Device Mgmt.** screen.
- **Step 2** Hold down a device name, select the devices to be deleted, and tap **Batch delete** to delete them.

#### Figure 7-90 Deleting devices

| <                              | Device Mgmt.                        | Cancel |
|--------------------------------|-------------------------------------|--------|
|                                | MBUS-inside                         |        |
| SN:<br><b>Port</b> -<br>Logica | Comm Addr.: MBUS-249<br>al Addr.: 1 |        |
|                                | PID(COM1-1)                         |        |
| SN:                            |                                     |        |
| Port-                          | Comm Addr.: 1-1                     |        |
| Logica                         | al Addr.: 33                        |        |

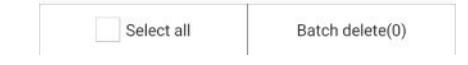

#### **NOTE**

Deleted devices are not displayed on the **Monitor** screen.

----End

#### **?.3. Automatically Searching for Devices**

#### Context

The SmartLogger can automatically detect and connect to devices.

The EMI, power meter, slave SmartLogger, and third-party devices cannot be automatically detected. You need to add them manually. For details, see Manually Adding a Device.

#### Procedure

**Step 1** Choose **Maintenance** > **Device Mgmt.** to access the **Device Mgmt.** screen.

| < Dev               | ice Mgmt.                    |
|---------------------|------------------------------|
| 60KTL               | Q Auto Device Search         |
| SN: 210107352010G60 | 🕒 Add Device                 |
| Port-Comm Addr.: ME | 📔 Auto Assign Address        |
| 100KTL              | Station Import Configuration |
|                     | By Export Configuration      |
| N: 210107000010H50  | 🔟 Reset Alarms               |
| ogical Addr.: 2     | Batch Control                |
| MBUS-inside         | 🔃 Access Param.              |

#### Figure 7-91 Device management

- **Step 2** Tap the drop-down list in the upper-right corner of the **Device Mgmt.** screen.
- Step 3 Automatically searching for devices

----End

#### **?.4. Manually Adding a Device**

#### Context

The EMI, power meter, slave SmartLogger, and third-party devices cannot be automatically detected. You need to add them manually.

#### Procedure

Step 1 Choose Maintenance > Device Mgmt. to access the Device Mgmt. screen.

| C Device Mgmt.      |                         |
|---------------------|-------------------------|
| 60KTL               | Q Auto Device Search    |
| SN: 210107352010G60 | 🕒 Add Device            |
| Port-Comm Addr.: ME | 👖 Auto Assign Address   |
| Logical Addr.: 7    | Simport Configuration   |
|                     | By Export Configuration |
| SN: 210107000010H50 | 🔟 Reset Alarms          |
| ort-Comm Addr.: ME. | Batch Control           |
| MBUS-inside         | 民 Access Param.         |

Figure 7-92 Device management

- **Step 2** Tap the drop-down list in the upper-right corner of the **Device Mgmt.** screen.
- Step 3 Tap Add Device and set device parameters.

#### **NOTE**

- **Comm. Protocol** is set to **Modbus RTU** by default. If you need to modify it, refer to **7.3.5.4.5 Setting RS485 Parameters**.
- Before adding the EMI or power meter manually, set the EMI or power meter parameters. For details, see *SmartLogger3000 User Manual*, *SmartLogger2000 User Manual* or *SmartLogger1000A User Manual*.

----End

#### **?.5. Automatically Allocating Addresses**

#### Context

The SmartLogger can automatically allocate addresses to the connected devices and adjust the addresses based on device sequence numbers.

#### Procedure

**Step 1** Choose **Maintenance** > **Device Mgmt.** to access the **Device Mgmt.** screen.

Figure 7-93 Device management

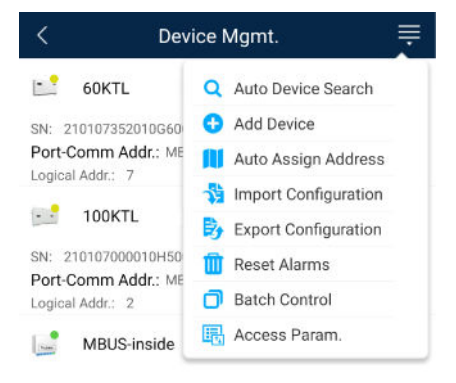

- Step 2 Tap the drop-down list in the upper-right corner of the Device Mgmt. screen.
- Step 3 Tap Auto Assign Address.

----End

#### **?.6. Importing Configuration**

#### Prerequisites

The name extension of the file to be imported must be **.cfg**. Otherwise, the file will be unavailable.

• The file to be imported is stored in the memory or SD card of the mobile phone.

#### Context

When connecting to a user-defined device or the IEC103 device, import a configuration file and add a device manually. Then, the device can be queried on the **Monitor** screen.

#### Procedure

**Step 1** Choose **Maintenance** > **Device Mgmt.** to access the **Device Mgmt.** screen.

| < Device Mgmt.      |                         |  |
|---------------------|-------------------------|--|
| 60KTL               | Q Auto Device Search    |  |
| SN: 210107352010G60 | 🚯 Add Device            |  |
| Port-Comm Addr.: ME | 👖 Auto Assign Address   |  |
| 100KTL              | Simport Configuration   |  |
|                     | By Export Configuration |  |
| N: 210107000010H50  | 🔟 Reset Alarms          |  |
| Logical Addr.: 2    | Batch Control           |  |
| MBUS-inside         | E Access Param.         |  |

Figure 7-94 Device management

- **Step 2** Tap the drop-down list in the upper-right corner of the **Device Mgmt.** screen.
- **Step 3** Tap **Import Config** to import the **.cfg** file.

----End

#### **?.7. Exporting Configuration**

#### Context

After connecting to a third-party device, you can choose **Export Config** to view its configuration file.

#### Procedure

**Step 1** Choose **Maintenance** > **Device Mgmt.** to access the **Device Mgmt.** screen.

| < Device Mgmt.      |                         |  |
|---------------------|-------------------------|--|
| 60KTL               | Q Auto Device Search    |  |
| SN: 210107352010G60 | 🚯 Add Device            |  |
| Port-Comm Addr.: ME | 📋 Auto Assign Address   |  |
| 100KTL              | Simport Configuration   |  |
|                     | By Export Configuration |  |
| SN: 210107000010H50 | 🔟 Reset Alarms          |  |
| Logical Addr.: 2    | Batch Control           |  |
| MBUS-inside         | Access Param.           |  |

Figure 7-95 Device management

- **Step 2** Tap the drop-down list in the upper-right corner of the **Device Mgmt.** screen.
- Step 3 Tap Export Config.

----End

#### ?.8. Resetting Alarms

#### Context

• If you reset alarms, all the active and historical alarms of the selected device are deleted and the SmartLogger starts to collect new alarm data.

- If data is deleted for a solar inverter, you must reset alarms on the • SmartLogger and the NMS; otherwise, the SmartLogger cannot collect new alarm data from the solar inverter.
- If alarms are reset on the SmartLogger, you must reset alarms on the NMS; • otherwise, the NMS cannot obtain the new alarm data collected by the SmartLogger from the solar inverter.

#### Procedure

**Step 1** Choose **Maintenance** > **Device Mgmt.** to access the **Device Mgmt.** screen.

| Figure 7-96 Device management |                              |  |  |
|-------------------------------|------------------------------|--|--|
| < Dev                         | < Device Mgmt.               |  |  |
| 60KTL                         | Q Auto Device Search         |  |  |
| SN: 210107352010G60           | 🚯 Add Device                 |  |  |
| Port-Comm Addr.: ME           | Auto Assign Address          |  |  |
| 100KTL                        | Station Import Configuration |  |  |
|                               | By Export Configuration      |  |  |
| SN: 210107000010H50           | 🔟 Reset Alarms               |  |  |
| Logical Addr.: 2              | Batch Control                |  |  |
| MBUS-inside                   | Recess Param.                |  |  |

- **Step 2** Tap the drop-down list in the upper-right corner of the **Device Mgmt.** screen.
- Step 3 Tap Reset Alarms and select a device on the Reset Alarms screen.
- Step 4 Tap OK.

----End

#### **?.9. Starting, Shutting down, and Resetting Solar Inverters in Batches**

#### Context

Batch control operations allow the SmartLogger to start, shut down, and reset the connected solar inverters in batches. The solar inverters automatically restart after reset.

#### Procedure

**Step 1** Choose **Maintenance** > **Device Mgmt.** to access the **Device Mgmt.** screen.

| < Dev               | ice Mgmt.               |
|---------------------|-------------------------|
| 60KTL               | Q Auto Device Search    |
| SN: 210107352010G60 | 🚯 Add Device            |
| Port-Comm Addr.: ME | 📋 Auto Assign Address   |
| 100KTL              | 월 Import Configuration  |
|                     | By Export Configuration |
| SN: 210107000010H50 | 🔟 Reset Alarms          |
| Logical Addr.: 2    | Batch Control           |
| MBUS-inside         | E Access Param.         |

#### Figure 7-97 Device management

- Step 2 Tap the drop-down list in the upper-right corner of the Device Mgmt. screen.
- Step 3 Tap Batch Control.
- **Step 4** Tap **Batch startup**, **Batch shutdown**, or **Batch reset**, enter the app login password, and tap **OK**.

----End

#### **?.10. Setting Access Parameter**

#### Context

Before connecting a device to the SmartLogger, configure access parameters correctly.

#### Procedure

Step 1 Choose Maintenance > Device Mgmt. to access the Device Mgmt. screen.

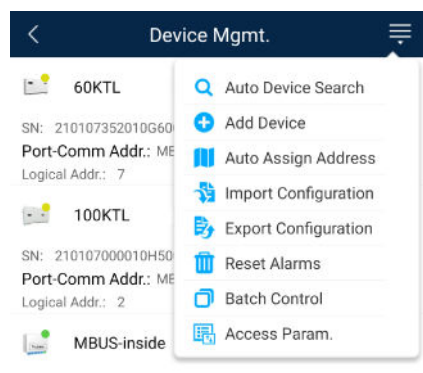

Figure 7-98 Device management

- Step 2 Tap the drop-down list in the upper-right corner of the Device Mgmt. screen.
- Step 3 Tap Access Param. to access the settings screen.

**NOTE** 

If the SmartLogger communicates with the solar inverter over the MBUS, set **Embedded MBUS enable** to **Enable**.

----End

#### 7.3.5.3.4 Managing the Device List

#### Context

On the device list screen, you can choose **Export Device Info** > **Edit Device Info File** > **Import Device Info** to modify device information in the information file.

#### Procedure

**Step 1** Choose **Maintenance** > **Device List** to access the device list screen.

Figure 7-99 Device List

| <               | Device List           |
|-----------------|-----------------------|
| 7 <sup>th</sup> | Import device info    |
| B               | Export device info    |
| 1               | Edit device info file |

**Step 2** Tap **Export Device Info** to export the device information file.

#### **NOTE**

The exported device information file is in .csv format.

Step 3 Tap Edit Device Info File to modify the device information file.

- 1. In the path where the device information file is exported, tap the exported .csv file to access the screen for modifying the file.
- 2. Tap a parameter to be modified and enter or select target information.
- 3. After all modifications, tap **Save** in the upper-right corner of the screen.
- **Step 4** Tap **Import Device Info** to import the modified device information file to the SmartLogger.

----End

#### 7.3.5.3.5 Exporting Device Logs

#### Prerequisites

A USB flash drive has been inserted into the USB port on the SmartLogger.

#### Procedure

**Step 1** Choose **Maintenance** > **Device logs** to access the device log screen.

**Step 2** Tap in the upper-right corner of the screen, select a device whose logs are to be exported, and tap **Next**.
#### Figure 7-100 Exporting device logs

| < | Sel Device      | Next   |
|---|-----------------|--------|
|   | SmartLogger2000 | $\sim$ |
|   | PID             | $\sim$ |
|   | MBUS            | $\sim$ |

**Step 3** Select the types of logs to be exported and tap **OK** to start exporting device logs.

#### 

The downloaded device logs are saved at the storage path of the USB flash drive.

----End

#### 7.3.5.3.6 Device Upgrade

#### Prerequisites

- You have obtained the upgrade package with the help of the supplier or Huawei engineers. After the downloading is complete, use the digital certificate and verification tool available at Huawei technical support website to verify the digital signature of the software package.
  - a. Log in to Huawei enterprise technical support website http:// support.huawei.com/enterprise.
  - b. Browse or search for **PGP Verify**.
- Insert the USB flash drive where the upgrade package is saved into the USB port on the SmartLogger.

## Procedure

**Step 1** Choose **Maintenance** > **Upgrade** to access the device upgrade screen.

#### Figure 7-101 Device upgrade

| <      | Device upgrade + |
|--------|------------------|
| $\sim$ | SmartLogger2000  |
| $\sim$ | PID              |
| $\sim$ | MBUS             |
| $\sim$ | SUN2000(1)       |
| $\sim$ | SUN2000(1)       |
| $\sim$ | SUN2000(1)       |
| $\sim$ | SUN2000(1)       |
| $\sim$ | SUN2000(1)       |

- **Step 2** Tap **i**n the upper-right corner, select a single device or devices of the same type, and tap **Next**.
- **Step 3** Select the upgrade package and tap **Next**.
- **Step 4** Confirm the upgrade package and the device to be upgraded, and tap **Finish** to start upgrading the device.

----End

#### 7.3.5.3.7 Spot-Checking Solar Inverters

#### Context

You can perform spot-check for the solar inverter whose **Grid Code** is **Japan standard**.

#### Procedure

**Step 1** Choose **Maintenance** > **Inverter Spot** to access the solar inverter spot-check screen.

| FIGULE / TOZ INVELLED SPO | -igure | 7-102 | inverter | spot |
|---------------------------|--------|-------|----------|------|
|---------------------------|--------|-------|----------|------|

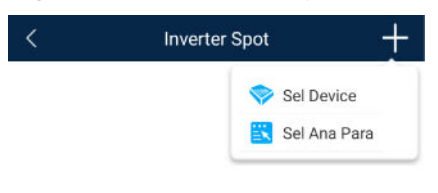

**Step 2** (Optional) Tap in the upper-right corner of the **Inverter Spot** screen, select **Sel Ana Para**, and tap **Finish** to set analog parameters.

#### **NOTE**

After the parameters on the **Sel Analog Para** screen are set, the analog parameters and their values are displayed on the solar inverter spot-check screen. You can also tap **Sel Device** to set parameters when the solar inverters are being spot-checked.

- **Step 3** Tap **III** in the upper-right corner of the **Inverter Spot** screen and select **Sel Device** to access the **Sel Device** screen.
- **Step 4** Select one or more devices to be spot-checked, and then tap **Finish** to start spot-check.

----End

#### 7.3.5.3.8 Feedback

#### Context

Users can provide feedback in text, pictures, and files.

#### D NOTE

Do not add private data.

## Procedure

**Step 1** Choose **Feedback** in the upper-right corner of the home screen.

#### Figure 7-103 Feedback

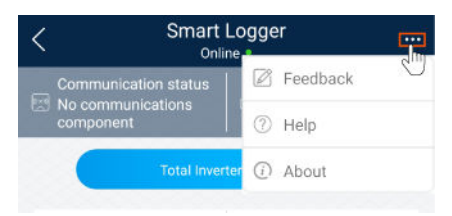

**Step 2** Tap **Specify the type** and select **Feedback** or **Suggestion**.

Figure 7-104 Problem record

| < Problem record              |     |
|-------------------------------|-----|
| *Specify the type             | >   |
| *Description (0/200 words)    |     |
| Briefly describe the problem. |     |
|                               |     |
|                               |     |
| Upload image (0/20)           |     |
| +                             |     |
|                               |     |
|                               | 0 🕀 |
|                               | -   |
| Submit                        |     |

- **Step 3** Briefly describe the problem that you encounter in the **Description** column.
- Step 4 (Optional) Tap to upload pictures.
  Step 5 (Optional) Tap to upload logs. Select device logs or app logs as required.
  Step 6 Tap Submit.
  ----End

## 7.3.5.3.9 Help

#### Context

If you have any questions when using an involved device or the app, search for solutions in the help information.

## Procedure

**Step 1** Choose **Help** in the upper-right corner of the home screen.

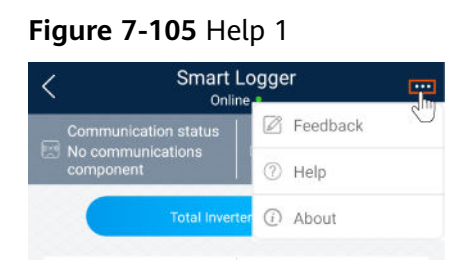

**Step 2** Specify your question. A solution will be displayed.

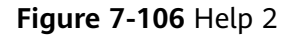

| <       | Help                                 |
|---------|--------------------------------------|
| O Sear  | ch                                   |
| How Sho | ould I Change the Password?          |
| How Sho | ould I Set the System Date and Time? |
|         |                                      |

----End

## 7.3.5.3.10 About

## Context

You can query the app version, connected product model, SN, firmware version, software version, technical support website, privacy policy (displayed only on the SUN2000 app), customer service contact information, and open source software policy.

#### 

- When the app starts for the first time after being downloaded or updated, the privacy policy is displayed. You can use the app only after agreeing to the privacy policy, and the privacy policy will no longer appear. If you do not agree to the privacy policy, the app exits, and the privacy policy is still displayed when you start the app next time until you agree to the privacy policy.
- You can revoke the agreed privacy policy.

## Procedure

**Step 1** In the upper-right corner of the home screen, choose > **About** to view the app version, connected product model, SN, firmware version, software version, and technical support website.

#### Figure 7-107 About

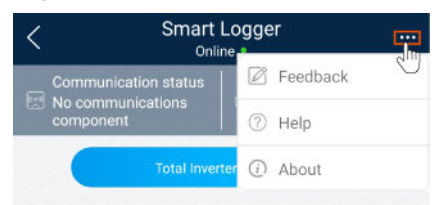

**Step 2** Tap **Privacy policy**, **Customer service contact information**, or **Open source software policy** to view the privacy policy, customer service contact information, and open source software policy.

----End

#### 7.3.5.4 Settings

An advanced user can choose **Settings** to access the settings screen and set the user parameters, communications parameters, extended parameters, and file save path for the SmartLogger.

| <      | Settings         |
|--------|------------------|
| ∧ User | param.           |
| Da     | ata&Time         |
| Pl     | ant              |
| Cu     | irrency          |
| ∧ Corr | ım. Param.       |
| Et     | hernet           |
| RS     | \$485            |
| Po     | ower Meter       |
| M      | anagement System |
| M      | odbus TCP        |
| IE     | C103             |
| IE     | C104             |
| ∽ Exte | nded Param.      |
| FT     | Ρ                |
|        |                  |

#### Figure 7-108 Settings (advanced user)

#### D NOTE

Only the SmartLogger1000A/SmartLogge3000 supports  ${\bf Mobile \ Data}\ (4G/3G/2G)$  and  ${\bf WLAN}$  settings.

## 7.3.5.4.1 Setting the System Date and Time

## Procedure

**Step 1** Choose **Settings > User param. > Date&Time** to set the date and time.

#### Figure 7-109 Date&Time screen

| <          | Data&Time |        |
|------------|-----------|--------|
| Time zone  |           |        |
| (UTC+08:00 | )Beijing  | $\vee$ |
| Date       |           |        |
| 2019-11-0  | 5         |        |
| Time       |           |        |
| 11:30:54   |           |        |
| Clock sour | ce        |        |
| NTP        |           | $\vee$ |

**Step 2** Set the date and time based on the region where the SmartLogger is located.

#### 

For a solar inverter that supports DST, if an advanced user enables DST, a common user can view DST data. The displayed parameters are for reference only.

----End

#### 7.3.5.4.2 Setting Plant Information

**Step 1** Choose **Settings** > **User param.** > **Plant** to access the parameter setting screen.

#### Figure 7-110 Plant

| <                      | Plant     |        |
|------------------------|-----------|--------|
| Plant name             |           |        |
| Plant owner            |           |        |
| Plant address          |           |        |
| Plant owner address    | 5         |        |
| Country                |           |        |
| CN(China, People's Rep | ublic of) | $\sim$ |

**Step 2** Tap target parameters. On the displayed screen, enter or select relevant information.

**NOTE** 

The plant parameters that are manually entered must not contain any special character, such as <>; '?()#&\\$|%+;~^" in the English half-width status.

----End

#### 7.3.5.4.3 Setting Revenue Parameters

#### Procedure

Step 1 Choose Settings > User param. > Revenue to access the parameter setting screen.

#### Figure 7-111 Gain

| <           | Currency                      |        |
|-------------|-------------------------------|--------|
| Currency    |                               |        |
| JPY         |                               | $\sim$ |
| Currency fa | ctor                          |        |
| 500.000     |                               |        |
| CO2 emissi  | on reduction coefficient(kg/k | (Wh)   |
| 0.997       |                               |        |
|             |                               |        |

## 7.3.5.4.4 Setting Ethernet Parameters

#### Context

Set Ethernet parameters to ensure proper operation of Ethernet ports and functions of logging in to the embedded WebUI of the SmartLogger, connecting to the NMS, and sending emails.

## Procedure

- **Step 1** Choose **Settings** > **Comm. Param.** > **Ethernet** to access the Ethernet parameter setting screen.
- **Step 2** Tap target parameters. On the displayed screen, enter relevant information.

#### NOTICE

If the SmartLogger connects to the Internet through a router, note the following when setting Ethernet parameters:

- Set the NMS address to the IP address of the router.
- Ensure that the IP address of the SmartLogger is in the same network segment as the NMS address.
- Set the domain name server (DNS) address to the IP address of the router or obtain the DNS address from the network provider.
- After the IP address is changed, you need to use the new IP address to log in to the system.
- When DHCP is enabled, the IP address cannot be set.

#### ----End

#### 7.3.5.4.5 Setting RS485 Parameters

## Context

Set RS485 parameters to ensure normal communication between the SmartLogger and devices such as the SUN2000, EMI, and power meter.

## Procedure

- Step 1 Choose Settings > Comm. Param. > RS485 to access the parameter setting screen.
- **Step 2** Select a port from **COM1** to **COM6**.

Use the settings of **COM1** as an example.

#### Figure 7-112 COM1

| <                  | COM1   |
|--------------------|--------|
| Baud rate(bps)     |        |
| 9600               | $\sim$ |
| Parity             |        |
| None               | $\sim$ |
| Start address<br>1 |        |
| End address        |        |
| Protocol           |        |
| Modbus             | $\sim$ |
| Stop Bit           |        |
| NA                 |        |

#### **NOTE**

- COM1 to COM6 correspond to communications ports COM1-COM3 (SmartLogger1000A and SmartLogger3000) or COM1-COM6 (SmartLogger2000). The default baud rate is 9600 bit/s.
- The SmartLogger3000 expansion module corresponds to communication ports M1.COM1~M1.COM3.
- Set the protocol supported by the RS485 port based on either the protocol supported by the connected device or the status of the device in the network. When the SmartLogger serves as a slave node to interconnect with a third-party device over Modbus-RTU, set **Protocol** to **Modbus-Slave**. When the connected solar inverter performs rapid power grid scheduling using both MBUS and RS485, set **Protocol** to **Modbus-Control**.
- **Parity**, **Protocol**, and **Stop bit** must be set to the same values for all devices connected to the same RS485 port.
- The baud rate for the RS485 ports of the SmartLogger must be the same as the baud rate for the device that communicates with the SmartLogger.
- 1 ≤ Start address ≤ End address ≤ 247. The address range of the ports can overlap. Set the address range as required. A larger address range requires a longer searching time. The start and end addresses have no impact on the devices that have been connected.
- **Step 3** On the **RS485** screen, tap **Night Communication Settings** to set the parameters for communication at night.

#### ----End

#### 7.3.5.4.6 Setting Modbus-RTU Power Meter Parameters

### Procedure

Step 1 Choose Settings > Comm. Param. > Power Meter to access the parameter setting screen.

#### Figure 7-113 Power Meter

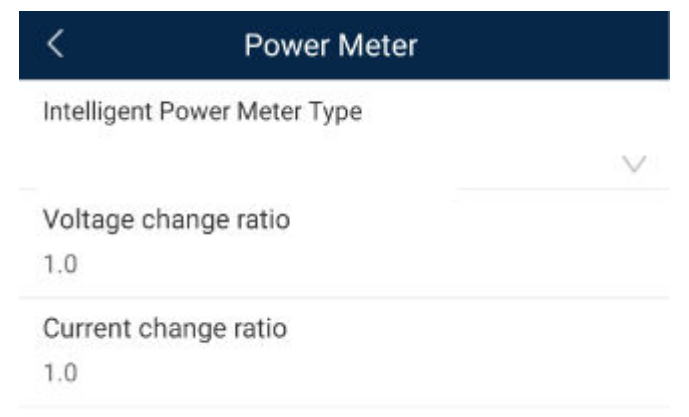

**Step 2** Tap target parameters. On the displayed screen, enter relevant information.

----End

## 7.3.5.4.7 Setting Management System Parameters

## Procedure

Step 1 Choose Settings > Comm. Param. > Management System to access the parameter setting screen.

#### Figure 7-114 Management system

| < Manageme                              | ent System   |
|-----------------------------------------|--------------|
| Server                                  |              |
| Port number<br>27250                    |              |
| Address mode                            |              |
| Logical address                         | $\checkmark$ |
| TLS encryption                          |              |
| Second challenge authe                  | ntication    |
| NMS connection status                   |              |
| 4G module status<br>No card             |              |
| Ethernet state<br>The network is normal |              |

#### **NOTE**

- Set Server to the IP address or domain name of the NMS server.
- When the SmartLogger connects to the Huawei NMS, retain the default value **27250** for **Port number**. When the SmartLogger connects to a third-party NMS, set **Port number** according to the server port enabled in the third-party NMS.
- In most cases, set **Address mode** to **Physical address**. In this mode, addresses of devices connected to each RS485 port cannot be duplicate. If the devices connected to the six RS485 ports of the SmartLogger have duplicate addresses, set **Address mode** to **Logical address**.
- If **TLS encryption** is set to , data will be transmitted without being encrypted, which may pose security risks. Therefore, exercise caution when setting this parameter.
- If **Secondary challenge authentication** is set to , the result of the second challenge authentication is not checked, which may pose security risks. Therefore, exercise caution when setting this parameter.

## 7.3.5.4.8 Setting Modbus TCP Parameters

#### Context

Set Modbus-TCP parameters correctly to ensure normal communication between the SmartLogger and a third-party NMS.

#### Procedure

**Step 1** Choose **Settings > Comm. Param. > Modbus TCP** to access the parameter setting screen.

| Figure | 7-115 | Modbus | TCP |
|--------|-------|--------|-----|
|--------|-------|--------|-----|

| < Modbus TCP                   |        |
|--------------------------------|--------|
| Link setting                   |        |
| Enable (limited)               | $\vee$ |
| Client 1 IP Address<br>0.0.0.0 |        |
| Client 2 IP Address            |        |
| 0.0.0.0                        |        |
| Client 3 IP address            |        |
| 0.0.0.0                        |        |
| Client 4 IP address            |        |
| 0.0.0.0                        |        |
| Client 5 IP address            |        |
| 0.0.0.0                        |        |
| Address mode                   |        |
| Physical address               | $\sim$ |
| SmartLogger address            |        |
| 0                              |        |

## D NOTE

- Modbus TCP is a universal standard protocol used to connect to a third-party management system. Because there is no security authentication mechanism, data transmitted by Modbus TCP is not encrypted. To reduce network security risks, the function of connecting to a third-party management system using Modbus TCP is disabled by default. This protocol can transmit the running data and control commands of PV plants, which may cause user data breach and control permission theft. Therefore, exercise caution when using this protocol. Users are liable for any loss caused by the use of this protocol to connect to a third-party management system (non-secure protocol). Users are advised to take measures at the PV plant level to reduce security risks, or use Huawei management system to mitigate the risks.
- If the devices connected to the six RS485 ports of the SmartLogger have duplicate addresses, set **Address mode** to **Logical address**.

## 7.3.5.4.9 Setting IEC103 Device Parameters

## Procedure

**Step 1** Choose **Settings** > **Comm. Param.** > **IEC103** to access the parameter setting screen.

Figure 7-116 IEC103

| <                     | IEC103 |        |
|-----------------------|--------|--------|
| IEC103 port No.       |        |        |
| None                  |        | $\vee$ |
| IEC103 address<br>126 |        |        |
| IEC103 IP<br>0.0.0.0  |        |        |

Step 2 Tap target parameters. On the displayed screen, enter relevant information.

----End

#### 7.3.5.4.10 Setting IEC104 Device Parameters

## Procedure

Step 1 Choose Settings > Comm. Param. > IEC104 to access the parameter setting screen.

Figure 7-117 IEC104

| <                | IEC104 |  |
|------------------|--------|--|
| Basic Paramete   | rs     |  |
| Transfer Table ( | Config |  |

Step 2 Tap target parameters. On the displayed screen, enter relevant information.

#### **NOTE**

- IEC104 is a universal standard protocol used to connect to a third-party management system. Because there is no security authentication mechanism, data transmitted by IEC104 is not encrypted. To reduce network security risks, the function of connecting to a third-party management system using IEC104 is disabled by default. This protocol can transmit the running data and control commands of PV plants, which may cause user data breach and control permission theft. Therefore, exercise caution when using this protocol. Users are liable for any loss caused by the use of this protocol to connect to a third-party management system (non-secure protocol). Users are advised to take measures at the PV plant level to reduce security risks, or use Huawei management system to mitigate the risks.
- You can set the IP whitelist after Linking setting on the Basic parameters screen is enabled.
- On the **Transfer table config** screen, you can set teleindication and telemetry signals for devices.

## 7.3.5.4.11 Remotely Shutting Down Solar Inverters in Dry Contact Mode

#### Procedure

Step 1 Choose Settings > Extended Param. > Dry contact remote shutdown. On the displayed screen, set parameters to remotely shut down solar inverters in dry contact mode.

Figure 7-118 Remotely shutting down solar inverters in dry contact mode

| <     | Dry contact remote shutdo             | wn     |
|-------|---------------------------------------|--------|
| Acce  | ess port                              |        |
| No    |                                       | $\vee$ |
| Pote  | nzialfreier Kontakt – Gültiger Status |        |
| Disat | bled                                  | $\vee$ |
| OVG   | R shutdown                            |        |
| Cubi  | icle alarm enabling                   |        |
|       |                                       |        |

----End

#### 7.3.5.4.12 Setting FTP Parameters

#### Context

The FTP function is used to access a third-party NMS. The SmartLogger can report the configuration information and running data of the managed plant system through FTP. The third-party NMS can access Huawei devices with proper configurations.

#### **NOTE**

FTP is a universal standard protocol without any security authentication mechanism. Data transmitted by FTP is not encrypted. To reduce network security risks, the IP address of the connected third-party FTP server is left blank by default. This protocol can transmit the running data of PV plants, which may cause user data breach. Therefore, exercise caution when using this protocol. Users are liable for any loss caused by the enabling of the FTP protocol (non-secure protocol). Users are advised to take measures at the PV plant level to reduce security risks, or use Huawei management system to mitigate the risks

#### Procedure

Step 1 Choose Settings > Extended Param. > FTP to access the parameter setting screen.

#### Figure 7-119 FTP

| <                 | FTP |  |
|-------------------|-----|--|
| Test transmission |     |  |
| FTP server        |     |  |
| User name         |     |  |
| Password          |     |  |
| Remote directory  |     |  |

#### D NOTE

- Perform **Test transmission** to check whether the SmartLogger can report data to the FTP server.
- Set **FTP server** to the domain name or IP address of the FTP server. If **FTP server** is set to the domain name of the FTP server, ensure that the address of the DNS server is set correctly.
- Set **User name** and **Password** for logging in to the FTP server.
- Set **Remote directory** to create a subdirectory of the same name under the default path for uploading data.
- If **Data export** is enabled, you can set the SmartLogger to report data regularly or at a specified time. Data reported at a specified time is all data, whose file name remains the same for a whole day. You can choose all data or incremental data to be reported regularly.

#### ----End

#### 7.3.5.4.13 Setting Email Parameters

#### Context

The SmartLogger can send emails to inform users of the current energy yield information, alarm information, and device status of the power plant system, helping users know the running status of the power plant system in time.

When using this function, ensure that the SmartLogger can connect to the configured email server and the Ethernet parameters and email parameters are correctly set for the SmartLogger.

#### Procedure

Step 1 Choose Settings > Extended Param. > Email to access the parameter setting screen.

#### Figure 7-120 Email

| <                 | Email  |
|-------------------|--------|
| Send test Email   |        |
| SMTP server       |        |
| Encryption mode   |        |
| Not encrypted     | $\vee$ |
| User name         |        |
| Password          |        |
| •••••             |        |
| SMTP port<br>25   |        |
| Email language    |        |
| English           | $\vee$ |
| Send address      |        |
| Receive address 1 |        |
| Receive address 2 |        |

#### **NOTE**

- You can tap **Send test email** to check whether the SmartLogger can successfully send emails to users.
- You can set **SMTP server** to the domain name or IP address of the SMTP server. If it is set to the domain name of the SMTP server, ensure that the address of the DNS server is set correctly.
- Set User name and Password for logging in to the SMTP server.
- Send address indicates the sender's email address. Ensure that the sender's email server is the same as the server specified by SMTP server.

----End

#### 7.3.5.4.14 Setting a File Save Path

## Prerequisites

This function is available only on the Android system.

#### Context

You can modify the save path for logs of devices connected to the SmartLogger and export logs from the path.

## Procedure

Step 1 Choose Settings > Path Settings > File save path to access the screen for setting a file save path.

#### Figure 7-121 Setting a file save path

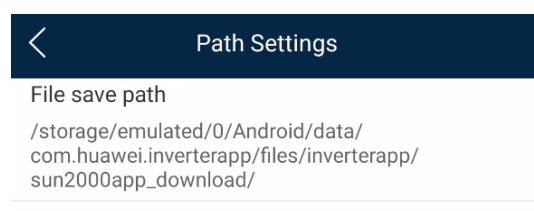

Step 2 Tap File save path to set a file save path.

----End

## 7.3.5.5 Power adjustment

#### 7.3.5.5.1 Active Power Control

## Procedure

- Step 1 Choose Power adjustment > Active Power Control to access the Active Power Control screen.
- **Step 2** Tap **Active power control mode** to set the active power control mode.

Figure 7-122 Active power control

| <          | Active power contro | ol     |
|------------|---------------------|--------|
| Active po  | ower control        |        |
| Active por | wer control mode    |        |
| No limit   |                     | $\vee$ |

----End

#### 7.3.5.5.2 Setting Reactive Power Control

## Procedure

- **Step 1** On the home screen, tap **Power adjustment > Reactive Power control** to access the parameter setting screen.
- **Step 2** Tap **Reactive power control mode** to set the active power control mode.

----End

# 7.3.6 Screen Operations (Special User)

## 7.3.6.1 Query

## Procedure

**Step 1** After logging in to the app, you can view the active power and energy yield of the connected solar inverters on the home screen.

Figure 7-123 Home

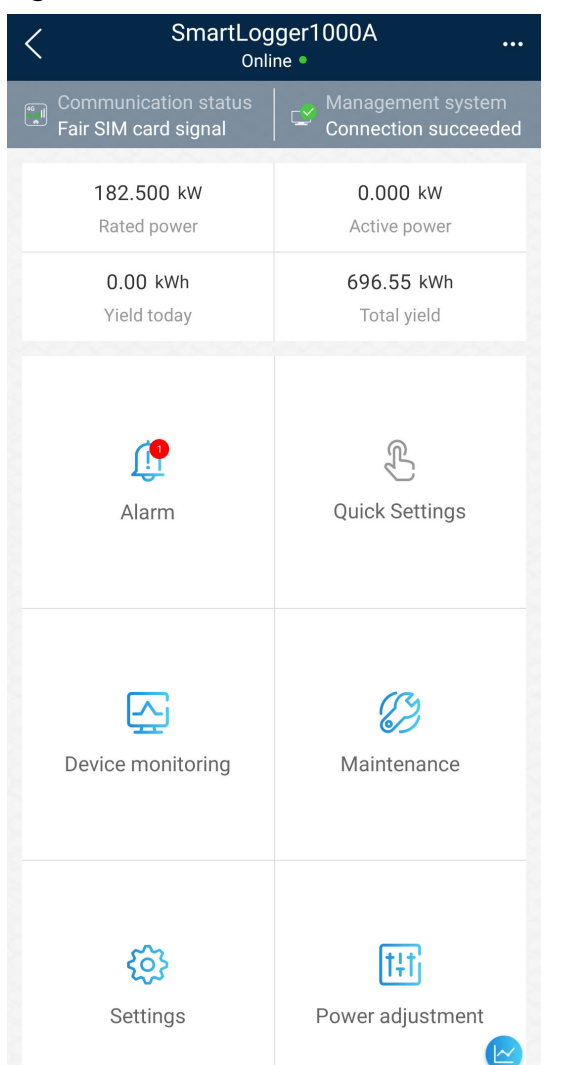

**Step 2** Tap **Alarm management** or **Device Monitoring** to view active alarms, historical alarms, and running information.

You can view the following information on the alarm management screen:

- Tap an alarm record and view the alarm details.
- Swipe right or left on the screen or tap either **Active Alarm** or **Historical Alarm** to display a list of active alarms or historical alarms.
- Select the alarms that can be manually cleared, and tap **Delete** on the right of the alarm to manually clear the alarms.

## 7.3.6.2 Settings

#### 7.3.6.2.1 Setting RS485 Parameters

#### Context

Set RS485 parameters to ensure normal communication between the SmartLogger and devices such as the SUN2000, EMI, and power meter.

#### Procedure

- **Step 1** Choose **Settings** > **RS485** to access the parameter setting screen.
- Step 2 Select a port from COM1 to COM6.

Use the settings of **COM1** as an example.

#### Figure 7-124 COM1

| <              | COM1   |
|----------------|--------|
| Baud rate(bps) |        |
| 9600           | $\sim$ |
| Parity         |        |
| None           | $\sim$ |
| Start address  |        |
| 1              |        |
| End address    |        |
| 100            |        |
| Protocol       |        |
| Modbus         | $\sim$ |
| Stop Bit       |        |
| NA             |        |

#### D NOTE

- COM1 to COM6 correspond to communications ports COM1–COM3 (SmartLogger1000A and SmartLogger3000) or COM1–COM6 (SmartLogger2000). The default baud rate is 9600 bit/s.
- Set the protocol supported by the RS485 port based on either the protocol supported by the connected device or the status of the device in the network. When the SmartLogger serves as a slave node to interconnect with a third-party device over Modbus-RTU, set **Protocol** to **Modbus-Slave**. When the connected solar inverter performs rapid power grid scheduling using both MBUS and RS485, set **Protocol** to **Modbus-Control**.
- **Parity**, **Protocol**, and **Stop bit** must be set to the same values for all devices connected to the same RS485 port.
- The baud rate for the RS485 ports of the SmartLogger must be the same as the baud rate for the device that communicates with the SmartLogger.
- 1 ≤ Start address ≤ End address ≤ 247. The address range of the ports can overlap. Set the address range as required. A larger address range requires a longer searching time. The start and end addresses have no impact on the devices that have been connected.

**Step 3** On the **RS485** screen, tap **Night Communication Settings** to set the parameters for communication at night.

----End

#### 7.3.6.2.2 Setting Modbus-RTU Power Meter Parameters

#### Procedure

**Step 1** Choose **Settings > Power Meter** to access the parameter setting screen.

#### Figure 7-125 Power Meter

| <           | Power Meter      |        |
|-------------|------------------|--------|
| Intelligent | Power Meter Type |        |
|             |                  | $\vee$ |
| Voltage c   | hange ratio      |        |
| 1.0         |                  |        |
| Current cl  | nange ratio      |        |
| 1.0         |                  |        |

**Step 2** Tap target parameters. On the displayed screen, enter relevant information.

----End

#### 7.3.6.3 Maintenance

#### 7.3.6.3.1 Device Inspection

#### Context

After a solar inverter is put into use, it should be inspected periodically to detect any potential risks and problems.

## Procedure

**Step 1** On the home screen, choose **Maintenance** > **Inspection** to access the inspection screen.

| Figure | 7-126 | Device | inspection |
|--------|-------|--------|------------|
|--------|-------|--------|------------|

| <     | Inverter Inspect                   | lacksquare     |
|-------|------------------------------------|----------------|
| Inspe | ection type                        | Inspection $>$ |
| •     | SUN2000-XXX<br>Waiting for inspect | 0%             |

**Step 2** Choose **Inspection type**, tap in the upper-right corner of the screen to start solar inverter inspection.

#### Figure 7-127 Inverter Inspect

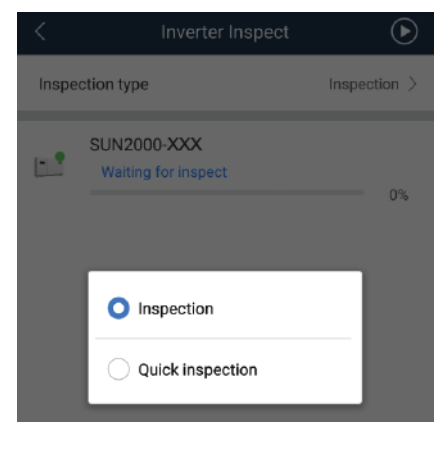

----End

#### 7.3.6.3.2 System Maintenance

You can choose **Maintenance** to change the SmartLogger password and reset the system.

#### **?.1. Changing a User Password**

## Procedure

**Step 1** Choose **Maintenance** > **Change Password** to access the password change screen.

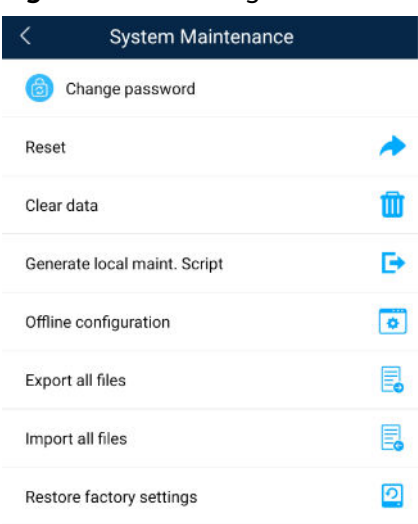

Figure 7-128 Change Password

#### D NOTE

The password must meet the following requirements:

- Contains 6–20 characters.
- Contains at least two of the following types: lowercase letters, uppercase letters, and digits.

----End

#### ?.2. Resetting the System

#### Context

After the system resets, the SmartLogger restarts.

## Procedure

**Step 1** Choose **Maintenance** > **Reset**. A dialog box for resetting the system is displayed.

#### Figure 7-129 Reset

| < System Maintenance         |   |
|------------------------------|---|
| Change password              |   |
| Reset                        | * |
| Clear data                   | Ŵ |
| Generate local maint. Script | Ð |
| Offline configuration        | 0 |
| Export all files             |   |
| Import all files             |   |
| Restore factory settings     | 0 |

**Step 2** Enter the password for logging in to the app, and tap **OK**.

----End

#### ?.3. Clearing Data

## Context

Clear data if the SmartLogger is relocated and its historical data needs to be deleted.

#### NOTICE

- After you perform **Clear Data**, electric energy yield data, performance data, and alarms are cleared from the SmartLogger.
- After you perform **Clear Data**, the devices connected to the SmartLogger are not removed. If the original device will no longer connect to the SmartLogger, remove the device.
- If you perform **Clear Data** on the SmartLogger, you also have to perform **Reset Alarms** on the NMS. Otherwise, the alarm information collected by the NMS and SmartLogger will be different.

## Procedure

**Step 1** Choose **Maintenance** > **Clear Data**. A dialog box for clearing data is displayed.

| System Maintenance                                                                           |       |
|----------------------------------------------------------------------------------------------|-------|
| Change password                                                                              | >     |
| Generate local maint. Script                                                                 | >     |
| Offline configuration                                                                        | >     |
| Reset                                                                                        | >     |
| Clear data                                                                                   | >     |
| Export all files                                                                             | >     |
| Import all files                                                                             | >     |
| Restore factory settings                                                                     | >     |
| Inverter inspect                                                                             | >     |
| Device Mgmt.                                                                                 | >     |
| Device List                                                                                  | >     |
| Issue 03 (2022-08-23) Copyright © Huawei Digital Power Technologies Co., Ltd.<br>Device logs | > 191 |

# Figure 7-130 System Maintenance

**Step 2** Enter the password for logging in to the app, and tap **OK**.

----End

## **?.4. Restoring Factory Settings**

## Context

## NOTICE

Perform this operation with caution because all configured parameters except the current date, time, baud rate, and address will be restored to their factory default values. This operation will not affect operating information, alarm records, or system logs.

## Procedure

**Step 1** Choose **Maintenance** > **Restore factory settings**. The **Restore factory** dialog box is displayed.

| System Maintenance                                                                           |       |
|----------------------------------------------------------------------------------------------|-------|
| Change password                                                                              | >     |
| Generate local maint. Script                                                                 | >     |
| Offline configuration                                                                        | >     |
| Reset                                                                                        | >     |
| Clear data                                                                                   | >     |
| Export all files                                                                             | >     |
| Import all files                                                                             | >     |
| Restore factory settings                                                                     | >     |
| Inverter inspect                                                                             | >     |
| Device Mgmt.                                                                                 | >     |
| Device List                                                                                  | >     |
| Issue 03 (2022-08-23) Copyright © Huawei Digital Power Technologies Co., Ltd.<br>Device logs | > 193 |

# Figure 7-131 System Maintenance

**Step 2** Enter the password for logging in to the app, and tap **OK**.

----End

#### 7.3.6.3.3 Device Management

You can choose **Maintenance** > **Device Mgmt** to manage all devices connected to the SmartLogger.

#### **?.1. Changing a Device Name**

## Procedure

- **Step 1** Choose **Maintenance** > **Device Mgmt.** to access the **Device Mgmt.** screen.
- **Step 2** Tap a device name to change it.

#### Figure 7-132 Changing a device name

| <                                  | Device I                                         | Mgmt. |  |  |
|------------------------------------|--------------------------------------------------|-------|--|--|
|                                    | BUS-inside                                       |       |  |  |
| SN: PLC0<br>Port-Con<br>Logical Ad | 02311NAEG6000024<br>nm Addr.: MBUS-249<br>dr.: 1 | i     |  |  |
| P                                  | ID(COM1-1)                                       |       |  |  |
| SN:<br>Port-Con<br>Logical Ad      | n <b>m Addr.:</b> 1-1<br>dr.: 33                 |       |  |  |
| G                                  | change device nam                                | ne    |  |  |
| MBUS-inside                        |                                                  |       |  |  |
| Ir                                 | Information: (a~z,A~Z,0~9,,#,(,),.)              |       |  |  |
|                                    | CANCEL                                           | ок    |  |  |

#### **NOTE**

The name of the SmartLogger cannot be changed.

----End

## **?.2. Deleting Devices**

#### Procedure

- **Step 1** Choose **Maintenance** > **Device Mgmt.** to access the **Device Mgmt.** screen.
- **Step 2** Hold down a device name, select the devices to be deleted, and tap **Batch delete** to delete them.

#### Figure 7-133 Deleting devices

| <                             | Device Mgmt.                    | Cancel |
|-------------------------------|---------------------------------|--------|
|                               | MBUS-inside                     |        |
| SN:<br>Port-<br>Logica        | Comm Addr.: MBUS-249            |        |
| 1                             | PID(COM1-1)                     |        |
| SN:<br><b>Port-</b><br>Logica | Comm Addr.: 1-1<br>al Addr.: 33 |        |

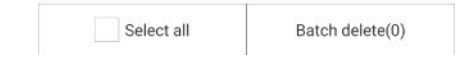

#### **NOTE**

Deleted devices are not displayed on the **Monitor** screen.

----End

## **?.3. Automatically Searching for Devices**

## Context

The SmartLogger can automatically detect and connect to devices.

The EMI, power meter, slave SmartLogger, and third-party devices cannot be automatically detected. You need to add them manually. For details, see Manually Adding a Device.

## Procedure

**Step 1** Choose **Maintenance** > **Device Mgmt.** to access the **Device Mgmt.** screen.

#### Figure 7-134 Device management Device Mgmt. $\equiv$ 60KTL Q Auto Device Search SN: 210107352010G60 🔂 Add Device Port-Comm Addr.: ME 🔛 Auto Assign Address Logical Addr.: 7 😚 Import Configuration 100KTL Export Configuration SN: 210107000010H50 🔟 Reset Alarms Port-Comm Addr.: ME Batch Control Logical Addr.: 2 Access Param. MBUS-inside

- **Step 2** Tap the drop-down list in the upper-right corner of the **Device Mgmt.** screen.
- Step 3 Automatically searching for devices

----End

## **?.4. Manually Adding a Device**

#### Context

The EMI, power meter, slave SmartLogger, and third-party devices cannot be automatically detected. You need to add them manually.

## Procedure

**Step 1** Choose **Maintenance** > **Device Mgmt.** to access the **Device Mgmt.** screen.

| < Dev               | ice Mgmt. 🗮             |
|---------------------|-------------------------|
| 60KTL               | Q Auto Device Search    |
| SN: 210107352010G60 | 🚯 Add Device            |
| Port-Comm Addr.: ME | 🚺 Auto Assign Address   |
|                     | Simport Configuration   |
| 100KTL              | By Export Configuration |
| SN: 210107000010H50 | 🔟 Reset Alarms          |
| Logical Addr.: 2    | Batch Control           |
| MBUS-inside         | Access Param.           |

Figure 7-135 Device management

- **Step 2** Tap the drop-down list in the upper-right corner of the **Device Mgmt.** screen.
- Step 3 Tap Add Device and set device parameters.

#### **NOTE**

- **Comm. Protocol** is set to **Modbus RTU** by default. If you need to modify it, refer to **7.3.5.4.5 Setting RS485 Parameters.**
- Before adding the EMI or power meter manually, set the EMI or power meter parameters. For details, see *SmartLogger3000 User Manual*, *SmartLogger2000 User Manual* or *SmartLogger1000A User Manual*.

## **?.5. Automatically Allocating Addresses**

#### Context

The SmartLogger can automatically allocate addresses to the connected devices and adjust the addresses based on device sequence numbers.

## Procedure

**Step 1** Choose **Maintenance** > **Device Mgmt.** to access the **Device Mgmt.** screen.

Figure 7-136 Device management

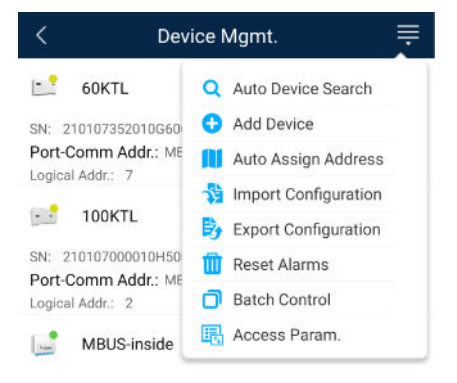

- Step 2 Tap the drop-down list in the upper-right corner of the Device Mgmt. screen.
- Step 3 Tap Auto Assign Address.

----End

## **?.6. Importing Configuration**

## Prerequisites

The name extension of the file to be imported must be **.cfg**. Otherwise, the file will be unavailable.

• The file to be imported is stored in the memory or SD card of the mobile phone.

## Context

When connecting to a user-defined device or the IEC103 device, import a configuration file and add a device manually. Then, the device can be queried on the **Monitor** screen.

## Procedure

**Step 1** Choose **Maintenance** > **Device Mgmt.** to access the **Device Mgmt.** screen.

#### Figure 7-137 Device management Device Mgmt. 60KTL Q Auto Device Search Add Device SN: 210107352010G60 Port-Comm Addr.: ME Auto Assign Address Logical Addr.: 7 Simport Configuration 100KTL By Export Configuration SN: 210107000010H50 III Reset Alarms Port-Comm Addr.: ME Batch Control Logical Addr.: 2 🖳 Access Param. MBUS-inside

Step 2 Tap the drop-down list in the upper-right corner of the Device Mgmt. screen.

Step 3 Tap Import Config to import the .cfg file.

----End

## **?.7. Exporting Configuration**

## Context

After connecting to a third-party device, you can choose Export Config to view its configuration file.

## **Procedure**

**Step 1** Choose **Maintenance** > **Device Mgmt.** to access the **Device Mgmt.** screen.

Device Mgmt. 60KTL Q Auto Device Search 🚯 Add Device SN: 210107352010G60 Port-Comm Addr.: ME 🔛 Auto Assign Address Logical Addr.: 7 Simport Configuration 100KTL Export Configuration SN: 210107000010H50 TReset Alarms Port-Comm Addr.: ME Batch Control Logical Addr.: 2 Access Param. MBUS-inside

Figure 7-138 Device management

Step 2 Tap the drop-down list in the upper-right corner of the Device Mgmt. screen.

#### Step 3 Tap Export Config.

----End

## ?.8. Resetting Alarms

## Context

If you reset alarms, all the active and historical alarms of the selected device • are deleted and the SmartLogger starts to collect new alarm data.

- If data is deleted for a solar inverter, you must reset alarms on the SmartLogger and the NMS; otherwise, the SmartLogger cannot collect new alarm data from the solar inverter.
- If alarms are reset on the SmartLogger, you must reset alarms on the NMS; otherwise, the NMS cannot obtain the new alarm data collected by the SmartLogger from the solar inverter.

## Procedure

Step 1 Choose Maintenance > Device Mgmt. to access the Device Mgmt. screen.

#### Figure 7-139 Device management Device Mgmt. 60KTL Q Auto Device Search SN: 210107352010G60 • Add Device Port-Comm Addr.: ME 👖 Auto Assign Address Logical Addr.: 7 Simport Configuration 100KTI Export Configuration SN: 210107000010H50 🔟 Reset Alarms Port-Comm Addr.: ME Batch Control Logical Addr.: 2 Access Param. MBUS-inside

- Step 2 Tap the drop-down list in the upper-right corner of the Device Mgmt. screen.
- Step 3 Tap Reset Alarms and select a device on the Reset Alarms screen.
- Step 4 Tap OK.

----End

## **?.9. Starting, Shutting down, and Resetting Solar Inverters in Batches**

## Context

Batch control operations allow the SmartLogger to start, shut down, and reset the connected solar inverters in batches. The solar inverters automatically restart after reset.

## Procedure

**Step 1** Choose **Maintenance** > **Device Mgmt.** to access the **Device Mgmt.** screen.

| riguie / rio bevice managemen |                         |  |
|-------------------------------|-------------------------|--|
| < Dev                         | rice Mgmt. 🗮            |  |
| 60KTL                         | Q Auto Device Search    |  |
| SN: 210107352010G60           | 🚯 Add Device            |  |
| Port-Comm Addr.: ME           | 📜 Auto Assign Address   |  |
| Logical Hadi 7                | Number Configuration    |  |
| 100KTL                        | By Export Configuration |  |
| SN: 210107000010H50           | 🔟 Reset Alarms          |  |
| Logical Addr.: 2              | Batch Control           |  |
| MBUS-inside                   | 民 Access Param.         |  |

## Figure 7-140 Device management

- **Step 2** Tap the drop-down list in the upper-right corner of the **Device Mgmt.** screen.
- Step 3 Tap Batch Control.
- **Step 4** Tap **Batch startup**, **Batch shutdown**, or **Batch reset**, enter the app login password, and tap **OK**.

----End

#### **?.10. Setting Access Parameter**

## Context

Before connecting a device to the SmartLogger, configure access parameters correctly.

## Procedure

**Step 1** Choose **Maintenance** > **Device Mgmt.** to access the **Device Mgmt.** screen.

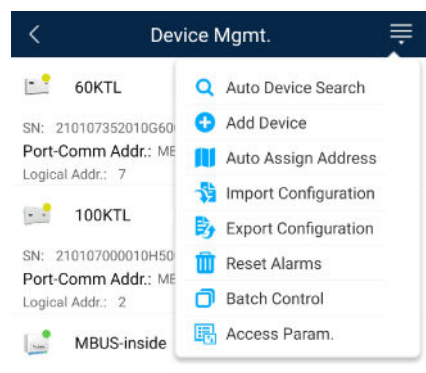

Figure 7-141 Device management

- Step 2 Tap the drop-down list in the upper-right corner of the Device Mgmt. screen.
- Step 3 Tap Access Param. to access the settings screen.

**NOTE** 

If the SmartLogger communicates with the solar inverter over the MBUS, set **Embedded MBUS enable** to **Enable**.

## 7.3.6.3.4 Managing the Device List

#### Context

On the device list screen, you can choose **Export Device Info** > **Edit Device Info File** > **Import Device Info** to modify device information in the information file.

## Procedure

**Step 1** Choose **Maintenance** > **Device List** to access the device list screen.

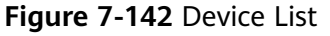

| < | Device List           |
|---|-----------------------|
| * | Import device info    |
| B | Export device info    |
| 1 | Edit device info file |

**Step 2** Tap **Export Device Info** to export the device information file.

**NOTE** 

The exported device information file is in .csv format.

Step 3 Tap Edit Device Info File to modify the device information file.

- 1. In the path where the device information file is exported, tap the exported .csv file to access the screen for modifying the file.
- 2. Tap a parameter to be modified and enter or select target information.
- 3. After all modifications, tap **Save** in the upper-right corner of the screen.
- **Step 4** Tap **Import Device Info** to import the modified device information file to the SmartLogger.

----End

#### 7.3.6.3.5 Exporting Device Logs

## Prerequisites

A USB flash drive has been inserted into the USB port on the SmartLogger.

## Procedure

**Step 1** Choose **Maintenance** > **Device logs** to access the device log screen.

**Step 2** Tap in the upper-right corner of the screen, select a device whose logs are to be exported, and tap **Next**.

#### Figure 7-143 Exporting device logs

| < | Sel Device      | Next   |
|---|-----------------|--------|
|   | SmartLogger2000 | $\sim$ |
|   | PID             | $\sim$ |
|   | MBUS            | $\sim$ |

**Step 3** Select the types of logs to be exported and tap **OK** to start exporting device logs.

#### 

The downloaded device logs are saved at the storage path of the USB flash drive.

----End

#### 7.3.6.3.6 Device Upgrade

#### Prerequisites

- You have obtained the upgrade package with the help of the supplier or Huawei engineers. After the downloading is complete, use the digital certificate and verification tool available at Huawei technical support website to verify the digital signature of the software package.
  - a. Log in to Huawei enterprise technical support website http:// support.huawei.com/enterprise.
  - b. Browse or search for **PGP Verify**.
- Insert the USB flash drive where the upgrade package is saved into the USB port on the SmartLogger.

## Procedure

**Step 1** Choose **Maintenance** > **Upgrade** to access the device upgrade screen.

#### Figure 7-144 Device upgrade

| <      | Device upgrade + |
|--------|------------------|
| $\sim$ | SmartLogger2000  |
| $\sim$ | PID              |
| $\sim$ | MBUS             |
| $\sim$ | SUN2000(1)       |
| $\sim$ | SUN2000(1)       |
| $\sim$ | SUN2000(1)       |
| $\sim$ | SUN2000(1)       |
| $\sim$ | SUN2000(1)       |

- **Step 2** Tap **i**n the upper-right corner, select a single device or devices of the same type, and tap **Next**.
- **Step 3** Select the upgrade package and tap **Next**.
- **Step 4** Confirm the upgrade package and the device to be upgraded, and tap **Finish** to start upgrading the device.

----End

#### 7.3.6.3.7 Spot-Checking Solar Inverters

#### Context

You can perform spot-check for the solar inverter whose **Grid Code** is **Japan standard**.

#### Procedure

**Step 1** Choose **Maintenance** > **Inverter Spot** to access the solar inverter spot-check screen.

| Figure | 7-145 | Inverter | spot |
|--------|-------|----------|------|
|--------|-------|----------|------|

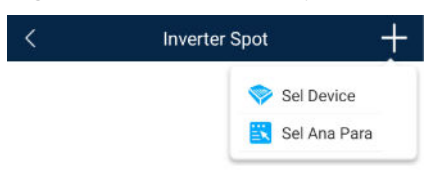

**Step 2** (Optional) Tap in the upper-right corner of the **Inverter Spot** screen, select **Sel Ana Para**, and tap **Finish** to set analog parameters.

#### **NOTE**

After the parameters on the **Sel Analog Para** screen are set, the analog parameters and their values are displayed on the solar inverter spot-check screen. You can also tap **Sel Device** to set parameters when the solar inverters are being spot-checked.

- **Step 3** Tap **III** in the upper-right corner of the **Inverter Spot** screen and select **Sel Device** to access the **Sel Device** screen.
- **Step 4** Select one or more devices to be spot-checked, and then tap **Finish** to start spot-check.

----End

#### 7.3.6.3.8 Feedback

#### Context

Users can provide feedback in text, pictures, and files.
#### D NOTE

Do not add private data.

# Procedure

**Step 1** Choose **Feedback** in the upper-right corner of the home screen.

#### Figure 7-146 Feedback

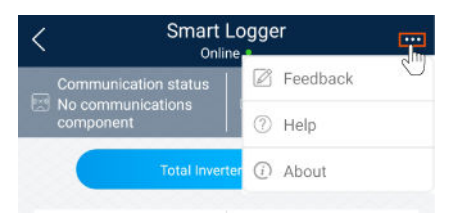

**Step 2** Tap **Specify the type** and select **Feedback** or **Suggestion**.

Figure 7-147 Problem record

| < Problem record              |     |
|-------------------------------|-----|
| *Specify the type             | >   |
| *Description (0/200 words)    |     |
| Briefly describe the problem. |     |
|                               |     |
|                               |     |
| Upload image (0/20)           |     |
| +                             |     |
|                               |     |
| Upload log (OE/20MB)          | 0 🕂 |
|                               |     |
| Submit                        |     |

**Step 3** Briefly describe the problem that you encounter in the **Description** column.

Step 4 (Optional) Tap to upload pictures.
Step 5 (Optional) Tap to upload logs. Select device logs or app logs as required.
Step 6 Tap Submit.
----End

# 7.3.6.3.9 Help

### Context

If you have any questions when using an involved device or the app, search for solutions in the help information.

# Procedure

**Step 1** Choose **Help** in the upper-right corner of the home screen.

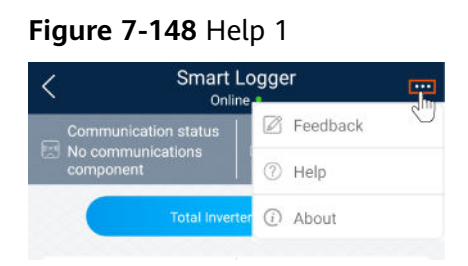

**Step 2** Specify your question. A solution will be displayed.

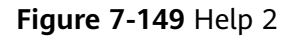

| <       | Help                                 |
|---------|--------------------------------------|
| O Sear  | ch                                   |
| How Sho | ould I Change the Password?          |
| How Sho | ould I Set the System Date and Time? |
|         |                                      |

----End

#### 7.3.6.3.10 About

# Context

You can query the app version, connected product model, SN, firmware version, software version, technical support website, privacy policy (displayed only on the SUN2000 app), customer service contact information, and open source software policy.

#### D NOTE

- When the app starts for the first time after being downloaded or updated, the privacy policy is displayed. You can use the app only after agreeing to the privacy policy, and the privacy policy will no longer appear. If you do not agree to the privacy policy, the app exits, and the privacy policy is still displayed when you start the app next time until you agree to the privacy policy.
- You can revoke the agreed privacy policy.

# Procedure

**Step 1** In the upper-right corner of the home screen, choose > **About** to view the app version, connected product model, SN, firmware version, software version, and technical support website.

#### Figure 7-150 About

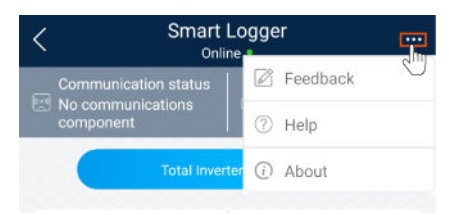

**Step 2** Tap **Privacy policy**, **Customer service contact information**, or **Open source software policy** to view the privacy policy, customer service contact information, and open source software policy.

----End

#### 7.3.6.4 Device Monitoring

A special user can tap **Monitor** to query the running information and alarms about the SmartLogger and the devices connected to it, set parameters, and send commands.

#### 7.3.6.4.1 Query

**Step 1** On the home screen, tap **Monitor** to access the device monitoring screen.

| < Monitor         |
|-------------------|
| ∨ SmartLogger2000 |
| $\sim$ PID        |
| ∨ MBUS            |
| ∨ SUN2000(1)      |
| ∨ SUN2000(4)      |

Figure 7-151 Device monitoring

- **Step 2** Select a target device to access the function menu screen of the device.
- **Step 3** Tap **Alarm**, **Running Info.**, **Energy Yield**, or **About** to view the alarms, running information, energy yield, and version information about the device.

#### D NOTE

- The displayed information varies according to the device type.
- The SmartLogger can connect to third-party devices that support the Modbus-RTU protocol, such as the box-type transformer and EMI. The SmartLogger cannot automatically search user-defined devices. You need to manually add them.
- The SmartLogger can connect to a maximum of five types of user-defined devices and can connect to multiple devices of the same type.
- The SmartLogger can connect to a third-party device that supports IEC103, such as a relay protection or monitoring device like a box-type transformer. The SmartLogger cannot automatically search IEC103 devices. You need to manually add them.
- The SmartLogger can connect to a maximum of five types of IEC103 devices and can connect to multiple devices of the same type.

----End

#### 7.3.6.4.2 Settings

#### Context

An advanced user can set only the running parameters of solar inverters.

#### Procedure

- **Step 1** Tap **SUN2000** on the **Monitor** screen and select the target device to access the function menu screen of the solar inverter.
- Step 2 Tap Settings to access the settings screen.
- **Step 3** Set parameters as required.
- **Step 4** (Optional) Select parameters as required and tap **Batch set** to set running parameters for multiple solar inverters of the same series.

----End

#### 7.3.6.4.3 Maintenance

#### ?.1. Log Download

#### Context

An advanced user can download only the logs of the SmartLogger, solar inverter, MBUS, and PID module.

- **Step 1** Select a device on the **Monitor** screen to access the function menu screen of the device.
- **Step 2** Tap **Device Logs** to access the log download screen.
- **Step 3** Download log files as required.

#### 

- By default, Android system logs are saved in the Android/data/ com.huanwei.smartpvms/files/inverterapp folder in the phone memory. You can change the save path by referring to "Setting a File Save Path".
- The downloaded solar inverter logs are saved at the **Device Log** directory in **File Manager** in your mobile phone. You can also send the logs to your mailbox for checking.

----End

#### **?.2. Solar Inverter Maintenance**

#### Procedure

- **Step 1** Tap **SUN2000** on the **Monitor** screen and select the target device to access the function menu screen of the solar inverter.
- **Step 2** Tap **Maintenance** to access the maintenance screen.
- **Step 3** Tap **>** next to **Power on** or **Power off** to perform the operation.

**NOTE** 

Tap **Performance Data** to view the performance data curve of the solar inverter.

Step 4 Enter the password for logging in to the app, and tap OK.

----End

#### 7.3.6.5 Power adjustment

#### 7.3.6.5.1 Active Power Control

#### Procedure

- Step 1 Choose Power adjustment > Active Power Control to access the Active Power Control screen.
- Step 2 Tap Active power control mode to set the active power control mode.

#### Figure 7-152 Active power control

| <          | Active power cont | trol   |
|------------|-------------------|--------|
| Active pov | wer control       |        |
| Active pow | ver control mode  |        |
| No limit   |                   | $\sim$ |

# 7.3.6.5.2 Setting Reactive Power Control

### Procedure

- Step 1 On the home screen, tap Power adjustment > Reactive Power control to access the parameter setting screen.
- Step 2 Tap Reactive power control mode to set the active power control mode.

----End

# 7.4 Operations on the Screen for Connecting to the Smart PCS

# 7.4.1 Connection Mode

After the DC or AC side of the Smart PCS is powered on, the app can connect to the Smart PCS through the WLAN module.

NOTICE

The USB-Adapter2000-C WLAN module is supported.

Figure 7-153 WLAN module connection

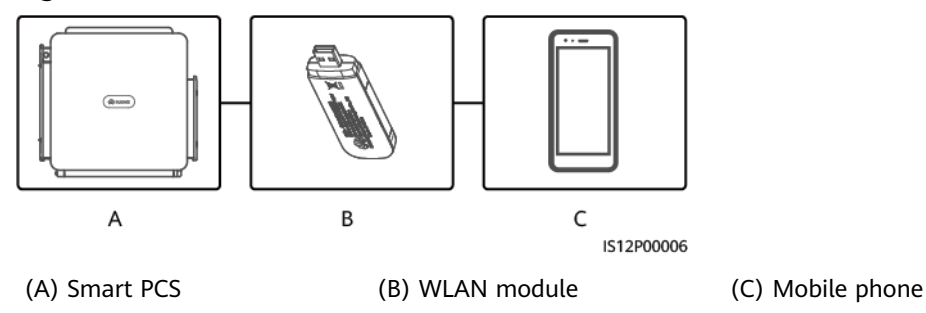

#### NOTICE

- If the AC switch between the Smart PCS and the power grid is turned on, but the external switch on the DC side of the Smart PCS is turned off, some parameters cannot be set. Turn on the external switch on the DC side, and then reset the parameters.
- Changing the grid code will restore some parameters to factory defaults. After the grid code is changed, check whether the previously set parameters are affected.
- When the Smart PCS receives a reset, shutdown, or upgrade command, it may disconnect from the grid, affecting the energy yield.
- When the equipment is powered on for the first time, ensure that professional personnel set parameters correctly. Incorrect settings may result in inconsistency with local certification and affect the normal operation of the equipment.
- Only professionals are allowed to set the grid, protection, feature, and power adjustment parameters of the Smart PCS. If the grid, protection, and feature parameters are set incorrectly, the Smart PCS may disconnect from the grid. If the power adjustment parameters are set incorrectly, the Smart PCS may not connect to the power grid as required. In these cases, the energy yield will be affected.

#### **NOTE**

- Configurable parameters vary depending on the grid code.
- The parameter names, value ranges, and default values are subject to change. The actual display may vary.

# 7.4.2 Login

#### Prerequisites

- The Smart PCS has been powered on.
- The WLAN module has been inserted into the **USB** port of the Smart PCS.
- The WLAN function has been enabled on your phone.
- Keep the mobile phone within 5 m from the Smart PCS. Otherwise, the communication between them might be affected.

#### Procedure

**Step 1** Connect to the Smart PCS.

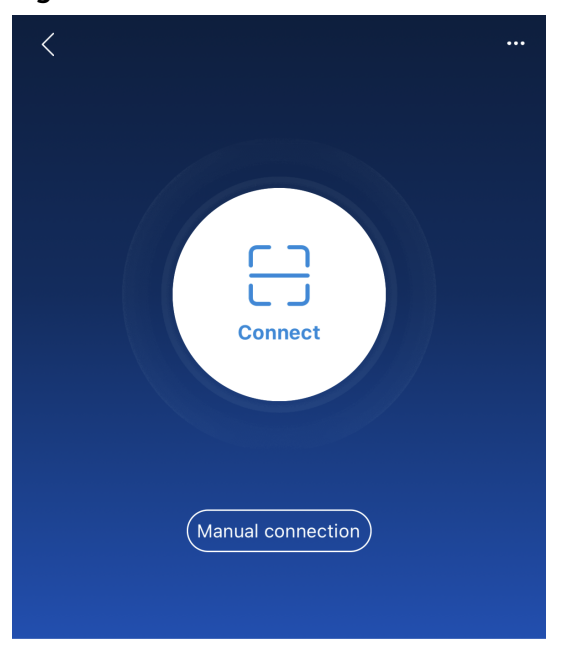

Figure 7-154 Connect

Connection record

- Connection by scanning a QR code: Tap **Connect**. On the scanning screen, place the QR code of the WLAN module in the scanning box to automatically scan and connect to the device.
- Manual connection: Tap **Manual connection** and select a connection mode.

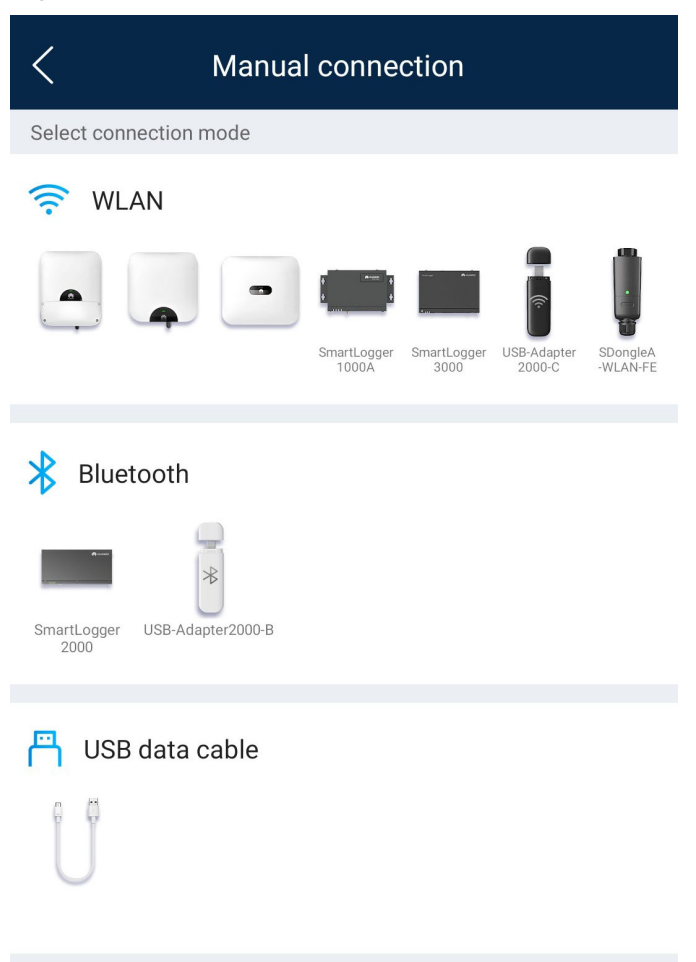

#### Figure 7-155 Manual connection

Select WLAN and connect to the corresponding hotspot in the WLAN connection list of the app. The initial name of the WLAN hotspot is Adapter-WLAN module SN, and the initial password is Changeme.

#### NOTICE

- Use the initial password upon the first power-on and change it immediately after login. To ensure account security, change the password periodically and keep the new password in mind. Your password might be stolen or cracked if it is left unchanged for extended periods. If a password is lost, devices cannot be accessed. In these cases, you should be liable for any loss caused to the PV plant.
- If the This WLAN network has no Internet access. Connect anyway? message is displayed when you connect to the built-in WLAN, tap CONNECT. Otherwise, you cannot log in to the system. The actual UI and messages may vary with mobile phones.

**Step 2** Select a login user and enter the password.

#### Figure 7-156 Login

| < اد      | lentity authentication |   |
|-----------|------------------------|---|
| SN:XXXXXX |                        |   |
| installer |                        | ~ |
|           |                        | 7 |
|           |                        |   |
| Cancel    | Log in                 |   |

#### NOTICE

- If the system prompts you to set a password upon the first power-on, set the password before login.
- Ensure account security by changing the password periodically. A password left unchanged for a long period of time may be stolen or cracked. If a password is lost, devices cannot be accessed. In these cases, you should be liable for any loss caused to the PV plant.
- You will be locked out for 10 minutes after five failed consecutive password attempts at an interval not longer than two minutes.

**Step 3** Log in to the app and access the main menu screen.

# 7.4.3 Query

# Procedure

**Step 1** After logging in to the app, you can view the active power and energy yield of the Smart PCS on the home screen.

Figure 7-157 Home screen

| < | < LUNA2000-200KTL-H0<br>Standby : initialization •              |                                                        |
|---|-----------------------------------------------------------------|--------------------------------------------------------|
|   | 0.000 kW<br>Active power                                        | 0.0 V<br>DC voltage                                    |
|   | <b>0.00/0.00</b> kWh<br>Today's yield/power supply<br>from grid | 6.07/6.69 MWh<br>Total yield/power supply<br>from grid |
|   | <b>Lip</b><br>Alarm                                             | Quick settings                                         |
|   | Device monitoring                                               | <b>Ø</b><br>Maintenance                                |
|   | <b>Settings</b>                                                 | Power adjustment                                       |

**Step 2** Tap **Alarms** or **Device Monitoring** to view active alarms, historical alarms, and Smart PCS running information.

On the **Alarms** screen, you can perform the following operations:

- Tap an alarm record and view the alarm details.
- Swipe left or right on the screen or tap **Active Alarms** or **Historical Alarms** to switch between active alarms and historical alarms.

On the **Device Monitoring** screen, you can perform the following operations:

- Tap **Running Info** to view the device running information.
- Tap **Insulation Resistance** to view the insulation resistance of the device.

# 7.4.4 Settings

On the home screen, tap **Settings** to set grid parameters, protection parameters, feature parameters, and other parameters.

Figure 7-158 Settings

| < Settings            |   |
|-----------------------|---|
| Grid parameters       | > |
| Protection parameters | > |
| Feature parameters    | > |
| Time setting          | > |
| Comm. parameters      | > |

#### NOTICE

- The parameter ranges vary with the device model. The listed ranges are for reference only.
- The parameter names, value ranges, and default values are subject to change. The actual display may vary.

# 7.4.4.1 Setting Grid Parameters

#### Procedure

**Step 1** On the home screen, choose **Settings** > **Grid parameters** to access the parameter setting screen.

| < Grid parameters                                   |                              |
|-----------------------------------------------------|------------------------------|
| Grid code                                           | CHINA-GBT34120-<br>MV800 >   |
| Output mode                                         | Three-phase three-wire       |
| Isolation                                           | Input ungrounded(with<br>TF) |
| Auto start upon grid<br>recovery                    |                              |
| Grid connection delay after grid recovery           | 60 s >                       |
| Quick startup for short-<br>time grid disconnection | $\bigcirc$                   |
| Grid reconnection voltage upper limit               | 880.0 V >                    |
| Grid reconnection voltage lower limit               | 680.0 V >                    |
| Grid reconnection<br>frequency upper limit          | 50.20 Hz >                   |
| Grid reconnection<br>frequency lower limit          | 49.50 Hz >                   |

----End

# 7.4.4.2 Setting Protection Parameters

## Procedure

**Step 1** On the home screen, choose **Settings** > **Protection parameters** to access the parameter setting screen.

#### Figure 7-160 Protection parameters

| < Protection parameters                       |              |
|-----------------------------------------------|--------------|
| Insulation resistance<br>protection threshold | 0.050 mg $>$ |
| Anti-islanding protection                     | >            |
| Voltage protection                            | >            |
| Overvoltage protection                        | >            |
| Undervoltage protection                       | >            |
| Overfrequency protection                      | >            |
| Underfrequency<br>protection                  | >            |

#### ----End

# 7.4.4.3 Setting Feature Parameters

#### Procedure

**Step 1** On the home screen, choose **Settings** > **Feature parameters** to access the parameter setting screen.

#### Figure 7-161 Feature parameters

| < Feature parameters           | 5            |
|--------------------------------|--------------|
| Communication failure settings | >            |
| Soft start time                | 20 s >       |
| Shutdown gradient              | 50.000 %/s > |
| Hibernate at night             | $\bigcirc$   |
| Upgrade delay                  | $\bigcirc$   |
| HVRT/LVRT                      | >            |
| Frequency control              | >            |
|                                |              |

----End

# 7.4.4.4 Setting the Time

# Procedure

**Step 1** On the home screen, choose **Settings** > **Time settings** and set time parameters.

| <            | Time setting                        |
|--------------|-------------------------------------|
| Time zone    | (UTC+08:00)Beijing $\smallsetminus$ |
| Time setting | 23-Apr-2023 00:05:20 >              |
| End          |                                     |

#### Figure 7-162 Time setting

# 7.4.4.5 Setting a File Save Path

# Prerequisites

This function is available only on the Android system.

# Context

You can modify the save path for operation logs and Smart PCS logs and export logs from the path.

### Procedure

- Step 1 On the home screen, choose Settings > File save path to access the path setting screen.
- Step 2 Tap File save path to set the save path.

----End

# 7.4.4.6 Setting Communications Parameters

#### Procedure

**Step 1** On the home screen, choose **Settings** > **Comm. parameters** to access the parameter setting screen.

Figure 7-163 Comm. parameters

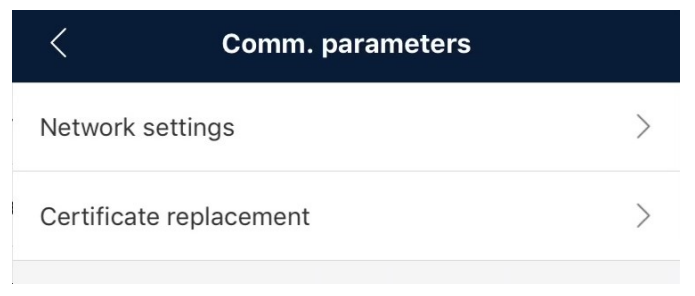

----End

# 7.4.5 Maintenance

On the home screen, tap **Maintenance**. The **installer** can perform maintenance operations on the Smart PCS, such as upgrade, inspection, power calibration, and power-on and power-off.

#### Figure 7-164 Maintenance

| < Maintenance                                   |       |   |
|-------------------------------------------------|-------|---|
| Device Name P                                   | CS001 | > |
| Upgrade device                                  |       | > |
| Log management                                  |       | > |
| Inspection                                      |       | > |
| Change WLAN password                            |       | > |
| <b>Power On/Off</b><br>Standby : initialization | C     |   |
| Restore defaults                                |       | > |
| Clear alarms                                    |       | > |
| Adjust total energy yield                       |       | > |
| Correction of accumulated absorbed energy       | У     | > |
| Reset                                           |       | > |
| Physical location                               | 6     | > |

# 7.4.5.1 Device Upgrade

# Prerequisites

- You have obtained the upgrade package from your supplier or engineers. After the downloading is complete, use the digital certificate and verification tool available at Huawei technical support website to verify the digital signature of the software package.
  - a. Log in to https://support.huawei.com/enterprise/en/index.html.
  - b. Navigate to or search for **PGP Verify**.
- In the Android system, the upgrade package has been copied to the app directory **Android/data/com.huawei.smartpvms/files/inverterapp** on the mobile phone. The file name extension of the upgrade package must be .zip.

# Procedure

**Step 1** On the home screen, choose **Maintenance** > **Upgrade Device**.

Figure 7-165 Upgrading the Smart PCS

| <                | Upgrade device                |
|------------------|-------------------------------|
| PCS update       | Upgrade                       |
| Current version: | FusionSolar V800R021C10SPC030 |

- **Step 2** Access the device upgrade screen and tap **Upgrade**.
- **Step 3** Perform operations as prompted.

----End

# 7.4.5.2 Log Management

# Context

Log management allows you to export operation logs, device alarms, and energy yield information on your mobile phone.

# Procedure

Step 1 On the home screen, choose Maintenance > Log Management to access the log download screen.

Figure 7-166 Log download

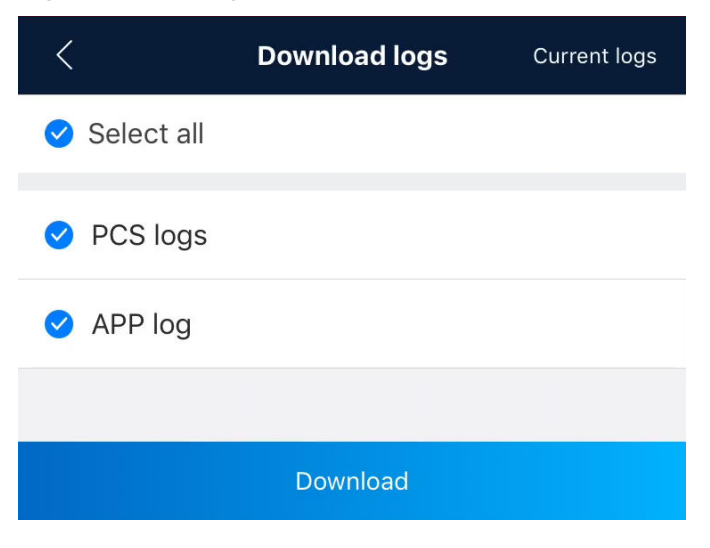

Step 2 Select PCS logs or APP log.

#### 

- By default, Android system logs are saved in the Android/data/ com.huawei.smartpvms/files/inverterapp folder in the phone memory. You can change the save path by setting File save path.
- The downloaded logs are saved in the **Device log** directory in **File Manager** on your mobile phone. You can also send the logs to your mailbox for checking.

----End

## 7.4.5.3 Device Inspection

#### Context

After the Smart PCS is put into use, it needs to be inspected periodically to eliminate potential risks and detect potential problems in a timely manner.

#### Procedure

**Step 1** On the home screen, choose **Maintenance** > **Inspection** to access the inspection screen.

Figure 7-167 Device inspection

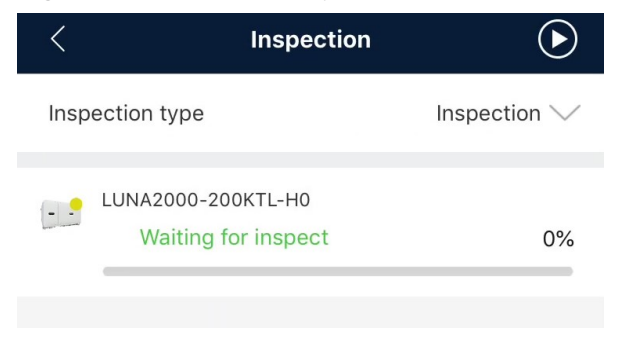

**Step 2** Set **Inspection type** and tap **Step 2** in the upper right corner of the screen to start inspection for Smart PCS devices.

Figure 7-168 Inspection types

| <          | Inspection                              | ightarrow               |
|------------|-----------------------------------------|-------------------------|
| Inspect    | ion type                                | Inspection $\checkmark$ |
| LU         | NA2000-200KTL-H0<br>Waiting for inspect | 0%                      |
| Insp       | ection type                             |                         |
| 0          | Inspection                              |                         |
| $\bigcirc$ | Quick inspection                        |                         |
|            | Cancel                                  | Confirm                 |
|            |                                         |                         |

----End

# 7.4.5.4 Changing the WLAN Password

#### Context

To ensure account security, tap **Maintenance** on the home screen to change the WLAN password.

#### **NOTE**

If the communication between the app and Smart PCS is not implemented through a WLAN connection, the **Change WLAN Password** screen is not displayed.

#### Procedure

- **Step 1** On the **Maintenance** screen, tap **Change WLAN Password** to access the password change screen.
- Step 2 Enter the old password, new password, and confirm password, and tap OK.

**NOTE** 

The password must meet the following requirements:

- Contains 8 to 30 characters.
- Contains at least two types of lowercase letters, uppercase letters, and digits.

# 7.4.5.5 Power-On/Off

## Procedure

Step 1 On the home screen, tap Maintenance to access the maintenance screen.

**Step 2** Tap **O** next to **On/Off**.

Step 3 Enter the app login password and tap OK.

----End

# 7.4.5.6 System Reset

# Context

After the system is reset, the Smart PCS restarts.

# Procedure

- **Step 1** Choose **Maintenance** > **Reset**. The **System Reset** dialog box is displayed.
- **Step 2** Enter the app login password and tap **OK**.

----End

# 7.4.5.7 Factory Setting Restoration

# Context

#### NOTICE

Perform this operation with caution because all configured parameters except the current date, time, baud rate, and address will be restored to their factory default values. This operation will not affect operating information, alarm records, or system logs.

# Procedure

**Step 1** On the home screen, tap **Maintenance** to access the maintenance screen.

- Step 2 Tap Restore Factory Settings.
- Step 3 Enter the app login password and tap OK.

# 7.4.5.8 Alarm Clearance

### Context

After alarms are reset, all active and historical alarms of the Smart PCS connected to the app are cleared.

# Procedure

- **Step 1** On the home screen, tap **Maintenance** to access the maintenance screen.
- Step 2 Tap Clear Alarms.
- **Step 3** Enter the app login password and tap **OK**.

----End

# 7.4.5.9 Device Name Change

- **Step 1** On the home screen, tap **Maintenance** to access the maintenance screen.
- **Step 2** Tap a device name to change it.

| < Maint                    | enance         |        |   |
|----------------------------|----------------|--------|---|
| Device Name                |                | PCS001 | > |
| Upgrade device             |                |        | > |
| Log management             |                |        | > |
| Device Name<br>C<br>P<br>S |                |        | > |
| Cancel<br>Clear alarms     | Conf           | irm    | > |
| Adjust total energy yield  |                |        | > |
| Correction of accumulated  | l absorbed ene | ergy   | > |
| Reset                      |                |        | > |
| Physical location          |                | 6      | > |

#### Figure 7-169 Changing a device name

----End

# 7.4.5.10 Total Energy Yield Adjustment

#### Context

Adjust the cumulative energy yield of the Smart PCS to ensure that the reported energy yield is consistent with the actual energy yield absorbed by the grid-tied point.

- 1. On the home screen, tap **Maintenance** to access the maintenance screen.
- 2. Tap Adjust total energy yield.
- 3. Enter the app login password and tap **OK**.

| < Maintenance                  |        |              |
|--------------------------------|--------|--------------|
| Device Name                    | PCS001 | >            |
| Upgrade device                 |        | >            |
| Log management                 |        | >            |
| lr                             |        | Ŷ            |
| Adjust total energy yield(kWh) |        |              |
| Range[0.00, 42949600.00]       |        |              |
| P<br>S                         |        | $\mathbf{D}$ |
| Enter a valid value            |        |              |
| Cancel Cont                    | firm   |              |
| Clear alarms                   |        | >            |

#### Figure 7-170 Adjusting total energy yield

# 7.4.5.11 Correction of accumulated absorbed energy

# Context

Adjust the cumulative absorbed energy of the Smart PCS to ensure that the reported energy yield is consistent with the actual energy yield absorbed by the grid-tied point.

- 1. On the home screen, tap **Maintenance** to access the maintenance screen.
- 2. Tap Correction of accumulated absorbed energy.

| <                                                                                   | Maintenance                                    |          |
|-------------------------------------------------------------------------------------|------------------------------------------------|----------|
| Device Name                                                                         |                                                | PCS001 > |
| Upgrade device                                                                      |                                                | >        |
| Log management                                                                      |                                                | >        |
| Ir<br>C Correction<br>energy(kW<br>Range[0.00, 4<br>S<br>Enter a valid va<br>Cancel | of accumulated ab<br>h)<br>2949600.00]<br>alue | sorbed   |

#### Figure 7-171 Correction of accumulated absorbed energy

# 7.4.5.12 O&M via USB connection

# Context

By default, the USB O&M policy is permanently enabled. After this function is enabled, you can perform local maintenance operations such as upgrading devices and exporting logs over the USB port.

- 1. On the home screen, tap **Maintenance** to access the maintenance screen.
- 2. Tap **O&M via USB connection**.

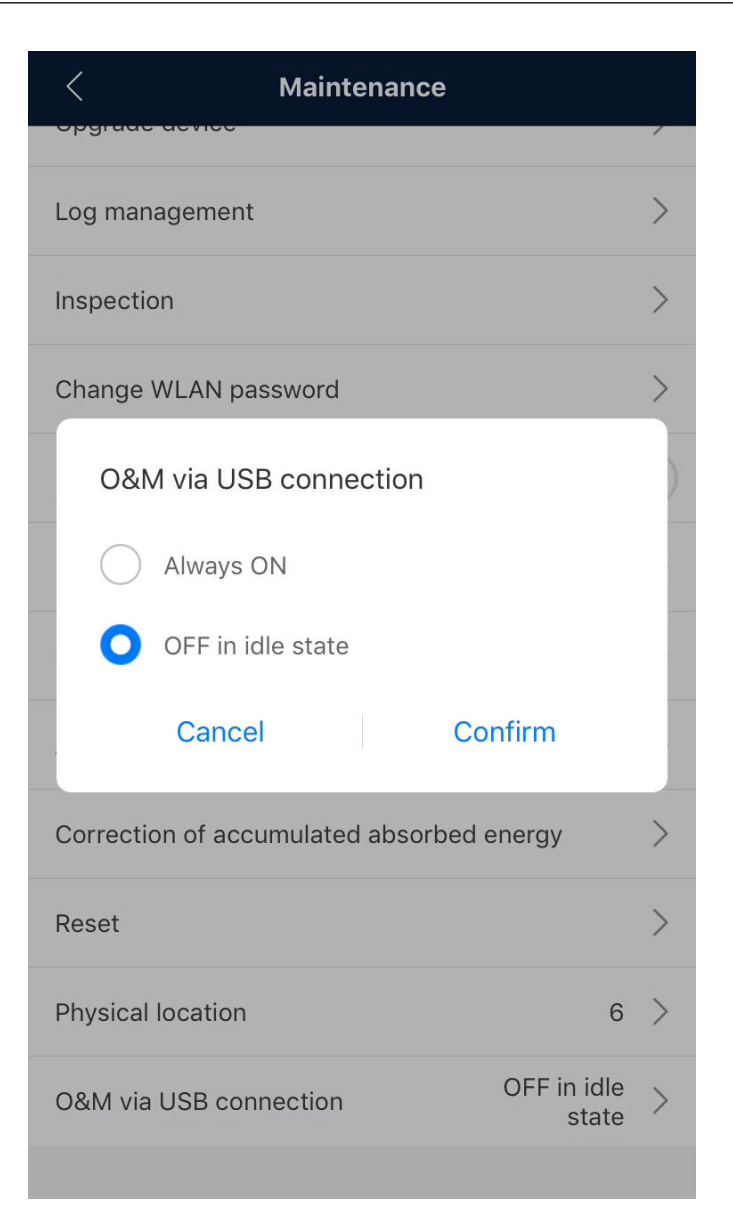

# 7.4.5.13 Physical Location

If there are multiple Smart PCSs in an ESS network, you can customize the physical location for each Smart PCS based on the installation scenario.

- 1. On the home screen, tap **Maintenance** to access the maintenance screen.
- 2. Tap **Physical location**.

| < Maintenance                             |          |                  |
|-------------------------------------------|----------|------------------|
| Device Name F                             | PCS001   | >                |
| Upgrade device                            |          | >                |
| Log management                            |          | >                |
| P 6<br>Valid value<br>Cancel Confirm      | m        | »<br>><br>><br>> |
| Clear alarms                              |          | >                |
| Adjust total energy yield                 |          | >                |
| Correction of accumulated absorbed energy | an<br>An | >                |
| Reset                                     |          | >                |
| Physical location                         | 6        | >                |

#### Figure 7-172 Physical location

# 7.4.6 Power Adjustment

# Context

The **installer** user can set parameters such as the active power and reactive power for the Smart PCS.

# Procedure

**Step 1** On the home screen, tap **Power adjustment**.

Figure 7-173 Power adjustment

| < Power adjustment                |   |
|-----------------------------------|---|
| Remote control                    | > |
| Active power                      | > |
| Reactive power                    | > |
| Q-U characteristic curve          | > |
| PF-U curve                        | > |
| Cosφ-P/Pn characteristic<br>curve | > |

**Step 2** Set power control parameters based on the PV plant requirements.

----End

# 7.5 Operations on the Screen for Connecting to the Central Monitoring Unit

# 7.5.1 Connection Mode

After the central monitoring unit (CMU) is powered on, it can connect to the app over a built-in WLAN module.

# 7.5.2 Device Connection

# Prerequisites

- The CMU has been powered on.
- By default, the WLAN function of the CMU is disabled when the CMU is idle. Before connecting to the CMU, ensure that the WLAN function is enabled.
- The WLAN function has been enabled on your phone.
- Keep the mobile phone within 5 m away from the CMU. Otherwise, the communication signal quality between the app and the CMU will be affected.

# Procedure

**Step 1** Connect to the CMU.

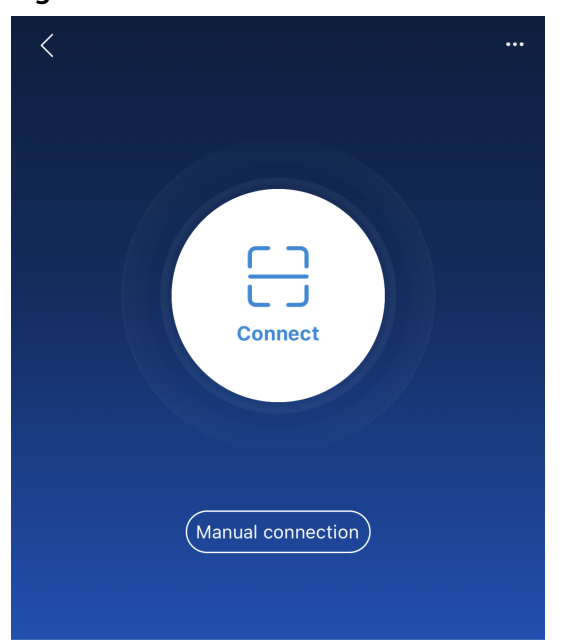

#### Figure 7-174 Connect

Connection record

- Manual connection: Tap **Manual connection** and select a connection mode.
- Connection by scanning a QR code: Tap **Connect**. On the scanning screen, place the QR code or bar code of the device in the scanning box to automatically scan and connect to the device.

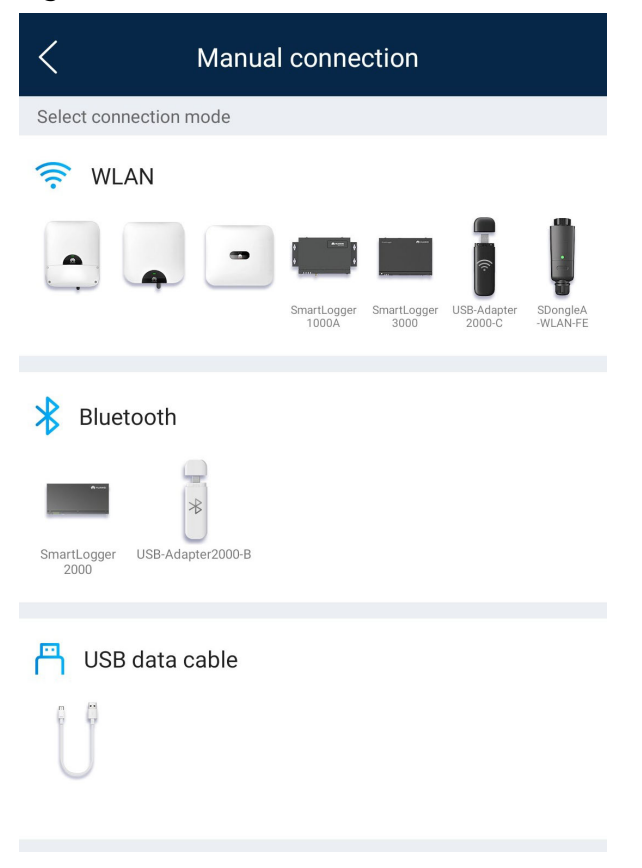

#### Figure 7-175 Manual connection

Select WLAN and connect to the corresponding hotspot in the WLAN connection list of the app. The initial name of the built-in WLAN is Monitor\_SN bar code, and the initial password is Changeme.

#### NOTICE

- Use the initial password upon the first power-on and change it immediately after login. To ensure account security, change the password periodically and keep the new password in mind. Your password might be stolen or cracked if it is left unchanged for extended periods. If a password is lost, you need to restore the device to factory settings. In these cases, you should be liable for any loss caused to the PV plant.
- If the This WLAN network has no Internet access. Connect anyway? message is displayed when you connect to the built-in WLAN, tap CONNECT. Otherwise, you cannot log in to the system. The actual UI and messages may vary with mobile phones.

Step 2 Select a login user, enter the login password, and tap Log In.

#### Figure 7-176 Login

| < | Id           | entity authentication |   |
|---|--------------|-----------------------|---|
|   |              |                       |   |
|   | SN:XXXXXXX   | xxxxx                 | ~ |
|   | Enter your p | assword.              | * |
|   |              |                       |   |
|   | Cancel       | Log in                |   |

#### NOTICE

- If the system prompts you to set a password upon the first power-on, set the password before login.
- Ensure account security by changing password periodically. A password left unchanged for a long period of time may be stolen or cracked. If a password is lost, devices cannot be accessed. In these cases, you should be liable for any loss caused to the PV plant.
- You will be locked out for 10 minutes after five failed consecutive password attempts at an interval not longer than two minutes.

**Step 3** After the login is successful, check that the home screen is displayed.

----End

# 7.5.3 UI Operations (user)

# 7.5.3.1 Query

# Procedure

**Step 1** After logging in to the app, you can view the running data of the connected CMU on the home screen.

Figure 7-177 Home screen

| LUNA2000-2.0MWH-1H0<br>Online •                                                     |                      |  |
|-------------------------------------------------------------------------------------|----------------------|--|
| <b>1.080</b> (kW)<br>Charge power                                                   | <b>90</b> (%)<br>SOC |  |
| 0.00 (kWh)0.00 (kWh)Current-day charge<br>capacityCurrent-day discharge<br>capacity |                      |  |
| Alarm                                                                               | Device monitoring    |  |
|                                                                                     | E                    |  |

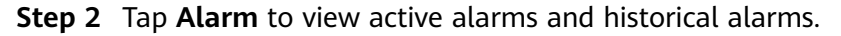

On the alarm management page, you can perform the following operations:

- Tap an alarm record and view the alarm details.
- Swipe left or right on the screen or tap **Active Alarms** or **Historical Alarms** to switch between active alarms and historical alarms.

# 7.5.3.2 Device Monitoring

The **user** can view the device status and running status of the CMU and the devices connected to the CMU by using **Device monitoring**.

# Procedure

**Step 1** On the home screen, tap **Device monitoring**.

| < Device monitoring                                                                    |                                                      |                                   |                                             |  |
|----------------------------------------------------------------------------------------|------------------------------------------------------|-----------------------------------|---------------------------------------------|--|
| Chargeable capacity Discharg                                                           |                                                      |                                   | argeable capacity                           |  |
|                                                                                        |                                                      |                                   |                                             |  |
| HVAC-12 HVAC-11                                                                        | HVAC-10 HVAC-                                        | HVAC-8 HVAC-                      | 7                                           |  |
| ESR-6                                                                                  | ESR-5                                                | ESR-4                             | ESC-4<br>ESC-5<br>ESC-6                     |  |
| ESR-1                                                                                  | ESR-2                                                | ESR-3                             | ESC-1<br>ESC-2<br>ESC-3<br>ESC-3<br>HVAC-13 |  |
| HVAC-1 HVAC-2                                                                          | HVAC-3 HVAC-4                                        | 4 HVAC-5 HVAC-6                   | 6                                           |  |
| Normal ● Faulty ● Offline Front side ?     Loading ● Standby/Commanded shutdown/Others |                                                      |                                   |                                             |  |
| Fire Suppressio                                                                        | Fire Suppression Status Fire Suppression<br>Response |                                   |                                             |  |
| Fire Suppression System Fault Status Faulty                                            |                                                      |                                   |                                             |  |
| Fire Suppression Gas Fire suppress<br>Discharge Status gas discha                      |                                                      | Fire suppression<br>gas discharge |                                             |  |
| Fire Alarm Status                                                                      |                                                      |                                   | Fire alarm                                  |  |
| Water sensor status in the Normal battery cabin                                        |                                                      |                                   | Normal                                      |  |
| Water sensor status in the Normal control unit cabin                                   |                                                      |                                   |                                             |  |
| Control unit cabin door Op                                                             |                                                      |                                   | Open                                        |  |
| Battery cabin door 1 Open                                                              |                                                      |                                   |                                             |  |
| (III)<br>Summary                                                                       |                                                      | Details                           | Device list                                 |  |

- **Step 2** Tap **Overview** or **Detail** to view the device status and running information.
- Step 3 Tap Device list and select the desired device to access its main menu screen.
- **Step 4** Tap **Running Info** to view the running information about the device.

#### **NOTE**

The displayed information varies depending on the device model or software version. The actual screen may vary.

# 7.5.4 UI Operations (installer)

# 7.5.4.1 Query

# Procedure

**Step 1** After logging in to the app, you can view the running data of the connected CMU on the home screen.

Figure 7-179 Home screen

| < LUNA2000-2.0MWH-1H0<br>Online •                   |                                                        |  |  |  |
|-----------------------------------------------------|--------------------------------------------------------|--|--|--|
| <b>1.080</b> (kW)<br>Charge power                   | <b>90</b> (%)<br>SOC                                   |  |  |  |
| <b>0.00</b> (kWh)<br>Current-day charge<br>capacity | <b>0.00</b> (kWh)<br>Current-day discharge<br>capacity |  |  |  |
| <b>L</b> larm                                       | Device monitoring                                      |  |  |  |
| Maintenance                                         | کی<br>Settings 🗠                                       |  |  |  |

**Step 2** Tap **Alarm** to view active alarms and historical alarms.

On the alarm management page, you can perform the following operations:

- Tap an alarm record and view the alarm details.
- Swipe left or right on the screen or tap **Active Alarms** or **Historical Alarms** to switch between active alarms and historical alarms.

# 7.5.4.2 Device Monitoring

By using the **Device monitoring** function, the **installer** can view the running information and alarms about the CMU and the devices connected to the CMU, set parameters, and send commands.

#### 7.5.4.2.1 Query

**Step 1** On the home screen, tap **Device monitoring**.

| < Device monitoring                                                                               |                |               |                                             |
|---------------------------------------------------------------------------------------------------|----------------|---------------|---------------------------------------------|
| Chargeable                                                                                        | e capacity     | Dischar       | geable capacity                             |
|                                                                                                   |                |               |                                             |
| HVAC-12 HVAC-11                                                                                   | HVAC-10 HVAC-9 | HVAC-8 HVAC-7 |                                             |
| ESR-6                                                                                             | ESR-5          | ESR-4         | ESC-4<br>ESC-5<br>ESC-6                     |
| ESR-1                                                                                             | ESR-2          | ESR-3         | ESC-1<br>ESC-3<br>ESC-3<br>ESC-3<br>HVAC-13 |
| HVAC-1 HVAC-2                                                                                     | HVAC-3 HVAC-4  | HVAC-5 HVAC-6 |                                             |
| Normal      Faulty      Offline     Front side     Coading      Standby/Commanded shutdown/Others |                |               |                                             |
| Fire Suppression Status Fire Suppression Response                                                 |                |               | Fire Suppression<br>Response                |
| Fire Suppression System Faulty Fault Status                                                       |                |               | Faulty                                      |
| Fire Suppressic<br>Discharge Stati                                                                | on Gas<br>us   |               | Fire suppression<br>gas discharge           |
| Fire Alarm Status Fire alarm                                                                      |                |               | Fire alarm                                  |
| Water sensor s<br>battery cabin                                                                   | tatus in the   |               | Normal                                      |
| Water sensor status in the Norma                                                                  |                |               | Normal                                      |
| Control unit cabin door                                                                           |                | Open          |                                             |
| Battery cabin d                                                                                   | oor 1          |               | Open                                        |
| )<br>Summary                                                                                      | (<br>De        | Etails        | Device list                                 |

Figure 7-180 Device monitoring

- **Step 2** Tap **Overview** or **Detail** to view the device status and running information.
- **Step 3** Tap **Device list** and select the desired device to access its main menu screen.
- **Step 4** Tap **Running Info**, **Maintenance**, or **Settings** to view device running information, maintain devices, and set device parameters, respectively.

#### D NOTE

The displayed information varies depending on the device model or software version. The actual screen may vary.

----End

#### 7.5.4.2.2 Settings

#### Procedure

- **Step 1** On the **Device monitoring** screen, tap **Device list** and select the desired device to access its main menu screen.
- **Step 2** Tap **Settings** to access the settings screen.
- **Step 3** Set parameters as required.

----End

#### 7.5.4.2.3 Maintenance

#### Procedure

- **Step 1** On the **Device monitoring** screen, tap **Device list** and select the desired device to access its main menu screen.
- **Step 2** Tap **Maintenance** to access the maintenance screen.
- Step 3 Set parameters as required.

----End

#### 7.5.4.3 Settings

On the home screen, tap **Settings** to set feature parameters.

NOTICE

- The parameter ranges vary with the device model. The listed ranges are for reference only.
- The parameter names, value ranges, and default values are subject to change. The actual display may vary.

#### 7.5.4.3.1 Setting Feature Parameters

#### Procedure

Step 1 On the home screen, choose Settings > Feature parameters to access the parameter setting screen.
#### Figure 7-181 Feature parameters

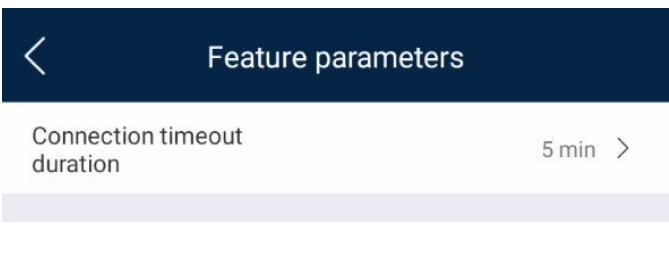

#### ----End

## 7.5.4.3.2 Setting the Time

## Procedure

**Step 1** On the home screen, choose **Settings** > **Time settings** and set time parameters.

#### Figure 7-182 Time setting

| <            | Time setting           |
|--------------|------------------------|
| Time zone    | (UTC+08:00)Beijing 🗸   |
| Time setting | 23-Apr-2023 00:05:20 > |

#### Table 7-11 Time setting

| Parameter    | Setting                             |
|--------------|-------------------------------------|
| Time zone    | Specifies the time zone.            |
| Time setting | Specifies the system date and time. |

----End

## 7.5.4.3.3 Setting Communications Parameters

## Procedure

**Step 1** On the home screen, choose **Settings** > **Comm. parameters** to access the parameter setting screen.

#### Figure 7-183 Comm. parameters

| <       | Communication settings |   |
|---------|------------------------|---|
| RS485   |                        | > |
| Wired I | Network                | > |
| Device  | WLAN                   | > |
|         |                        |   |

#### Table 7-12 Communications parameter settings

| Parameter     | Setting                               |
|---------------|---------------------------------------|
| RS485         | Sets RS485 communications parameters. |
| Wired Network | Sets wired network parameters.        |
| Device WLAN   | Sets WLAN communication parameters.   |

----End

## 7.5.4.3.4 Setting Ventilation and Exhaust

## Procedure

**Step 1** On the home screen, choose **Settings** > **Ventilation and Exhaust**.

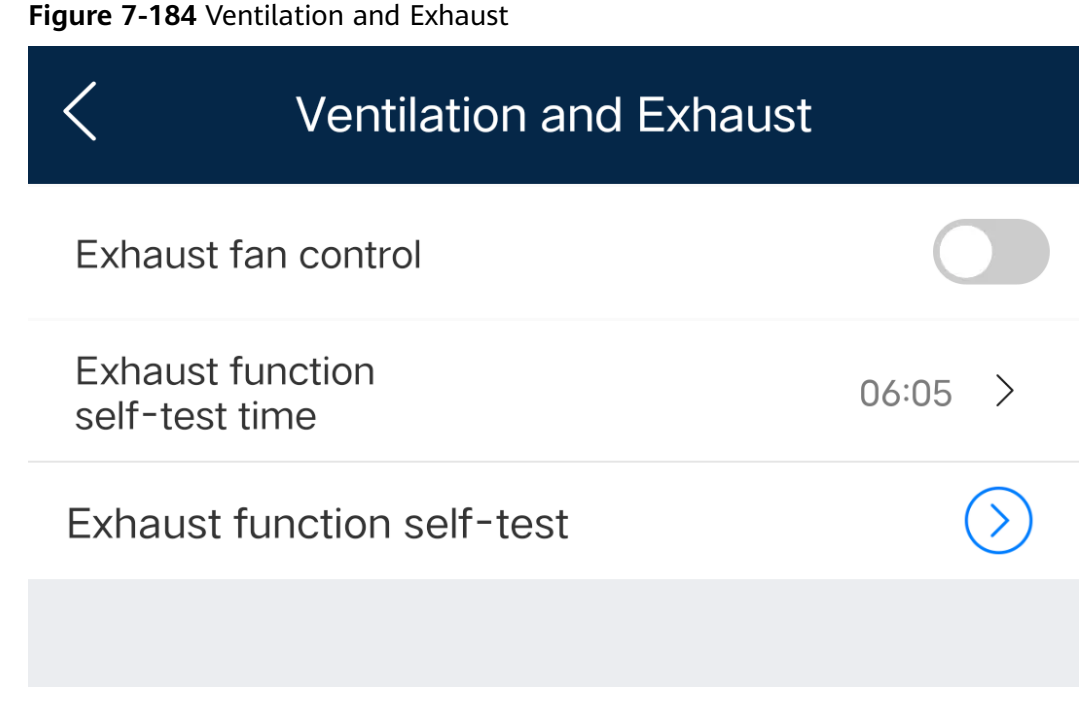

----End

## 7.5.4.3.5 Setting Environment Parameters

## Procedure

**Step 1** On the home screen, choose **Settings** > **Environment parameters**.

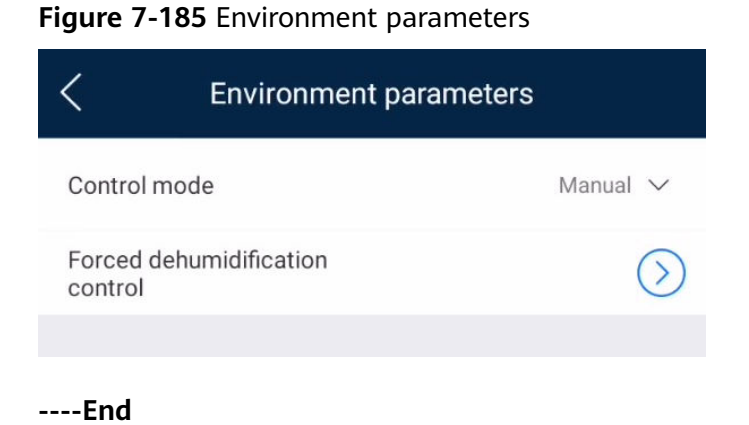

## 7.5.4.3.6 Setting Fire Suppression

## Procedure

**Step 1** On the home screen, choose **Settings** > **Fire Suppression**.

#### Figure 7-186 Fire Suppression

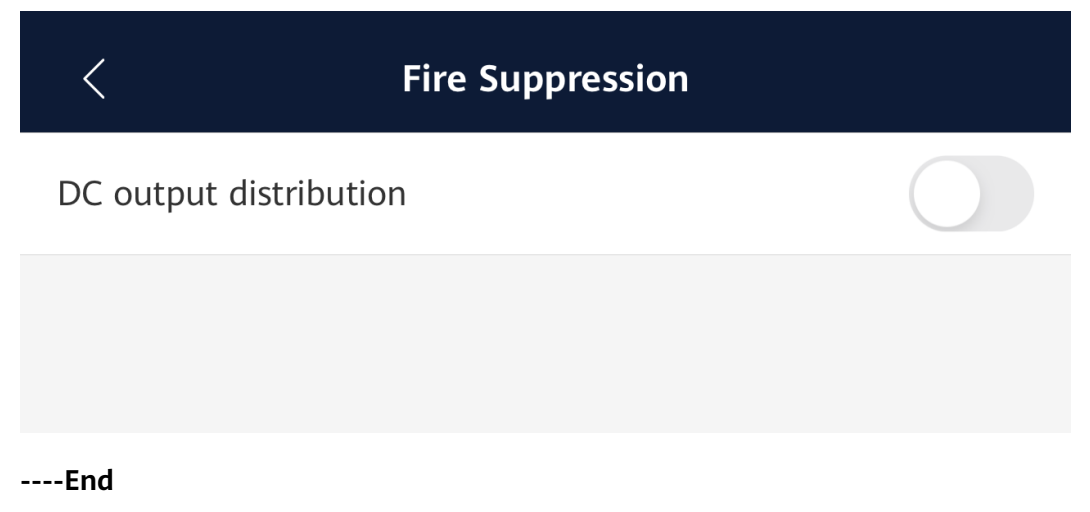

## 7.5.4.4 System Maintenance

## 7.5.4.4.1 Device Name Change

## Procedure

**Step 1** Choose **Maintenance** > **Device Name** and follow the onscreen instructions to set or change the device name.

#### Figure 7-187 Device name

| <                | Maintenance |   |
|------------------|-------------|---|
| Device Name      |             | > |
| Device logs      |             | > |
| Upgrade device   |             | > |
| Device magt      |             | > |
| Device Layout    |             | > |
| Restore defaults |             | > |
| System reset     |             | > |
| Data clearance   |             | > |
|                  |             |   |

----End

## 7.5.4.4.2 Device Log Export

## Prerequisites

A USB flash drive has been inserted into the USB port on the CMU.

## Procedure

- **Step 1** Choose **Maintenance** > **Device logs** to access the **Log download** screen.
- **Step 2** Tap **I** in the upper right corner of the screen, select the device whose logs are to be exported, and tap **Next**.
- **Step 3** Select the type of logs to be exported and tap **OK** to start exporting device logs.

The successfully exported device logs are available in the storage path of the USB flash drive.

----End

## 7.5.4.4.3 Device Upgrade

## Prerequisites

- You have obtained the upgrade package with the help of the supplier or Huawei engineers. After the downloading is complete, use the digital certificate and verification tool available at Huawei technical support website to verify the digital signature of the software package.
  - a. Log in to Huawei enterprise technical support website http:// support.huawei.com/enterprise.
  - b. Browse or search for **PGP Verify**.
- You have inserted the USB flash drive where the upgrade package is saved into the USB port on the CMU.

## Procedure

**Step 1** Choose **Maintenance** > **Upgrade device**.

#### Figure 7-188 Upgrade device

| <                                     | Upgrade device             | + |
|---------------------------------------|----------------------------|---|
| CMU (1)                               |                            | ^ |
| CMU<br>Current versio<br>V800R021C1   | on: FusionSolar<br>0SPC100 | • |
| ESU (1)                               |                            | ^ |
| ESU-1<br>Current versio<br>V800R021C1 | on: FusionSolar<br>0SPC100 | • |
|                                       |                            |   |

- **Step 2** Tap **I** in the upper right corner of the screen, select a single device or devices of the same type, and tap **Next**.
- **Step 3** Select the upgrade package and tap **Next**.
- **Step 4** Confirm the upgrade package and the device to be upgraded and tap **Finish** to start upgrading the device.

----End

## 7.5.4.4.4 Device Management

## **?.1. Manually Adding a Device**

#### Procedure

- **Step 1** Choose **Maintenance** > **Device Management**.
- **Step 2** Tap **....** in the upper right corner of the **Device Management** screen.
- Step 3 Tap Add Devices and set device parameters.

 ✓
 Device management
 ...

 ESU
 Q. Search for device

 ESU-1
 ...

 SN:1025B0106000
 ...

 IP address: 192.168.0.10
 ...

 Meter
 ...

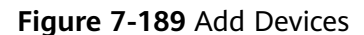

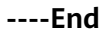

## **?.2. Automatically Searching for Devices**

## Procedure

- **Step 1** Choose **Maintenance** > **Device Management**.
- **Step 2** Tap **....** in the upper right corner of the **Device Management** screen.
- Step 3 Tap Search for device.

#### Figure 7-190 Search for device

| < Device ma              | nagement ····       |
|--------------------------|---------------------|
| ESU                      | Q Search for device |
| ESU-1<br>SN:1025B0106000 | ⊕ Add Devices       |
| IP address: 192.168.0.10 | ⑪ Delete device     |
| Meter                    | 1pcs 🔨              |
| Mator                    |                     |

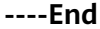

## **?.3. Deleting a Device**

#### Procedure

**Step 1** Choose **Maintenance** > **Device Management**.

**Step 2** Tap **....** in the upper right corner of the **Device Management** screen.

Step 3 Tap Delete device.

#### Figure 7-191 Delete device

| < Device ma              | nagement …          |
|--------------------------|---------------------|
| ESU                      | Q Search for device |
| ESU-1<br>SN:1025B0106000 | ⊕ Add Devices       |
| IP address: 192.168.0.10 | ⑪ Delete device     |
| Meter                    | 1pcs 🔿              |
| and shares               |                     |

**Step 4** Select the device to be deleted and tap **Delete**.

#### **NOTE**

Deleted devices are not displayed on the **Device monitoring** screen.

----End

#### 7.5.4.4.5 Device Layout

#### Context

After the device is powered on, if an air conditioner exists in the ESS, you need to manually bind the SN in the physical location. Otherwise, the running data of the air conditioner cannot be displayed on the monitoring screen.

## Procedure

**Step 1** Choose **Maintenance** > **Device Layout**.

**Step 2** Tap **Edit**, and tap 🕀 based on the physical location of the device.

Figure 7-192 Device Layout

| onditione | r Binding                   |              |         |             |        |           |       |       | E       |
|-----------|-----------------------------|--------------|---------|-------------|--------|-----------|-------|-------|---------|
| HVAC-12   | HVAC-11                     | ₩<br>HVAC-10 | HVAC-9  | *<br>HVAC-8 | HVAC-7 |           |       |       |         |
| ES        | iR-6                        | ESI          | R-5     | ES          | R-4    | ESC-4     | ESC-5 | ESC-6 |         |
| (<br>ES   | <b>3</b><br><sub>IR-1</sub> | ESI          | R-2     | ES          | R-3    | and esc-1 | ÉSC-2 | ESC-3 | HVAC-13 |
|           | HVAC 2                      | HVAC 2       | HIVAC 6 | HV/AC-E     | HVAC 4 |           | (//// |       |         |

**Step 3** In the dialog box that is displayed, select the SN of the target air conditioner or tap and scan the QR code on the air conditioner to add the SN, and then tap **OK**.

| SN | Enter SN          |      |
|----|-------------------|------|
|    | AC_V800R021C00BXX | (003 |
|    |                   |      |
|    |                   |      |
|    |                   |      |
|    |                   |      |
|    |                   |      |

**NOTE** 

The device layout varies depending on the device model or software version. The actual screen prevails.

----End

## 7.5.4.4.6 Factory Setting Restoration

## Context

#### NOTICE

Perform this operation with caution because all configured parameters except the current date, time, baud rate, and address will be restored to their factory default values. This operation will not affect operating information, alarm records, or system logs.

## Procedure

**Step 1** Choose **Maintenance** > **Restore defaults** and follow the onscreen instructions to restore the phone to its factory settings.

Figure 7-193 Restore defaults

| <                | Maintenance |   |
|------------------|-------------|---|
| Device Name      |             | > |
| Device logs      |             | > |
| Upgrade device   |             | > |
| Device magt      |             | > |
| Device Layout    |             | > |
| Restore defaults |             | > |
| System reset     |             | > |
| Data clearance   |             | > |
|                  |             |   |

----End

## 7.5.4.4.7 System Reset

## Context

The CMU will automatically restart after receiving the reset command.

## Procedure

**Step 1** Choose **Maintenance** > **System reset** and follow the onscreen instructions to reset the system.

| Figure 7-194 System reset |             |   |  |
|---------------------------|-------------|---|--|
| <                         | Maintenance |   |  |
| Device Name               |             | > |  |
| Device logs               |             | 3 |  |
| Upgrade device            |             | 1 |  |
| Device magt               |             | 0 |  |
| Device Layout             |             | 3 |  |
| Restore defaults          |             | 1 |  |
| System reset              |             | 3 |  |
|                           |             |   |  |

#### 7 404 6 \_.

| E I M |
|-------|
|-------|

Data clearance

## 7.5.4.4.8 Data Clearance

## Context

Clear data if the CMU is relocated and its historical data needs to be deleted.

#### NOTICE

- The Data clearance operation clears all charge/discharge capacity, performance data, and alarms from the CMU.
- The **Data clearance** operation does not delete the devices connected to the CMU. If a device is no longer required for the CMU, perform the **Remove device** operation.
- If you tap **Data clearance** on the CMU, you must tap **Alarm reset** on the NMS. Otherwise, the alarm information collected by the NMS and CMU is inconsistent.

## Procedure

**Step 1** Choose **Maintenance** > **Clear clearance** and follow the onscreen instructions to clear data.

#### Figure 7-195 Data clearance

| <                | Maintenance |   |
|------------------|-------------|---|
| Device Name      |             | > |
| Device logs      |             | > |
| Upgrade device   |             | > |
| Device magt      |             | > |
| Device Layout    |             | > |
| Restore defaults |             | > |
| System reset     |             | > |
| Data clearance   |             | > |
|                  |             |   |

----End

# 7.6 Operations on the Screen for Connecting to the PID Module

#### NOTICE

The figures and data displayed in this chapter are for reference only.

# 7.6.1 PID Module

#### **Connection Modes**

After the SmartPID2000 (PID module for short) is powered on, it can connect to the app over a WLAN module, a Bluetooth module, or a USB data cable.

 Table 7-13 Product mapping (Android)

| PID Module PID N | PID Module                                        | App Version | Connection Mode                                                                       |                |
|------------------|---------------------------------------------------|-------------|---------------------------------------------------------------------------------------|----------------|
|                  | VEISION                                           |             | USB-<br>Adapter2000-C<br>WLAN Module/<br>USB-<br>Adapter2000-B<br>Bluetooth<br>Module | USB Data Cable |
| SmartPID2000     | SmartPID2000<br>V100R001C00<br>and later versions | 3.2.00.005  | Supported                                                                             |                |

## Table 7-14 Product mapping (iOS)

| PID Module   | PID Module<br>Version                             | App Version | Connection Mode                              |                |
|--------------|---------------------------------------------------|-------------|----------------------------------------------|----------------|
|              |                                                   |             | USB-<br>Adapter2000-B<br>Bluetooth<br>Module | USB Data Cable |
| SmartPID2000 | SmartPID2000<br>V100R001C00<br>and later versions | 2.2.00.050  | Supported                                    | Not supported  |

# 7.6.2 Required Accessories

## Mobile Phone

- Mobile phone operating system: Android 4.4 or later.
- Recommended phone brands: Huawei and Samsung.
- The mobile phone supports the access to the Internet over a web browser.
- WLAN/Bluetooth supported.

## WLAN/Bluetooth Module

Purchase a WLAN/Bluetooth module that matches the PID module. A WLAN/ Bluetooth module purchased from any other source may not support communication between the app module and the PID module.

| Model                 | Module           | Item Code | Purchased From                  |
|-----------------------|------------------|-----------|---------------------------------|
| USB-<br>Adapter2000-C | WLAN module      | 02312MCK  | Can be purchased<br>from Huawei |
| USB-<br>Adapter2000-B | Bluetooth module | 02311NEA  |                                 |
| BF4030                | Bluetooth module | 06080358  |                                 |

Table 7-15 WLAN/Bluetooth module model

## **USB Data Cable**

The USB data cable is delivered with the phone.

# 7.6.3 User Operation Permissions

The user accounts that can log in to the app are classified into common users, special users, and advanced users based on the responsibilities of PV plant operation personnel.

- Common user: Has the permissions of viewing PID module data and setting user parameters.
- Advanced users: Has the permissions of viewing PID module data, setting functional parameters, and maintaining devices.
- Special user: Has the permissions of viewing PID module data, setting user parameters, and maintaining devices (including starting and shutting down the PID module, clearing data, and upgrading devices).

Figure 7-196, Figure 7-197 and Figure 7-198 show the menu operation permissions of common users, advanced users, and special users respectively.

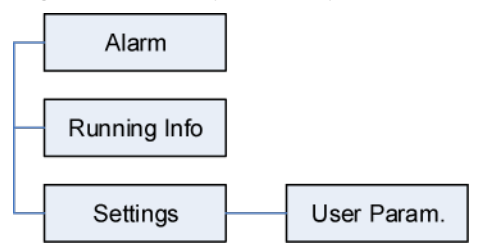

Figure 7-196 Operation permissions of common users

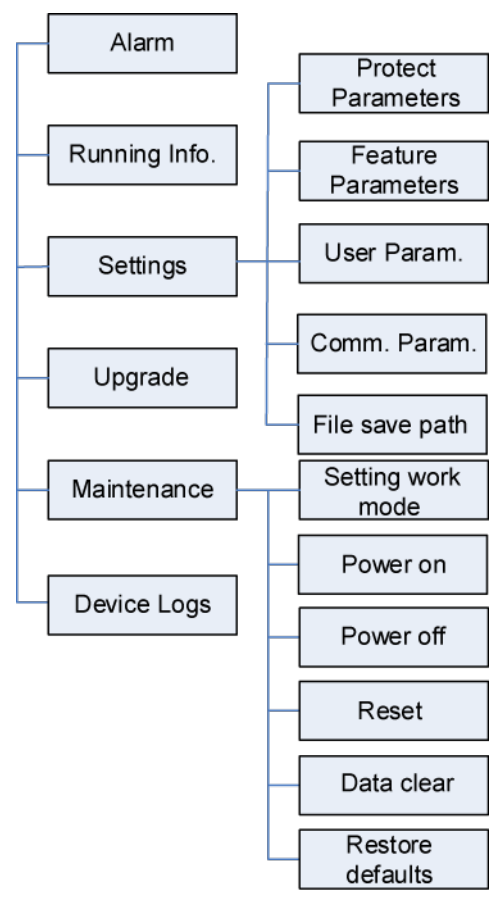

#### Figure 7-197 Operation permissions of advanced users

#### **NOTE**

File save path is available only for Android system.

Figure 7-198 Operation permissions of special users

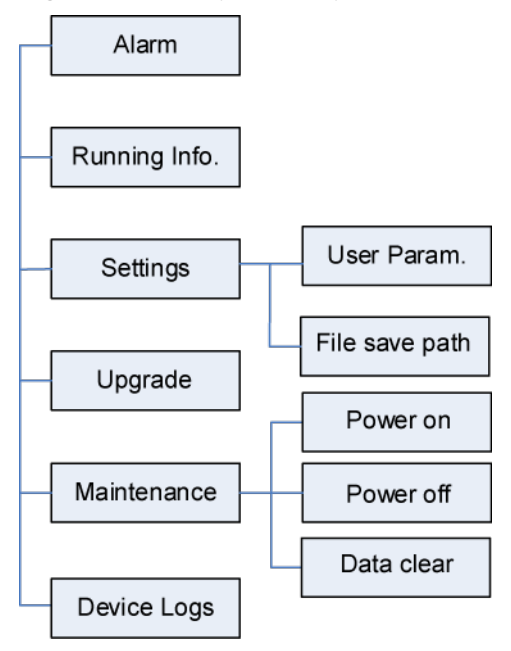

D NOTE

File save path is available only for Android system.

# 7.6.4 Login the SUN2000 APP

## Prerequisites

- The PID module has been powered on.
- Connect over a Bluetooth module:
  - a. A WLAN/Bluetooth module is available and has been inserted into the USB port in the PID module maintenance compartment.
  - b. The WLAN/Bluetooth function is enabled on the mobile phone.
  - c. Keep the mobile phone within 5 m away from the PID module. Otherwise, communication between them would be affected.
- Connect over a USB data cable:
  - a. A USB data cable is available. One end of the USB data cable is connected to the USB port in the PID module maintenance compartment and the other end is connected to the USB port on the mobile phone.
  - b. After connecting the USB data cable, **Connected to USB Accessory** is displayed on the mobile phone, indicating that the PID module and the mobile phone have been successfully connected. Otherwise, the USB data cable connection is invalid.

## Procedure

**Step 1** Start the app. Tap **Connect** to access the code scanning screen and connect to the PID module.

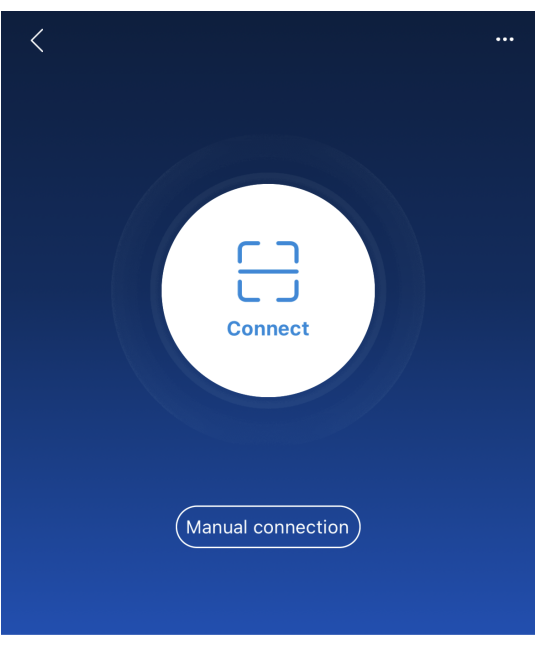

#### Figure 7-199 Connect

Connection record

- Code scanning: Tap **Connect**, on the scanning screen, place the QR code or bar code of the WLAN/Bluetooth module in the scan frame. The device will be automatically connected after the code is identified.
- Manual connection: Tap **Manual Connection** and select a connection mode.

| < Manual (                       | Connecti             | on                  |                     |
|----------------------------------|----------------------|---------------------|---------------------|
| Select connection mode           |                      |                     |                     |
| 🛜 WLAN                           |                      |                     |                     |
| <u> </u>                         |                      |                     | i                   |
|                                  | Smartlogger<br>1000A | Smartlogger<br>3000 | USB-WLAN<br>Adapter |
| Bluetooth<br>Smartlogger<br>2000 |                      |                     |                     |
| USB                              |                      |                     |                     |

Figure 7-200 Manual connection

 Select WLAN and connect to the corresponding WLAN in the WLAN connection list of the APP. The initial name of the WLAN hotspot is Adapter-WLAN module SN, and the initial password is Changeme.

## NOTICE

Use the initial password upon first power-on and change it immediately after login. To ensure account security, change the password periodically and keep the new password in mind. Not changing the initial password may cause password disclosure. A password left unchanged for a long period of time may be stolen or cracked. If a password is lost, devices cannot be accessed. In these cases, the user is liable for any loss caused to the PV plant.

- Select Bluetooth, and tap Search for device. After a Bluetooth device is found, select the target Bluetooth device, and set up a connection. If the Bluetooth module is USB-Adapter2000-B, the connected Bluetooth device is named after last 8 digits of the SN barcode + HWAPP. The SN barcode can be obtained from the silk screen on the Bluetooth module.
- Select USB, and tap OK to allow the app to access the USB accessory.
   After you select Use by default for this USB accessory, the message will

not appear if you log in to the app again without removing the USB data cable.

**Step 2** Select a login user and enter the password.

**NOTE** 

- The login password is the same as that for the PID module connected to the app and is used only when the PID module connects to the app.
- The initial passwords for **Common User**, **Advanced User**, and **Special User** are all **00000a**. If you log in to the system for the first time, use the initial password and change the password as soon as possible. After the password is used for a period of time, change it periodically to ensure account security.
- During the login, if five consecutive invalid password entries are made (the interval between two consecutive entries is less than 2 minutes), the account will be locked for 10 minutes. The password should consist of six characters.
- **Step 3** After successful login, the **Quick Settings** screen or **Function Menu** screen is displayed.

#### **NOTE**

- If you log in to the app after the PID module powers on for the first time or factory defaults are restored, the **Quick Settings** screen will be displayed. You can set basic parameters for the PID module on the **Quick Settings** screen. After the settings take effect, you can access the **Function Menu** screen and modify the parameters on the **Settings** screen.
- If you do not set basic parameters for the PID module on the **Quick Settings** screen, the screen is still displayed when you log in to the app next time.

----End

# 7.6.5 Screen Operations (Common User)

## 7.6.5.1 Query

#### Procedure

**Step 1** After logging in to the app, you can view the PID module working mode and compensation mode on the home screen.

| < P<br>on                 | ID                          |
|---------------------------|-----------------------------|
| Working mode<br>Automatic | Compensation Method<br>N/PE |
| Alarm                     | Running Info.               |
| Settings                  | Maintenance                 |
| Upgrade device            | Device logs                 |

#### Figure 7-201 Home screen

**Step 2** Tap **Alarms** or **Running Info.** to view active alarms, historical alarms, and PID module running information.

You can view the following information on the alarm information screen:

- Tap an alarm record and view the alarm details.
- Swipe right or left on the screen or tap either **Active Alarm** or **Historical Alarm** to display a list of active alarms or historical alarms.

#### **NOTE**

- Tap to set the alarm sorting mode for active alarms or historical alarms.
- Tap is to set a time criterion. The historical alarms generated within the time segment are displayed.

```
----End
```

## 7.6.5.2 Settings

## Prerequisite

Common users can set user parameters only for the PID module.

## Procedure

Step 1 On the home screen, choose Settings > User Parameters and set user parameters.

#### Figure 7-202 User parameters

| <                  | User Parameters |
|--------------------|-----------------|
| Date<br>2019-11-05 |                 |
| Time<br>11:20:47   |                 |
| User passwo        | rd              |

## 

The password must meet the following requirements:

- Contains six characters.
- Contains at least two of the three types: lowercase letters, uppercase letters, and digits.

----End

## 7.6.5.3 Maintenance

## 7.6.5.3.1 Feedback

## Context

Users can provide feedback in text, pictures, and files.

Do not add private data.

## Procedure

**Step 1** Choose **Feedback** in the upper-right corner of the home screen.

#### Figure 7-203 Feedback

| < | PID<br>Online * |           | ę |
|---|-----------------|-----------|---|
| 1 | Weddenerede     | Feedback  | C |
|   | Automatic       | ⑦ Help    |   |
|   |                 | (i) About |   |
|   |                 |           |   |

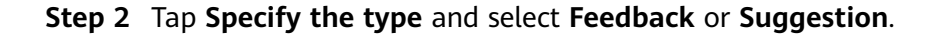

#### Figure 7-204 Problem record

| < Problem record              |     |
|-------------------------------|-----|
| *Specify the type             | >   |
| *Description (mann worde)     |     |
| Debengtion (trade words)      |     |
| Briefly describe the problem. |     |
|                               |     |
|                               |     |
|                               |     |
| Upload image (0/20)           |     |
| +                             |     |
|                               |     |
| Upload log (OB/2DMB)          | 0 🕂 |
| Submit                        |     |

**Step 3** Briefly describe the problem that you encounter in the **Description** column.

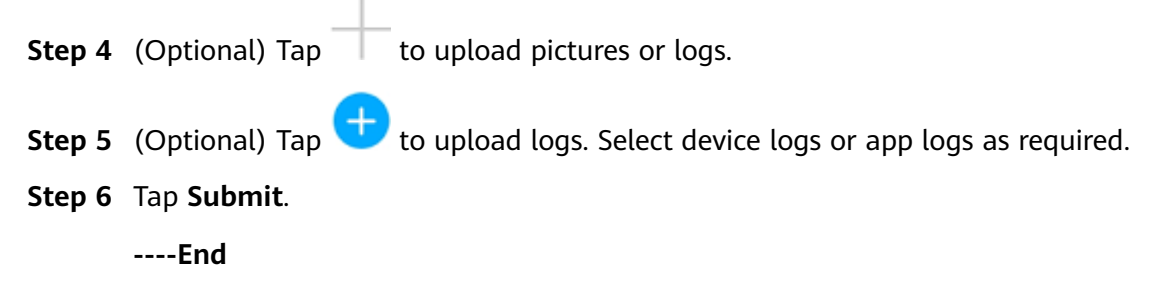

## 7.6.5.3.2 Help

## Context

If you have any questions when using an involved device or the app, search for solutions in the help information.

#### Procedure

**Step 1** Choose > Help in the upper-right corner of the home screen.

#### Figure 7-205 Help

| < | l<br>o                    | PID       |
|---|---------------------------|-----------|
|   |                           | Feedback  |
|   | Working mode<br>Automatic | ⑦ Help    |
|   |                           | (i) About |

**Step 2** Specify your question. A solution will be displayed.

#### Figure 7-206 Help 2

| <      | Help                                  |
|--------|---------------------------------------|
| O, þe  | earch                                 |
| How SI | hould I Change the Password?          |
| How SI | hould I Set the System Date and Time? |
|        |                                       |

----End

#### 7.6.5.3.3 About

#### Context

You can query the app version, connected product model, SN, firmware version, software version, technical support website, privacy policy, customer service contact information, and open source software policy.

#### **NOTE**

- When the app starts for the first time after being downloaded or updated, the privacy policy is displayed. You can use the app only after agreeing to the privacy policy, and the privacy policy will no longer appear. If you do not agree to the privacy policy, the app exits, and the privacy policy is still displayed when you start the app next time until you agree to the privacy policy.
- You can revoke the agreed privacy policy.

## Procedure

**Step 1** In the upper-right corner of the home screen, choose **Step 1** > **About** to view the app version, connected product model, SN, firmware version, software version, and technical support website.

#### Figure 7-207 About

| N     | Ċ     | Inline •  |
|-------|-------|-----------|
|       |       | Feedback  |
| Auton | natic | ⑦ Help    |
|       |       | (i) About |

**Step 2** Tap **Privacy policy**, **Customer service contact information**, or **Open source software policy** to view the privacy policy, customer service contact information, and open source software policy.

----End

# 7.6.6 Screen Operations (Advanced User)

## 7.6.6.1 Query

## Procedure

**Step 1** After logging in to the app, you can view the PID module working mode and compensation mode on the home screen.

Figure 7-208 Home screen

| <                         | PID                         |
|---------------------------|-----------------------------|
| Working mode<br>Automatic | Compensation Method<br>N/PE |
| Alarm                     | T‡†<br>Running Info.        |
| Settings                  | (2)<br>Maintenance          |
| Upgrade device            | Device logs                 |

**Step 2** Tap **Alarms** or **Running Info.** to view active alarms, historical alarms, and PID module running information.

You can view the following information on the alarm information screen:

- Tap an alarm record and view the alarm details.
- Swipe right or left on the screen or tap either **Active Alarm** or **Historical Alarm** to display a list of active alarms or historical alarms.

**NOTE** 

- Tap to set the alarm sorting mode for active alarms or historical alarms.
- Tap is to set a time criterion. The historical alarms generated within the time segment are displayed.

----End

## 7.6.6.2 Settings

## 7.6.6.2.1 Setting Protection Parameters

## Procedure

**Step 1** On the home screen, choose **Settings** > **Protection Parameters** to access the parameter setting screen.

#### Figure 7-209 Protection parameters

| <               | Protection Parameters                                                                                        |
|-----------------|----------------------------------------------------------------------------------------------------|
| Maxin<br>500    | num output voltage(V)                                                                                        |
| AC-to-<br>100.0 | ground resistance alarm threshold $\!\!\!\!\!\!\!\!\!\!\!\!\!\!\!\!\!\!\!\!\!\!\!\!\!\!\!\!\!\!\!\!\!\!\!\!$ |
| Maxin<br>voltag | num system DC-to-ground withstand<br>Je(V)                                                                   |
| 1000            |                                                                                                    |

#### Table 7-16 Parameter description

| No. | Parameter                    | Description                                                         | Unit | Remarks                                                                                                    |
|-----|------------------------------|---------------------------------------------------------------------|------|----------------------------------------------------------------------------------------------------|
| 1   | Maximum<br>output<br>voltage | Specifies the<br>highest step-up<br>voltage of the<br>PID module in | V    | The default value is 500 V.<br>For the 1500 V SUN2000,<br>the recommended value is<br>800 V.                                                                                                    |
|     |                              | normal or<br>commissioning<br>mode.                                 |      | <ul> <li>For the 1000 V/1100 V<br/>SUN2000, the value<br/>ranges from 0 V to 550<br/>V. The parameter value<br/>indicates the maximum<br/>DC step-up voltage<br/>between PV and the<br/>ground.</li> </ul> |
|     |                              |                                                                     |      | <ul> <li>For the 1500 V<br/>SUN2000, the value<br/>ranges from 0 V to 800<br/>V. The parameter value<br/>indicates the maximum<br/>DC step-up voltage<br/>between PV and the<br/>ground.</li> </ul>        |

| No. | Parameter                                                  | Description                                                                                                    | Unit | Remarks                                                                                                    |
|-----|------------------------------------------------------------|----------------------------------------------------------------------------------------------------|------|----------------------------------------------------------------------------------------------------|
| 2   | AC-to-<br>ground<br>resistance<br>alarm<br>threshold       | Specifies the<br>alarm threshold<br>for the<br>impedance<br>between the AC<br>side of the PID<br>module and the<br>ground.               | kΩ   | You can set an alarm<br>threshold for the<br>impedance between the AC<br>grid and the ground for the<br>PID module. If the detected<br>impedance is below the<br>threshold, the PID module<br>will generate an alarm.                                                                                  |
| 3   | Maximum<br>system DC-<br>to-ground<br>withstand<br>voltage | Specifies the<br>voltages<br>between the PV<br>side and the<br>ground and<br>between the AC<br>side and the<br>ground in<br>normal mode. | V    | Specifies the lower<br>threshold of the maximum<br>voltage range between the<br>solar inverter DC side<br>(including the solar<br>inverter, PV module, cable,<br>SPD, and switch) and the<br>ground.<br>The default value is 1000 V.<br>For the 1500 V SUN2000,<br>the recommended value is<br>1500 V. |

----End

## 7.6.6.2.2 Setting Feature Parameters

## Procedure

**Step 1** On the home screen, choose **Settings** > **Feature Parameters** to access the parameter setting screen.

Figure 7-210 Feature parameters

| <             | Feature Parameters                 |        |
|---------------|------------------------------------|--------|
| Offset n      | node                               |        |
| N/PE          |                                    | $\vee$ |
| Compe<br>50.0 | nsation offset voltage( $\lor$ )   |        |
| PV mod        | ule compensation voltage direction |        |
| PV-posi       | tive offset                        | $\vee$ |
| Modbus        | version number                     |        |
| D2.0          |                                    | $\vee$ |
| IMD act       | cess                               |        |
| Periodi       | c PID runtime(Min)                 |        |
| 60            |                                    |        |
| Periodi       | c IMD runtime(Min)                 |        |
| 15            |                                    |        |

| No. | Parameter                          | Description                                                                                                    | Unit | Remarks                                                                                                    |
|-----|------------------------------------|----------------------------------------------------------------------------------------------------|------|----------------------------------------------------------------------------------------------------|
| 1   | Offset mode                        | Specifies the<br>compensation<br>mode of the<br>PID module.                                                                    | -    | <ul> <li>Select <b>Disable</b> if the PID module is not required.</li> <li>Select <b>N/PE</b> if the PID module is required to use voltage output from the power grid.</li> </ul>                                                                                                    |
| 2   | Compensatio<br>n offset<br>voltage | Specifies the<br>compensation<br>offset voltage<br>between PV<br>and the ground<br>after the PID<br>module<br>operates stably. | V    | <ul> <li>If PV module<br/>compensation voltage<br/>direction is set to PV-<br/>positive offset, this<br/>parameter specifies the<br/>positive voltage<br/>between PV- and the<br/>ground.</li> <li>If PV module<br/>compensation voltage<br/>direction is set to PV+<br/>negative offset, this<br/>parameter specifies the<br/>negative voltage<br/>between PV+ and the<br/>ground.</li> <li>NOTE<br/>If Compensation offset<br/>voltage is set to 500 V, the<br/>PID module provides the<br/>maximum output to<br/>enhance the voltage<br/>compensation effect. The<br/>output voltage amplitude of<br/>the PID module is<br/>automatically capped to<br/>ensure the safety of a PV<br/>plant. The output voltage<br/>amplitude is also related to<br/>the maximum output<br/>voltage.</li> </ul> |

Table 7-17 Parameter description

| No. | Parameter                                          | Description                                                                                                    | Unit | Remarks                                                                                                    |
|-----|----------------------------------------------------|----------------------------------------------------------------------------------------------------|------|----------------------------------------------------------------------------------------------------|
| 3   | PV module<br>compensatio<br>n voltage<br>direction | Specifies the<br>offset direction<br>of the PID<br>module.                                                                 | -    | For the specific PV<br>module compensation<br>type, consult the PV<br>module vendor. For<br>example, P-type PV<br>modules, HIT, CIS, thin-<br>film PV modules, and<br>CdTe PV modules meet<br>the requirement for PV-<br>positive offset.                                                                                                    |
| 4   | Modbus<br>version<br>number                        | Specifies the<br>version number<br>of the Modbus<br>protocol of the<br>PID module.                                         | -    | -                                                                                                    |
| 5   | IMD access                                         | Specifies<br>whether the<br>PID module<br>and insulation<br>monitor device<br>(IMD) can<br>operate in cycle<br>mode.       | -    | <ul> <li>Select Enable if you<br/>allow the PID module<br/>and IMD to operate in<br/>cycle mode.<br/>Only the IMDs of<br/>mainstream suppliers<br/>such as DOLD and<br/>BENDER are supported,<br/>and the IMDs must<br/>have enabled dry<br/>contacts.</li> <li>NOTICE<br/>You can set Periodic PID<br/>runtime and Periodic<br/>IMD runtime only when<br/>IMD access is set to<br/>Enable.</li> <li>Select Disable if you<br/>forbid the access of<br/>IMDs.</li> </ul> |
| 6   | Periodic PID<br>runtime                            | Specifies the<br>operating<br>duration of the<br>PID module<br>when the PID<br>module and<br>IMD operate in<br>cycle mode. | min  | The IMD is shut down<br>when the PID module is<br>operating.                                                                                                    |

| No. | Parameter               | Description                                                                                                    | Unit | Remarks                                                    |
|-----|-------------------------|----------------------------------------------------------------------------------------------------|------|------------------------------------------------------------|
| 7   | Periodic IMD<br>runtime | Specifies the<br>operating<br>duration of the<br>IMD when the<br>PID module<br>and IMD<br>operate in cycle<br>mode. | min  | The PID module is<br>standby when the IMD is<br>operating. |

----End

#### 7.6.6.2.3 Setting User Parameters

#### Procedure

**Step 1** On the home screen, choose **Settings** > **User Parameters** to access the parameter setting screen.

#### Figure 7-211 User parameters

| <                  | User Parameters |
|--------------------|-----------------|
| Date<br>2019-11-05 |                 |
| Time<br>11:22:21   |                 |
| User passwo        | rd              |

## **NOTE**

The password must meet the following requirements:

- Contains six characters.
- Contains at least two of the three types: lowercase letters, uppercase letters, and digits.

----End

## 7.6.6.2.4 Setting Communications Parameters

## Procedure

- **Step 1** On the home screen, choose **Settings** > **Comm. Parameters** to access the parameter setting screen.
- Step 2 Tap RS485 to set RS485 communications parameters.

#### Figure 7-212 Communications parameters

| <                  | RS485  |
|--------------------|--------|
| Baud rate(bps)     |        |
| 9600               | $\vee$ |
| RS485 protocol     |        |
| MODBUS RTU         | $\vee$ |
| Parity             |        |
| None               | $\vee$ |
| Com address<br>212 |        |

#### ----End

#### 7.6.6.2.5 Setting a File Save Path

## Prerequisites

This function is available only on the Android system.

#### Context

You can modify the save path for operation logs and PID module logs and export logs from the path.

## Procedure

Step 1 On the home screen, choose Settings > File Save Path to access the path setting screen.

#### Figure 7-213 File save path

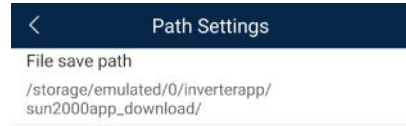

#### Step 2 Tap File save path to set a file save path.

----End

#### 7.6.6.3 Maintenance

#### 7.6.6.3.1 Log Download

#### Context

On the **Device Logs** screen, you can export operation logs and PID logs from the mobile phone.

## Procedure

**Step 1** On the home screen, tap **Device Logs** to access the log download screen.

| Select all                    |                 |
|-------------------------------|-----------------|
|                               |                 |
| Historical al<br>alarmg_histo | arms<br>ry.emap |
| Active alarm<br>alarmg_activ  | 15<br>e.emap    |
| Operation lo<br>usrmg_usrlog  | ig<br>g_2.emap  |
| Running log<br>run_log.emap   | p               |
| DSP log A<br>dsp_log.a        |                 |
| DSP log B<br>dsp_log.b        |                 |
| Other logs<br>his_inv_rd.en   | nap             |
| Other logs<br>dsp_wave_da     | ata.emap        |
|                               |                 |
|                               |                 |

Figure 7-214 Downloading logs

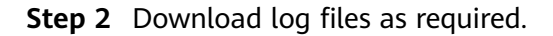

🛓 Download file

**NOTE** 

- By default, Android system logs are saved in the Android/data/ com.huanwei.smartpvms/files/inverterapp folder in the phone memory. You can change the save path by referring to "Setting a File Save Path".
- The downloaded solar inverter logs are saved at the **Device Log** directory in **File Manager** in your mobile phone. You can also send the logs to your mailbox for checking.

----End

#### 7.6.6.3.2 System Maintenance

## Procedure

**Step 1** On the home screen, tap **Maintenance** to access the maintenance screen.

| 5              |             |   |
|----------------|-------------|---|
| <              | Maintenance |   |
| Setting work m | ode         | > |
| Power on       |             | ۲ |
| Power off      |             | ۲ |
| Reset          |             |   |
| Data clear     |             | ۲ |
| Restore defau  | lts         |   |

#### Figure 7-215 Maintenance

Step 2 Tap Setting work mode to set working mode parameters.

| Figure 7-216 | Setting | work | mode |
|--------------|---------|------|------|
|--------------|---------|------|------|

| <      | Setting work mode |        |
|--------|-------------------|--------|
| Workin | ig mode           |        |
| Automa | atic              | $\sim$ |
| Output | voltage (v)       |        |
| 0.0    |                   |        |
| Output | current (mA)      |        |
| 0      |                   |        |
| Device | s status          |        |
| Shutdo | wn: Fault         |        |
|        |                   |        |

**Step 3** Tap Device next to **Power on, Power off, Reset, Data clear**, or **Restore defaults** as required.

#### **NOTE**

- If you clear data, active and historical alarms stored on the PID module will all be cleared.
- Tap **Performance Data** to view the performance data curve of the PID module.
- **Step 4** Enter the password for logging in to the app, and tap **OK**.

----End

#### 7.6.6.3.3 Device Upgrade

#### Prerequisites

Obtain the upgrade package from your supplier or Huawei engineers. After the downloading is complete, use the digital certificate and verification tool available at Huawei technical support website to verify the digital signature of the software package.

1. Log in to Huawei enterprise technical support website http:// support.huawei.com/enterprise. 2. Browse or search for PGP Verify.

## Procedure

- **Step 1** Copy the upgrade package to your mobile phone without decompressing the package.
- **Step 2** Tap **Upgrade** to access the PID module upgrade screen. Upgrade the software version of the device as required.

## Figure 7-217 PID Upgrade

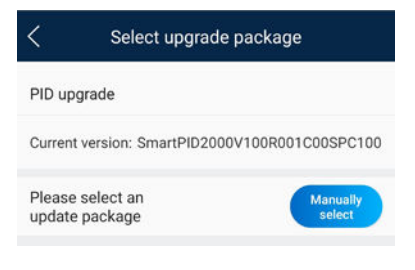

----End

## 7.6.6.3.4 Feedback

## Context

Users can provide feedback in text, pictures, and files.

**NOTE** 

Do not add private data.

## Procedure

**Step 1** Choose **Feedback** in the upper-right corner of the home screen.

## Figure 7-218 Feedback

| < | a<br>a                    | PID<br>Inline |   |
|---|---------------------------|---------------|---|
| 1 |                           | Peedback      | C |
|   | Working mode<br>Automatic | ⑦ Help        |   |
|   |                           | (i) About     |   |

Step 2 Tap Specify the type and select Feedback or Suggestion.

| <         | Problem record        | d       |
|-----------|-----------------------|---------|
| *Specify  | the type              | 2       |
| *Descrip  | tion (0/200 words)    |         |
| Briefly   | describe the problem. |         |
|           |                       |         |
| Upload in | mage (0/20)           |         |
| +         |                       |         |
|           |                       |         |
| Upload lo | OG (08/20MB)          | <u></u> |
|           | Submit                |         |

Figure 7-219 Problem record

**Step 3** Briefly describe the problem that you encounter in the **Description** column.

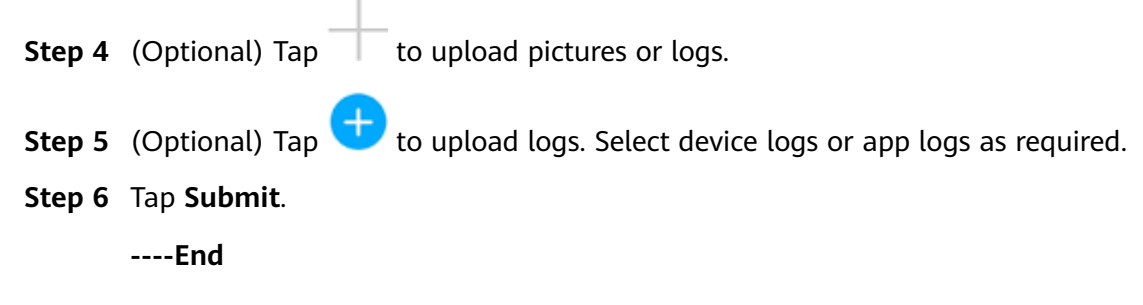

## 7.6.6.3.5 Help

## Context

If you have any questions when using an involved device or the app, search for solutions in the help information.

## Procedure

**Step 1** Choose > **Help** in the upper-right corner of the home screen.

#### Figure 7-220 Help

| < | o         | PID<br>Inline | - |
|---|-----------|---------------|---|
|   |           | 🖉 Feedback    | C |
|   | Automatic | ⑦ Help        |   |
|   |           | (i) About     |   |

**Step 2** Specify your question. A solution will be displayed.

#### Figure 7-221 Help 2

| <      | Help                                 |
|--------|--------------------------------------|
| O be   | arch                                 |
| How Sh | iould I Change the Password?         |
| How Sh | ould I Set the System Date and Time? |
|        |                                      |

#### ----End

#### 7.6.6.3.6 About

#### Context

You can query the app version, connected product model, SN, firmware version, software version, technical support website, privacy policy, customer service contact information, and open source software policy.

#### **NOTE**

- When the app starts for the first time after being downloaded or updated, the privacy policy is displayed. You can use the app only after agreeing to the privacy policy, and the privacy policy will no longer appear. If you do not agree to the privacy policy, the app exits, and the privacy policy is still displayed when you start the app next time until you agree to the privacy policy.
- You can revoke the agreed privacy policy.

## Procedure

**Step 1** In the upper-right corner of the home screen, choose **Step 2** > **About** to view the app version, connected product model, SN, firmware version, software version, and technical support website.

#### Figure 7-222 About

| N <sup>111</sup> |
|------------------|
| 🖉 Feedback       |
| ⑦ Help           |
| (i) About        |
|                  |

**Step 2** Tap **Privacy policy**, **Customer service contact information**, or **Open source software policy** to view the privacy policy, customer service contact information, and open source software policy.

----End

# 7.6.7 Screen Operations (Special User)

## 7.6.7.1 Query

## Procedure

**Step 1** After logging in to the app, you can view the PID module working mode and compensation mode on the home screen.

Figure 7-223 Home screen

| <                         | PID                         |
|---------------------------|-----------------------------|
| Working mode<br>Automatic | Compensation Method<br>N/PE |
| Alarm                     | Running Info.               |
| <b>Settings</b>           | Maintenance                 |
| Upgrade device            | Device logs                 |

**Step 2** Tap **Alarms** or **Running Info.** to view active alarms, historical alarms, and PID module running information.

You can view the following information on the alarm information screen:

- Tap an alarm record and view the alarm details.
- Swipe right or left on the screen or tap either **Active Alarm** or **Historical Alarm** to display a list of active alarms or historical alarms.

**NOTE** 

- Tap to set the alarm sorting mode for active alarms or historical alarms.
- Tap is to set a time criterion. The historical alarms generated within the time segment are displayed.

----End

## 7.6.7.2 Settings

## 7.6.7.2.1 Setting User Parameters

## Procedure

**Step 1** On the home screen, choose **Settings** > **User Parameters** to access the parameter setting screen.

Figure 7-224 User parameters

| <           | User Parameters |
|-------------|-----------------|
| User passwo | rd              |
| •••••       |                 |

#### **NOTE**

The password must meet the following requirements:

- Contains six characters.
- Contains at least two of the three types: lowercase letters, uppercase letters, and digits.

----End

#### 7.6.7.2.2 Setting a File Save Path

## Prerequisites

This function is available only on the Android system.

#### Context

You can modify the save path for operation logs and PID module logs and export logs from the path.

## Procedure

Step 1 On the home screen, choose Settings > File Save Path to access the path setting screen.

#### Figure 7-225 File save path

| <                                                        | Path Settings |  |
|----------------------------------------------------------|---------------|--|
| File save                                                | path          |  |
| /storage/emulated/0/inverterapp/<br>sun2000app_download/ |               |  |

#### Step 2 Tap File save path to set a file save path.

----End

## 7.6.7.3 Maintenance
## 7.6.7.3.1 Log Download

## Context

On the **Device Logs** screen, you can export operation logs and PID logs from the mobile phone.

## Procedure

**Step 1** On the home screen, tap **Device Logs** to access the log download screen.

Figure 7-226 Downloading logs

| Sele         | ct all                              |
|--------------|-------------------------------------|
| Hist         |                                     |
| alarn        | rical alarms<br>g_history.emap      |
| Activ        | e alarms<br>g_active.emap           |
| Ope          | ation log<br>g_usrlog_2.emap        |
| Runi<br>run_ | ing log<br>og.emap                  |
| DSP<br>dsp_  | log A<br>og.a                       |
| DSP<br>dsp_  | log B<br>og.b                       |
| Othe         | · logs<br>v_rd.emap                 |
| Othe<br>dsp_ | <sup>•</sup> logs<br>vave_data.emap |

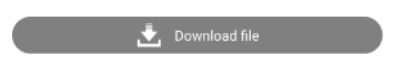

**Step 2** Download log files as required.

**NOTE** 

- By default, Android system logs are saved in the **Android/data/ com.huanwei.smartpvms/files/inverterapp** folder in the phone memory. You can change the save path by referring to "Setting a File Save Path".
- The downloaded solar inverter logs are saved at the **Device Log** directory in **File Manager** in your mobile phone. You can also send the logs to your mailbox for checking.

----End

## 7.6.7.3.2 System Maintenance

## Procedure

Step 1 On the home screen, tap Maintenance to access the maintenance screen.

# Kigure 7-227 Maintenance Kigure 7-227 Maintenance Ower on Image: Comparison of the second second s

**Step 2** Tap **b** next to **Power on**, **Power off**, or **Data clear** as required.

**NOTE** 

- If you clear data, active and historical alarms stored on the PID module will all be cleared.
- Tap **Performance Data** to view the performance data curve of the PID module.

Step 3 Enter the password for logging in to the app, and tap OK.

----End

## 7.6.7.3.3 Device Upgrade

## Prerequisites

Obtain the upgrade package from your supplier or Huawei engineers. After the downloading is complete, use the digital certificate and verification tool available at Huawei technical support website to verify the digital signature of the software package.

- 1. Log in to Huawei enterprise technical support website http:// support.huawei.com/enterprise.
- 2. Browse or search for **PGP Verify**.

## Procedure

- **Step 1** Copy the upgrade package to your mobile phone without decompressing the package.
- **Step 2** Tap **Upgrade** to access the PID module upgrade screen. Upgrade the software version of the device as required.

## Figure 7-228 PID Upgrade

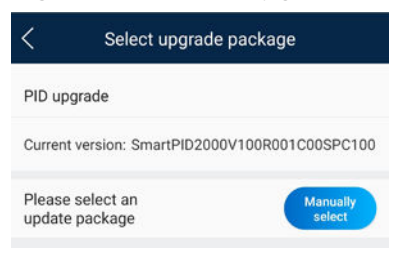

----End

## 7.6.7.3.4 Feedback

## Context

Users can provide feedback in text, pictures, and files.

**NOTE** 

Do not add private data.

## Procedure

**Step 1** Choose **Feedback** in the upper-right corner of the home screen.

| Figure 7-229 | Feedback |
|--------------|----------|
|--------------|----------|

| < .       | PID      |
|-----------|----------|
|           | Feedback |
| Automatic | ⑦ Help   |
|           | () About |

Step 2 Tap Specify the type and select Feedback or Suggestion.

## Figure 7-230 Problem record

| < Problem record              |     |
|-------------------------------|-----|
| *Specify the type             | >   |
| *Description (0/200 words)    |     |
| Briefly describe the problem. |     |
|                               |     |
|                               |     |
| Upload image (0/20)           |     |
| +                             |     |
|                               |     |
| Upload log (OB/20MB)          | 0 🕂 |
| Submit                        |     |

**Step 3** Briefly describe the problem that you encounter in the **Description** column.

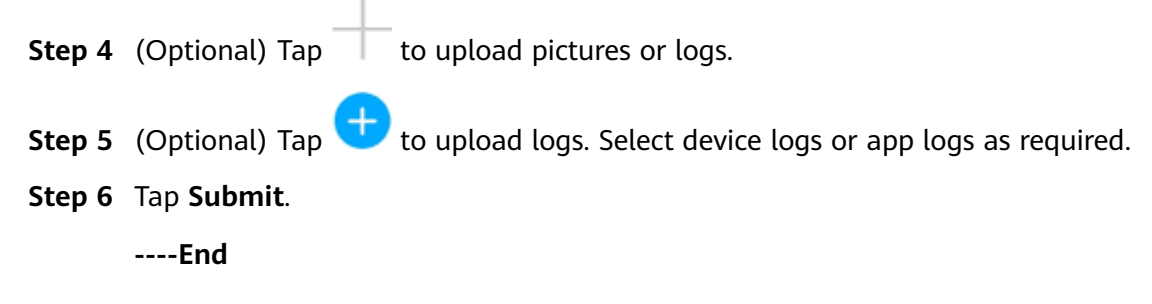

## 7.6.7.3.5 Help

## Context

If you have any questions when using an involved device or the app, search for solutions in the help information.

## Procedure

**Step 1** Choose > Help in the upper-right corner of the home screen.

## Figure 7-231 Help

| < | Q                         | PID       |
|---|---------------------------|-----------|
|   |                           | Feedback  |
|   | Working mode<br>Automatic | ⑦ Help    |
|   |                           | (i) About |

**Step 2** Specify your question. A solution will be displayed.

## Figure 7-232 Help 2

| <     | Help                                  |
|-------|---------------------------------------|
| O, þ  | earch                                 |
| How S | hould I Change the Password?          |
| How S | hould I Set the System Date and Time? |
|       |                                       |

### ----End

## 7.6.7.3.6 About

## Context

You can query the app version, connected product model, SN, firmware version, software version, technical support website, privacy policy, customer service contact information, and open source software policy.

## **NOTE**

- When the app starts for the first time after being downloaded or updated, the privacy policy is displayed. You can use the app only after agreeing to the privacy policy, and the privacy policy will no longer appear. If you do not agree to the privacy policy, the app exits, and the privacy policy is still displayed when you start the app next time until you agree to the privacy policy.
- You can revoke the agreed privacy policy.

## Procedure

Step 1 In the upper-right corner of the home screen, choose > About to view the app version, connected product model, SN, firmware version, software version, and technical support website.

### Figure 7-233 About

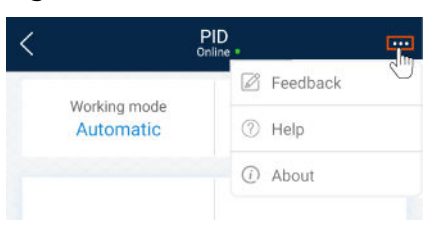

**Step 2** Tap **Privacy policy**, **Customer service contact information**, or **Open source software policy** to view the privacy policy, customer service contact information, and open source software policy.

----End

## 7.7 SUN2000 APP Tool Kit

You can download the upgrade package for the distributed solar inverter, scan the solar inverter SN bar code.

## Figure 7-234 Tool kit

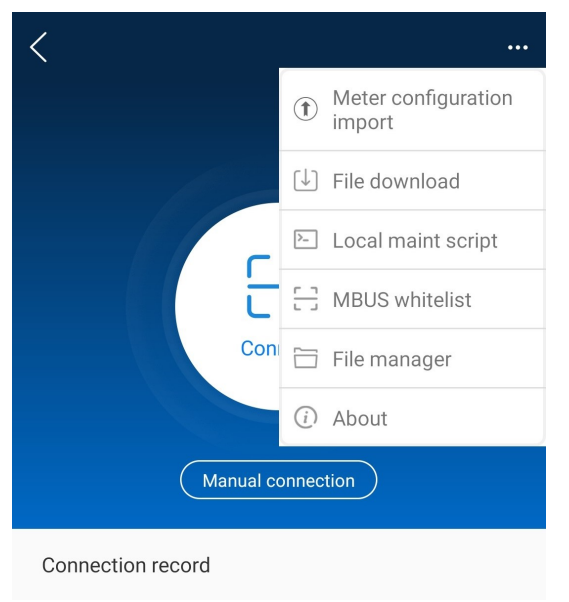

## 7.7.1 File download

## Context

Downloading app logs, inverter upgrade packages and grid codes is supported.

## Procedure

**Step 1** On the app connection screen, tap **File download** in the upper-right corner.

## Figure 7-235 File download

| <   | File download               |
|-----|-----------------------------|
| ✓ s | elect all                   |
|     | Device upgrade package(4MB) |
|     | Grid code(33KB)             |
|     |                             |
|     |                             |

- **Step 2** If an update of device upgrade package is detected, confirm to download it, Downloading device upgrade packages and grid codes is supported.
- **Step 3** Tap **Download** on the screen for downloading the upgrade package.

----End

## **NOTE**

The SUN2000 app uses the ping solar.huawei.com command to check whether the mobile device is connected to the public network. The mobile phone automatically detects software updates when connected to the Internet. If the device upgrade package or grid code is updated, a message is displayed to prompt users to download the upgrade package or grid code.After the inverter is connected, the system prompts you to install the upgrade package. Perform operations as prompted.

## 7.7.2 MBUS Whitelist

## Prerequisites

- Tools such as the diagonal pliers, grease pen, Android smartphone (with the SUN2000 app installed) are available.
- You have collected SN labels.

## NOTICE

- The solar inverter without an LCD allows you to collect and scan the SN bar code.
- When using diagonal pliers to cut off the SN bar code label suspended under a solar inverter, mark its device name on the back of the label to ensure mapping between the solar inverter name and SN bar code. The SN label position of the SUN2000-33KTL is shown in Figure 7-236, and that of the SUN2000-50KTL is shown in Figure 7-237.

Figure 7-236 SN label position on the SUN2000-33KTL

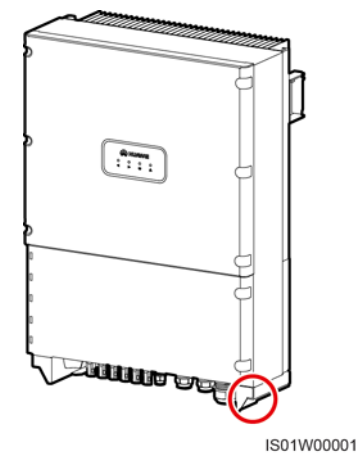

Figure 7-237 SN label position on the SUN2000-50KTL

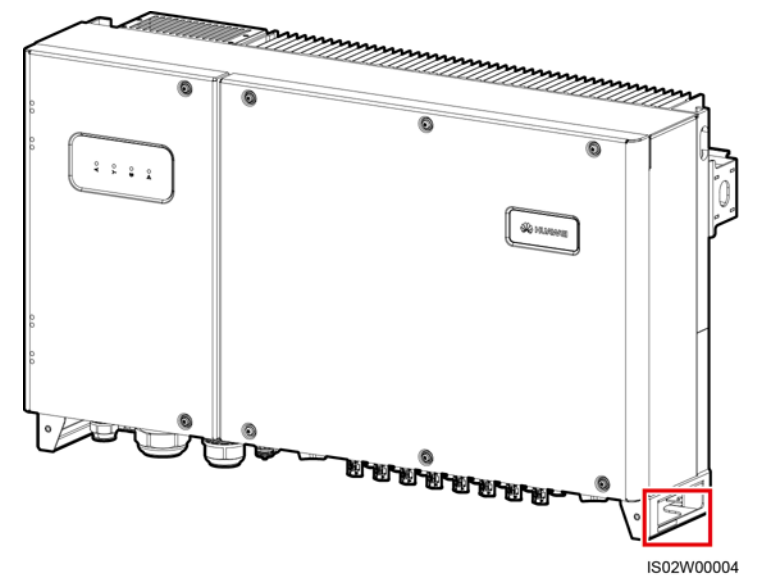

## Context

The SN bar codes of solar inverters are obtained in centralized mode. These bar codes help set up mapping between solar inverter names and SN bar codes on the SmartLogger and assist the SmartLogger to communicate with the solar inverters and commission them.

## Procedure

**Step 1** Choose **MBUS whitelist** on the app connection screen. On the **MBUS** whitelist screen, enter a user-defined file name and tap **Next**.

## Figure 7-238 MBUS whitelist

| K MBUS whitelist                    |   |
|-------------------------------------|---|
| File name                           |   |
| Enter the file name.                |   |
|                                     |   |
| List of saved files:                |   |
| ConfigurationFile20191031102637.csv |   |
| DeviceInfo2102311NAE10G6000024.csv  | / |
| Next                                |   |

## **NOTE**

If the SN file already exists, open and scan the file.

**Step 2** On the **SN List** screen, tap **Scan** or **Manual input** to record SN bar codes or QR codes and device names.

## Figure 7-239 SN list

| <              | SN List | Save        |
|----------------|---------|-------------|
| Scanned:0      |         |             |
| Com<br>address | SN      | Device name |
|                | No data |             |
|                |         |             |
| Scan           | Manua   | l input     |

- Method 1: Scan
  - a. Tap **Scan** and specify a scanning mode to start scanning. Ensure that the camera is about 15 cm away from the SN label or QR code.
  - b. After scanning, enter the device number at the back of the scanned label on the **SN Details** screen.
- Method 2: Manual input
  - a. Tap **Manual input**. On the **SN Details** screen, enter the SN bar code and the device name at the back of the label.
  - b. Tap **OK** to save the SN information.

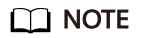

You can choose **BADE** > **MBUS Whitelist** to find the saved SN information file on the list of saved files.

----End

## **Follow-up Procedure**

- After scanning the SN bar code information file, you can choose More > Device List on the SmartLogger home page to modify the device information.
- Upload the scanned information file to the PC and rename the file as **DeviceInfo.csv**, which provides information when changing the device name and device address on the SmartLogger. For details, see *SmartLogger3000 User Manual*, *SmartLogger2000 User Manual* or *SmartLogger1000A User Manual*.

## 7.7.3 File Management

## Context

The file management function manages app operation logs, device logs, and generated script files and configuration files. You can delete the logs and files, send them to your mailbox, or export them using a Mac.

## Procedure

- **Step 1** On the app connection screen, tap **File manager** to access the **File manager** screen.
- **Step 2** On the **File manager** screen, the downloaded log files, generated scripts, and configuration files are displayed.
- **Step 3** To delete files, select one or more files and tap **Delete**.
- **Step 4** To send files to your mailbox, select one or more files and tap **Share**.
- **Step 5** Download app logs.
  - 1. On the **File manager** screen, tap **Download** in the upper right corner. The **Download logs** screen is displayed.
  - 2. Select **APP log** and tap **Download**.

After the logs are downloaded, you can tap **Share** to send the logs to your mailbox.

----End

## 7.7.4 About

## Context

This screen is used to query the app version information, technical support website, privacy policy (displayed only on the SUN2000 app), customer service contact information, and open source software policy.

## 

- When the app starts for the first time after being downloaded or updated, the privacy policy is displayed. You can use the app only after agreeing to the privacy policy, and the privacy policy will no longer appear. If you do not agree to the privacy policy, the app exits, and the privacy policy is still displayed when you start the app next time until you agree to the privacy policy.
- You can revoke the agreed privacy policy.

## Procedure

**Step 1** On the app connection screen, tap **Step 2** > **About** to view the app version information and technical support website.

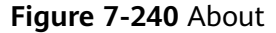

| < About                           |                    |
|-----------------------------------|--------------------|
| 5UN2000                           |                    |
| Technical support website : https | //solar.huawei.com |
| Privacy policy                    | >                  |
| Customer service contact informat | ion >              |
| Open source software policy       | >                  |

**Step 2** Tap **Privacy policy** or **Open source software policy** to view the privacy policy and open source software policy.

----End

## **8** Account Security Settings

Account security settings include verifying email address and changing the passwords. The email address verification is performed to reset the password if a user forgets the login password. If a password is disclosed or remains unchanged for a long time, you can change the password to improve account security.

## 8.1 Verifying a email address

After an account is successfully registered, you are advised to associate the account with your email address by verifying the email address. After the verification, you can reset your password using the email if you forget the password.

## Procedure

Method 1: When you log in to the system for the first time, the system automatically displays the **Personal Settings** screen, asking you to verify your email address.

- 1. Enter the password for logging in to the FusionSolar and tap Next.
- 2. After confirming that the email address is correct, tap **Send Code** and enter the verification code to verify the email address.
- 3. Tap **Confirm**.

**NOTE** 

If the user does not verify the email address, this dialog box is displayed each time the user logs in to the FusionSolar.

Method 2: Verify the email address on the **Personal Details** screen.

- 1. On the home screen, tap **Me** and tap your avatar.
- 2. Tap Email.
- 3. Enter the password for logging in to the FusionSolar and tap **Next**.
- 4. After confirming that the email address is correct, tap **Send Code** and enter the verification code to verify the email address.
- 5. Tap **Confirm**.

|                      | ~ | < Perso                | inal Details          |
|----------------------|---|------------------------|-----------------------|
| *****                |   | Avatar                 | 3                     |
| Message center       |   | Username               | *****                 |
| Device commissioning |   | Mobile number<br>Email | Enter a mobile number |
| Plant management     |   | (                      | 1m                    |
| User management      | > |                        | 0                     |
| Company info         | > | 7                      |                       |
| About                |   |                        |                       |
| 3 Settings           |   |                        |                       |
|                      |   |                        |                       |
|                      |   |                        |                       |
|                      |   |                        |                       |
|                      |   |                        |                       |
|                      |   |                        |                       |
| ∧ Ø EE               | 4 |                        |                       |

## NOTICE

- When modifying personal data, such as mobile numbers and email addresses, you are obligated to take considerable measures, in compliance with the laws of the countries concerned and the user privacy policies of your company, to ensure that the user's personal information is fully protected.
- To ensure the security of personal information, such as mobile numbers and email addresses, the data is anonymized on the page, and HTTPS encryption transmission channels are used.

## 8.2 Changing Personal Passwords

If passwords are disclosed or remain unchanged for a long time, you can change the personal passwords. For security purposes, you are advised to change the password periodically (for example, every three months).

## Context

- When you use the password of a new account to log in to the system, change the initial password as prompted.
- If you cannot change your password, contact the administrator.

## Procedure

- 1. On the home screen, tap **Me** > **Settings** > **Account security**.
- 2. Tap Change password.
- 3. On the **Change password** screen, enter the **Old password**, new password, and **Confirm password**.
- 4. Tap Submit.

## D NOTE

User information is more secure if a password is changed more frequently. If a user forgets the password due to frequent password changes, the user needs to reset the password using the associated email address. For details, see **9.1 Resetting a Password Using the Associated email address**.

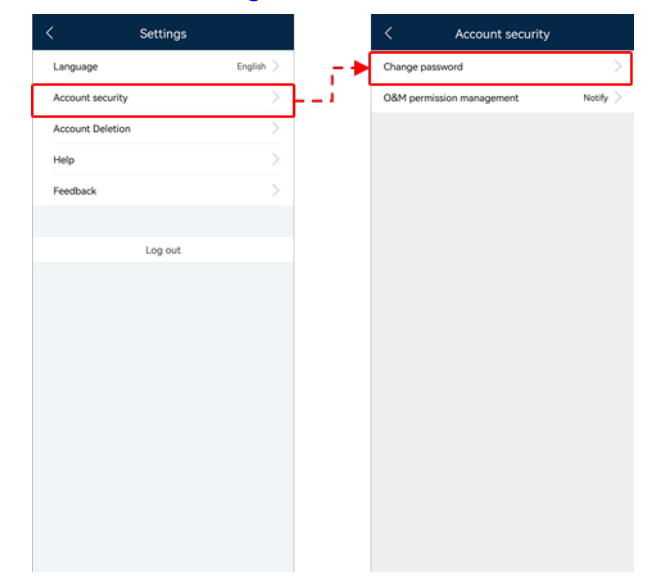

## **8.3 Modifying Personal Information**

When personal information such as mobile numbers and email addresses changes or needs to be supplemented, you can periodically maintain personal information on the **Personal Details** screen to ensure the accuracy of personal information.

## Procedure

- 1. On the home screen, tap Me and tap your avatar.
- 2. On the **Personal Details** screen, change the avatar and email address.
  - Changing the avatar
     Tap the avatar, and take a photo or select an existing picture from your album as the new avatar.
  - Changing the mobile number or email address
    - Tap **Mobile number** or **Email** and change the mobile number or email address as prompted.

## NOTICE

- When modifying personal data, such as mobile numbers and email addresses, you are obligated to take considerable measures, in compliance with the laws of the countries concerned and the user privacy policies of your company, to ensure that the user's personal information is fully protected.
- To ensure the security of personal information, such as mobile numbers and email addresses, the data is anonymized on the page, and HTTPS encryption transmission channels are used.

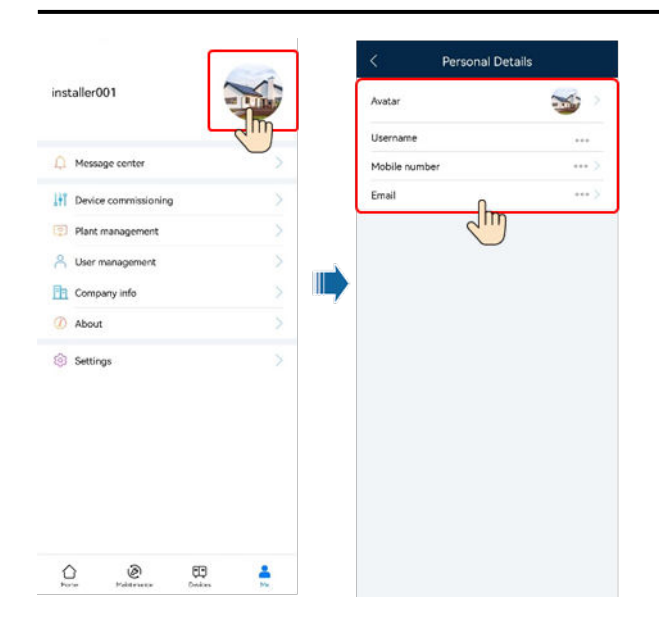

## **9**<sub>FAQs</sub>

## 9.1 Resetting a Password Using the Associated email address

## Prerequisites

The user's email address has been associated and verified. For details, see **8.1** Verifying a email address.

## Procedure

- 1. On the app login screen, tap **Forgot Password?**.
- 2. Enter the email address associated with the account and the verification code, and tap **Next**.
- 3. Tap **Send Code** and enter the verification code to verify the email address.
- 4. Tap Next.
- 5. Enter the new password as prompted and tap **Confirm**.

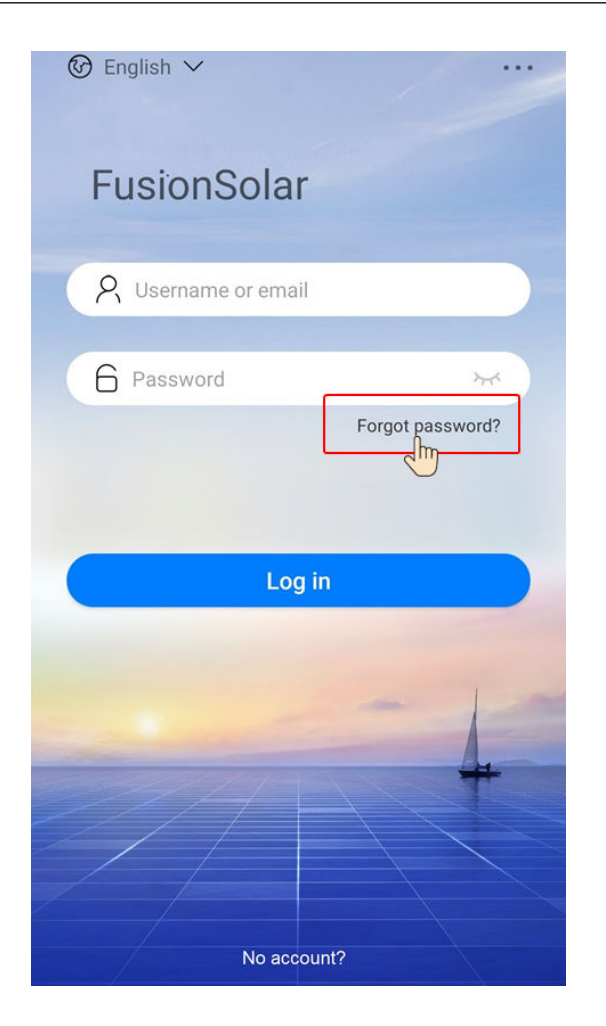

## 9.2 Resetting a User Password

When a user cannot reset a password by tapping **Forget Password?**, the user can authorize the installer to log in to the app to reset the password.

## Procedure

- 1. Log in to the app as an installer and tap **Me** on the home screen.
- 2. Tap User management.
- 3. On the **User management** screen, select a user, slide left, and tap **Reset password**.
- 4. On the **Reset password** screen, set the new password.

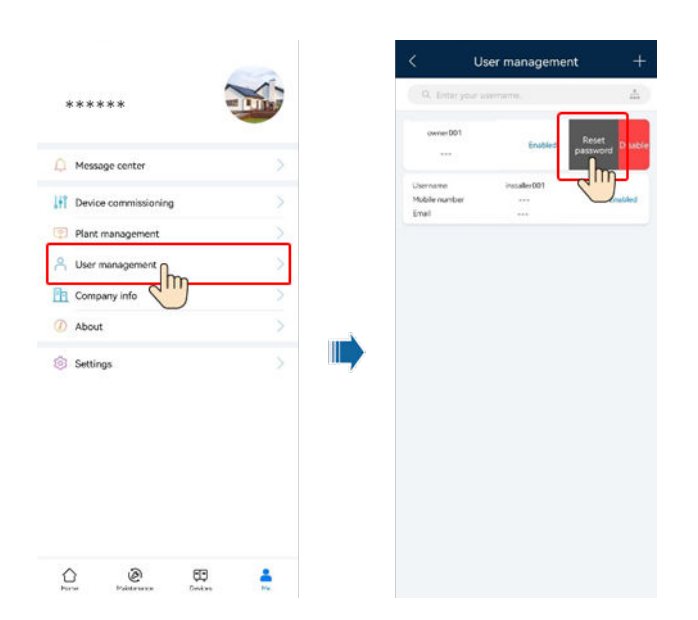

## 9.3 Troubleshooting the No Data Fault After a User Logs In to App

## **Problem Description**

After a user logs in to the FusionSolar, no data is displayed on the home screen.

## Cause

The app is an earlier version and needs to be upgraded to the latest version.

## Procedure

Method 1: Download and install the app from the app store.

- Huawei mobile phone users: Search for **FusionSolar** in Huawei AppGallery.
- iPhone users: Search for **FusionSolar** in App Store.
- Other mobile phone users: Select method 2 or 3.

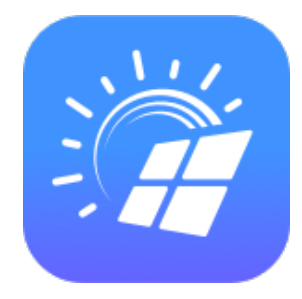

Method 2: Scan the QR code to download and install the app.

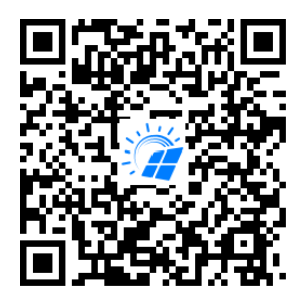

Method 3: Visit **https://solar.huawei.com** using a browser on your mobile phone to download and install the app.

| 👐 HUAWEI                              |                    |            | 火 HUAWEI                 | Q | $\times$ |
|---------------------------------------|--------------------|------------|--------------------------|---|----------|
|                                       | Zm                 |            | SOLUTIONS                |   | $\sim$   |
| OUR COMMUNITY<br>IS NOW               | FusionSolar        | PRODUCTS   |                          | ~ |          |
| BIGGER AND BETTER                     |                    |            | SERVICES                 |   | $\sim$   |
| er montal i d                         | 11 1003 GT INTIMOS |            | WHAT'S NEW               |   |          |
| JOIN US<br>community-solar-huawel.com |                    | COMMUNITY  |                          |   |          |
|                                       |                    | HOW TO BUY |                          |   |          |
|                                       |                    | CONTACT    |                          |   |          |
| Go Solar with Hua                     | awei               |            | COMPANY                  |   |          |
| Huawei offers leading Smart I         | PV solutions       |            | Download FusionSolar APP |   |          |
| harpossing more than 20 years         | of ovportico       |            |                          |   |          |

## **NOTE**

Users who select method 2 or 3 can select the download method based on the mobile phone type.

- Huawei mobile phone users: Download from Huawei AppGallery.
- Non-Huawei phone users: Download on a browser.
- iPhone users: Download from the App Store.

When you select **Download via the Browser**, if a security warning message is displayed indicating that the app is from an external source, tap **ALLOW**.

## 9.4 Handling a Version Update Message After a User Logs In to App

## **Problem Description**

After logging in to the app, a user receives a version update message similar to that shown in **Figure 9-1**.

15:21 🎯 🧧

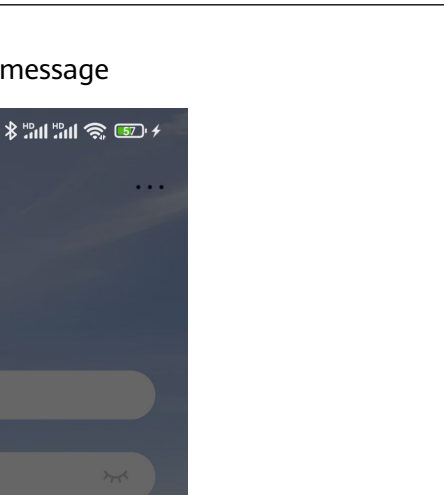

## Figure 9-1 Version update message

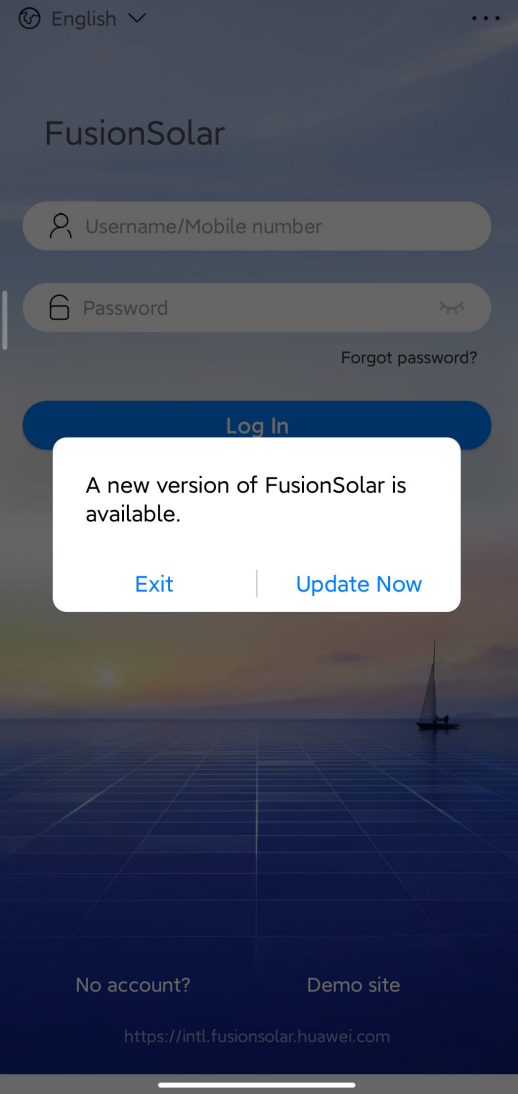

## Procedure

Tap **Update Now** and upgrade the app to the latest version as prompted.

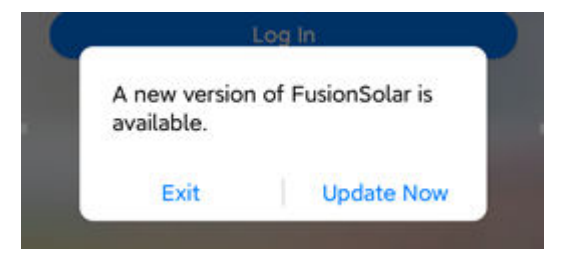

## 9.5 Handling a Network Exception When a User Logs In to App

## **Problem Description**

When a user logs in to the FusionSolar, a message is displayed, indicating that the network is abnormal.

## Solution

- Check whether the WLAN or mobile network connection is normal.
- Check whether the account is forcibly logged out on the SmartPVMS client.
- Check whether the network permission is enabled for the app.
- If the account and network are normal and the permission is granted, tap

in the upper right corner of the login screen and tap **Log Export**. The system will send the problem to technical support engineers for analysis.

## **10** Parameter Description

Issue 03 (2022-08-23) Copyright © Huawei Digital Power Technologies Co., Ltd.

## **10.1 PV generation and carbon emissions**

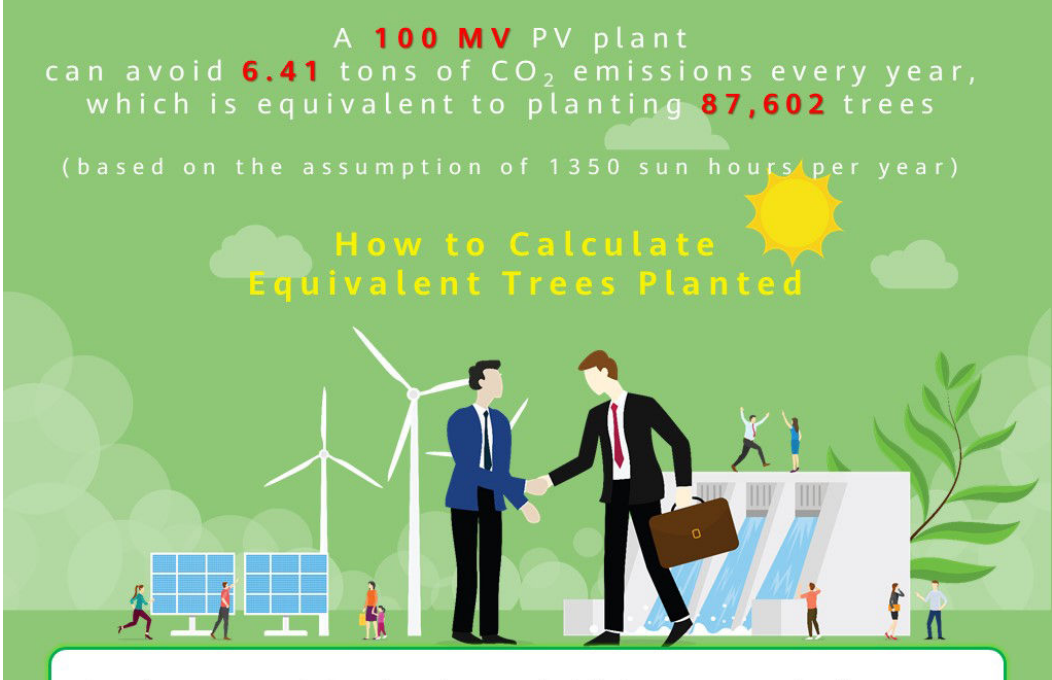

Greenhouse gas emissions have increased global temperatures, leading to serious consequences such as sea level rise and extreme weather events (floods, droughts, hurricanes, etc.).

Unlike thermal power plants, PV power plants generate electricity without CO<sub>2</sub> emissions, which is equivalent to planting trees.

How much  $CO_2$  can be avoided for each kilowatt-hour of electricity generated from PV? How many trees are equivalent to the  $CO_2$  emissions avoided?

## Fossil fuels saved and CO<sub>2</sub> emissions avoided \*

If fossil fuels are used, 1 kWh of electricity consumes 400 g coal (international standard value), generating about 475 g  $CO_2$  (global average value). When PV is used, no  $CO_2$  is emitted. Formula:

PV energy yield x Coefficient of CO<sub>2</sub> emissions avoided (0.475) = CO<sub>2</sub> emissions avoided (unit: kg)

## **Equivalent trees planted**

For example, if the lifecycle of a tree is 40 years, the average  $CO_2$  that can be absorbed each year reaches 18.3 kg.

### Formula:

CO<sub>2</sub> emissions avoided/Coefficient of equivalent trees planted (18.3)/40 =
 Equivalent trees planted

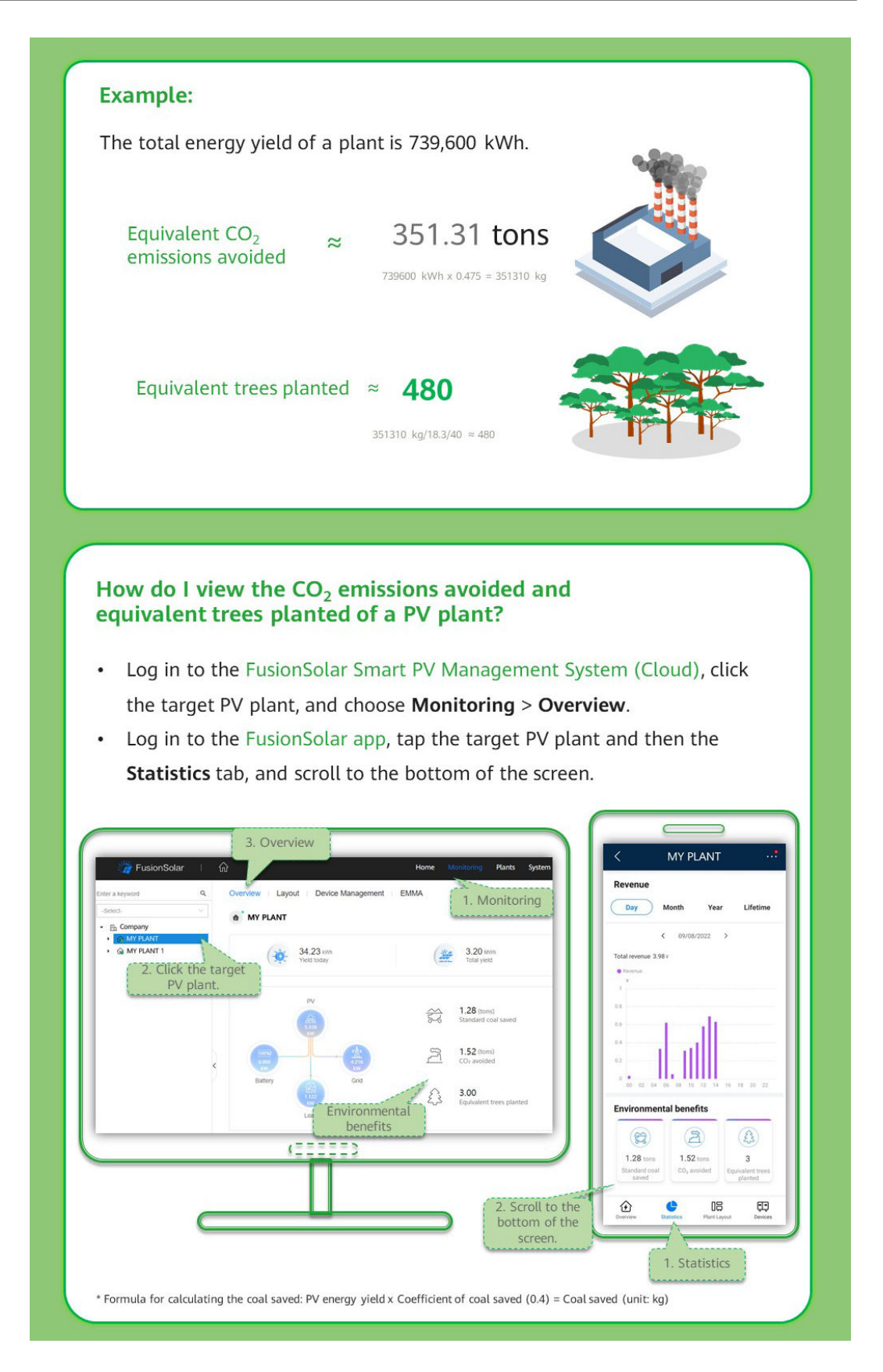

## **10.2 Battery Control Parameters**

## **Battery Control Parameters**

| Parameter<br>Type       | Parameter Name                       | Description                                                                                                    |
|-------------------------|--------------------------------------|----------------------------------------------------------------------------------------------------|
| Battery<br>working mode | TOU charge/discharge<br>parameters   | Manually set the charge and discharge<br>periods, for example, set the charge<br>period to the low-price period at<br>night.                                                                                                    |
|                         | Redundant PV energy<br>priority      | • Charge preference: When the PV<br>power is greater than the load<br>power, the excess PV energy is used<br>to charge batteries. After the<br>charge power reaches the<br>maximum value or the battery is<br>fully charged, the excess PV energy<br>is fed to the grid.                                                                                                    |
|                         |                                      | <ul> <li>Fed to grid preference: When the<br/>PV power is greater than the load<br/>power, the excess PV energy is<br/>preferentially fed to the grid. After<br/>the inverter output power reaches<br/>the maximum value, the excess PV<br/>energy is used to charge batteries.<br/>(Applicable to scenarios where the<br/>FIT is higher than the electricity<br/>price. Batteries are used only for<br/>backup power.)</li> </ul> |
|                         | Maximum charge<br>power of grid (kW) | Specifies the maximum charge power<br>allowed by the grid, which is<br>determined by the local power grid<br>company. If there is no requirement,<br>the default maximum value<br>configured on the ESS is used.                                                                                                    |
| Battery<br>parameter    | End-of-charge SOC<br>(%)             | Set the end-of-charge SOC.                                                                                                    |
| setting                 | End-of-discharge SOC<br>(%)          | Set the end-of-discharge SOC.                                                                                                    |
|                         | Charge from AC                       | If this parameter is set to Enable, the<br>ESS switches to the off-grid mode<br>when the grid fails. To use this<br>function, you must comply with the<br>local regulations on charge from the<br>grid.                                                                                                    |

| Parameter<br>Type                | Parameter Name              | Description                                                              |
|----------------------------------|-----------------------------|--------------------------------------------------------------------------|
|                                  | AC charge cutoff SOC<br>(%) | Set the cutoff SOC for charge from the grid.                             |
| Inverter<br>feature<br>parameter | Backup power SOC            | If the battery SOC reaches the set value, the battery stops discharging. |

## **NOTE**

- You are advised not to set End-of-discharge SOC to 0.
- When the battery SOC drops to 0%, charge the battery in a timely manner.
- If the battery is not charged in a timely manner, the battery capacity will attenuate irreversibly. The resulting battery faults are not covered under warranty.

## **10.3 Environment Parameters**

| Parameter                  | Unit       | Definition                                                                                                    | Formula                                                                             | Remarks                   |
|----------------------------|------------|----------------------------------------------------------------------------------------------------|-------------------------------------------------------------------------------------|---------------------------|
| Global<br>irradiation      | kWh/<br>m² | Total solar radiation<br>energy measured by<br>an environmental<br>monitoring<br>instrument (EMI).                                                                                                    | /                                                                                   | An EMI<br>is<br>required. |
| Average<br>temperatur<br>e | °C         | Average ambient<br>temperature<br>measured by the EMI<br>in the plant.                                                                                                    | /                                                                                   |                           |
| CO <sub>2</sub><br>avoided | kg         | Amount of CO <sub>2</sub><br>emitted by burning<br>fossil fuel to produce<br>the same amount of<br>power generated by<br>the plant. 1 kWh of<br>power is equivalent to<br>about 475 g of CO <sub>2</sub><br>emission (global<br>average value). | Energy yield (kWh)<br>of the plant x per<br>kWh CO <sub>2</sub> emission<br>(0.475) | /                         |

| Parameter                      | Unit | Definition                                                                                                    | Formula                                                                               | Remarks |
|--------------------------------|------|----------------------------------------------------------------------------------------------------|---------------------------------------------------------------------------------------|---------|
| Equivalent<br>trees<br>planted | N/A  | Number of trees that<br>can absorb the<br>amount of $CO_2$<br>avoided by the plant.<br>A tree absorbs 18.3<br>kg of $CO_2$ in one year<br>and has a lifespan of<br>40 years.  | CO <sub>2</sub> avoided/CO <sub>2</sub><br>absored by a tree in<br>one year (18.3)/40 |         |
| Standard<br>coal saved         | kg   | Amount of standard<br>coal needed to<br>produce the amount<br>of PV power<br>generated by the<br>plant. 0.4 kg of<br>standard coal is<br>needed to produce 1<br>kWh of power. | Energy yield (kWh)<br>of the plant x<br>Standard coal<br>needed per kWh<br>(0.4)      |         |

## **10.4 Power Parameters**

| Parameter             | Unit                                            | Definition                                                   | Formula                                                        | Remarks                                                                 |
|-----------------------|-------------------------------------------------|--------------------------------------------------------------|----------------------------------------------------------------|-------------------------------------------------------------------------|
| Total string capacity | kWp                                             | Total capacity of PV<br>arrays installed in the<br>PV plant. | Total capacity of the<br>strings connected to<br>all inverters | This<br>paramete<br>r is<br>configure<br>d during<br>plant<br>creation. |
| Power per<br>MWp      | Power per<br>MWp Wp Power generated per<br>MWp. |                                                              | Active power/Total<br>string capacity x<br>1000                | -                                                                       |

| Parameter                                           | Unit | Definition                                                                                           | Formula Rema                                                                                                    |                        |
|-----------------------------------------------------|------|----------------------------------------------------------------------------------------------------|----------------------------------------------------------------------------------------------------|------------------------|
| Theoretical<br>yield (daily/<br>monthly/<br>yearly) | kWh  | Theoretical amount of<br>power that can be<br>generated by the PV<br>arrays installed in a<br>plant. | Hourly: Hourly<br>global irradiation x<br>String capacity<br>Daily: Daily<br>irradiation x String<br>capacity<br>Monthly: Total<br>theoretical yield of<br>each day in a<br>month<br>Yearly: Total<br>theoretical yield of<br>each month in a<br>year | An EMI is<br>required. |
| PV output<br>power                                  | kW   | Total output power of PV arrays.                                                                     | PV output power                                                                                                    | -                      |
| PV yield                                            | kWh  | Total yield of PV<br>arrays in a given<br>reporting period.                                          | Hourly: PV yield<br>each hour<br>Daily: PV yield each<br>day<br>Monthly: Total yield<br>of each day in a<br>month<br>Yearly: Total yield of<br>each month in a<br>year                                                                                | -                      |
| Inverter<br>yield                                   | kWh  | Yield of a plant.                                                                                    | Hourly: Inverter<br>output energy each<br>hour<br>Daily: Inverter<br>output energy each<br>day<br>Monthly: Total<br>inverter output<br>energy of each day<br>in a month<br>Yearly: Total inverter<br>output energy of<br>each month in a<br>year      | _                      |
| Total yield                                         | kWh  | Total output energy of<br>the PV plant<br>throughout the<br>lifetime.                                | Total PV energy<br>yield                                                                                                    | -                      |

| Parameter                                         | Unit                                                                                                    | Definition                                                                           | Formula                                                                                                    | Remarks                                                                                                    |
|---------------------------------------------------|----------------------------------------------------------------------------------------------------|--------------------------------------------------------------------------------------|----------------------------------------------------------------------------------------------------|----------------------------------------------------------------------------------------------------|
| Performanc<br>e ratio                             | %                                                                                                    | Ratio of measured<br>output energy to total<br>irradiation received by<br>the plant. | PV energy yield/<br>Theoretical energy<br>yield                                                                                                    | -                                                                                                    |
| Specific<br>yield                                 | Specific kWh/k Ratio of t<br>yield Wp yield to the string cap                                                                                |                                                                                      | PV energy yield/<br>Total PV string<br>capacity                                                                                                    | -                                                                                                    |
| Consumpti<br>on (daily/<br>monthly/<br>yearly)    | kWh                                                                                                    | Power consumed by<br>the loads during a<br>given reporting period.                   | Daily: Amount of<br>power consumed by<br>the loads each day<br>Monthly: Total<br>amount of power<br>consumed by the<br>loads each day in a<br>month<br>Yearly: Total<br>amount of power<br>consumed by the<br>loads each month in<br>a year                               | -                                                                                                    |
| Feed-in to<br>grid (daily/<br>monthly/<br>yearly) | eed-in to<br>rid (daily/<br>nonthly/<br>early) kWh Amount of power fed<br>to the power grid<br>from the plant in a<br>give reporting period. |                                                                                      | Daily: Amount of<br>power fed to the<br>grid from the plant<br>each day<br>Monthly: Total<br>amount of power<br>fed to the grid from<br>the plant each day<br>in a month<br>Yearly: Total<br>amount of power<br>fed to the grid from<br>the plant each<br>month in a year | A power<br>meter is<br>required.<br>Otherwis<br>e, the<br>amount<br>of power<br>purchase<br>d from or<br>fed to<br>the grid<br>cannot<br>be<br>displayed |

| Parameter                                                    | Unit                                                                                                    | Definition                                                                                                    | Formula Remar                                                                                                    |   |
|--------------------------------------------------------------|----------------------------------------------------------------------------------------------------|----------------------------------------------------------------------------------------------------|----------------------------------------------------------------------------------------------------|---|
| Supply<br>from grid<br>(daily/<br>monthly/<br>yearly)        | kWh                                                                                                    | purchased from the<br>grid in a given<br>reporting period.                                                                                                    |                                                                                                    |   |
| Self-<br>consumptio<br>n (daily/<br>monthly/<br>yearly)      | kWh                                                                                                    | PV energy consumed<br>by loads and charged<br>to batteries. It includes<br>the amount of PV<br>power consumed<br>directly by loads and<br>the amount of PV<br>power stored in<br>batteries. | Daily: Daily PV yield<br>– Daily feed-in to<br>grid<br>Monthly: Total<br>amount of self-<br>consumed power of<br>each day in a<br>month<br>Yearly: Total<br>amount of self-<br>consumed power of<br>each month in a<br>year               | - |
| Self-<br>supplied<br>power<br>(daily/<br>monthly/<br>yearly) | kWh Load consumption Daily<br>from PV. It includes conser<br>y/ power consumed Mon<br>directly by loads and<br>the amount of PV supp<br>power discharged from batteries. Year<br>amo<br>supp<br>each<br>a year |                                                                                                    | Daily: Daily power<br>consumption – Daily<br>supply from grid<br>Monthly: Total<br>amount of self-<br>supplied power of<br>each day in a<br>month<br>Yearly: Total<br>amount of self-<br>supplied power of<br>each day month in<br>a year | - |
| Load power                                                   | kW                                                                                                    | Load consumption power.                                                                                                    | Load consumption power                                                                                                    | - |

| Parameter                      | Unit | Definition                              | Formula                                                                                                    | Remarks                                                                                                    |
|--------------------------------|------|-----------------------------------------|----------------------------------------------------------------------------------------------------|----------------------------------------------------------------------------------------------------|
| Self-<br>consumptio<br>n power | kW   | Power of PV energy<br>consumed locally. | When feeding to<br>the grid: PV output<br>power – Feed-in<br>power<br>When purchasing<br>power from the<br>grid: PV output<br>power | When<br>the<br>active<br>power of<br>the bi-<br>direction<br>al meter<br>is a<br>positive<br>value,<br>the<br>power is<br>the feed-<br>in power.<br>When<br>the<br>active<br>power of<br>the bi-<br>direction<br>al meter<br>is a<br>negative<br>value,<br>the<br>power is<br>the feed-<br>in power. |

| Parameter                                | Unit | Definition                                                                                                    | Formula                                                                                                    | Remarks                                                                                                    |
|------------------------------------------|------|----------------------------------------------------------------------------------------------------|----------------------------------------------------------------------------------------------------|----------------------------------------------------------------------------------------------------|
| Battery<br>charge/<br>discharge<br>power | kW   | Battery charge/<br>discharge power.                                                                                                    | Battery charge/<br>discharge power                                                                                                    | If the<br>symbol<br>before<br>the<br>power<br>value is<br>+, the<br>battery is<br>charging.<br>If the<br>symbol<br>before<br>the<br>power<br>value is<br>-, the<br>battery is<br>dischargi<br>ng. |
| Yield loss<br>due to<br>curtailment      | kWh  | Energy yield loss<br>caused by power<br>limitation at the grid-<br>connection point.                                                                                                    | Theoretical yield x<br>Performance ratio –<br>Actual PV yield                                                                                                    | An EMI is required.                                                                                                    |
| Revenue<br>loss due to<br>curtailment    | -    | Loss of revenue due to power limitation.                                                                                                    | Yield loss due to<br>curtailment x Feed-<br>in tariff                                                                                                    | If the<br>price unit<br>is                                                                                                    |
| PV revenue                               | _    | Revenues from<br>photovoltaic power<br>generation. It consists<br>of two parts, which<br>are revenue of power<br>fed in to the grid and<br>the saved electricity<br>bills. Electricity prices<br>need to be configured. | Revenue of power<br>fed in to the grid<br>(power fed to the<br>grid x feed-in tariff)<br>+ Saved electricity<br>bills (self-supplied<br>power x electricity<br>price) | inconsist<br>ent with<br>the local<br>type,<br>contact<br>the<br>company<br>administr<br>ator to<br>change<br>the<br>currency.<br>For<br>details,<br>see                                          |

| Parameter           | Unit | Definition                                                                         | Formula                                                                                                    | Remarks                                                                                                    |
|---------------------|------|------------------------------------------------------------------------------------|----------------------------------------------------------------------------------------------------|----------------------------------------------------------------------------------------------------|
| On-grid<br>duration | h    | The time period<br>during which the<br>inverter is connected<br>to the power grid. | Daily: daily on-grid<br>duration<br>Monthly: total daily<br>on-grid durations in<br>a month<br>Year: total monthly<br>on-grid durations in<br>a year | The<br>string<br>capacity<br>needs to<br>be<br>configure<br>d. If the<br>string<br>capacity<br>is not<br>configure<br>d, the<br>calculate<br>d on-grid<br>duration<br>will be<br>inaccurat<br>e. |

## 

Unless otherwise specified, the energy yield in this document refers to AC power yield.

# **11** User Personal Data Used by the SmartPVMS

For business purposes, the SmartPVMS may collect or require users to set personal data. Different functions require different data that will be processed in different ways. For details, see **Table 11-1**.

| Usage<br>Scenari<br>o    | Collect<br>ed<br>Person<br>al Data                                                                    | Data<br>Source<br>and<br>Collecti<br>on<br>Method                                                                 | Purpose<br>and<br>Security<br>Measure                                                                                                    | Storag<br>e<br>Durati<br>on and<br>Policy                                                                                                    | Destr<br>uctio<br>n<br>Meas<br>ure                                                                                                    | Export<br>Metho<br>d<br>(Interf<br>ace,<br>Comm<br>and,<br>etc.)<br>and<br>Imple<br>menta<br>tion<br>Plan<br>(Anon<br>ymizat<br>ion,<br>Pseud<br>onymi<br>zation,<br>etc.) | Export<br>Guide                                                                                                    |
|--------------------------|----------------------------------------------------------------------------------------------------|----------------------------------------------------------------------------------------------------|----------------------------------------------------------------------------------------------------|----------------------------------------------------------------------------------------------------|----------------------------------------------------------------------------------------------------|----------------------------------------------------------------------------------------------------|----------------------------------------------------------------------------------------------------|
| User<br>registra<br>tion | Compa<br>ny<br>name,<br>user<br>name,<br>email<br>address,<br>phone<br>number,<br>and<br>passwor<br>d | Manuall<br>y<br>entered<br>when an<br>installer<br>is<br>registere<br>d or a<br>user<br>account<br>is<br>created. | The<br>collected<br>personal<br>data is<br>used to<br>create an<br>account. A<br>user can<br>use the<br>created<br>user name<br>and<br>password<br>to log in<br>to the<br>system. If<br>the user<br>forgets<br>the<br>password,<br>the<br>administra<br>tor can<br>reset the<br>password.<br>The user<br>can also<br>change<br>the | <ol> <li>All<br/>user<br/>inform<br/>ation is<br/>deleted<br/>when<br/>an<br/>admini<br/>strator<br/>deletes<br/>a user<br/>accoun<br/>t.</li> <li>The<br/>admini<br/>strator<br/>or the<br/>user<br/>deletes<br/>the<br/>phone<br/>numbe<br/>r or<br/>email<br/>addres<br/>s on<br/>the<br/>user<br/>inform<br/>ation</li> </ol> | The<br>data<br>is<br>delete<br>d<br>from<br>the<br>datab<br>ase<br>when<br>an<br>accou<br>nt is<br>delete<br>d, or<br>delete<br>d and<br>saved<br>on the<br>user<br>infor<br>matio<br>n<br>modifi<br>cation<br>page. | <ol> <li>The<br/>data is<br/>export<br/>ed to a<br/>CSV or<br/>XLSX<br/>file.</li> <li>The<br/>data is<br/>export<br/>ed in<br/>plainte<br/>xt.</li> </ol>                 | On the<br>User<br>Manag<br>ement<br>page,<br>select<br>the<br>user<br>inform<br>ation<br>to be<br>export<br>ed and<br>click<br>Export<br>Select<br>ed<br>Users<br>or<br>Export<br>All<br>Users. |

Table 11-1 Personal Data Usage
| Usage<br>Scenari<br>o | Collect<br>ed<br>Person<br>al Data | Data<br>Source<br>and<br>Collecti<br>on<br>Method | Purpose<br>and<br>Security<br>Measure                                                                                                    | Storag<br>e<br>Durati<br>on and<br>Policy                        | Destr<br>uctio<br>n<br>Meas<br>ure | Export<br>Metho<br>d<br>(Interf<br>ace,<br>Comm<br>and,<br>etc.)<br>and<br>Imple<br>menta<br>tion<br>Plan<br>(Anon<br>ymizat<br>ion,<br>Pseud<br>onymi<br>zation,<br>etc.) | Export<br>Guide |
|-----------------------|------------------------------------|---------------------------------------------------|----------------------------------------------------------------------------------------------------|------------------------------------------------------------------|------------------------------------|----------------------------------------------------------------------------------------------------|-----------------|
|                       |                                    |                                                   | password<br>regularly.<br>Security<br>measures:<br>1. Private<br>data is<br>sent to<br>the<br>SmartPV<br>MS server<br>using<br>HTTPS.<br>2. The<br>company<br>name and<br>user name<br>are stored<br>in the<br>database<br>in<br>plaintext.<br>3.<br>Passwords<br>are<br>encrypted<br>using<br>PBKDF2.<br>Phone<br>numbers<br>and email | modific<br>ation<br>page<br>and<br>saves<br>the<br>deletio<br>n. |                                    |                                                                                                    |                 |

| Usage<br>Scenari<br>o | Collect<br>ed<br>Person<br>al Data | Data<br>Source<br>and<br>Collecti<br>on<br>Method | Purpose<br>and<br>Security<br>Measure                                                                                                    | Storag<br>e<br>Durati<br>on and<br>Policy | Destr<br>uctio<br>n<br>Meas<br>ure | Export<br>Metho<br>d<br>(Interf<br>ace,<br>Comm<br>and,<br>etc.)<br>and<br>Imple<br>menta<br>tion<br>Plan<br>(Anon<br>ymizat<br>ion,<br>Pseud<br>onymi<br>zation,<br>etc.) | Export<br>Guide |
|-----------------------|------------------------------------|---------------------------------------------------|----------------------------------------------------------------------------------------------------|-------------------------------------------|------------------------------------|----------------------------------------------------------------------------------------------------|-----------------|
|                       |                                    |                                                   | addresses<br>are<br>encrypted<br>using<br>AES128<br>before<br>being<br>stored.<br>4. Only<br>administra<br>tors and<br>users can<br>view and<br>modify<br>the<br>informatio<br>n. |                                           |                                    |                                                                                                    |                 |

| Usage<br>Scenari<br>o     | Collect<br>ed<br>Person<br>al Data                           | Data<br>Source<br>and<br>Collecti<br>on<br>Method               | Purpose<br>and<br>Security<br>Measure                                                                                                    | Storag<br>e<br>Durati<br>on and<br>Policy                                                                                                    | Destr<br>uctio<br>n<br>Meas<br>ure                                                                               | Export<br>Metho<br>d<br>(Interf<br>ace,<br>Comm<br>and,<br>etc.)<br>and<br>Imple<br>menta<br>tion<br>Plan<br>(Anon<br>ymizat<br>ion,<br>Pseud<br>onymi<br>zation,<br>etc.) | Export<br>Guide |
|---------------------------|--------------------------------------------------------------|-----------------------------------------------------------------|----------------------------------------------------------------------------------------------------|----------------------------------------------------------------------------------------------------|----------------------------------------------------------------------------------------------------|----------------------------------------------------------------------------------------------------|-----------------|
| Passwor<br>d<br>retrieval | Email<br>address,<br>phone<br>number,<br>and<br>passwor<br>d | Manuall<br>y<br>entered<br>during<br>passwor<br>d<br>retrieval. | A user can<br>retrieve<br>the<br>password<br>when<br>forgetting<br>it.<br>Security<br>measures:<br>1. Private<br>data is<br>sent to<br>the<br>SmartPV<br>MS server<br>using<br>HTTPS.<br>2. Phone<br>numbers<br>and email<br>addresses<br>are not<br>stored.<br>3.<br>Passwords<br>are<br>encrypted<br>using<br>PBKDF2<br>before | The<br>phone<br>numbe<br>r, email<br>addres<br>s, and<br>passwo<br>rd<br>registe<br>red<br>during<br>accoun<br>t<br>registr<br>ation<br>are<br>perma<br>nently<br>stored<br>until<br>the<br>admini<br>strator<br>deletes<br>the<br>accoun<br>t. | The<br>data<br>is<br>delete<br>d<br>from<br>the<br>datab<br>ase<br>when<br>the<br>accou<br>nt is<br>delete<br>d. | Export<br>is not<br>suppor<br>ted.                                                                                                    | N/A             |

| Usage<br>Scenari<br>o | Collect<br>ed<br>Person<br>al Data | Data<br>Source<br>and<br>Collecti<br>on<br>Method | Purpose<br>and<br>Security<br>Measure | Storag<br>e<br>Durati<br>on and<br>Policy | Destr<br>uctio<br>n<br>Meas<br>ure | Export<br>Metho<br>d<br>(Interf<br>ace,<br>Comm<br>and,<br>etc.)<br>and<br>Imple<br>menta<br>tion<br>Plan<br>(Anon<br>ymizat<br>ion,<br>Pseud<br>onymi<br>zation,<br>etc.) | Export<br>Guide |
|-----------------------|------------------------------------|---------------------------------------------------|---------------------------------------|-------------------------------------------|------------------------------------|----------------------------------------------------------------------------------------------------|-----------------|
|                       |                                    |                                                   | being<br>stored.                      |                                           |                                    |                                                                                                    |                 |

| Usage<br>Scenari<br>o      | Collect<br>ed<br>Person<br>al Data                  | Data<br>Source<br>and<br>Collecti<br>on<br>Method                        | Purpose<br>and<br>Security<br>Measure                                                                                                    | Storag<br>e<br>Durati<br>on and<br>Policy                                                            | Destr<br>uctio<br>n<br>Meas<br>ure                                                                                      | Export<br>Metho<br>d<br>(Interf<br>ace,<br>Comm<br>and,<br>etc.)<br>and<br>Imple<br>menta<br>tion<br>Plan<br>(Anon<br>ymizat<br>ion,<br>Pseud<br>onymi<br>zation,<br>etc.) | Export<br>Guide                                                                                                    |
|----------------------------|-----------------------------------------------------|--------------------------------------------------------------------------|----------------------------------------------------------------------------------------------------|----------------------------------------------------------------------------------------------------|----------------------------------------------------------------------------------------------------|----------------------------------------------------------------------------------------------------|----------------------------------------------------------------------------------------------------|
| Report<br>subscrip<br>tion | Report<br>recipien<br>ts'<br>email<br>address<br>es | Manuall<br>y<br>entered<br>on the<br>report<br>subscript<br>ion<br>page. | To receive<br>report<br>emails.<br>Security<br>measures:<br>1. Private<br>data is<br>sent to<br>the<br>SmartPV<br>MS server<br>using<br>HTTPS.<br>2. Email<br>addresses<br>are<br>encrypted<br>using<br>AES128<br>before<br>being<br>stored.<br>3. Only<br>users can<br>view and<br>modify<br>the<br>informatio<br>n. | The<br>data is<br>deleted<br>when a<br>user<br>deletes<br>the<br>report<br>subscri<br>ption<br>rule. | The<br>data<br>is<br>delete<br>d<br>from<br>the<br>datab<br>ase<br>when<br>a user<br>delete<br>s the<br>report<br>rule. | <ol> <li>The data is export ed to an XLSX file.</li> <li>The data is export ed in plainte xt.</li> </ol>                                                                   | On the<br>report<br>subscri<br>ption<br>page,<br>select<br>the<br>subscri<br>ption<br>rule<br>and<br>click<br><b>Export</b> . |

| Usage<br>Scenari<br>o   | Collect<br>ed<br>Person<br>al Data                                                                                                    | Data<br>Source<br>and<br>Collecti<br>on<br>Method                     | Purpose<br>and<br>Security<br>Measure                                                                                                    | Storag<br>e<br>Durati<br>on and<br>Policy                               | Destr<br>uctio<br>n<br>Meas<br>ure                                                                             | Export<br>Metho<br>d<br>(Interf<br>ace,<br>Comm<br>and,<br>etc.)<br>and<br>Imple<br>menta<br>tion<br>Plan<br>(Anon<br>ymizat<br>ion,<br>Pseud<br>onymi<br>zation,<br>etc.) | Export<br>Guide                                                                                                    |
|-------------------------|----------------------------------------------------------------------------------------------------|-----------------------------------------------------------------------|----------------------------------------------------------------------------------------------------|-------------------------------------------------------------------------|----------------------------------------------------------------------------------------------------|----------------------------------------------------------------------------------------------------|----------------------------------------------------------------------------------------------------|
| Plant<br>manage<br>ment | Contact<br>person,<br>email<br>address,<br>phone<br>number,<br>plant<br>image,<br>plant<br>address,<br>plant<br>longitu<br>de and<br>latitude,<br>and<br>region | Manuall<br>y<br>entered<br>on the<br>page for<br>creating<br>a plant. | Used for<br>plant<br>maintena<br>nce and<br>query over<br>the<br>northboun<br>d<br>interface.<br>Security<br>measures:<br>1. Private<br>data is<br>sent to<br>the<br>SmartPV<br>MS server<br>using<br>HTTPS.<br>2. The<br>contact<br>person,<br>plant<br>image,<br>address,<br>longitude,<br>and<br>latitude<br>are stored<br>in<br>plaintext | The<br>data is<br>deleted<br>when a<br>user<br>deletes<br>the<br>plant. | The<br>data<br>is<br>delete<br>d<br>from<br>the<br>datab<br>ase<br>when<br>a user<br>delete<br>s the<br>plant. | 1. The<br>data is<br>export<br>ed to<br>an<br>XLSX<br>file.<br>2. The<br>data is<br>export<br>ed in<br>plainte<br>xt.                                                      | On the<br>Plant<br>Manag<br>ement<br>page,<br>select<br>the<br>plant<br>to be<br>export<br>ed and<br>click<br>Export. |

| Usage<br>Scenari<br>o | Collect<br>ed<br>Person<br>al Data | Data<br>Source<br>and<br>Collecti<br>on<br>Method | Purpose<br>and<br>Security<br>Measure                                                                                                    | Storag<br>e<br>Durati<br>on and<br>Policy | Destr<br>uctio<br>n<br>Meas<br>ure | Export<br>Metho<br>d<br>(Interf<br>ace,<br>Comm<br>and,<br>etc.)<br>and<br>Imple<br>menta<br>tion<br>Plan<br>(Anon<br>ymizat<br>ion,<br>Pseud<br>onymi<br>zation,<br>etc.) | Export<br>Guide |
|-----------------------|------------------------------------|---------------------------------------------------|----------------------------------------------------------------------------------------------------|-------------------------------------------|------------------------------------|----------------------------------------------------------------------------------------------------|-----------------|
|                       |                                    |                                                   | in the<br>database.<br>3. Email<br>addresses<br>and<br>phone<br>numbers<br>are<br>encrypted<br>using<br>AES128<br>before<br>being<br>stored.<br>4. Only<br>authorize<br>d users<br>can view<br>and<br>modify<br>the data. |                                           |                                    |                                                                                                    |                 |

| Usage<br>Scenari<br>o | Collect<br>ed<br>Person<br>al Data   | Data<br>Source<br>and<br>Collecti<br>on<br>Method                | Purpose<br>and<br>Security<br>Measure                                                                                                    | Storag<br>e<br>Durati<br>on and<br>Policy                                                                            | Destr<br>uctio<br>n<br>Meas<br>ure                                                                                                | Export<br>Metho<br>d<br>(Interf<br>ace,<br>Comm<br>and,<br>etc.)<br>and<br>Imple<br>menta<br>tion<br>Plan<br>(Anon<br>ymizat<br>ion,<br>Pseud<br>onymi<br>zation,<br>etc.) | Export<br>Guide |
|-----------------------|--------------------------------------|------------------------------------------------------------------|----------------------------------------------------------------------------------------------------|----------------------------------------------------------------------------------------------------|----------------------------------------------------------------------------------------------------|----------------------------------------------------------------------------------------------------|-----------------|
| Share<br>Plant        | Email<br>address,<br>phone<br>number | Manuall<br>y<br>entered<br>on the<br>page for<br>Share<br>Plant. | Used for<br>searching<br>the<br>recipient<br>user.<br>Security<br>measures:<br>Private<br>data is<br>sent to<br>the<br>SmartPV<br>MS server<br>using<br>HTTPS. | Destro<br>yed<br>when<br>the PV<br>plant is<br>success<br>fully<br>shared<br>or the<br>sharing<br>page is<br>closed. | Destro<br>yed<br>when<br>the PV<br>plant<br>is<br>succes<br>sfully<br>share<br>d or<br>the<br>sharin<br>g<br>page<br>is<br>closed | Export<br>is not<br>suppor<br>ted.                                                                                                    | N/A             |

| Usage<br>Scenari<br>o    | Collect<br>ed<br>Person<br>al Data                  | Data<br>Source<br>and<br>Collecti<br>on<br>Method                                                                                                 | Purpose<br>and<br>Security<br>Measure                                                                                                    | Storag<br>e<br>Durati<br>on and<br>Policy                                | Destr<br>uctio<br>n<br>Meas<br>ure                                                                             | Export<br>Metho<br>d<br>(Interf<br>ace,<br>Comm<br>and,<br>etc.)<br>and<br>Imple<br>menta<br>tion<br>Plan<br>(Anon<br>ymizat<br>ion,<br>Pseud<br>onymi<br>zation,<br>etc.) | Export<br>Guide                                                                                              |
|--------------------------|-----------------------------------------------------|----------------------------------------------------------------------------------------------------|----------------------------------------------------------------------------------------------------|--------------------------------------------------------------------------|----------------------------------------------------------------------------------------------------|----------------------------------------------------------------------------------------------------|----------------------------------------------------------------------------------------------------|
| Device<br>manage<br>ment | SIM<br>card<br>number,<br>commis<br>sioning<br>user | The<br>server<br>obtains<br>the SIM<br>card<br>number,<br>commiss<br>ioning<br>user<br>from the<br>device<br>that<br>commun<br>icates<br>with it. | <ul> <li>The SIM card numbe r used to support commu nicatio n of the device.</li> <li>The commi ssionin g user used to identify device access users.</li> <li>Security measures:</li> <li>Private data is sent to the SmartPV MS server</li> </ul> | The<br>data is<br>deleted<br>when a<br>user<br>deletes<br>the<br>device. | The<br>data<br>is<br>delete<br>d<br>from<br>the<br>datab<br>ase<br>when<br>a user<br>delete<br>s the<br>device | <ol> <li>The<br/>data is<br/>export<br/>ed to<br/>an<br/>XLSX<br/>file.</li> <li>The<br/>data is<br/>export<br/>ed in<br/>plainte<br/>xt.</li> </ol>                       | On the<br>Device<br>Manag<br>ement<br>page,<br>select<br>devices<br>and<br>click<br>Export<br>Basic<br>Info. |

| Usage<br>Scenari<br>o | Collect<br>ed<br>Person<br>al Data | Data<br>Source<br>and<br>Collecti<br>on<br>Method | Purpose<br>and<br>Security<br>Measure                                                                                                    | Storag<br>e<br>Durati<br>on and<br>Policy | Destr<br>uctio<br>n<br>Meas<br>ure | Export<br>Metho<br>d<br>(Interf<br>ace,<br>Comm<br>and,<br>etc.)<br>and<br>Imple<br>menta<br>tion<br>Plan<br>(Anon<br>ymizat<br>ion,<br>Pseud<br>onymi<br>zation,<br>etc.) | Export<br>Guide |
|-----------------------|------------------------------------|---------------------------------------------------|----------------------------------------------------------------------------------------------------|-------------------------------------------|------------------------------------|----------------------------------------------------------------------------------------------------|-----------------|
|                       |                                    |                                                   | using<br>HTTPS.<br>2. The SIM<br>card<br>number is<br>stored in<br>plaintext<br>in the<br>database.<br>3. Only<br>authorize<br>d users<br>can view<br>and<br>modify<br>the data. |                                           |                                    |                                                                                                    |                 |

| Usage<br>Scenari<br>o                        | Collect<br>ed<br>Person<br>al Data                                                                              | Data<br>Source<br>and<br>Collecti<br>on<br>Method                                                  | Purpose<br>and<br>Security<br>Measure                                                                                                    | Storag<br>e<br>Durati<br>on and<br>Policy                                                                     | Destr<br>uctio<br>n<br>Meas<br>ure                                                                                                    | Export<br>Metho<br>d<br>(Interf<br>ace,<br>Comm<br>and,<br>etc.)<br>and<br>Imple<br>menta<br>tion<br>Plan<br>(Anon<br>ymizat<br>ion,<br>Pseud<br>onymi<br>zation,<br>etc.) | Export<br>Guide                                                                                                    |
|----------------------------------------------|----------------------------------------------------------------------------------------------------|----------------------------------------------------------------------------------------------------|----------------------------------------------------------------------------------------------------|----------------------------------------------------------------------------------------------------|----------------------------------------------------------------------------------------------------|----------------------------------------------------------------------------------------------------|----------------------------------------------------------------------------------------------------|
| Poverty<br>alleviati<br>on<br>manage<br>ment | Object,<br>provinc<br>e, city,<br>county,<br>town,<br>village,<br>address,<br>and<br>contact<br>informa<br>tion | Manuall<br>y<br>entered<br>on the<br>page for<br>adding a<br>poverty<br>alleviati<br>on<br>object. | To contact<br>the<br>managem<br>ent<br>personnel<br>of the<br>poverty<br>alleviation<br>object.<br>Security<br>measures:<br>1. Private<br>data is<br>sent to<br>the<br>SmartPV<br>MS server<br>using<br>HTTPS.<br>2. The<br>user<br>name,<br>province,<br>city,<br>county,<br>town,<br>village,<br>and<br>address<br>are stored<br>in the | The<br>data is<br>retaine<br>d until<br>a user<br>deletes<br>the<br>povert<br>y<br>alleviat<br>ion<br>object. | The<br>data<br>is<br>delete<br>d<br>from<br>the<br>datab<br>ase<br>when<br>a user<br>delete<br>s the<br>povert<br>y<br>allevia<br>tion<br>object. | 1. The<br>data is<br>export<br>ed to<br>an<br>XLSX<br>file.<br>2. The<br>data is<br>export<br>ed in<br>plainte<br>xt.                                                      | On the<br>povert<br>y<br>alleviat<br>ion<br>manag<br>ement<br>page,<br>select<br>the<br>povert<br>y<br>alleviat<br>ion<br>object<br>and<br>click<br><b>Export</b> . |

| Usage<br>Scenari<br>o | Collect<br>ed<br>Person<br>al Data | Data<br>Source<br>and<br>Collecti<br>on<br>Method | Purpose<br>and<br>Security<br>Measure                                                                                                    | Storag<br>e<br>Durati<br>on and<br>Policy | Destr<br>uctio<br>n<br>Meas<br>ure | Export<br>Metho<br>d<br>(Interf<br>ace,<br>Comm<br>and,<br>etc.)<br>and<br>Imple<br>menta<br>tion<br>Plan<br>(Anon<br>ymizat<br>ion,<br>Pseud<br>onymi<br>zation,<br>etc.) | Export<br>Guide |
|-----------------------|------------------------------------|---------------------------------------------------|----------------------------------------------------------------------------------------------------|-------------------------------------------|------------------------------------|----------------------------------------------------------------------------------------------------|-----------------|
|                       |                                    |                                                   | database<br>in<br>plaintext.<br>3. The<br>contact<br>method is<br>encrypted<br>using<br>AES128<br>before<br>being<br>stored.<br>4. Only<br>authorize<br>d users<br>can view<br>and<br>modify<br>the data. |                                           |                                    |                                                                                                    |                 |

| Usage<br>Scenari<br>o  | Collect<br>ed<br>Person<br>al Data                                                                     | Data<br>Source<br>and<br>Collecti<br>on<br>Method                                                                              | Purpose<br>and<br>Security<br>Measure                                                                                                    | Storag<br>e<br>Durati<br>on and<br>Policy                                                                                                    | Destr<br>uctio<br>n<br>Meas<br>ure                                                                                                    | Export<br>Metho<br>d<br>(Interf<br>ace,<br>Comm<br>and,<br>etc.)<br>and<br>Imple<br>menta<br>tion<br>Plan<br>(Anon<br>ymizat<br>ion,<br>Pseud<br>onymi<br>zation,<br>etc.) | Export<br>Guide                                                                                                    |
|------------------------|----------------------------------------------------------------------------------------------------|----------------------------------------------------------------------------------------------------|----------------------------------------------------------------------------------------------------|----------------------------------------------------------------------------------------------------|----------------------------------------------------------------------------------------------------|----------------------------------------------------------------------------------------------------|----------------------------------------------------------------------------------------------------|
| User<br>manage<br>ment | User<br>name,<br>full<br>name,<br>phone<br>number,<br>email<br>address,<br>passwor<br>d, and<br>avatar | Users<br>manuall<br>y enter<br>on the<br>web<br>page<br>when<br>creating<br>or<br>modifyin<br>g<br>account<br>informat<br>ion. | If the user<br>forgets<br>the<br>password,<br>the<br>administra<br>tor can<br>reset the<br>password.<br>The user<br>can also<br>change<br>the<br>password<br>regularly.<br>Security<br>measures:<br>1. Private<br>data is<br>sent to<br>the<br>SmartPV<br>MS server<br>using<br>HTTPS.<br>2. User<br>names,<br>full<br>names,<br>and<br>avatars | <ol> <li>All<br/>user<br/>inform<br/>ation is<br/>deleted<br/>when<br/>an<br/>admini<br/>strator<br/>deletes<br/>a user<br/>accoun<br/>t.</li> <li>The<br/>admini<br/>strator<br/>or the<br/>user<br/>deletes<br/>the<br/>phone<br/>numbe<br/>r or<br/>email<br/>addres<br/>s on<br/>the<br/>user<br/>inform<br/>ation<br/>modific</li> </ol> | The<br>data<br>is<br>delete<br>d<br>from<br>the<br>datab<br>ase<br>when<br>an<br>accou<br>nt is<br>delete<br>d, or<br>delete<br>d and<br>saved<br>on the<br>user<br>infor<br>matio<br>n<br>modifi<br>cation<br>page. | 1. The<br>data is<br>export<br>ed to a<br>CSV or<br>XLSX<br>file.<br>2. The<br>data is<br>export<br>ed in<br>plainte<br>xt.                                                | On the<br>User<br>Manag<br>ement<br>page,<br>select<br>the<br>user<br>inform<br>ation<br>to be<br>export<br>ed and<br>click<br>Export<br>Select<br>ed<br>Users<br>or<br>Export<br>All<br>Users. |

| Usage<br>Scenari<br>o | Collect<br>ed<br>Person<br>al Data | Data<br>Source<br>and<br>Collecti<br>on<br>Method | Purpose<br>and<br>Security<br>Measure                                                                                                    | Storag<br>e<br>Durati<br>on and<br>Policy             | Destr<br>uctio<br>n<br>Meas<br>ure | Export<br>Metho<br>d<br>(Interf<br>ace,<br>Comm<br>and,<br>etc.)<br>and<br>Imple<br>menta<br>tion<br>Plan<br>(Anon<br>ymizat<br>ion,<br>Pseud<br>onymi<br>zation,<br>etc.) | Export<br>Guide |
|-----------------------|------------------------------------|---------------------------------------------------|----------------------------------------------------------------------------------------------------|-------------------------------------------------------|------------------------------------|----------------------------------------------------------------------------------------------------|-----------------|
|                       |                                    |                                                   | are stored<br>in<br>plaintext.<br>3.<br>Passwords<br>are<br>encrypted<br>using<br>PBKDF2.<br>Phone<br>numbers<br>and email<br>addresses<br>are<br>encrypted<br>using<br>AES128<br>before<br>being<br>stored.<br>4. Only<br>administra<br>tors and<br>users can<br>view and<br>modify<br>the<br>informatio<br>n. | ation<br>page<br>and<br>saves<br>the<br>deletio<br>n. |                                    |                                                                                                    |                 |

| Usage<br>Scenari<br>o         | Collect<br>ed<br>Person<br>al Data                                                                                                    | Data<br>Source<br>and<br>Collecti<br>on<br>Method             | Purpose<br>and<br>Security<br>Measure                                                                                                    | Storag<br>e<br>Durati<br>on and<br>Policy                                                    | Destr<br>uctio<br>n<br>Meas<br>ure                                                                                                    | Export<br>Metho<br>d<br>(Interf<br>ace,<br>Comm<br>and,<br>etc.)<br>and<br>Imple<br>menta<br>tion<br>Plan<br>(Anon<br>ymizat<br>ion,<br>Pseud<br>onymi<br>zation,<br>etc.) | Export<br>Guide                                                                                                    |
|-------------------------------|----------------------------------------------------------------------------------------------------|---------------------------------------------------------------|----------------------------------------------------------------------------------------------------|----------------------------------------------------------------------------------------------|----------------------------------------------------------------------------------------------------|----------------------------------------------------------------------------------------------------|----------------------------------------------------------------------------------------------------|
| Compa<br>ny<br>manage<br>ment | Compa<br>ny<br>name,<br>contact<br>informa<br>tion,<br>email<br>address,<br>address,<br>longitu<br>de and<br>latitude,<br>user<br>name,<br>passwor<br>d,<br>phone<br>number,<br>and<br>email<br>address | Manuall<br>y<br>entered<br>during<br>compan<br>y<br>creation. | To<br>manage<br>company<br>informatio<br>n.<br>Security<br>measures:<br>1. Private<br>data is<br>sent to<br>the<br>SmartPV<br>MS server<br>using<br>HTTPS.<br>2. The<br>company<br>name and<br>user name<br>are stored<br>in the<br>database<br>in<br>plaintext.<br>3. Phone<br>numbers<br>and email<br>addresses<br>are<br>encrypted | The<br>data is<br>deleted<br>when a<br>user<br>deletes<br>the<br>compa<br>ny<br>accoun<br>t. | The<br>data<br>is<br>delete<br>d<br>from<br>the<br>datab<br>ase<br>when<br>a user<br>delete<br>s the<br>comp<br>any<br>accou<br>nt, or<br>a user<br>delete<br>s the<br>data<br>on the<br>comp<br>any<br>infor<br>matio<br>n<br>modifi<br>cation<br>page<br>and | <ol> <li>The<br/>data is<br/>export<br/>ed to a<br/>CSV or<br/>XLSX<br/>file.</li> <li>The<br/>data is<br/>export<br/>ed in<br/>plainte<br/>xt.</li> </ol>                 | On the<br>User<br>Manag<br>ement<br>page,<br>select<br>the<br>user<br>inform<br>ation<br>to be<br>export<br>ed and<br>click<br>Export<br>Select<br>ed<br>Users<br>or<br>Export<br>All<br>Users. |

| Usage<br>Scenari<br>o | Collect<br>ed<br>Person<br>al Data | Data<br>Source<br>and<br>Collecti<br>on<br>Method | Purpose<br>and<br>Security<br>Measure                                                                                                    | Storag<br>e<br>Durati<br>on and<br>Policy | Destr<br>uctio<br>n<br>Meas<br>ure           | Export<br>Metho<br>d<br>(Interf<br>ace,<br>Comm<br>and,<br>etc.)<br>and<br>Imple<br>menta<br>tion<br>Plan<br>(Anon<br>ymizat<br>ion,<br>Pseud<br>onymi<br>zation,<br>etc.) | Export<br>Guide |
|-----------------------|------------------------------------|---------------------------------------------------|----------------------------------------------------------------------------------------------------|-------------------------------------------|----------------------------------------------|----------------------------------------------------------------------------------------------------|-----------------|
|                       |                                    |                                                   | using<br>AES128,<br>and<br>passwords<br>are<br>encrypted<br>using<br>PBKDF2<br>before<br>being<br>stored.<br>4. Only<br>authorize<br>d users<br>can view<br>and<br>modify<br>the data. |                                           | saves<br>the<br>deleti<br>on<br>settin<br>g. |                                                                                                    |                 |

| Usage<br>Scenari<br>o | Collect<br>ed<br>Person<br>al Data | Data<br>Source<br>and<br>Collecti<br>on<br>Method                                                                  | Purpose<br>and<br>Security<br>Measure                                                                                                    | Storag<br>e<br>Durati<br>on and<br>Policy                                                               | Destr<br>uctio<br>n<br>Meas<br>ure                                                                                    | Export<br>Metho<br>d<br>(Interf<br>ace,<br>Comm<br>and,<br>etc.)<br>and<br>Imple<br>menta<br>tion<br>Plan<br>(Anon<br>ymizat<br>ion,<br>Pseud<br>onymi<br>zation,<br>etc.) | Export<br>Guide                                                                                                    |
|-----------------------|------------------------------------|----------------------------------------------------------------------------------------------------|----------------------------------------------------------------------------------------------------|----------------------------------------------------------------------------------------------------|----------------------------------------------------------------------------------------------------|----------------------------------------------------------------------------------------------------|----------------------------------------------------------------------------------------------------|
| Log<br>manage<br>ment | Client<br>IP<br>address            | The<br>server<br>obtains<br>the IP<br>address<br>from the<br>client or<br>app that<br>commun<br>icates<br>with it. | To<br>perform<br>IP-based<br>log audit<br>when<br>recording<br>security<br>logs,<br>system<br>logs and<br>operation<br>logs.<br>Security<br>measures:<br>1. Private<br>data is<br>sent to<br>the<br>SmartPV<br>MS server<br>using<br>HTTPS.<br>2. The IP<br>address is<br>stored in<br>plaintext<br>in the<br>database.<br>3. Only<br>administra | The<br>data is<br>deleted<br>when<br>the<br>size of<br>log<br>data<br>exceed<br>s the<br>thresh<br>old. | The<br>client<br>IP<br>addres<br>s is<br>delete<br>d<br>when<br>the<br>log<br>contai<br>ning it<br>is<br>delete<br>d. | 1. The<br>data is<br>export<br>ed to a<br>CSV or<br>XLSX<br>file.<br>2. The<br>data is<br>export<br>ed in<br>plainte<br>xt.                                                | On the<br>Log<br>Manag<br>ement<br>page,<br>select<br>the log<br>inform<br>ation<br>to be<br>export<br>ed and<br>click<br>Export<br>Select<br>ed or<br>Export<br>All. |

| Usage<br>Scenari<br>o | Collect<br>ed<br>Person<br>al Data | Data<br>Source<br>and<br>Collecti<br>on<br>Method | Purpose<br>and<br>Security<br>Measure                                                                                                   | Storag<br>e<br>Durati<br>on and<br>Policy | Destr<br>uctio<br>n<br>Meas<br>ure | Export<br>Metho<br>d<br>(Interf<br>ace,<br>Comm<br>and,<br>etc.)<br>and<br>Imple<br>menta<br>tion<br>Plan<br>(Anon<br>ymizat<br>ion,<br>Pseud<br>onymi<br>zation,<br>etc.) | Export<br>Guide |
|-----------------------|------------------------------------|---------------------------------------------------|----------------------------------------------------------------------------------------------------|-------------------------------------------|------------------------------------|----------------------------------------------------------------------------------------------------|-----------------|
|                       |                                    |                                                   | tors, users<br>with audit<br>permissio<br>ns, and<br>users<br>themselve<br>s can view<br>IP<br>addresses<br>of<br>historical<br>logins. |                                           |                                    |                                                                                                    |                 |

| Usage<br>Scenari<br>o     | Collect<br>ed<br>Person<br>al Data | Data<br>Source<br>and<br>Collecti<br>on<br>Method                                | Purpose<br>and<br>Security<br>Measure                                                                                                    | Storag<br>e<br>Durati<br>on and<br>Policy                                                                                   | Destr<br>uctio<br>n<br>Meas<br>ure                                                                                                    | Export<br>Metho<br>d<br>(Interf<br>ace,<br>Comm<br>and,<br>etc.)<br>and<br>Imple<br>menta<br>tion<br>Plan<br>(Anon<br>ymizat<br>ion,<br>Pseud<br>onymi<br>zation,<br>etc.) | Export<br>Guide                                                                                        |
|---------------------------|------------------------------------|----------------------------------------------------------------------------------|----------------------------------------------------------------------------------------------------|----------------------------------------------------------------------------------------------------|----------------------------------------------------------------------------------------------------|----------------------------------------------------------------------------------------------------|----------------------------------------------------------------------------------------------------|
| Alarm<br>push<br>settings | Email<br>address                   | Manuall<br>y<br>entered<br>during<br>creation<br>of an<br>alarm<br>push<br>rule. | To receive<br>alarm<br>notificatio<br>ns by<br>email.<br>Security<br>measures:<br>1. Private<br>data is<br>sent to<br>the<br>SmartPV<br>MS server<br>using<br>HTTPS.<br>2. Email<br>addresses<br>are<br>encrypted<br>using<br>AES128<br>before<br>being<br>stored.<br>3. Only<br>authorize<br>d users<br>can view<br>and | Users<br>with<br>the<br>alarm<br>push<br>rule<br>permis<br>sion<br>can<br>modify<br>or<br>delete<br>alarm<br>push<br>rules. | The<br>data<br>is<br>delete<br>d<br>from<br>the<br>datab<br>ase<br>when<br>a user<br>delete<br>s the<br>alarm<br>push<br>rule,<br>or a<br>user<br>delete<br>s the<br>data<br>on the<br>push<br>config<br>uratio<br>n<br>modifi<br>cation<br>page<br>and<br>saves | <ol> <li>The<br/>data is<br/>export<br/>ed to<br/>an<br/>XLSX<br/>file.</li> <li>The<br/>data is<br/>export<br/>ed in<br/>plainte<br/>xt.</li> </ol>                       | On the<br>Push<br>Config<br>uratio<br>n<br>page,<br>select<br>push<br>rules<br>and<br>click<br>Export. |

| Usage<br>Scenari<br>o | Collect<br>ed<br>Person<br>al Data | Data<br>Source<br>and<br>Collecti<br>on<br>Method | Purpose<br>and<br>Security<br>Measure | Storag<br>e<br>Durati<br>on and<br>Policy | Destr<br>uctio<br>n<br>Meas<br>ure  | Export<br>Metho<br>d<br>(Interf<br>ace,<br>Comm<br>and,<br>etc.)<br>and<br>Imple<br>menta<br>tion<br>Plan<br>(Anon<br>ymizat<br>ion,<br>Pseud<br>onymi<br>zation,<br>etc.) | Export<br>Guide |
|-----------------------|------------------------------------|---------------------------------------------------|---------------------------------------|-------------------------------------------|-------------------------------------|----------------------------------------------------------------------------------------------------|-----------------|
|                       |                                    |                                                   | modify<br>the data.                   |                                           | the<br>deleti<br>on<br>settin<br>g. |                                                                                                    |                 |

| Usage<br>Scenari<br>o   | Collect<br>ed<br>Person<br>al Data         | Data<br>Source<br>and<br>Collecti<br>on<br>Method                                                                                              | Purpose<br>and<br>Security<br>Measure                                                                                                    | Storag<br>e<br>Durati<br>on and<br>Policy                                                      | Destr<br>uctio<br>n<br>Meas<br>ure                                                                                         | Export<br>Metho<br>d<br>(Interf<br>ace,<br>Comm<br>and,<br>etc.)<br>and<br>Imple<br>menta<br>tion<br>Plan<br>(Anon<br>ymizat<br>ion,<br>Pseud<br>onymi<br>zation,<br>etc.) | Export<br>Guide |
|-------------------------|--------------------------------------------|----------------------------------------------------------------------------------------------------|----------------------------------------------------------------------------------------------------|------------------------------------------------------------------------------------------------|----------------------------------------------------------------------------------------------------|----------------------------------------------------------------------------------------------------|-----------------|
| Alarm<br>manage<br>ment | Email<br>address<br>and<br>phone<br>number | Manuall<br>y<br>entered<br>by users<br>when<br>they<br>manuall<br>y send<br>remote<br>notificati<br>ons on<br>the<br>current<br>alarm<br>page. | The phone<br>number<br>and email<br>address<br>are used<br>to receive<br>alarms.<br>Security<br>measures:<br>1. Private<br>data is<br>sent to<br>the<br>SmartPV<br>MS server<br>using<br>HTTPS.<br>2. The<br>stored<br>phone<br>numbers<br>and email<br>addresses<br>are<br>encrypted<br>using<br>AES128.<br>3. Only<br>authorize<br>d users | Users<br>with<br>the<br>alarm<br>manag<br>ement<br>privileg<br>e can<br>delete<br>the<br>data. | Users<br>can<br>delete<br>data<br>on the<br>page<br>for<br>manu<br>ally<br>sendin<br>g<br>remot<br>e<br>notific<br>ations. | Export<br>is not<br>suppor<br>ted.                                                                                                    | N/A             |

| Usage<br>Scenari<br>o | Collect<br>ed<br>Person<br>al Data | Data<br>Source<br>and<br>Collecti<br>on<br>Method | Purpose<br>and<br>Security<br>Measure | Storag<br>e<br>Durati<br>on and<br>Policy | Destr<br>uctio<br>n<br>Meas<br>ure | Export<br>Metho<br>d<br>(Interf<br>ace,<br>Comm<br>and,<br>etc.)<br>and<br>Imple<br>menta<br>tion<br>Plan<br>(Anon<br>ymizat<br>ion,<br>Pseud<br>onymi<br>zation,<br>etc.) | Export<br>Guide |
|-----------------------|------------------------------------|---------------------------------------------------|---------------------------------------|-------------------------------------------|------------------------------------|----------------------------------------------------------------------------------------------------|-----------------|
|                       |                                    |                                                   | can view<br>the data.                 |                                           |                                    |                                                                                                    |                 |

| Usage<br>Scenari<br>o | Collect<br>ed<br>Person<br>al Data                        | Data<br>Source<br>and<br>Collecti<br>on<br>Method                                                                                                    | Purpose<br>and<br>Security<br>Measure                                                                                                    | Storag<br>e<br>Durati<br>on and<br>Policy                                            | Destr<br>uctio<br>n<br>Meas<br>ure                                        | Export<br>Metho<br>d<br>(Interf<br>ace,<br>Comm<br>and,<br>etc.)<br>and<br>Imple<br>menta<br>tion<br>Plan<br>(Anon<br>ymizat<br>ion,<br>Pseud<br>onymi<br>zation,<br>etc.) | Export<br>Guide |
|-----------------------|-----------------------------------------------------------|----------------------------------------------------------------------------------------------------|----------------------------------------------------------------------------------------------------|--------------------------------------------------------------------------------------|---------------------------------------------------------------------------|----------------------------------------------------------------------------------------------------|-----------------|
| App<br>login          | UUID<br>hash<br>value of<br>the<br>mobile<br>termina<br>l | The user<br>obtains<br>the<br>mobile<br>UUID<br>hash<br>value<br>bound<br>to the<br>mobile<br>terminal<br>when<br>logging<br>in using<br>a mobile<br>terminal | Users<br>obtain the<br>UUID<br>hash<br>value of<br>the user's<br>mobile<br>terminal<br>to<br>maintain<br>persistent<br>login.<br>Security<br>measures:<br>1. The<br>data is<br>sent to<br>the<br>SmartPV<br>MS server<br>using<br>HTTPS.<br>2. The<br>UUID<br>hash<br>value is<br>stored in<br>plaintext<br>in the<br>database. | The<br>UUID<br>hash<br>value<br>is<br>deleted<br>when<br>the<br>user<br>logs<br>out. | The<br>data<br>is<br>destro<br>yed<br>when<br>the<br>user<br>logs<br>out. | Export<br>is not<br>suppor<br>ted.                                                                                                    | N/A             |

| Usage<br>Scenari<br>o | Collect<br>ed<br>Person<br>al Data                                   | Data<br>Source<br>and<br>Collecti<br>on<br>Method                                                                              | Purpose<br>and<br>Security<br>Measure                                                                                                    | Storag<br>e<br>Durati<br>on and<br>Policy                                                                                                    | Destr<br>uctio<br>n<br>Meas<br>ure                                                                                                    | Export<br>Metho<br>d<br>(Interf<br>ace,<br>Comm<br>and,<br>etc.)<br>and<br>Imple<br>menta<br>tion<br>Plan<br>(Anon<br>ymizat<br>ion,<br>Pseud<br>onymi<br>zation,<br>etc.) | Export<br>Guide |
|-----------------------|----------------------------------------------------------------------|----------------------------------------------------------------------------------------------------|----------------------------------------------------------------------------------------------------|----------------------------------------------------------------------------------------------------|----------------------------------------------------------------------------------------------------|----------------------------------------------------------------------------------------------------|-----------------|
| Mobile<br>O&M         | GPS<br>location<br>informa<br>tion of<br>a<br>mobile<br>termina<br>l | Obtains<br>the<br>inspectio<br>n route<br>from the<br>third-<br>party<br>map<br>service<br>based<br>on the<br>GPS<br>location. | <ol> <li>Admini<br/>strators<br/>can<br/>view<br/>real-<br/>time<br/>locatio<br/>ns of<br/>users<br/>on the<br/>O&amp;M<br/>map,<br/>assign<br/>O&amp;M<br/>tasks<br/>such as<br/>inspecti<br/>on and<br/>defect<br/>elimina<br/>tion,<br/>and<br/>audit<br/>the<br/>inspecti<br/>on<br/>results<br/>of<br/>users.</li> <li>When<br/>you</li> </ol> | The<br>cache<br>is<br>stored<br>in the<br>server<br>memor<br>y. If<br>the<br>cache<br>is not<br>update<br>d<br>within<br>15<br>minute<br>s or<br>the<br>user<br>logs<br>out,<br>the<br>cache<br>is<br>deleted | The<br>data<br>is<br>destro<br>yed if<br>the<br>data<br>is not<br>updat<br>ed<br>within<br>15<br>minut<br>es or<br>the<br>user<br>logs<br>out. | Export<br>is not<br>suppor<br>ted.                                                                                                    | N/A             |

| Usage<br>Scenari<br>o | Collect<br>ed<br>Person<br>al Data | Data<br>Source<br>and<br>Collecti<br>on<br>Method | Purpose<br>and<br>Security<br>Measure                                                                                                    | Storag<br>e<br>Durati<br>on and<br>Policy | Destr<br>uctio<br>n<br>Meas<br>ure | Export<br>Metho<br>d<br>(Interf<br>ace,<br>Comm<br>and,<br>etc.)<br>and<br>Imple<br>menta<br>tion<br>Plan<br>(Anon<br>ymizat<br>ion,<br>Pseud<br>onymi<br>zation,<br>etc.) | Export<br>Guide |
|-----------------------|------------------------------------|---------------------------------------------------|----------------------------------------------------------------------------------------------------|-------------------------------------------|------------------------------------|----------------------------------------------------------------------------------------------------|-----------------|
|                       |                                    |                                                   | perfor<br>m<br>device<br>commi<br>ssionin<br>g and<br>site<br>setup<br>wizard,<br>this<br>functio<br>n is<br>used to<br>locate<br>the<br>area<br>where<br>the<br>termin<br>al is<br>located<br>,<br>recom<br>mend<br>the<br>device<br>upgrad<br>e<br>packag<br>e and<br>power |                                           |                                    |                                                                                                    |                 |

| Usage<br>Scenari<br>o | Collect<br>ed<br>Person<br>al Data | Data<br>Source<br>and<br>Collecti<br>on<br>Method | Purpose<br>and<br>Security<br>Measure                                                                                                    | Storag<br>e<br>Durati<br>on and<br>Policy | Destr<br>uctio<br>n<br>Meas<br>ure | Export<br>Metho<br>d<br>(Interf<br>ace,<br>Comm<br>and,<br>etc.)<br>and<br>Imple<br>menta<br>tion<br>Plan<br>(Anon<br>ymizat<br>ion,<br>Pseud<br>onymi<br>zation,<br>etc.) | Export<br>Guide |
|-----------------------|------------------------------------|---------------------------------------------------|----------------------------------------------------------------------------------------------------|-------------------------------------------|------------------------------------|----------------------------------------------------------------------------------------------------|-----------------|
|                       |                                    |                                                   | grid<br>standar<br>d code<br>that<br>comply<br>with<br>the<br>area,<br>and set<br>the<br>longitu<br>de and<br>latitud<br>e of<br>the<br>inverter<br>so that<br>the<br>locatio<br>n of<br>the<br>inverter<br>can be<br>display<br>ed on<br>the<br>manag<br>ement<br>system.<br>Security<br>measures: |                                           |                                    |                                                                                                    |                 |

| Usage<br>Scenari<br>o | Collect<br>ed<br>Person<br>al Data | Data<br>Source<br>and<br>Collecti<br>on<br>Method | Purpose<br>and<br>Security<br>Measure                                                                                                    | Storag<br>e<br>Durati<br>on and<br>Policy | Destr<br>uctio<br>n<br>Meas<br>ure | Export<br>Metho<br>d<br>(Interf<br>ace,<br>Comm<br>and,<br>etc.)<br>and<br>Imple<br>menta<br>tion<br>Plan<br>(Anon<br>ymizat<br>ion,<br>Pseud<br>onymi<br>zation,<br>etc.) | Export<br>Guide |
|-----------------------|------------------------------------|---------------------------------------------------|----------------------------------------------------------------------------------------------------|-------------------------------------------|------------------------------------|----------------------------------------------------------------------------------------------------|-----------------|
|                       |                                    |                                                   | <ol> <li>The<br/>data is<br/>sent to<br/>the<br/>SmartPV<br/>MS server<br/>using<br/>HTTPS.</li> <li>The<br/>location<br/>informatio<br/>n is<br/>cached in<br/>plaintext<br/>in the<br/>server<br/>memory.</li> </ol> |                                           |                                    |                                                                                                    |                 |

| Usage<br>Scenari<br>o                                                                                                    | Collect<br>ed<br>Person<br>al Data                                                                                               | Data<br>Source<br>and<br>Collecti<br>on<br>Method                                                                                                    | Purpose<br>and<br>Security<br>Measure                                                                                                    | Storag<br>e<br>Durati<br>on and<br>Policy                                                                                                    | Destr<br>uctio<br>n<br>Meas<br>ure                                                                                                    | Export<br>Metho<br>d<br>(Interf<br>ace,<br>Comm<br>and,<br>etc.)<br>and<br>Imple<br>menta<br>tion<br>Plan<br>(Anon<br>ymizat<br>ion,<br>Pseud<br>onymi<br>zation,<br>etc.)                                                                                                    | Export<br>Guide                                                                                                    |
|----------------------------------------------------------------------------------------------------|----------------------------------------------------------------------------------------------------|----------------------------------------------------------------------------------------------------|----------------------------------------------------------------------------------------------------|----------------------------------------------------------------------------------------------------|----------------------------------------------------------------------------------------------------|----------------------------------------------------------------------------------------------------|----------------------------------------------------------------------------------------------------|
| Create<br>an<br>account<br>,<br>change<br>the<br>passwor<br>d of a<br>user,<br>and<br>reset<br>the<br>passwor<br>d of a<br>user | Name<br>(given<br>name<br>and<br>family<br>name),<br>Phone<br>number,<br>Email<br>address,<br>Passwor<br>d, and<br>Account<br>ID | <ol> <li>Personal<br/>informat<br/>ion<br/>entered<br/>by<br/>administ<br/>rators<br/>when<br/>they<br/>create<br/>accounts</li> <li>User<br/>name<br/>and<br/>passwor<br/>d<br/>entered<br/>when<br/>the user<br/>changes<br/>the<br/>passwor<br/>d.</li> <li>User<br/>passwor<br/>d.</li> </ol> | Purpose:<br>Collected<br>personal<br>data is<br>used to<br>create an<br>account. A<br>user uses<br>the<br>created<br>user name<br>and<br>password<br>to log in<br>to the<br>system. If<br>the user<br>forgets<br>the<br>password,<br>an<br>administra<br>tor can<br>reset the<br>password.<br>The user<br>can also<br>change<br>the<br>password | 1.<br>Config<br>urable<br>or not:<br>Yes<br>2.<br>Retenti<br>on<br>policy:<br>After<br>you<br>select<br>the<br>Enable<br>the<br>user<br>policy<br>if no<br>login<br>within<br>a<br>period<br>check<br>box,<br>the<br>system<br>autom<br>atically<br>deletes<br>the<br>users | <ol> <li>Securi<br/>ty<br/>admin<br/>istrato<br/>rs can<br/>directl<br/>y<br/>delete<br/>a user<br/>accou<br/>nt.</li> <li>If<br/>you<br/>enabl<br/>e<br/>Enabl<br/>e the<br/>user<br/>policy<br/>if no<br/>login<br/>within<br/>a<br/>period<br/>, the<br/>syste<br/>m<br/>autom<br/>aticall<br/>y</li> </ol> | <ol> <li>The<br/>userna<br/>me<br/>and<br/>full<br/>name<br/>can be<br/>export<br/>ed in<br/>plainte<br/>xt, and<br/>the<br/>passwo<br/>rd<br/>cannot<br/>be<br/>export<br/>ed.</li> <li>Permis<br/>sion<br/>for<br/>backup<br/>packag<br/>es in<br/>backup<br/>and<br/>restore<br/>must<br/>be<br/>properl</li> </ol> | On the<br>User<br>Manag<br>ement<br>page,<br>click,<br>and<br>then<br>Export<br>All<br>Users.<br>Alterna<br>tively,<br>select<br>one or<br>more<br>users,<br>and<br>click<br>Export<br>Selecte<br>d<br>Users.<br>The<br>passwo<br>rds,<br>mobile<br>numbe<br>rs, and<br>email<br>addres |

| Usage<br>Scenari<br>o | Collect<br>ed<br>Person<br>al Data | Data<br>Source<br>and<br>Collecti<br>on<br>Method | Purpose<br>and<br>Security<br>Measure                                                                                                    | Storag<br>e<br>Durati<br>on and<br>Policy                                                                                                    | Destr<br>uctio<br>n<br>Meas<br>ure                                                                                                    | Export<br>Metho<br>d<br>(Interf<br>ace,<br>Comm<br>and,<br>etc.)<br>and<br>Imple<br>menta<br>tion<br>Plan<br>(Anon<br>ymizat<br>ion,<br>Pseud<br>onymi<br>zation,<br>etc.) | Export<br>Guide                                                                                                    |
|-----------------------|------------------------------------|---------------------------------------------------|----------------------------------------------------------------------------------------------------|----------------------------------------------------------------------------------------------------|----------------------------------------------------------------------------------------------------|----------------------------------------------------------------------------------------------------|----------------------------------------------------------------------------------------------------|
|                       |                                    |                                                   | periodicall<br>y.<br>Security<br>measures:<br>1. The<br>TLSv1.2<br>secure<br>communic<br>ation<br>protocol is<br>used<br>between<br>the client<br>and server<br>to ensure<br>secure<br>transmissi<br>on of<br>customer<br>data.<br>2. The<br>username<br>and full<br>name are<br>stored in<br>plaintext.<br>The<br>mobile<br>number<br>and email<br>address | that<br>meet<br>the<br>policy<br>setting<br>s. In<br>otherw<br>ise<br>cases,<br>if<br>securit<br>y<br>admini<br>strator<br>s do<br>not<br>delete<br>a user,<br>the<br>user is<br>valid<br>perma<br>nently. | delete<br>s the<br>users<br>that<br>meet<br>the<br>policy<br>settin<br>gs.<br>3.<br>Data<br>is<br>delete<br>d<br>when<br>the<br>syste<br>m is<br>uninst<br>alled. | y<br>manag<br>ed.<br>Person<br>al data<br>cannot<br>be<br>export<br>ed<br>separat<br>ely.                                                                                  | ses of<br>the<br>users<br>are not<br>export<br>ed, and<br>the<br>fields<br>are left<br>blank.<br>Permis<br>sion<br>for<br>backup<br>packag<br>es in<br>backup<br>and<br>restore<br>must<br>be<br>properl<br>y<br>manag<br>ed.<br>Person<br>al data<br>cannot<br>be<br>export<br>ed |

| Usage<br>Scenari<br>o | Collect<br>ed<br>Person<br>al Data | Data<br>Source<br>and<br>Collecti<br>on<br>Method | Purpose<br>and<br>Security<br>Measure                                                                                                    | Storag<br>e<br>Durati<br>on and<br>Policy | Destr<br>uctio<br>n<br>Meas<br>ure | Export<br>Metho<br>d<br>(Interf<br>ace,<br>Comm<br>and,<br>etc.)<br>and<br>Imple<br>menta<br>tion<br>Plan<br>(Anon<br>ymizat<br>ion,<br>Pseud<br>onymi<br>zation,<br>etc.) | Export<br>Guide |
|-----------------------|------------------------------------|---------------------------------------------------|----------------------------------------------------------------------------------------------------|-------------------------------------------|------------------------------------|----------------------------------------------------------------------------------------------------|-----------------|
|                       |                                    |                                                   | are<br>encrypted<br>using<br>AES128,<br>which<br>uses the<br>CBC.<br>3. The<br>user<br>password<br>is<br>encrypted<br>using<br>PBKDF2<br>or SM3.<br>4. Only<br>security<br>administra<br>tors can<br>access the<br>data. |                                           |                                    |                                                                                                    | separat<br>ely. |

| Usage<br>Scenari<br>o                                                                                                    | Collect<br>ed<br>Person<br>al Data                                               | Data<br>Source<br>and<br>Collecti<br>on<br>Method                                                                                                    | Purpose<br>and<br>Security<br>Measure                                                                                                    | Storag<br>e<br>Durati<br>on and<br>Policy                                                                                                    | Destr<br>uctio<br>n<br>Meas<br>ure                                                                                                    | Export<br>Metho<br>d<br>(Interf<br>ace,<br>Comm<br>and,<br>etc.)<br>and<br>Imple<br>menta<br>tion<br>Plan<br>(Anon<br>ymizat<br>ion,<br>Pseud<br>onymi<br>zation,<br>etc.)                           | Export<br>Guide                                                                                                    |
|----------------------------------------------------------------------------------------------------|----------------------------------------------------------------------------------|----------------------------------------------------------------------------------------------------|----------------------------------------------------------------------------------------------------|----------------------------------------------------------------------------------------------------|----------------------------------------------------------------------------------------------------|----------------------------------------------------------------------------------------------------|----------------------------------------------------------------------------------------------------|
| Users<br>log in<br>to the<br>manage<br>ment<br>plane<br>using<br>the web<br>client.<br>Machin<br>e-<br>machin<br>e<br>account<br>s log in<br>to the<br>manage<br>ment<br>plane. | Phone<br>number,<br>Email<br>address,<br>IP<br>address,<br>and<br>Account<br>ID. | The IP<br>address<br>is<br>obtained<br>from the<br>client PC<br>of the<br>user<br>upon the<br>login.<br>Other<br>informat<br>ion is<br>entered<br>manuall<br>y. | Purpose:<br>The<br>username,<br>mobile<br>number,<br>and email<br>address<br>are used<br>to log in<br>to the<br>system.<br>The IP<br>addresses<br>are used<br>for<br>auditing.<br>Security<br>measures:<br>1. The<br>TLSv1.2<br>secure<br>communic<br>ation<br>protocol is<br>used<br>between<br>the client<br>and server<br>to ensure<br>secure<br>transmissi | <ol> <li>Config<br/>urable<br/>or not:<br/>Yes</li> <li>Retenti<br/>on<br/>policy:<br/>The<br/>accoun<br/>t name<br/>is<br/>perma<br/>nently<br/>stored<br/>in the<br/>databa<br/>se<br/>withou<br/>t<br/>encryp<br/>tion.<br/>The<br/>mobile<br/>numbe<br/>r and<br/>email<br/>addres<br/>s are<br/>encryp</li> </ol> | <ol> <li>Securi<br/>ty<br/>admin<br/>istrato<br/>rs can<br/>directl<br/>y<br/>delete<br/>a user<br/>accou<br/>nt.</li> <li>Data<br/>is<br/>delete<br/>d<br/>when<br/>the<br/>syste<br/>m is<br/>uninst<br/>alled.</li> </ol> | Permis<br>sion<br>for<br>backup<br>packag<br>es in<br>backup<br>and<br>restore<br>must<br>be<br>properl<br>y<br>manag<br>ed.<br>Person<br>al data<br>cannot<br>be<br>export<br>ed<br>separat<br>ely. | Permis<br>sion<br>for<br>backup<br>packag<br>es in<br>backup<br>and<br>restore<br>must<br>be<br>properl<br>y<br>manag<br>ed.<br>Person<br>al data<br>cannot<br>be<br>export<br>ed<br>separat<br>ely. |

| Usage<br>Scenari<br>o | Collect<br>ed<br>Person<br>al Data | Data<br>Source<br>and<br>Collecti<br>on<br>Method | Purpose<br>and<br>Security<br>Measure                                                                                                    | Storag<br>e<br>Durati<br>on and<br>Policy                                                                                                    | Destr<br>uctio<br>n<br>Meas<br>ure | Export<br>Metho<br>d<br>(Interf<br>ace,<br>Comm<br>and,<br>etc.)<br>and<br>Imple<br>menta<br>tion<br>Plan<br>(Anon<br>ymizat<br>ion,<br>Pseud<br>onymi<br>zation,<br>etc.) | Export<br>Guide |
|-----------------------|------------------------------------|---------------------------------------------------|----------------------------------------------------------------------------------------------------|----------------------------------------------------------------------------------------------------|------------------------------------|----------------------------------------------------------------------------------------------------|-----------------|
|                       |                                    |                                                   | on of<br>customer<br>data.<br>2. The IP<br>address is<br>not<br>encrypted.<br>The SK in<br>AK/SK,<br>mobile<br>number,<br>and email<br>address<br>are<br>encrypted<br>using<br>AES128.<br>3. The<br>user<br>password<br>is<br>encrypted<br>using<br>PBKDF2<br>or SM3.<br>4. Only<br>security<br>administra<br>tors can | ted<br>and<br>stored<br>in the<br>databa<br>se<br>perma<br>nently<br>unless<br>the<br>user<br>initiate<br>s a<br>deregis<br>tration<br>request<br>. The<br>IP<br>addres<br>s is<br>stored<br>in the<br>log file<br>of the<br>service.<br>The<br>default<br>retenti<br>on<br>period |                                    |                                                                                                    |                 |

| Usage<br>Scenari<br>o | Collect<br>ed<br>Person<br>al Data | Data<br>Source<br>and<br>Collecti<br>on<br>Method | Purpose<br>and<br>Security<br>Measure | Storag<br>e<br>Durati<br>on and<br>Policy | Destr<br>uctio<br>n<br>Meas<br>ure | Export<br>Metho<br>d<br>(Interf<br>ace,<br>Comm<br>and,<br>etc.)<br>and<br>Imple<br>menta<br>tion<br>Plan<br>(Anon<br>ymizat<br>ion,<br>Pseud<br>onymi<br>zation,<br>etc.) | Export<br>Guide |
|-----------------------|------------------------------------|---------------------------------------------------|---------------------------------------|-------------------------------------------|------------------------------------|----------------------------------------------------------------------------------------------------|-----------------|
|                       |                                    |                                                   | access the<br>data.                   | is 90<br>days.                            |                                    |                                                                                                    |                 |

| Usage<br>Scenari<br>o                                      | Collect<br>ed<br>Person<br>al Data                                                                                 | Data<br>Source<br>and<br>Collecti<br>on<br>Method                                                                                                    | Purpose<br>and<br>Security<br>Measure                                                                                                    | Storag<br>e<br>Durati<br>on and<br>Policy                                                                                                    | Destr<br>uctio<br>n<br>Meas<br>ure                                                                                                    | Export<br>Metho<br>d<br>(Interf<br>ace,<br>Comm<br>and,<br>etc.)<br>and<br>Imple<br>menta<br>tion<br>Plan<br>(Anon<br>ymizat<br>ion,<br>Pseud<br>onymi<br>zation,<br>etc.) | Export<br>Guide                                                                                                    |
|------------------------------------------------------------|----------------------------------------------------------------------------------------------------|----------------------------------------------------------------------------------------------------|----------------------------------------------------------------------------------------------------|----------------------------------------------------------------------------------------------------|----------------------------------------------------------------------------------------------------|----------------------------------------------------------------------------------------------------|----------------------------------------------------------------------------------------------------|
| Remote<br>authent<br>ication,<br>SSO<br>authent<br>ication | Name<br>(given<br>name<br>and<br>family<br>name),<br>phone<br>number,<br>email<br>address,<br>and<br>passwor<br>d. | <ol> <li>When<br/>a<br/>remote<br/>user logs<br/>in, the<br/>user's<br/>personal<br/>data is<br/>automat<br/>ically<br/>synchron<br/>ized.</li> <li>When<br/>a user<br/>logs in<br/>SSO<br/>mode,<br/>the<br/>user's<br/>personal<br/>data is<br/>automat<br/>ically<br/>synchron<br/>ized.</li> </ol> | Purpose:<br>The<br>collected<br>personal<br>data is<br>used to<br>create a<br>user. The<br>user can<br>modify or<br>view the<br>personal<br>data. The<br>administra<br>tor can<br>modify or<br>view the<br>user's<br>phone<br>number<br>and email<br>address.<br>Security<br>measures:<br>1. The<br>TLSv1.2<br>secure<br>communic<br>ation<br>protocol is<br>used | <ol> <li>Config<br/>urable<br/>or not:<br/>Yes</li> <li>Passwo<br/>rd<br/>retenti<br/>on<br/>policy:<br/>If the<br/>functio<br/>n of<br/>local<br/>authen<br/>ticatio<br/>n upon<br/>remote<br/>authen<br/>ticatio<br/>n failures<br/>is<br/>disable<br/>d, the<br/>passwo<br/>rd<br/>saved<br/>locally<br/>will be</li> </ol> | <ol> <li>Securi<br/>ty<br/>admin<br/>istrato<br/>rs can<br/>directl<br/>y<br/>delete<br/>a user<br/>accou<br/>nt.</li> <li>If<br/>you<br/>enabl<br/>e<br/>Enabl<br/>e the<br/>user<br/>policy<br/>if no<br/>login<br/>within<br/>a<br/>period<br/>, the<br/>syste<br/>m<br/>autom<br/>aticall<br/>y</li> </ol> | The<br>userna<br>me can<br>be<br>export<br>ed in<br>plainte<br>xt. The<br>phone<br>numbe<br>r, email<br>addres<br>s, or<br>passwo<br>rd<br>cannot<br>be<br>export<br>ed.   | On the<br>User<br>Manag<br>ement<br>page,<br>click,<br>and<br>then<br>Export<br>All<br>Users.<br>Alterna<br>tively,<br>select<br>one or<br>more<br>users,<br>and<br>click<br>Export<br>Selecte<br>d<br>Users.<br>The<br>passwo<br>rds,<br>mobile<br>numbe<br>rs, and<br>email<br>addres |

| Usage<br>Scenari<br>o | Collect<br>ed<br>Person<br>al Data | Data<br>Source<br>and<br>Collecti<br>on<br>Method | Purpose<br>and<br>Security<br>Measure                                                                                                    | Storag<br>e<br>Durati<br>on and<br>Policy                                                                                                    | Destr<br>uctio<br>n<br>Meas<br>ure                                                                                                    | Export<br>Metho<br>d<br>(Interf<br>ace,<br>Comm<br>and,<br>etc.)<br>and<br>Imple<br>menta<br>tion<br>Plan<br>(Anon<br>ymizat<br>ion,<br>Pseud<br>onymi<br>zation,<br>etc.) | Export<br>Guide                                                                               |
|-----------------------|------------------------------------|---------------------------------------------------|----------------------------------------------------------------------------------------------------|----------------------------------------------------------------------------------------------------|----------------------------------------------------------------------------------------------------|----------------------------------------------------------------------------------------------------|-----------------------------------------------------------------------------------------------|
|                       |                                    |                                                   | between<br>the client<br>and server<br>to ensure<br>secure<br>transmissi<br>on of<br>customer<br>data.<br>2. The<br>username<br>and full<br>name are<br>stored in<br>plaintext.<br>3. The<br>mobile<br>number<br>and email<br>address<br>are<br>encrypted<br>using<br>Two-layer<br>key mode:<br>The<br>mobile<br>number<br>and email<br>address<br>are | autom<br>atically<br>deleted<br>when<br>the<br>remote<br>user<br>logs in<br>to the<br>system<br>next<br>time.<br>3.<br>Accoun<br>t<br>retenti<br>on<br>policy:<br>After<br>you<br>select<br>the<br>Enable<br>the<br>user<br>policy<br>if no<br>login<br>within<br>a<br>period | delete<br>s the<br>users<br>that<br>meet<br>the<br>policy<br>settin<br>gs.<br>3.<br>Data<br>is<br>delete<br>d<br>when<br>the<br>syste<br>m is<br>uninst<br>alled. |                                                                                                    | ses of<br>the<br>users<br>are not<br>export<br>ed, and<br>the<br>fields<br>are left<br>blank. |

| Usage<br>Scenari<br>o | Collect<br>ed<br>Person<br>al Data | Data<br>Source<br>and<br>Collecti<br>on<br>Method | Purpose<br>and<br>Security<br>Measure                                                                                                    | Storag<br>e<br>Durati<br>on and<br>Policy                                                                                                    | Destr<br>uctio<br>n<br>Meas<br>ure | Export<br>Metho<br>d<br>(Interf<br>ace,<br>Comm<br>and,<br>etc.)<br>and<br>Imple<br>menta<br>tion<br>Plan<br>(Anon<br>ymizat<br>ion,<br>Pseud<br>onymi<br>zation,<br>etc.) | Export<br>Guide |
|-----------------------|------------------------------------|---------------------------------------------------|----------------------------------------------------------------------------------------------------|----------------------------------------------------------------------------------------------------|------------------------------------|----------------------------------------------------------------------------------------------------|-----------------|
|                       |                                    |                                                   | encrypt<br>AES128/<br>AES256.<br>4. The<br>user<br>password<br>is<br>encrypted<br>using<br>PBKDF2<br>or SM3.<br>5. Only<br>security<br>administra<br>tors can<br>access the<br>data. | check<br>box,<br>the<br>system<br>autom<br>atically<br>deletes<br>the<br>users<br>that<br>meet<br>the<br>policy<br>setting<br>s. In<br>otherw<br>ise<br>cases,<br>if<br>securit<br>y<br>admini<br>strator<br>s do<br>not<br>delete<br>a user,<br>the<br>user is<br>valid |                                    |                                                                                                    |                 |
| Usage<br>Scenari<br>o | Collect<br>ed<br>Person<br>al Data | Data<br>Source<br>and<br>Collecti<br>on<br>Method | Purpose<br>and<br>Security<br>Measure | Storag<br>e<br>Durati<br>on and<br>Policy | Destr<br>uctio<br>n<br>Meas<br>ure | Export<br>Metho<br>d<br>(Interf<br>ace,<br>Comm<br>and,<br>etc.)<br>and<br>Imple<br>menta<br>tion<br>Plan<br>(Anon<br>ymizat<br>ion,<br>Pseud<br>onymi<br>zation,<br>etc.) | Export<br>Guide |
|-----------------------|------------------------------------|---------------------------------------------------|---------------------------------------|-------------------------------------------|------------------------------------|----------------------------------------------------------------------------------------------------|-----------------|
|                       |                                    |                                                   |                                       | perma<br>nently.                          |                                    |                                                                                                    |                 |

# A Commercial Smart Inverters Parameters

# A.1 Grid parameters

### **Advanced User**

| No. | Parameter          | Description                                                                                                    |
|-----|--------------------|----------------------------------------------------------------------------------------------------|
| 1   | Grid Code          | Set this parameter based on the grid code of the country or region where the inverter is used and the inverter application scenario. |
| 2   | Isolation settings | Set the working mode of the inverter based on the grounding status at DC side and the connection to the power grid.                  |

| No. | Parameter          | Description                                                                                                    |  |
|-----|--------------------|----------------------------------------------------------------------------------------------------|--|
| 1   | Grid Code          | Set this parameter based on the grid code of the country or region where the inverter is used and the inverter application scenario.                                                                                    |  |
| 2   | Isolation settings | Set the working mode of the inverter based on the grounding status at DC side and the connection to the power grid.                                                                                                    |  |
| 3   | Output mode        | Specifies whether the inverter output has a neutral wire based on the application scenario.                                                                                                    |  |
| 4   | PQ mode            | If this parameter is set to <b>PQ mode 1</b> , the maximum AC output power equals the maximum apparent power. If this parameter is set to <b>PQ mode 2</b> , the maximum AC output power equals the rated output power. |  |

| No. | Parameter                                                          | Description                                                                                                    |
|-----|--------------------------------------------------------------------|----------------------------------------------------------------------------------------------------|
| 5   | Automatically<br>start upon grid<br>recovery                       | Specifies whether to allow the inverter to automatically start after the power grid recovers.                                                                                                    |
| 6   | Grid connected<br>recovery time<br>from grid faults<br>(s)         | Specifies the time after which the inverter begins restarting after the power grid recovers.                                                                                                    |
| 7   | Startup voltage<br>lower threshold<br>of grid<br>connection (V)    | According to the standards of certain countries and regions, after the inverter is powered on for the first time for grid connection, if the power grid voltage is lower than <b>Startup voltage lower threshold of grid connection</b> , the inverter is not allowed to connect to the grid.    |
| 8   | Startup<br>frequency upper<br>threshold of grid<br>connection (Hz) | According to the standards of certain countries and regions, after the inverter is powered on for the first time for grid connection, if the power grid voltage is higher than <b>Startup frequency upper threshold of grid connection</b> , the inverter is not allowed to connect to the grid. |
| 9   | Startup<br>frequency lower<br>threshold of grid<br>connection (Hz) | According to the standards of certain countries and regions, after the inverter is powered on for the first time for grid connection, if the power grid voltage is lower than <b>Startup frequency lower threshold of grid connection</b> , the inverter is not allowed to connect to the grid.  |
| 10  | Grid<br>reconnection<br>voltage upper<br>limit (V)                 | The standards of certain countries and regions require that after the inverter shuts down for protection due to a fault, if the power grid voltage is higher than <b>Grid reconnection voltage upper limit</b> , the inverter is not allowed to reconnect to the grid.                           |
| 11  | Grid<br>reconnection<br>voltage lower<br>limit (V)                 | The standards of certain countries and regions require that after the inverter shuts down for protection due to a fault, if the power grid voltage is lower than <b>Grid reconnection voltage lower limit</b> , the inverter is not allowed to reconnect to the grid.                            |
| 12  | Grid<br>reconnection<br>frequency upper<br>limit (Hz)              | The standards of certain countries and regions require that after the inverter shuts down for protection due to a fault, if the power grid frequency is higher than <b>Grid reconnection frequency upper limit</b> , the inverter is not allowed to reconnect to the grid.                       |
| 13  | Grid<br>reconnection<br>frequency lower<br>limit (Hz)              | The standards of certain countries and regions require that after the inverter shuts down for protection due to a fault, if the power grid frequency is lower than <b>Grid reconnection frequency lower limit</b> , the inverter is not allowed to reconnect to the grid.                        |
| 14  | Reactive power<br>compensation<br>(cosφ-P) trigger<br>voltage (%)  | Specifies the voltage threshold for triggering reactive power compensation based on the cos $\phi$ -P curve.                                                                                                    |
| 15  | Reactive power<br>compensation<br>(cosφ-P) exit<br>voltage (%)     | Specifies the voltage threshold for exiting reactive power compensation based on the $\cos\phi$ -P curve.                                                                                                    |

# **A.2 Protection Parameters**

## Advanced User

| No. | Parameter                                       | Description                                                                                                    |
|-----|-------------------------------------------------|----------------------------------------------------------------------------------------------------|
| 1   | Insulation resistance protection threshold (MΩ) | To ensure device safety, the inverter detects the<br>insulation resistance of the input side with respect to<br>ground when it starts a self-check. If the detected<br>value is less than the preset value, the inverter does<br>not connect to the grid. |

| No. | Parameter                                    | Description                                                                                                    |
|-----|----------------------------------------------|----------------------------------------------------------------------------------------------------|
| 1   | Voltage unbalance protection threshold (%)   | Specifies the inverter protection threshold when the power grid voltage is unbalanced.                                                                                                    |
| 2   | Phase protection point (°)                   | The Japanese standard requires that during passive islanding detection, protection should be triggered if an abrupt voltage phase change is detected.                                       |
| 3   | Phase angle offset protection                | The standards of certain countries and regions require<br>that the inverter needs to be protected when the<br>phase angle offset of the power grid three phases<br>exceeds a certain value. |
| 4   | 10-min overvoltage protection threshold (V)  | Specifies the 10-minute overvoltage protection threshold.                                                                                                    |
| 5   | 10-min overvoltage protection duration (ms)  | Specifies the 10-minute overvoltage protection duration.                                                                                                    |
| 6   | Level-1 overvoltage protection threshold (V) | Specifies the level-1 overvoltage protection threshold.                                                                                                    |
| 7   | Level-1 overvoltage protection duration (ms) | Specifies the level-1 overvoltage protection duration.                                                                                                    |
| 8   | Level-2 overvoltage protection threshold (V) | Specifies the level-2 overvoltage protection threshold.                                                                                                    |
| 9   | Level-2 overvoltage protection duration (ms) | Specifies the level-2 overvoltage protection duration.                                                                                                    |
| 10  | Level-3 overvoltage protection threshold (V) | Specifies the level-3 overvoltage protection threshold.                                                                                                    |
| 11  | Level-3 overvoltage protection duration (ms) | Specifies the level-3 overvoltage protection duration.                                                                                                    |

| No. | Parameter                                       | Description                                               |
|-----|-------------------------------------------------|-----------------------------------------------------------|
| 12  | Level-4 overvoltage protection threshold (V)    | Specifies the level-4 overvoltage protection threshold.   |
| 13  | Level-4 overvoltage protection duration (ms)    | Specifies the level-4 overvoltage protection duration.    |
| 14  | Level-5 overvoltage protection threshold (V)    | Specifies the level-5 overvoltage protection threshold.   |
| 15  | Level-5 overvoltage protection duration (ms)    | Specifies the level-5 overvoltage protection duration.    |
| 16  | Level-6 overvoltage protection threshold (V)    | Specifies the level-6 overvoltage protection threshold.   |
| 17  | Level-6 overvoltage protection duration (ms)    | Specifies the level-6 overvoltage protection duration.    |
| 18  | Level-1 undervoltage protection threshold (V)   | Specifies the level-1 undervoltage protection threshold.  |
| 19  | Level-1 undervoltage protection duration (ms)   | Specifies the level-1 undervoltage protection duration.   |
| 20  | Level-2 undervoltage protection threshold (V)   | Specifies the level-2 undervoltage protection threshold.  |
| 21  | Level-2 undervoltage protection duration (ms)   | Specifies the level-2 undervoltage protection duration.   |
| 22  | Level-3 undervoltage protection threshold (V)   | Specifies the level-3 undervoltage protection threshold.  |
| 23  | Level-3 undervoltage protection duration (ms)   | Specifies the level-3 undervoltage protection duration.   |
| 24  | Level-4 undervoltage protection threshold (V)   | Specifies the level-4 undervoltage protection threshold.  |
| 24  | Level-4 undervoltage protection duration (ms)   | Specifies the level-4 undervoltage protection duration.   |
| 26  | Level-5 undervoltage protection threshold (V)   | Specifies the level-5 undervoltage protection threshold.  |
| 27  | Level-5 undervoltage protection duration (ms)   | Specifies the level-5 undervoltage protection duration.   |
| 28  | Level-6 undervoltage protection threshold (V)   | Specifies the level-6 undervoltage protection threshold.  |
| 29  | Level-6 undervoltage protection duration (ms)   | Specifies the level-6 undervoltage protection duration.   |
| 30  | Level-1 overfrequency protection threshold (Hz) | Specifies the level-1 overfrequency protection threshold. |

| No. | Parameter                                        | Description                                                |
|-----|--------------------------------------------------|------------------------------------------------------------|
| 31  | Level-1 overfrequency protection duration (ms)   | Specifies the level-1 overfrequency protection duration.   |
| 32  | Level-2 overfrequency protection threshold (Hz)  | Specifies the level-2 overfrequency protection threshold.  |
| 33  | Level-2 overfrequency protection duration (ms)   | Specifies the level-2 overfrequency protection duration.   |
| 34  | Level-3 overfrequency protection threshold (Hz)  | Specifies the level-3 overfrequency protection threshold.  |
| 35  | Level-3 overfrequency protection duration (ms)   | Specifies the level-3 overfrequency protection duration.   |
| 36  | Level-4 overfrequency protection threshold (Hz)  | Specifies the level-4 overfrequency protection threshold.  |
| 37  | Level-4 overfrequency protection duration (ms)   | Specifies the level-4 overfrequency protection duration.   |
| 38  | Level-5 overfrequency protection threshold (Hz)  | Specifies the level-5 overfrequency protection threshold.  |
| 39  | Level-5 overfrequency protection duration (ms)   | Specifies the level-5 overfrequency protection duration.   |
| 40  | Level-6 overfrequency protection threshold (Hz)  | Specifies the level-6 overfrequency protection threshold.  |
| 41  | Level-6 overfrequency protection duration (ms)   | Specifies the level-6 overfrequency protection duration.   |
| 42  | Level-1 underfrequency protection threshold (Hz) | Specifies the level-1 underfrequency protection threshold. |
| 43  | Level-1 underfrequency protection duration (ms)  | Specifies the level-1 underfrequency protection duration.  |
| 44  | Level-2 underfrequency protection threshold (Hz) | Specifies the level-2 underfrequency protection threshold. |
| 45  | Level-2 underfrequency protection duration (ms)  | Specifies the level-2 underfrequency protection duration.  |
| 46  | Level-3 underfrequency protection threshold (Hz) | Specifies the level-3 underfrequency protection threshold. |
| 47  | Level-3 underfrequency protection duration (ms)  | Specifies the level-3 underfrequency protection duration.  |
| 48  | Level-4 underfrequency protection threshold (Hz) | Specifies the level-4 underfrequency protection threshold. |
| 49  | Level-4 underfrequency protection duration (ms)  | Specifies the level-4 underfrequency protection duration.  |

| No. | Parameter                                        | Description                                                |
|-----|--------------------------------------------------|------------------------------------------------------------|
| 50  | Level-5 underfrequency protection threshold (Hz) | Specifies the level-5 underfrequency protection threshold. |
| 51  | Level-5 underfrequency protection duration (ms)  | Specifies the level-5 underfrequency protection duration.  |
| 52  | Level-6 underfrequency protection threshold (Hz) | Specifies the level-6 underfrequency protection threshold. |
| 53  | Level-6 underfrequency protection duration (ms)  | Specifies the level-6 underfrequency protection duration.  |

# A.3 Feature parameters

### **Advanced User**

| No. | Parameter                                  | Description                                                                                                    | Remarks                                                                                                    |
|-----|--------------------------------------------|----------------------------------------------------------------------------------------------------|----------------------------------------------------------------------------------------------------|
| 1   | MPPT multi-<br>peak scanning               | When the inverter is used in scenarios<br>where PV strings are greatly shaded,<br>set this parameter to <b>Enable</b> , and then<br>the inverter will perform MPPT<br>scanning at regular intervals to locate<br>the maximum power.                                                                                                    | -                                                                                                    |
| 2   | MPPT multi-<br>peak scan<br>interval (min) | Specifies the MPPT scanning interval.                                                                                                    | This parameter is displayed<br>when <b>MPPT multi-peak</b><br>scanning is set to <b>Enable</b> .                        |
| 3   | RCD<br>enhancement                         | RCD refers to the residual current of<br>the inverter to the ground. To ensure<br>device and personal safety, RCD should<br>be limited to the specified value in the<br>standard. If an AC switch with a<br>residual current detection function is<br>installed outside the inverter, this<br>function should be enabled to reduce<br>the residual current generated when<br>the inverter is running, thereby<br>preventing the AC switch from<br>misoperations. | -                                                                                                    |
| 4   | Night-time<br>reactive power<br>output     | In some specific application scenarios, a<br>power grid company requires that the<br>inverter can perform reactive power<br>compensation at night to ensure that<br>the power factor of the local power<br>grid meets requirements.                                                                                                    | This parameter is displayed<br>when <b>Isolation settings</b> is set<br>to <b>Input ungrounded, with</b><br><b>TF</b> . |

| No. | Parameter                                 | Description                                                                                                    | Remarks                                                                                                    |
|-----|-------------------------------------------|----------------------------------------------------------------------------------------------------|----------------------------------------------------------------------------------------------------|
| 5   | PID protection<br>at night                | When the inverter outputs reactive<br>power at night and this parameter is<br>set to <b>Enable</b> , the inverter will shut<br>down automatically if it detects<br>abnormal status of the PID<br>compensation.                                                                                                    | -                                                                                                    |
| 6   | Strong<br>adaptability                    | If the power grid short-circuit capacity<br>or PV plant installed capacity is less<br>than 3, the power grid quality will be<br>affected if the power grid impedance is<br>too high, which may cause the inverter<br>to malfunction. In this case, if the<br>inverter is required to work properly,<br>set this parameter to <b>Enable</b> .                                                                                                    | -                                                                                                    |
| 7   | Power quality optimization mode           | If this parameter is set to <b>Enable</b> , the inverter output current harmonics will be optimized.                                                                                                    | -                                                                                                    |
| 8   | PV module type                            | This parameter is used to set different<br>types of PV modules and the shutdown<br>time of the concentration PV module. If<br>the concentration PV modules are<br>shaded, the power drops drastically to<br>0 and the inverter shuts down. The<br>energy yield would be affected since it<br>takes too long for the power to resume<br>and inverter to restart. The parameter<br>does not need to be set for crystalline<br>silicon and filmy PV modules. | <ul> <li>If this parameter is set to Crystalline silicon or Film, the inverter automatically detects the power of PV modules when they are shaded and shuts down if the power is too low.</li> <li>When concentration PV modules are used: <ul> <li>If this parameter is set to CPV 1, the inverter can quickly restart in 60 minutes if the input power of PV modules drops drastically due to shading.</li> <li>If this parameter is set to CPV 2, the inverter can quickly restart in 10 minutes if the input power of PV modules drops drastically due to shading.</li> </ul> </li> </ul> |
| 9   | Built-in PID<br>compensation<br>direction | When the external PID module<br>compensates the PID voltage for the<br>PV system, set <b>Built-in PID</b><br><b>compensation direction</b> to the actual<br>compensation direction of the PID<br>module so that the inverter can output<br>reactive power at night.                                                                                                    | This parameter is displayed<br>when <b>PV module type</b> is set<br>to <b>Crystalline silicon</b> . Select<br><b>PV-positive offset</b> for P-type<br>PV modules. Select <b>PV+</b><br><b>negative offset</b> for N-type PV<br>modules.                                                                                                    |

| No. | Parameter                                               | Description                                                                                                    | Remarks                                                                                                    |  |
|-----|---------------------------------------------------------|----------------------------------------------------------------------------------------------------|----------------------------------------------------------------------------------------------------|--|
| 10  | PID running<br>mode                                     | Specifies the operation mode of the inverter built-in PID.                                                                                                    | -                                                                                                    |  |
| 11  | PID nighttime<br>off-grid repair                        | Specifies whether to enable the PID nighttime off-grid repair.                                                                                                    | If <b>PID running mode</b> is not set to <b>Disable</b> , the parameter                                                                                                    |  |
| 12  | PID daytime<br>off-grid repair                          | Specifies whether to enable the PID daytime off-grid repair.                                                                                                    | can be set.                                                                                                    |  |
| 13  | String<br>connection<br>mode                            | Specifies the connection mode of PV<br>strings.                                                                                                    | <ul> <li>When PV strings connect<br/>to the inverter separately<br/>(All PV strings separated),<br/>there is no need to set this<br/>parameter. The inverter<br/>can automatically detect<br/>the connection mode of<br/>the PV strings.</li> <li>When PV strings connect<br/>to one another in parallel<br/>outside the inverter and<br/>then connect to it<br/>independently (All PV<br/>strings connected), set this<br/>parameter to All PV<br/>strings connected.</li> </ul> |  |
| 14  | Automatic OFF<br>due to<br>communication<br>interrupted | The standards of certain countries and<br>regions require that the inverter must<br>shut down after the communication is<br>interrupted for a certain time.                                                                                     | If Automatic OFF due to<br>communication interrupted<br>is set to Enable and the<br>inverter communication is<br>interrupted for a specified<br>time (set by Communication<br>interruption duration), the<br>inverter will automatically<br>shut down.                                                                                                    |  |
| 15  | Communication<br>interruption<br>duration (min)         | Specifies the duration for determining<br>communication interruption. Used for<br>automatic shutdown for protection in<br>case of communication interruption.                                                                                   | -                                                                                                    |  |
| 16  | Automatic ON<br>due to<br>communication<br>resumed      | If this parameter is set to <b>Enable</b> , the<br>inverter automatically starts after<br>communication recovers. If this<br>parameter is set to <b>Disable</b> , the<br>inverter needs to be started manually<br>after communication recovers. | This parameter is displayed<br>when <b>Automatic OFF due to</b><br><b>communication interrupted</b><br>is set to <b>Enable</b> .                                                                                                    |  |
| 17  | Soft start/boot<br>time (s)                             | Specifies the duration for the power to gradually increase when the inverter starts.                                                                                                    | -                                                                                                    |  |

| No. | Parameter                                             | Description                                                                                                    | Remarks                                                                                                    |
|-----|-------------------------------------------------------|----------------------------------------------------------------------------------------------------|----------------------------------------------------------------------------------------------------|
| 18  | Shutdown<br>gradient (%/s)                            | Specifies the power change speed when the inverter shuts down.                                                                                                    | -                                                                                                    |
| 19  | AFCI                                                  | The North American standard requires that the inverter should have DC arc detection function.                                                                                                    | -                                                                                                    |
| 20  | AFCI detection<br>adaptive mode                       | Adjusts the sensitivity of arc detection.                                                                                                    | This parameter is displayed only when <b>AFCI</b> is set to <b>Enable</b> .                                                                                                   |
| 21  | AFCI self-test                                        | Send the AFCI self-check command manually.                                                                                                    | -                                                                                                    |
| 22  | Current error<br>during the scan<br>(A)               | To prevent inaccurate scanning caused<br>by sunlight change, the current change<br>of PV strings operating properly should<br>be monitored when the I-V curves of<br>PV strings are being scanned. When the<br>current exceeds the specified value, it is<br>determined that the sunlight changes.<br>The I-V curves should be scanned<br>again. | -                                                                                                    |
| 23  | OVGR<br>associated<br>shutdown                        | If this parameter is set to <b>Enable</b> , the<br>inverter shuts down after receiving the<br>OVGR signal. If this parameter is set to<br><b>Disable</b> , the inverter does not shut<br>down after receiving the OVGR signal.                                                                                                    | This parameter is displayed if<br>the Japanese grid code is<br>selected.                                                                                                    |
| 24  | Dry contact<br>function                               | Identifies the dry contact signals from the SmartLogger.                                                                                                    | Set this parameter to <b>OVGR</b><br>for OVGR signals, and set it to<br><b>NC</b> for other signals. This<br>parameter is displayed if the<br>Japanese grid code is selected. |
| 25  | Commanded<br>shutdown hold<br>after power<br>recovery | The standards of certain countries and<br>regions require that if the inverter is<br>shut down after receiving a command<br>and powered on again after power<br>recovers, it should still be in<br>commanded shutdown state.                                                                                                    | -                                                                                                    |
| 26  | Night-time<br>hibernation                             | The inverter monitors PV strings at<br>night. If this parameter is set to<br><b>Enable</b> , the monitoring function of the<br>inverter will hibernate at night to<br>reduce power consumption.                                                                                                    |                                                                                                    |

| No. | Parameter                                                       | Description                                                                                                    | Remarks                                                                                                    |
|-----|-----------------------------------------------------------------|----------------------------------------------------------------------------------------------------|----------------------------------------------------------------------------------------------------|
| 27  | MBUS<br>communication                                           | For inverters that support RS485<br>communication and MBUS<br>communication, you are advised to set<br>this parameter to <b>Disable</b> to reduce<br>power consumption.                                                                                                    | -                                                                                                    |
| 28  | RS485-2<br>communication                                        | If this parameter is set to <b>Enable</b> , the<br>RS485-2 port can be used. If the port is<br>not used, you are advised to set this<br>parameter to <b>Disable</b> to reduce power<br>consumption.                                                                                                    | -                                                                                                    |
| 29  | Delay upgrade                                                   | This parameter is mainly used in the<br>upgrade scenarios where the PV power<br>supply is disconnected at night due to<br>no sunlight or unstable at dawn or<br>dusk due to poor sunlight.                                                                                                    | After the inverter starts to<br>upgrade, if <b>Delay upgrade</b> is<br>set to <b>Enable</b> , the upgrade<br>package is loaded first. After<br>the PV power supply recovers<br>and the activation conditions<br>are met, the inverter<br>automatically activates the<br>upgrade. |
| 30  | String monitor                                                  | The inverter monitors PV strings in real<br>time. If any PV string is abnormal (such<br>as the PV string is shaded or the<br>electric energy yield decreases), the<br>inverter generates an alarm to remind<br>maintenance personnel to maintain the<br>PV string in a timely manner.                                   | If PV strings are often shaded,<br>you are advised to set <b>String</b><br><b>monitor</b> to <b>Disable</b> to<br>prevent false alarms.                                                                                                    |
| 31  | String detection<br>low power<br>delay (min)                    | Specifies the delay time for generating<br>abnormal string alarms when the<br>inverter detects that a PV string is<br>working with low power. This<br>parameter is mainly used in the<br>scenario where PV strings are shaded<br>for a long time in the morning and<br>evening, and is used to prevent false<br>alarms. | This parameter is displayed<br>when <b>String monitor</b> is set to<br><b>Enable</b> .                                                                                                    |
| 32  | String detection<br>high power<br>delay (min)                   | Specifies the delay time for generating<br>abnormal string alarms when the<br>inverter detects that a PV string is<br>working with high power.                                                                                                    |                                                                                                    |
| 33  | String detection<br>power segment<br>division<br>percentage (%) | Specifies the thresholds for determining<br>whether a PV string is working with<br>high power or low power. This<br>parameter is used to distinguish the<br>working status of PV strings.                                                                                                    |                                                                                                    |

| No. | Parameter                                                               | Description                                                                                                    | Remarks                                                                                                    |
|-----|-------------------------------------------------------------------------|----------------------------------------------------------------------------------------------------|----------------------------------------------------------------------------------------------------|
| 34  | String detection<br>reference<br>asymmetric<br>coefficient              | Specifies the threshold for determining<br>PV string exception. The false alarms<br>caused by fixed shadow shading can be<br>controlled by changing this parameter.                                                                                                    |                                                                                                    |
| 35  | String detection<br>starting power<br>percentage (%)                    | Specifies the threshold for starting PV<br>string exception detection. The false<br>alarms caused by fixed shadow shading<br>can be controlled by changing this<br>parameter.                                                                                                    |                                                                                                    |
| 36  | OFF at 0%<br>power limit                                                | If this parameter is set to <b>Enable</b> , the<br>inverter shuts down after receiving the<br>0% power limit command. If this<br>parameter is set to <b>Disable</b> , the<br>inverter does not shut down after<br>receiving the 0% power limit<br>command.                                 | _                                                                                                    |
| 37  | Maximum<br>apparent power<br>(kVA)                                      | Specifies the output upper threshold<br>for the maximum apparent power to<br>adapt to the capacity requirements of<br>standard and customized inverters.                                                                                                    | If the maximum active power<br>equals the value of<br>Smax_limit, this parameter is<br>not displayed.                              |
| 38  | Maximum<br>active power<br>(kW)                                         | Specifies the output upper threshold<br>for the maximum active power to<br>adapt to different market<br>requirements.                                                                                                    | For 1000 V inverters, this<br>parameter is configurable<br>only for the SUN2000-25KTL-<br>US, and the maximum value<br>is 27.5 kW. |
| 39  | Tracker<br>controller                                                   | Selects a controller vendor.                                                                                                    | -                                                                                                    |
| 40  | Adjust total<br>energy yield<br>(kWh)                                   | Specifies the initial energy yield of the<br>inverter. This parameter is used in<br>inverter replacement scenarios. Set the<br>initial energy yield of the new inverter<br>to the total energy yield of the old<br>inverter to ensure continuous statistics<br>of cumulative energy yield. | _                                                                                                    |
| 41  | Duration for<br>determining<br>short-time grid<br>disconnection<br>(ms) | The standards of certain countries and<br>regions require that the inverter should<br>not disconnect from the power grid if<br>the power grid experiences a short-<br>time failure. After the fault is rectified,<br>the inverter output power needs to be<br>quickly restored.            |                                                                                                    |

| No. | Parameter | Description                                                                                                    | Remarks |
|-----|-----------|----------------------------------------------------------------------------------------------------|---------|
| 42  | Buzzer    | If this parameter is set to <b>Enable</b> , the<br>buzzer sounds when the DC input cable<br>is incorrectly connected. If this<br>parameter is set to <b>Disable</b> , the buzzer<br>does not sound when the DC input<br>cable is incorrectly connected. | -       |

| No. | Parameter                                                | Description                                                                                                    | Remarks                                                                                                    |
|-----|----------------------------------------------------------|----------------------------------------------------------------------------------------------------|----------------------------------------------------------------------------------------------------|
| 1   | Automatic OFF<br>due to<br>communicatio<br>n interrupted | The standards of certain countries<br>and regions require that the inverter<br>must shut down after the<br>communication is interrupted for a<br>certain time.                                                                                  | If Automatic OFF due to<br>communication interrupted is<br>set to Enable and the inverter<br>communication is interrupted for<br>a specified time (set by<br>Communication interruption<br>duration), the inverter will<br>automatically shut down. |
| 2   | Communicatio<br>n interruption<br>duration (min)         | Specifies the duration for<br>determining communication<br>interruption. Used for automatic<br>shutdown for protection in case of<br>communication interruption.                                                                                | -                                                                                                    |
| 3   | Automatic ON<br>due to<br>communicatio<br>n resumed      | If this parameter is set to <b>Enable</b> , the<br>inverter automatically starts after<br>communication recovers. If this<br>parameter is set to <b>Disable</b> , the<br>inverter needs to be started manually<br>after communication recovers. | This parameter is displayed when<br>Automatic OFF due to<br>communication interrupted is<br>set to Enable.                                                                                                    |
| 4   | Soft start/boot<br>time (s)                              | Specifies the duration for the power to gradually increase when the inverter starts.                                                                                                    | -                                                                                                    |
| 5   | LVRT                                                     | LVRT is short for low voltage ride-<br>through. When the grid voltage is<br>abnormally low for a short time, the<br>inverter cannot disconnect from the<br>power grid immediately and has to<br>work for some time.                             | -                                                                                                    |
| 6   | Threshold for<br>triggering<br>LVRT (V)                  | Specifies the threshold for triggering<br>LVRT. The threshold settings should<br>meet the local grid standard.                                                                                                    | This parameter is displayed when <b>LVRT</b> is set to <b>Enable</b> .                                                                                                    |

| No. | Parameter                                                                               | Description                                                                                                    | Remarks |
|-----|-----------------------------------------------------------------------------------------|----------------------------------------------------------------------------------------------------|---------|
| 7   | LVRT<br>compensation<br>power factor<br>of reactive<br>power in<br>positive<br>sequence | During LVRT, the solar inverter needs<br>to generate positive-sequence<br>reactive power to support the power<br>grid. This parameter is used to set<br>the positive-sequence reactive power<br>generated by the solar inverter.<br>For example, if you set LVRT<br>compensation power factor of<br>reactive power in positive sequence<br>to 2, the positive-sequence reactive<br>current generated by the solar<br>inverter is 20% of the rated current<br>when the AC voltage decreases by<br>10% during LVRT.     |         |
| 8   | LVRT<br>compensation<br>power factor<br>of reactive<br>power in<br>negative<br>sequence | During LVRT, the solar inverter needs<br>to generate negative-sequence<br>reactive power to support the power<br>grid. This parameter is used to set<br>the negative-sequence reactive<br>power generated by the solar<br>inverter.<br>For example, if you set LVRT<br>compensation power factor of<br>reactive power in negative<br>sequence to 2, the negative-<br>sequence reactive current generated<br>by the solar inverter is 20% of the<br>rated current when the AC voltage<br>decreases by 10% during LVRT. |         |
| 9   | Percentage of<br>LVRT reactive<br>current<br>limiting                                   | During LVRT, the solar inverter needs<br>to limit the reactive current.<br>For example, if you set <b>Percentage</b><br><b>of LVRT reactive current limiting</b> to<br><b>50</b> , the reactive current upper limit of<br>the solar inverter is 50% of the rated<br>current during LVRT.                                                                                                    |         |
| 10  | Threshold of<br>LVRT zero-<br>current mode                                              | When Zero current due to power<br>grid fault is enabled, if the power<br>grid voltage is less than the value of<br>Threshold of LVRT zero-current<br>mode during LVRT, the zero current<br>mode is used. Otherwise, the mode<br>configured in LVRT mode is used.                                                                                                    |         |

| No. | Parameter                                                                               | Description                                                                                                    | Remarks                                                                                                    |
|-----|-----------------------------------------------------------------------------------------|----------------------------------------------------------------------------------------------------|----------------------------------------------------------------------------------------------------|
| 11  | LVRT mode                                                                               | Sets LVRT mode. The options are<br>Zero-current mode, Constant<br>current mode, Reactive power<br>priority mode, and Active power<br>priority mode.                                                                                                    |                                                                                                    |
| 12  | LVRT reactive<br>power<br>compensation<br>factor                                        | During LVRT, the inverter needs to<br>generate reactive power to support<br>the power grid. This parameter is<br>used to set the reactive power<br>generated by the inverter.                                                                                                    | <ul> <li>This parameter is displayed when LVRT is set to Enable.</li> <li>For example, if this parameter is set to 2, the reactive power generated by the inverter is 20% of the rated power when the AC voltage drops by 10% during LVRT.</li> </ul> |
| 13  | LVRT<br>characteristic<br>curve                                                         | Specifies the low voltage ride-<br>through capability of the inverter.                                                                                                    | -                                                                                                    |
| 14  | HVRT                                                                                    | HVRT is short for high voltage ride-<br>through. When the grid voltage is<br>abnormally high for a short time, the<br>inverter cannot disconnect from the<br>power grid immediately and has to<br>work for some time.                                                                                                    | -                                                                                                    |
| 15  | Threshold for<br>triggering<br>HVRT (V)                                                 | Specifies the threshold for triggering<br>HVRT. The threshold settings should<br>meet the local grid standard.                                                                                                    | This parameter is displayed when <b>HVRT</b> is set to <b>Enable</b> .                                                                                                    |
| 16  | HVRT<br>compensation<br>power factor<br>of reactive<br>power in<br>positive<br>sequence | During HVRT, the solar inverter needs<br>to generate positive-sequence<br>reactive power to support the power<br>grid. This parameter is used to set<br>the positive-sequence reactive power<br>generated by the solar inverter.<br>For example, if you set <b>HVRT</b><br><b>compensation power factor of</b><br><b>reactive power in positive sequence</b><br>to <b>2</b> , the positive-sequence reactive<br>current generated by the solar<br>inverter is 20% of the rated current<br>when the AC voltage increases by |                                                                                                    |

| No. | Parameter                                                                               | Description                                                                                                    | Remarks                                                                                                    |
|-----|-----------------------------------------------------------------------------------------|----------------------------------------------------------------------------------------------------|----------------------------------------------------------------------------------------------------|
| 17  | HVRT<br>compensation<br>power factor<br>of reactive<br>power in<br>negative<br>sequence | During HVRT, the solar inverter needs<br>to generate negative-sequence<br>reactive power to support the power<br>grid. This parameter is used to set<br>the negative-sequence reactive<br>power generated by the solar<br>inverter.<br>For example, if you set <b>HVRT</b><br><b>compensation power factor of</b><br><b>reactive power in negative</b><br><b>sequence</b> to 2, the negative- |                                                                                                    |
|     |                                                                                         | by the solar inverter is 20% of the<br>rated current when the AC voltage<br>increases by 10% during HVRT.                                                                                                    |                                                                                                    |
| 18  | HVRT<br>compensation<br>power factor<br>of reactive<br>power in<br>positive<br>sequence | During HVRT, the inverter needs to<br>generate reactive power to support<br>the power grid. This parameter is<br>used to set the reactive power<br>generated by the inverter.                                                                                                    |                                                                                                    |
| 19  | VRT exit<br>hysteresis<br>threshold                                                     | Specifies the LVRT/HVRT recovery threshold.                                                                                                    | <ul> <li>This parameter is displayed<br/>when LVRT or HVRT is set to<br/>Enable.</li> <li>LVRT recovery threshold =<br/>Threshold for triggering LVRT<br/>+ VRT exit hysteresis threshold</li> <li>HVRT recovery threshold =<br/>Threshold for triggering HVRT<br/>+ VRT exit hysteresis threshold</li> </ul> |
| 20  | LVRT<br>undervoltage<br>protection<br>shield                                            | Specifies whether to shield the<br>undervoltage protection function<br>during LVRT.                                                                                                    | This parameter is displayed when <b>LVRT</b> is set to <b>Enable</b> .                                                                                                    |
| 21  | Grid voltage<br>protection<br>shield during<br>VRT                                      | Specifies whether to shield the<br>undervoltage protection function<br>during LVRT or HVRT.                                                                                                    | This parameter is displayed when <b>LVRT</b> or <b>HVRT</b> is set to <b>Enable</b> .                                                                                                    |

| No. | Parameter                                                                | Description                                                                                                    | Remarks                                                                                                    |
|-----|--------------------------------------------------------------------------|----------------------------------------------------------------------------------------------------|----------------------------------------------------------------------------------------------------|
| 22  | Grid voltage<br>jump<br>triggering<br>threshold (%)                      | Specifies the LVRT or HVRT threshold<br>for triggering a transient voltage<br>jump of a power grid. A transient<br>voltage jump indicates that the<br>inverter cannot immediately<br>disconnect from the power grid when<br>the power grid is abnormal due to<br>transient changes.                                                    | This parameter is available when <b>Grid code</b> is set to <b>VDE 4120</b> .                                                                                           |
| 23  | Zero current<br>due to power<br>grid fault                               | Certain countries and regions have<br>requirements on the output current<br>during high/low voltage ride-<br>through. In this case, set this<br>parameter to <b>Enable</b> . After this<br>parameter is set to <b>Enable</b> , the<br>output current is less than 10% of<br>the rated current during high/low<br>voltage ride-through. | This parameter is displayed when <b>LVRT</b> or <b>HVRT</b> is set to <b>Enable</b> .                                                                                   |
| 24  | Active<br>islanding<br>protection                                        | Specifies whether to enable the active islanding protection function.                                                                                                    | -                                                                                                    |
| 25  | Passive<br>islanding<br>protection                                       | Specifies whether to enable the passive islanding protection function.                                                                                                    | This parameter is displayed if the Japanese grid code is selected.                                                                                                    |
| 26  | Voltage rise<br>suppression                                              | The standards of certain countries<br>and regions require that when the<br>output voltage exceeds a certain<br>value, the inverter must suppress<br>voltage rise by outputting reactive<br>power and reducing active power.                                                                                                    | -                                                                                                    |
| 27  | Voltage rise<br>suppressing<br>reactive power<br>adjustment<br>point (%) | The standards of certain countries<br>and regions require that the inverter<br>generate a certain amount of<br>reactive power when the output<br>voltage exceeds a certain value.                                                                                                    | <ul> <li>This parameter is displayed<br/>when Voltage rise<br/>suppression is set to Enable.</li> <li>The value of Voltage rise<br/>suppressing active power</li> </ul> |
| 28  | Voltage rise<br>suppressing<br>active power<br>derating point<br>(%)     | The standards of certain countries<br>and regions require that the active<br>power of the inverter be derated<br>according to a certain slope when the<br>output voltage exceeds a certain<br>value.                                                                                                    | derating point must be<br>greater than that of Voltage<br>rise suppressing reactive<br>power adjustment point.                                                          |
| 29  | Voltage rise<br>suppression P-<br>U curve                                | The standards of certain countries<br>and regions require that the P-U<br>curve be set.                                                                                                    | This parameter is displayed when<br>Voltage rise suppression is set<br>to Enable.                                                                                       |

| No. | Parameter                                                     | Description                                                                                                    | Remarks                                                                                 |
|-----|---------------------------------------------------------------|----------------------------------------------------------------------------------------------------|-----------------------------------------------------------------------------------------|
| 30  | Voltage rise<br>suppression Q-<br>U curve                     | The standards of certain countries<br>and regions require that the Q-U<br>curve be set.                          |                                                                                         |
| 31  | Frequency<br>change rate<br>protection                        | Set this parameter to <b>Enable</b> to<br>protect the inverter when the grid<br>frequency changes too fast.      | -                                                                                       |
| 32  | Frequency<br>change rate<br>protection<br>threshold<br>(Hz/s) | Specifies the frequency change rate protection threshold.                                                        | This parameter is displayed if<br>Frequency change rate<br>protection is set to Enable. |
| 33  | Frequency<br>change rate<br>protection<br>duration (s)        | The inverter is protected when the grid frequency change duration exceeds the value.                             |                                                                                         |
| 34  | Soft start time<br>after grid<br>failure (s)                  | Specifies the time for the power to gradually increase when the inverter restarts after the power grid recovers. | -                                                                                       |
| 35  | TCP heartbeat<br>interval (s)                                 | Specifies the TCP link timeout period for the solar inverter to connect to the management system.                | -                                                                                       |
| 36  | TCP frame<br>length                                           | Specifies the maximum length of the TCP frame sent by the northbound device to the solar inverter.               | -                                                                                       |
| 37  | Heartbeat<br>period at<br>application<br>layer (min)          | Specifies the timeout period for the solar inverter to connect to the management system.                         |                                                                                         |

# A.4 Power adjustment parameters

| No. | Parameter                | Description                                                                                                    | Remarks |
|-----|--------------------------|----------------------------------------------------------------------------------------------------|---------|
| 1   | Remote power<br>schedule | If this parameter is set to <b>Enable</b> , the<br>inverter responds to the scheduling<br>instruction from the remote port. If this<br>parameter is set to <b>Disable</b> , the<br>inverter does not respond to the<br>scheduling instruction from the remote<br>port. | -       |

| No. | Parameter                                     | Description                                                                                                    | Remarks                                                                                                    |
|-----|-----------------------------------------------|----------------------------------------------------------------------------------------------------|----------------------------------------------------------------------------------------------------|
| 2   | Schedule<br>instruction valid<br>duration (s) | Specifies the time for maintaining the scheduling instruction.                                                                                                    | When this parameter is set<br>to 0, the scheduling<br>instruction takes effect<br>permanently.             |
| 3   | Maximum<br>apparent power<br>(kVA)            | Specifies the output upper threshold<br>for the maximum apparent power to<br>adapt to the capacity requirements of<br>standard and customized inverters.                                                                                                   | If the maximum active<br>power equals the value of<br>Smax_limit, this parameter<br>is not displayed.      |
| 4   | Maximum active<br>power (kW)                  | Specifies the output upper threshold<br>for the maximum active power to<br>adapt to different market<br>requirements.                                                                                                    | -                                                                                                    |
| 5   | OFF at 0% power<br>limit                      | If this parameter is set to <b>Enable</b> , the<br>inverter shuts down after receiving the<br>0% power limit command. If this<br>parameter is set to <b>Disable</b> , the<br>inverter does not shut down after<br>receiving the 0% power limit<br>command. | -                                                                                                    |
| 6   | Active power<br>change gradient<br>(%/s)      | Specifies the change speed of the inverter active power.                                                                                                    | -                                                                                                    |
| 7   | Derated by fixed<br>active power (kW)         | Adjusts the active power output of the inverter by fixed value.                                                                                                    | This parameter is displayed if <b>Remote power schedule</b> is set to <b>Enable</b> .                      |
|     |                                               |                                                                                                    | For 1000 V inverters, the<br>maximum value of this<br>parameter for the<br>SUN2000-25KTL-US is 27.5<br>kW. |
| 8   | Derated by active power % (%)                 | Adjusts the active power output of the inverter by percentage.                                                                                                    | This parameter is displayed if <b>Remote power schedule</b> is set to <b>Enable</b> .                      |
|     |                                               |                                                                                                    | If this parameter is set to<br><b>100</b> , the inverter outputs<br>based on the maximum<br>output power.  |
| 9   | Reactive power<br>change gradient<br>(%/s)    | Specifies the change speed of the inverter reactive power.                                                                                                    | -                                                                                                    |
| 10  | Plant active power<br>gradient (min/<br>100%) | Specifies the rate of active power rise due to sunlight changes.                                                                                                    | -                                                                                                    |

| No. | Parameter                                             | Description                                                                                                    | Remarks                                                                                                    |
|-----|-------------------------------------------------------|----------------------------------------------------------------------------------------------------|----------------------------------------------------------------------------------------------------|
| 11  | Average active<br>power filtering<br>time (ms)        | Specifies the period of active power<br>rise due to sunlight changes. This<br>parameter is used with <b>Plant active</b><br><b>power gradient</b> .                                                                                           | -                                                                                                    |
| 12  | PF (U) voltage<br>detection filtering<br>time (s)     | Specifies the time for filtering the grid voltage in the PF-U curve.                                                                                                    | -                                                                                                    |
| 13  | Reactive power<br>adjustment time<br>(s)              | Specifies the adjustment time for the<br>reactive power to reach the target<br>value during reactive power<br>adjustment.                                                                                                    |                                                                                                    |
| 14  | Power factor                                          | Specifies the power factor of the inverter.                                                                                                    | This parameter is displayed if <b>Remote power schedule</b>                                                                                                    |
| 15  | Reactive power<br>compensation<br>(Q/S)               | Specifies the reactive power output by the inverter.                                                                                                    | is set to <b>Enable</b> .                                                                                                    |
| 16  | Night-time<br>reactive power<br>compensation<br>(Q/S) | During the reactive power<br>compensation at night, the reactive<br>power is scheduled by percentage.                                                                                                    | -                                                                                                    |
| 17  | Night-time<br>reactive power<br>output                | In some specific application scenarios,<br>a power grid company requires that<br>the inverter can perform reactive<br>power compensation at night to ensure<br>that the power factor of the local<br>power grid meets requirements.           | This parameter is displayed<br>when <b>Isolation settings</b> is<br>set to <b>Input ungrounded</b> ,<br>with TF.                                                                             |
| 18  | Enable reactive<br>power parameters<br>at night       | When this parameter is set to <b>Enable</b> ,<br>the inverter outputs reactive power<br>based on the setting of <b>Reactive</b><br><b>power compensation at night</b> .<br>Otherwise, the inverter executes the<br>remote scheduling command. | This parameter is displayed<br>when <b>Night-time reactive</b><br><b>power output</b> is set to<br><b>Enable</b> .                                                                           |
| 19  | Fixed nighttime<br>reactive power                     | During the reactive power<br>compensation at night, the reactive<br>power is scheduled by fixed value.                                                                                                    | This parameter is displayed<br>when <b>Night-time reactive</b><br><b>power output</b> and <b>Enable</b><br><b>reactive power</b><br><b>parameters at night</b> are<br>set to <b>Enable</b> . |
| 20  | Overfrequency<br>derating                             | If this parameter is set to <b>Enable</b> , the active power of the inverter will be derated according to a certain slope when the grid frequency exceeds the frequency that triggers overfrequency derating.                                 | -                                                                                                    |

| No. | Parameter                                                          | Description                                                                                                    | Remarks                                                                                                    |
|-----|--------------------------------------------------------------------|----------------------------------------------------------------------------------------------------|----------------------------------------------------------------------------------------------------|
| 21  | Frequency for<br>triggering<br>overfrequency<br>derating (Hz)      | The standards of certain countries and<br>regions require that the output active<br>power of inverters be derated when the<br>power grid frequency exceeds a certain<br>value.                                           | <ul> <li>This parameter is<br/>displayed when</li> <li>Overfrequency</li> <li>derating is set to</li> <li>Enable.</li> </ul>                     |
| 22  | Frequency for<br>exiting<br>overfrequency<br>derating (Hz)         | Specifies the frequency threshold for exiting overfrequency derating.                                                                                                    | <ul> <li>When setting this<br/>parameter, ensure that<br/>the following condition<br/>is met: Frequency for<br/>exiting overfrequency</li> </ul> |
| 23  | Cutoff frequency<br>of overfrequency<br>derating (Hz)              | Specifies the frequency threshold for cutting off overfrequency derating.                                                                                                    | derating ≤ Frequency<br>for triggering<br>overfrequency derating                                                                                 |
| 24  | Cutoff power of<br>overfrequency<br>derating (%)                   | Specifies the power threshold for cutting off overfrequency derating.                                                                                                    | overfrequency<br>derating.                                                                                                    |
| 25  | Frequency<br>detection filtering<br>time (ms)                      | Specifies the frequency detection filter time.                                                                                                    |                                                                                                    |
| 26  | Overfrequency<br>derating power<br>drop gradient<br>(%/s)          | Specifies the decrease rate of the overfrequency derating power.                                                                                                    |                                                                                                    |
| 27  | Power recovery<br>gradient of<br>overfrequency<br>derating (%/min) | Specifies the recovery rate of the overfrequency derating power.                                                                                                    |                                                                                                    |
| 28  | Voltage derating                                                   | If this parameter is set to <b>Enable</b> , the<br>active power of the inverter will be<br>derated according to a certain slope<br>when the grid voltage exceeds the<br>voltage that triggers overfrequency<br>derating. | -                                                                                                    |
| 29  | Voltage derating start point (V)                                   | Specifies the start point for voltage derating.                                                                                                    | <ul> <li>This parameter is<br/>displayed when Voltage</li> </ul>                                                                                 |
| 30  | Cut-off point of<br>voltage derating<br>(V)                        | Specifies the stop point for voltage derating.                                                                                                    | <ul> <li>derating is set to<br/>Enable.</li> <li>When setting this<br/>parameter, ensure that</li> </ul>                                         |
| 31  | Voltage derating<br>cut-off power (V)                              | Specifies the power threshold for cutting off voltage derating.                                                                                                    | the following condition<br>is met: Voltage<br>derating start point <<br>Voltage derating stop<br>point.                                          |

| No. | Parameter                                                           | Description                                                                                                    | Remarks                                                                                                    |
|-----|---------------------------------------------------------------------|----------------------------------------------------------------------------------------------------|----------------------------------------------------------------------------------------------------|
| 32  | Communication<br>disconnection fail-<br>safe                        | In the inverter export limitation<br>scenario, if this parameter is set to<br><b>Enable</b> , the inverter will perform active<br>power derating by percentage when<br>the communication between the<br>inverter and the SmartLogger or Smart<br>Dongle is disconnected for more than<br>the time specified by <b>Communication</b><br><b>disconnection detection time</b> . | N/A                                                                                                    |
| 33  | Communication<br>disconnection<br>detection time (s)                | Specifies the fail-safe detection time<br>for the disconnection between the<br>inverter and the SmartLogger or Smart<br>Dongle.                                                                                                    | This parameter is displayed<br>when <b>Communication</b><br><b>disconnection fail-safe</b> is<br>set to <b>Enable</b> . |
| 34  | Active power<br>output limit for<br>fail-safe (%)                   | Specifies the derating value of the inverter active power by percentage.                                                                                                    |                                                                                                    |
| 35  | Apparent power<br>baseline (kVA)                                    | Adjusts the apparent output baseline of the inverter.                                                                                                    | -                                                                                                    |
| 36  | Active power<br>baseline (kW)                                       | Adjusts the active output baseline of the inverter.                                                                                                    | -                                                                                                    |
| 37  | Frequency<br>modulation<br>control                                  | The standards of certain countries and<br>regions require that if the power grid<br>frequency fluctuates around a certain<br>value, the inverter needs to fine-tune<br>the active power output based on<br><b>Frequency modulation control droop</b><br>to help stabilize the power grid<br>frequency. In this case, set this<br>parameter to <b>Enable</b>                  | -                                                                                                    |
| 38  | Adjustment ratio<br>of frequency<br>modulation<br>control           | Specifies the droop of the active power output.                                                                                                    | This parameter is displayed<br>when <b>Frequency</b><br><b>modulation control</b> is set<br>to <b>Enable</b> .          |
| 39  | Underfrequency<br>rise power                                        | The standards of certain countries and<br>regions require that if the power grid<br>frequency is lower than <b>Frequency for</b><br><b>triggering of underfrequency rise</b><br><b>power</b> , the inverter needs to increase<br>the active power output to help<br>increase the power grid frequency. In<br>this case, set this parameter to <b>Enable</b> .                | -                                                                                                    |
| 40  | Frequency for<br>triggering of<br>underfrequency<br>rise power (Hz) | Specifies the frequency threshold of <b>Underfrequency rise power</b> .                                                                                                    | This parameter is displayed<br>when <b>Underfrequency rise</b><br><b>power</b> is set to <b>Enable</b> .                |

| No. | Parameter                                                        | Description                                                                                                    | Remarks |
|-----|------------------------------------------------------------------|----------------------------------------------------------------------------------------------------|---------|
| 41  | Power recovery<br>gradient of<br>underfrequency<br>rise (%/min)  | Specifies the recovery rate of <b>Underfrequency rise power</b> .                                                                                                    |         |
| 42  | Cutoff frequency<br>of underfrequency<br>rise power (Hz)         | Specifies the cutoff frequency of <b>Underfrequency rise power</b> .                                                                                                    |         |
| 43  | Cutoff power of<br>underfrequency<br>rise power (%)              | Specifies the cutoff power of <b>Underfrequency rise power</b> .                                                                                                    |         |
| 44  | Frequency for<br>exiting of<br>underfrequency<br>rise power (Hz) | Specifies the exit frequency of <b>Underfrequency rise power</b> .                                                                                                    |         |
| 45  | Q-U characteristic<br>curve mode                                 | Specifies the reactive power compensation mode of the inverter output.                                                                                                    | -       |
| 46  | Power percentage<br>for triggering Q-U<br>scheduling             | Specifies the reference apparent power,<br>in percentage. When the actual<br>apparent power of the inverter is<br>greater than the value of this<br>parameter, the Q-U characteristic curve<br>scheduling function is enabled. | -       |
| 47  | Q-U characteristic<br>curve                                      | The inverter adjusts Q/S (the ratio of<br>the output reactive power to apparent<br>power) in real time based on U/Un(%)<br>(the ratio of the actual power grid<br>voltage to the rated power grid<br>voltage).                 | -       |
| 48  | Q-P characteristic<br>curve                                      | The inverter adjusts Q/Pn (the ratio of<br>the output reactive power to the rated<br>active power) in real time based on P/<br>Pn(%) (the ratio of the actual active<br>power to the rated active power).                      | -       |
| 49  | Cosф-P/Pn<br>characteristic<br>curve                             | The inverter adjusts the output power factor coso in real time based on P/ Pn(%).                                                                                                    | -       |

# A.5 Grid-tied control parameters

| Parameter                       | Description                                                                                                    |
|---------------------------------|----------------------------------------------------------------------------------------------------|
| Active power control mode       | Specifies the active power output mode at the grid-tied point.                                                                                                    |
| Closed-loop controller          | Specifies the grid-tied power controller.<br>Before setting the parameter, confirm<br>the controller type. Incorrect setting<br>will result in abnormal power output<br>of the solar inverter. <b>Solar inverter</b><br>applies only to the scenario where a<br>single solar inverter is used or where a<br>single solar inverter is used with an<br>SDongle. |
| Limitation mode                 | Specifies the active power limitation mode as required by the power grid.                                                                                                    |
| PV plant capacity (kW)          | Specifies the PV array capacity.                                                                                                    |
| Maximum grid feed-in power (kW) | In <b>Grid connection with limited</b><br><b>power (kW)</b> mode, set the maximum<br>power fed to the power grid from the<br>PV array.                                                                                                    |
| Maximum grid feed-in power (%)  | In Grid connection with limited<br>power (%) mode, set the proportion<br>of the maximum power fed to the<br>power grid from the PV array to the<br>capacity of the PV plant.                                                                                                    |
| Power adjustment period (s)     | Specifies the interval for sending adjustment commands.                                                                                                    |
| Maximum protection time (s)     | Specifies the protection duration to<br>determine whether the communication<br>between the external controller and<br>the Smart Power Sensor is interrupted.                                                                                                    |
| Power control hysteresis (kW)   | Specifies the dead zone for adjusting<br>the inverter output power. If the power<br>fluctuation is within the power control<br>hysteresis, the power is not adjusted.                                                                                                    |

 Table A-1 Grid-tied control parameters

| Parameter                                      | Description                                                                                                    |
|------------------------------------------------|----------------------------------------------------------------------------------------------------|
| Fail-safe power threshold (%)                  | When the communication between the SDongle/SmartLogger, power meter, and solar inverter is interrupted, the solar inverter generates power based on this threshold.                                                                                                    |
| Reactive power control mode                    | Specifies the reactive power output mode at the grid-tied point.                                                                                                    |
| Power factor                                   | Specifies the target power factor of the power meter.                                                                                                    |
| Adjustment period (s)                          | Specifies the interval for sending adjustment commands.                                                                                                    |
| Adjustment deadband                            | Specifies the adjustment power factor precision.                                                                                                    |
| Fail-safe power factor                         | When the communication between the SDongle/SmartLogger, power meter, and solar inverter is interrupted, the solar inverter generates power based on this threshold.                                                                                                    |
| Communication disconnection fail-safe          | When this parameter is set to <b>Enable</b> ,<br>and the communication between the<br>solar inverter and the SDongle/<br>SmartLogger is interrupted for a<br>certain period (set by <b>Communication</b><br><b>disconnection detection time</b> ), the<br>solar inverter generates power based<br>on <b>Fail-safe power</b> . |
| Communication disconnection detection time (s) | Specifies the protection duration to<br>determine whether the communication<br>between the SDongle/SmartLogger<br>and the solar inverter is interrupted.                                                                                                    |

# **B** Domain Name List of Management Systems

#### **NOTE**

The list is subject to change.

| Table B-1 Domain names | of management systems |
|------------------------|-----------------------|
|------------------------|-----------------------|

| Domain Name                        | Data Type              | Scenario                                                                                                    |
|------------------------------------|------------------------|----------------------------------------------------------------------------------------------------|
| intl.fusionsolar.huawei.co<br>m    | Public network address | Global domain name of<br>FusionSolar<br><b>NOTE</b><br>Compatible with the<br>former FusionSolar hosting<br>cloud domain name<br>cn.fusionsolar.huawei.com<br>for the Chinese mainland. |
| au7.fusionsolar.huawei.c<br>om     | Public network address | Australia single-node server domain name                                                                                                    |
| eu5.fusionsolar.huawei.co<br>m     | Public network address | FusionSolar domain<br>name of Europe                                                                                                    |
| intlobt.fusionsolar.huawe<br>i.com | Public network address | FusionSolar domain<br>name of Europe                                                                                                    |
| jp5.fusionsolar.huawei.co<br>m     | Public network address | FusionSolar domain<br>name of Japan                                                                                                    |
| la5.fusionsolar.huawei.co<br>m     | Public network address | FusionSolar domain<br>name of South America                                                                                                    |
| kr5.fusionsolar.huawei.co<br>m     | Public network address | FusionSolar domain<br>name of South Korea                                                                                                    |

| Domain Name                            | Data Type              | Scenario                                                                             |
|----------------------------------------|------------------------|--------------------------------------------------------------------------------------|
| sg5.fusionsolar.huawei.co<br>m         | Public network address | FusionSolar domain<br>name of Asia-Pacific and<br>Australia                          |
| region01eu5.fusionsolar.<br>huawei.com | Public network address | Cluster Server 1 of<br>Europe                                                        |
| region02eu5.fusionsolar.<br>huawei.com | Public network address | Cluster Server 2 of<br>Europe                                                        |
| region03eu5.fusionsolar.<br>huawei.com | Public network address | Cluster Server 3 of<br>Europe                                                        |
| region04eu5.fusionsolar.<br>huawei.com | Public network address | Cluster Server 4 of<br>Europe                                                        |
| neteco.alsoenergy.com                  | Public network address | Partner's management<br>system                                                       |
| re-ene.kyuden.co.jp                    | Public network address | Remote output control<br>server of Kyushu Electric<br>Power Company                  |
| re-ene.yonden.co.jp                    | Public network address | Remote output control<br>server of Shikoku Electric<br>Power Company                 |
| au1.fusionsolar.huawei.c<br>om         | Public network address | FusionSolar domain name of Australia                                                 |
| br1.fusionsolar.huawei.co<br>m         | Public network address | FusionSolar domain<br>name of Brazil                                                 |
| huawei.devicedataacqui-<br>sition.com  | Public network address | Third-party network<br>management system<br>Locus dedicated for the<br>United States |

# C Public URLs

#### URL Description https://solar.huawei.com/~/media/ The mobile phone automatically detects Solar/Device/invert.xml software updates when connected to the Internet. If the device upgrade package or grid code is updated, a message is displayed to prompt users to download the upgrade package or grid code. After the distributed solar inverter is connected, the system prompts you to install the upgrade package. https://solar.huawei.com/~/media/ Download the device upgrade package. Solar/Device/DeviceUpgrade.zip https://solar.huawei.com/~/media/ Download the grid code update package. Solar/Device/InverterGridCode.zip https://support.huawei.com/ View the app quick quide. enterprise/en/doc/ EDOC1100054980 https://solar.huawei.com/na/ The mobile phone automatically obtaining app version information when connected appversion to the Internet.

#### Table C-1 Public URLs of the SUN2000 APP

|--|

| URL                                        | Description         |
|--------------------------------------------|---------------------|
| https://support.huawei.com/<br>enterprise/ | View the app guide. |

| URL                            | Description                                                                                                    |
|--------------------------------|----------------------------------------------------------------------------------------------------|
| *.apple.com                    | Official website of Apple. The iOS version<br>of the FusionSolar app needs to connect to<br>this website for upgrade. |
| *.pinnettech.com               | Official website of Pinnet Technologies.<br>The FusionSolar app needs to connect to<br>this website for upgrade.      |
| https://solar.huawei.com       | FusionSolar SmartPVMS Official Website                                                                                |
| eu_inverter_support@huawei.com | FusionSolar SmartPVMS Service Email                                                                                   |

# D Acronyms and Abbreviations

| Α    |                               |
|------|-------------------------------|
| AFCI | arc-fault circuit-interrupter |
| APP  | application                   |
| L    |                               |
| LCD  | liquid crystal display        |
| Μ    |                               |
| MBUS | monitoring bus                |
| Ρ    |                               |
| PID  | potential induced degradation |
| PV   | photovoltaic                  |
| S    |                               |
| SD   | secure digital memory card    |